# MefiCAM

Základní kurs

# Pracovní listy

MEFI s.r.o. Peroutkova 37 150 00 Praha 5

Tel.: +420 251 045 113 Fax: +420 251 045 112 e-mail: <u>mefi@mefi.cz</u> http://<u>www.mefi.cz</u>

# 1 <u>Obsah</u>

| 1                                                        | OBSAH ŠKOLENÍ ZÁKLADNÌHO KURSU                                                                                                    |                                              |
|----------------------------------------------------------|----------------------------------------------------------------------------------------------------|----------------------------------------------|
| 2                                                        | POSTUP PŘI PROGRAMOVÀNÌ                                                                                                    | 1                                            |
| 3<br>3.1<br>3.2                                          | CAD-SOUBORY/CAM-SOUBORY<br>CAD-Soubory<br>CAM-Soubory                                                                                                    | 3<br>3<br>3                                  |
| 4<br>4.1<br>4.2<br>4.3<br>4.4<br>4.5                     | NASTAVENÍ SYSTÉMU<br>Online-pomoc<br>Přímá a dlouhá pomoc<br>Konfigurace aplikačního okna uživatele<br>Nastavení panelu symbolů užívatele<br>Změna nastavení systému                                                                                          | 4<br>4<br>5<br>6<br>7                        |
| 5<br>5.1<br>5.2<br>5.3                                   | APLIKAČNÍ OKNA<br>Stavba aplikačního okna uživatele<br>Informační řádka<br>Struktura panelů symbolů                                                                                                    | 9<br>9<br>10<br>11                           |
| 6                                                        | OTEVŘENÍ VÝKRESU                                                                                                    | 12                                           |
| 7<br>7.1<br>7.2<br>7.3<br>7.4<br>7.4.1<br>7.4.2<br>7.4.3 | FUNKCE ZOOMU         Práce se zoomem         Uspořádání obrazovky         Zobrazení geometrických bodů         Ukládání do paměti výřezů výkresů         Všeobecně         Definice a volba pomocí Short Cuts         Definice a volba pomocí zadávacích oken | 13<br>13<br>14<br>14<br>14<br>15<br>15<br>15 |
| 7.5                                                      | Nastavení                                                                                                    | 16                                           |
| 8<br>8.1<br>8.2                                          | VYMAZÁNÍ A UNDO/REDO<br>Vymazání<br>Undo/Redo                                                                                                    | 17<br>17<br>17                               |
| 9                                                        | VÝKRES 3                                                                                                    | 18                                           |
| 10                                                       | VÝKRES 11                                                                                                    | 19                                           |
| 11                                                       | VÝKRES 4                                                                                                    | 20                                           |
| 12                                                       | VÝKRES 8                                                                                                    | 21                                           |
| 13<br>13.1<br>13.2<br>13.3<br>13.4<br>13.5<br>13.6       | VYVAŽOVÁNÍ<br>Vyvažování jednotlivě<br>Vyvažovánídvojitě<br>Vyvažování mnohonásobně<br>Vyvažování volně<br>Vyvažování se odáním hodnoty<br>Vyvažování s linií řezu                                                                                            | 22<br>22<br>23<br>24<br>26<br>26<br>27       |
| 14<br>14.1<br>14.2<br>14.3                               | VYJMUTÍ<br>Vyjmutí automatické<br>Vyjmutí řezný bod<br>Vyjmutí a převzetí atributu                                                                                                    | 29<br>29<br>30<br>31                         |

# Obsah

| 15<br>15.1<br>15.2<br>15.3<br>15.4                                 | EDITOVACÍ FUNKCE<br>Kopíerování/posunutí<br>Nastavování velikosti<br>Zrcadlení<br>Otáčení                                                                                                    | 32<br>32<br>33<br>34<br>35                   |
|--------------------------------------------------------------------|----------------------------------------------------------------------------------------------------|----------------------------------------------|
| 16                                                                 | VYČISTĚNÍ VÝKRESU                                                                                                    | 36                                           |
| 17                                                                 | INORMAČNÍ MENU                                                                                                    | 38                                           |
| 18<br>18.1<br>18.2                                                 | HLADINA/SKUPINY<br>Hladina oblokovat<br>Oblokované Hladina ukáot jinak                                                                                                    | 39<br>41<br>41                               |
| 19<br>19.1<br>19.2<br>19.3<br>19.4                                 | ELEMENTATRIBUTE<br>Standartní nastavení<br>Atribute přímo odat<br>Pole uložení do paměti<br>Atribute měnit (Edit atribute)                                                                                                    | 42<br>42<br>43<br>44<br>45                   |
| 20<br>20.1<br>20.2<br>20.3<br>20.4<br>20.5<br>20.5<br>20.5<br>20.5 | <ul> <li>TEXTMENU<br/>Textová řádka/textový blok<br/>Na elementy vztažený text<br/>Zvláštní znaky Windows-druhy pisma<br/>Zvláštní znaky MegaCAD- druhy pisma<br/>Změna písma na elementy na kreslící elementy</li> <li>Všeobecně</li> <li>Windows- druhy pisma</li> <li>MegaCAD- druhy pisma</li> </ul> | 46<br>47<br>47<br>47<br>48<br>48<br>48<br>48 |
| 21<br>21.1<br>21.2                                                 | KÓTOVÁNÍ<br>Nastavení kótování<br>Automatiské kótování                                                                                                    | 49<br>49<br>50                               |
| 22<br>22.1<br>22.2<br>22.3<br>22.4                                 | SEZNAM MEFICAM<br>Všeobecně<br>COSCOM-seznam<br>Daten- seznam<br>TMP - seznam                                                                                                    | 51<br>51<br>51<br>52<br>53                   |
| 23                                                                 | DŮLEŽITÉ SOUBORY                                                                                                    | 55                                           |
| 24                                                                 | DWG/DXF PŘEMĚNA                                                                                                    | 56                                           |
| 25<br>25.1                                                         | VOLBA PROGRAMOVACÍHO SYSTÉMU<br>Startovní parametry                                                                                                    | 57<br>57                                     |
| 26                                                                 | MENU UŽIVATELE                                                                                                    | 59                                           |
| 27                                                                 | RASTER                                                                                                    | 61                                           |
| 28                                                                 | MEGACAD.INI                                                                                                    | 63                                           |
| 29                                                                 | NASTAVENÍ SOUSTRUŽENÍ NEBO FRÉZOVÁNÍ                                                                                                    | 65                                           |
| 30                                                                 | MEGACNC.INI                                                                                                    | 67                                           |
| 31                                                                 | INSTALACE JOKERU                                                                                                    | 68                                           |
| 32                                                                 | NASTAVENÍ PROGRAMU A STROJE                                                                                                    | 69                                           |

| 33 SOUBORY STROJE                                                                                                    | 70                                                                   |
|----------------------------------------------------------------------------------------------------|----------------------------------------------------------------------|
| 34 EDITOR<br>34.1 Přečíslování                                                                                                    | 73<br>73                                                             |
| <ul> <li>35 SEZNAM NÁSTROJŮ</li> <li>35.1 Frézování</li> <li>35.1.1 Seznam nástrojů</li> <li>35.1.2 Parametry nástrojů</li> <li>35.1.3 Vrtání hlubokých děr</li> <li>35.1.4 Vyvrtávání</li> <li>35.1.5 Řezná data</li> <li>35.1.6 Déka opracování/max hloubka řezu</li> <li>35.2 Soustružení</li> <li>35.2.1 Seznam nástrojů</li> <li>35.2.2 Parametry nástrojů</li> <li>35.2.3 Stupňovitý vrták</li> <li>35.2.4 Řezná data</li> </ul> | 75<br>75<br>76<br>76<br>76<br>77<br>77<br>78<br>78<br>78<br>79<br>80 |
| <ul> <li>36 NÁSTROJE PRO SOUSTRUŽENÍ</li> <li>36.1 Úhel upnutí</li> <li>36.2 Hladina rozložení</li> <li>36.3 Vztažný bod ostří</li> </ul>                                                                                                    | 81<br>81<br>81<br>82                                                 |
| 37 PLÁN PROCESU                                                                                                    | 83                                                                   |
| 38 SIMULATION                                                                                                    | 84                                                                   |
| <ul> <li>39 NC PROGRAM</li> <li>39.1 NC věty</li> <li>39.2 Jokker průběh opnout/vypnou</li> <li>39.3 Program editovat</li> <li>40 VÝBĚR NÁTROJŮ</li> </ul>                                                                                                    | 85<br>85<br>85<br>86<br>87                                           |
| 41 SHORT-CUTS                                                                                                    | 89                                                                   |
| 41.1 Uchopitfunktionen                                                                                                    | 89                                                                   |
| 41.3 Editier- funkce                                                                                                    | 90<br>90                                                             |
| 41.4 CAD- funkce                                                                                                    | 91                                                                   |
| <ul><li>41.5 CAM- funkce</li><li>41.6 Další</li></ul>                                                                                                    | 91<br>92                                                             |

# Obsah školení "Základního kursu"

Základní kurs obsahuje následující body:

- Programování s tímto systémem
- Nastavení systému
- Kreslení výkresů
- Hladina/skupiny
- Příprava výkresů
- Makros
- Přebírání dat(DXF/DWG)
- Instalace programovacího systému
- Soubory pro konfiguraci
- Struktura seznamů
- Startovní parametry
- Editor
- Výběr nástrojů
- Plán pracovního procesu
- Simulace
- Definice obrysů obrábění a bodů vzorů.

## 1 Průběh programování

Průběh programování je znázorněn v následujícím přehledu (obr. 2-1, str,.1).

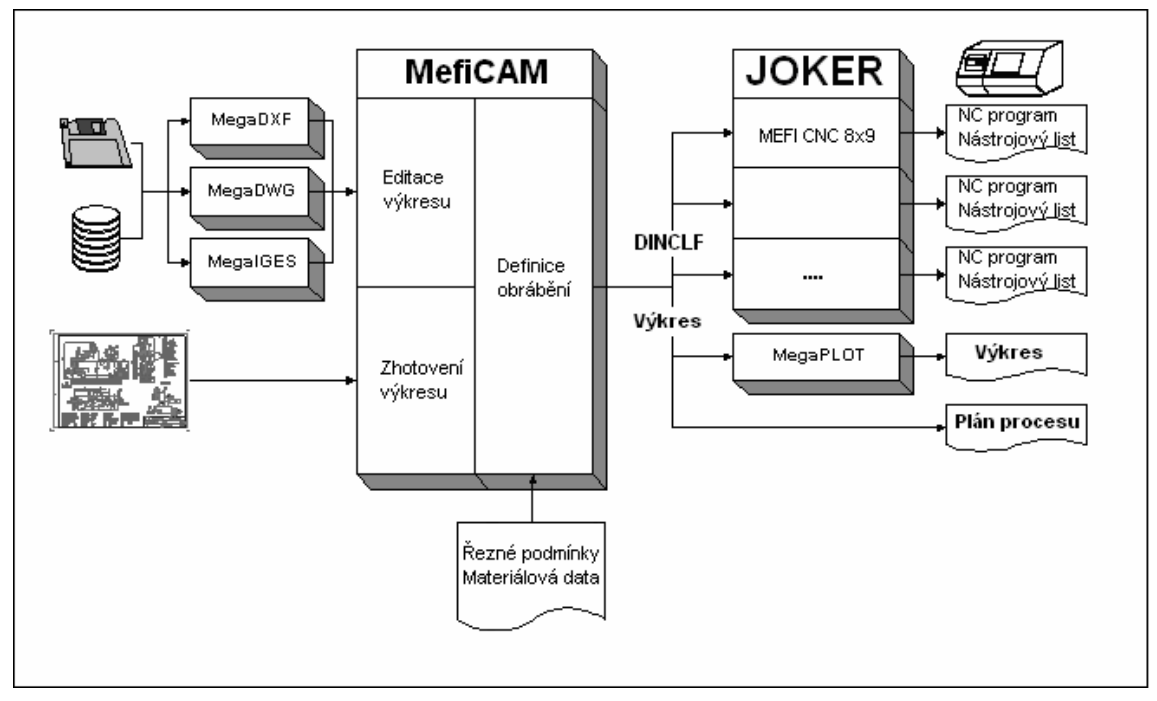

obr. 1-1: průběh programování

#### 2 Soubory CAD/Soubory CAM

#### 2.1 Soubory CAD

V oblasti CAD (obr. 3-1, str. 3) budou uloženy jenom informace výkresu. **Technologické informace budou vymazány.** Tyto soubory mají koncovku PRT. Soubory ...PRT mohou být importovány

pomocí konvertoru (MegaDXF, Mega DWG...) a pomocí programu Megaplot vytištěny nebo plotovány.

| Datei             | Macro                | Bearbeiten                       | Konstruktion                    | Edit       | Fräser  | Drehen                   | CA |
|-------------------|----------------------|----------------------------------|---------------------------------|------------|---------|--------------------------|----|
| CAD               | ) Datei              |                                  |                                 |            | ▶ N     | eu                       |    |
| CAP               | 4 Datei              |                                  |                                 |            | )<br>E  | ffnen<br>nfügen          |    |
| Dru<br>Dru        | cken<br>cker Seti    | qu                               |                                 |            | 5 <br>5 | beichern<br>beichern als |    |
| E - I             | Mail vers            | enden                            |                                 |            | S       | beichern 4.              | 5  |
| 1 D<br>2 D        | :\DATEN<br>:\DATEN   | \MEGAWIN\Pi<br>\MEGAWIN\Pi       | t\111.PRT<br>RT\BRUGGER.P       | RT         | A       | usschneide<br>nsehen     | n  |
| 3 D<br>4 A        | :\DATEN<br>:\Tischau | \MEGAWIN\Pi<br>Ifbau\Tischau     | RT\Beispiel-3.PI<br>fbau.PRT    | RT         |         |                          |    |
| 1                 | .ATEN\w<br>.\WPROF   | profi32\P4A\I<br>FI32\PDR\B-2    | Kugelzapfen.PD<br>D-2ADR-204-1. | )R<br>.PDR |         |                          |    |
| 3 D<br>4 D<br>Bee | :\DATEN<br>:\DATEN   | (wprofi32)(PFF<br>\wprofi32)(PFF | (105.PFR<br>१\schulung.PFR      |            | _       |                          |    |
| 000               | naon                 |                                  |                                 |            |         |                          |    |

obr. 2-1: CAD File

#### 2.2 Soubory CAM

V oblasti CAM (obr. 3-2, str.3) jsou uloženy informace jak technologické, tak i výkresu. Soubory dostanou následující koncovky:

- PDR soustružení
- PFR frézování

Tyto soubory nemohou být importovány.

| Datei                | Macro                          | Bearbeiten                               | Konstruktion                                 | Edit     | Fräsen       | Drehen               | CAI      |
|----------------------|--------------------------------|------------------------------------------|----------------------------------------------|----------|--------------|----------------------|----------|
| CAE                  | ) Datei                        |                                          |                                              |          |              | 1 23                 | <u> </u> |
| CAN                  | 1 Datei                        |                                          |                                              |          | Neu<br>Neu   | I                    |          |
| Dru<br>Dru           | cken<br>cker Setu              | qı                                       |                                              |          | Öffi<br>Einf | nen<br>ügen          |          |
| E - I                | Mail vers                      | enden                                    |                                              |          | Spe<br>Spe   | ichern<br>ichern als |          |
| 1 D                  |                                | MEGAWIN\Pr                               | t\111.PRT                                    |          | Spe          | ichern 2.9           | э        |
| 2 D)<br>3 D)<br>4 A) | \DATEN\<br>\DATEN\<br>\Tischau | MEGAWIN\Pf<br>MEGAWIN\Pf<br>fbau\Tischau | RT\BRUGGER.P<br>RT\Beispiel-3.Pf<br>fbau.PRT | RT<br>RT | Aus<br>Ans   | schneider<br>ehen    | ו        |
| 1                    | .ATEN\w                        | profi32\P4A\H                            | (ugelzapfen.PD                               | R        |              |                      |          |
| 2                    | \WPROF                         | I32\PDR\B-2                              | D-2ADR-204-1.                                | PDR      |              |                      |          |
| 3 D.                 | (DATEN)                        | wprofi32\PFF                             | R\105.PFR                                    |          |              |                      |          |
| 4 D                  | (DATEN)                        | wprofi32\PFF                             | R\schulung.PFR                               |          |              |                      |          |
| Bee                  | nden                           |                                          |                                              |          |              |                      |          |

Obr. 2-2: CAM File

# 3 Nastavení systému

#### 3.1 Online-NÁPOVĚDA

K dispozici vám stojí online-nápověda Zvolitt pomocný text můžete pomocí povelu pomoc (?/Hilfe) na roletovem menu. Pomoc k aktivním funkcím se aktivujete stlačením tlačítka [F1]. Ukažte myší např. na jednu ikonu, stiskněte tlačítko [F1] a objeví se pomoc k danému tématu.

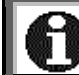

Online-nápověda je v současnosti k dispozici jenom v oblasti CAD.

#### 3.2 Přímá pomoc a podrobná pomoc

Dále stojí k dispozici "přímá pomoc" a tzv. "podrobná pomoc". Obě funkce můžete aktivovat nebo deaktivovat pomocí **Setup/Einstellungen** (Setup/nastavení) v roletovem menu (obr.4-1, str.4).

Přímá pomoc je přístupná u všech funkcí, které jsou volitelné pomocí polí symbolů. Tuto pomoc aktivujete ukázáním myši na symbol, přitom není nutné na symbol kliknout. Pomoc příjde s jistým zpožděním a zůstane jen několik vteřin aktivní.

"podrobna pomoc" je obsažnější než "přímá pomoc" a popisuje funkci symbolu pod cursorem. Na rozdíl od "přímé pomoci" je "pokud je aktivovaná, trvale na okraji obrazovky.přítomna.

| 📲 Einstellungen                    | X                      |
|------------------------------------|------------------------|
| Allgemein Layout Text Linienbreite | ten Symbole            |
| Autom.Sichern (min)                | 🚺 🥅 großes Fadenkreuz  |
| Klick-Distanz                      | 7 Taschenrechner       |
| Inverse Elemente                   | 10 Fehlermeldung       |
| Undo/Redo Schritte                 | 20 🔽 Eingabefeld aktiv |
| Grad / Vollkreis                   | 360 🗖 Backup (.BAK)    |
| Line-Style-                        | 🔽 Signalton            |
| Megacad C Windows                  |                        |
|                                    |                        |
| Speichern                          | OK Abbrechen           |

obr. 3-1: zapnutí/vypnutí pomocných funkcí

#### 3.3 Konfigurace vzhledu obrazovky

Vzhled obrazovky můžete podle potřeby změnit. Tuto funkci zvolíte v **Setup/Einstellungen** (setup/nastavení) v roletovem menu.(obr.4-2, str.5)

K výběru jsou následující možnosti:

- rozdělení obrazovky na různá kreslící okna.
- volba barvy pozadí kreslící plochy.
- změna scroll-tlačítek na scroll-lištu (s scrollbars).

| Einstellungen                               | X                |
|---------------------------------------------|------------------|
| Allgemein Layout Text Linienbreiten Symbole |                  |
| Fenster         Image: Scrollbars           | Hintergrundfarbe |
| Speichern                                   | OK Abbrechen     |

obr. 3-2: Layout

Změny nastavení musíte vždy uložit do paměti, pokud mají být platné při příštím startu programu.

Při rozdělení povrchu obrazovky je stejný díl ukázán v různých pohledech.

#### 3.4 Nastavení standartního panelu

Symboly pro často používané funkce můžete umístit do standartního panelu. Tím si uspoříte hledání ve struktuře menu. Tuto funkci zvolíte povelem **Setup/Einstellungen** (setup/nastavení) v roletovem menu. Pro nastavení panelu zvolte **Menü belegen** (menu/obsadit), obr.4-3, str.6).

| 1 | Einstellungen                                                                                                    | ×                                                                          |
|---|----------------------------------------------------------------------------------------------------|----------------------------------------------------------------------------|
| 1 | Allgemein Layout Text Linienbreiten Symbole<br>✓ Symbolleiste<br>✓ Große Symbole<br>✓ Direkthilfe<br>✓ Lange Hilfe | Menü Grundstellung<br>Menü belegen<br>Umgebung laden<br>Umgebung speichern |
| ĺ | Speichern                                                                                                    | OK Abbrechen                                                               |

obr. 3-3: Symbole

Na obrázku jsou kompletní nástroje programu MefiCAM v souvislosti s funkčními symboly (obr.4-4, str.6) srovnány podle funkčních skupin (horní řádka), které umožňují rychlou volbu. Pomocí "drag and drop" můžete všechny funkce bez problemů volit, opět odstranit a přeorganizovat myší. Také můžete použít vlastní funkce s bitmapeditorem včetně parameterů.

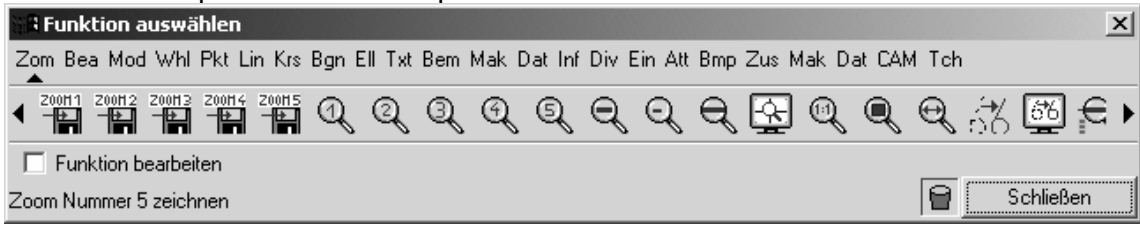

obr 3-4: možnosti funkcí

Změny můžete uložit. To dává smysl pokud na počítači pracuje několik spolupracovníků. K tomu volte **Umgebung speichern** (individuelní nastavení uložit) ,pro zvolení nastavení volte, **Umgebung laden**(nastavení zvolit).

 Panely symbolů mohou být sestaveny specificky podle strojů. Do složek strojů může být jméno panelu zaneseno.
 Částečně je také možné listovat v ikonách. Potom odstartujte programovací systém znova.
 Stlačením tlačítka tabulátor můžete zvolit funkci "menu obsadit" Funkce, které zvolíte pomocí panelu symbolů neukončí aktuelní funkce. Když zvolíte např. "Linien - Frei" (volné linie) a později zvolíte funkci Runden (zaoblování) zůstane funkce volné linie v pozadí aktivní. Po ukončení zaoblování můžete funkci volné linie dále používat.

#### 3.5 Změny nastavení systému.

Toto okno zvolíte povelem **Setup/Einstellungen** (*setup/nastavení*) v roletovem menu (obr.4-5 str.7). Některé funkce krátce vysvětlíme.

| 📲 Einstellungen                                                                |                           |                                                                                                    | x |
|--------------------------------------------------------------------------------|---------------------------|----------------------------------------------------------------------------------------------------|---|
| Allgemein Layout Text Linienbre                                                | eiten   !                 | Symbole                                                                                                    | _ |
| Autom.Sichern (min)<br>Klick-Distanz<br>Inverse Elemente<br>Undo/Redo Schritte | <b>E</b><br>7<br>10<br>20 | <ul> <li>großes Fadenkreuz</li> <li>Taschenrechner</li> <li>Fehlermeldung</li> <li>Eingabefeld aktiv</li> </ul> |   |
| Grad / Vollkreis<br>Line-Style<br>Megacad C Windows                            | 360                       | ☐ Backup (.BAK) ✓ Signalton                                                                                     |   |
| Speichern                                                                      |                           | OK Abbrechen                                                                                                    |   |

Obr 3-5: nastavení

- Při zvolené počítačce se objeví, hned jak zvolíte pole pro zadání, na obrazovce počítačka. Nezávisle od toho můžete počítačku vyvolat kombinací tlačítek [Cntr +A].
- Při aktivním zadávacím poli se system ptá, např. při použití funkce "kreslit kruh s průměrem" žádá zadání průměru. Při vypnuté funkci převezme nastavení, které bylo použito při posledním použití funkce.
- Funkce backup založí pojišťovací složku s rozšířením "BAK", to znamená složka bude dvakrát zapsána do paměti

- Při automatickém jištění vyžaduje systém ve stanovených odstupech (zadání v minutách) zapsat složku do paměti. Zapsání do paměti je automatické v oblasti CAM. Při zadání 0 je funkce vypnuta.
  - S klick-distanz (odstup při kliknutí) je zvolena tolerance při kliknutí elementu myší.

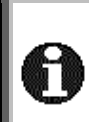

\_

Pojišťovací složky (\*.BAK) systém nemaže. Je praktické tyto složky pravidelně vymazat.

Změny v nastavení musíte vždy zapsat do paměti, pokud chcete, aby byly při příštím startu programu platné.

# 4 Vzhled obrazovky

#### 4.1 Konfigurace vzhledu obrazovky

Následující obrázek, (obr.5-1,str.9) je zobrazuje obrazovku MefiCAMu při prvním startu programu. Jednotlivé elementy v průběhu školení vysvětlíme.

| (2997) and a control (20)<br>The main control of a limit of the second second second second second second second second second second second | Proletove ull-Down- |                       |
|----------------------------------------------------------------------------------------------------|---------------------|-----------------------|
| <b>46</b> 29/191                                                                                                    |                     | Benutzer-Symbolleiste |
| Geometrie-Hauptmenüleiste                                                                                                    | Attribut-Menüleiste |                       |
| 역 4*<br>신<br>나<br>다<br>다                                                                                                    | Zeichenfläche       |                       |
| 5 Technologie-Hauptmenüleiste                                                                                                    |                     | -                     |
| :: n                                                                                                    |                     |                       |
|                                                                                                    | Informationszeile   |                       |

obr. 5-1: vzhled obrazovky po instalaci

## 4.2 Informační řádek

V této řádce (obr.5-2,str.10) jsou informace o aktuelním stavu systemu.

| Lining Funi   | L: | Startpunkt |          | ‡* <sub>×</sub> |
|---------------|----|------------|----------|-----------------|
| Linien - Frei | R: | Abbrechen  | + Raster | ‡₀              |

obr. 4-1: informační řádek

- L: R: Písmena L: a R: znamenají levé nebo pravé tlačítko myši.
- Zde je ukázána aktivní nebo zvolenà funkce. Ta je závislá od zvolené funkce

Vlevo je ukázáne aktivní funkce. V našem příkladě "volné linie"

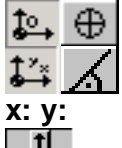

Absolutní nebo přírustkové kótování

Kartézký system nebo polární koordináty.

Hlášení koordinát cursorsu.

Posunutí výkresu. Tyto šipky jsou viditelné, když Scroll-lišta není aktivována.

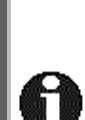

Faktor o který se výkres posune může být zadán. Toto nastavení se provádí pod **Service/Zoom/Einstellungen (s**ervice/zoom/nastavení) v roletovem menu

Hlášení koordinát je závislé od jednotlivého stroje. Po zvolení stroje je hlášení v X a Y u frézy, X a Z u soustruhu. Koordináta X je při soustružení rádius.

#### 4.3 Struktura panelů symbolů

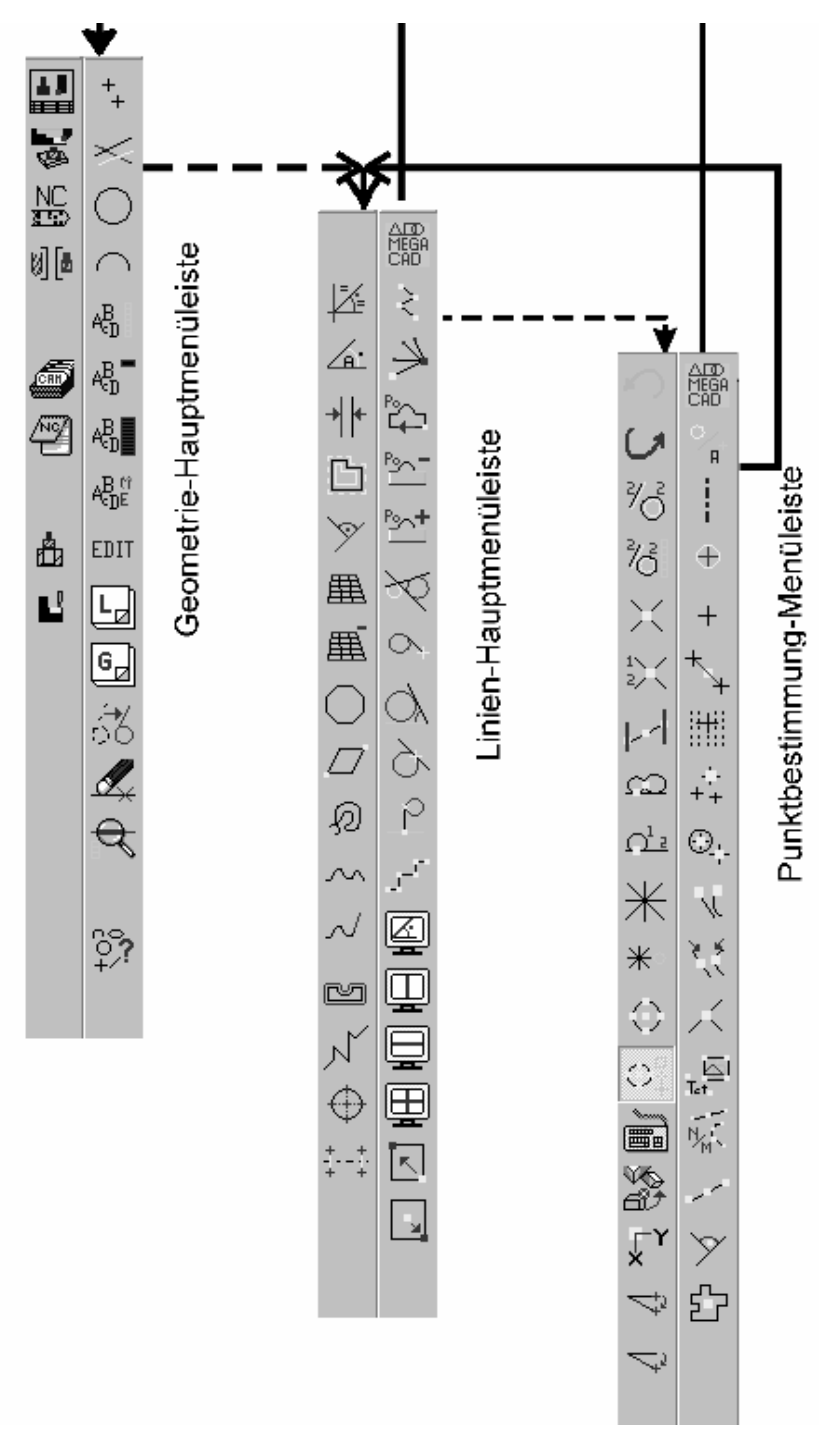

obr. 4-2: struktura panelů symbolů

# 5 Otevření výkresul

|                      | Vc                                               | lba funkce    |                             |
|----------------------|--------------------------------------------------|---------------|-----------------------------|
| Funkce               | Povely v roletovém menu                          | Short-Cut     | lkony v panelu<br>uživatele |
| CAD výkres<br>vložit | Soubor/CAD/file/otevřít<br>Datei/CAD/File/Öffnen | Shift +<br>F3 | Ę                           |

Následujícími kroky zvolíte výkres MOTOR.PRT (MOTOR.PRT, obr.6-1 str. 12):

- Zvolte povel Datei/CAD File/Öffnen (složka/CAD/file/otevřít) nebo použijte Short Cut (Shift + F3].
- Klikněte na pohled obr.6-1 str.12 abyste viděli přehled existujících složek obr.6-3 str. 12). Tento krok není nutný.
- Klikněte levým tlačítkem myši v okně pro volbu (obr.6-2, str. 12) nebo v přehledu (obr.6 str.12) MOTOR.PRT.
- Klikněte na ok.

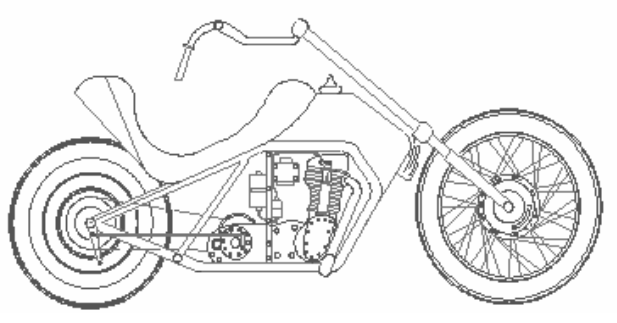

obr. 5-1: MOTOR.PRT

| 32etrhnung (            | Olfnen                                                                                                    |          |      |       |           | ×        |
|-------------------------|----------------------------------------------------------------------------------------------------|----------|------|-------|-----------|----------|
| <u> ABUDE</u>           | . H G H L                                                                                                    | JELN.    | NUPD | 3310  | <u> </u>  | 12       |
| ar.                     |                                                                                                    | -        |      | 🗹 sol | 6E 101    | ==       |
| ).pr:                   | or the state of the state of t | ᇑ 4.pit  |      |       |           |          |
| 👬 0.pr                  | 篇18 ht                                                                                                    | 141.7 💥  |      |       |           |          |
| тлл. 就                  | 篇 IS ht                                                                                                    | 蹑 S.PRT  |      |       |           |          |
| iЗ.µ.                   | 🔛 2 ort                                                                                                    | 🐻 Z.prt  |      |       |           |          |
| i Oupre                 | ∰ <u>≥</u> Lot                                                                                                    | 🐻 J. pit |      |       |           |          |
| 1.rr                    |                                                                                                    | D.DRT    |      |       |           |          |
| Sal 5.11                | 22 22                                                                                                    | 5581     |      |       |           |          |
| Mar Corre               | 35-<br>35-                                                                                                    |          |      |       |           |          |
| Mal - orbite            | BRI                                                                                                    |          |      |       |           | call.    |
| <b></b>                 |                                                                                                    |          |      |       |           | <u>.</u> |
| Forster                 | An                                                                                                    | sisht    |      | E An  | e cer     | żż       |
|                         |                                                                                                    |          |      |       | יור       | 1        |
| 1                       |                                                                                                    |          |      |       |           |          |
| Zeconorus Dab           |                                                                                                    | <b>T</b> |      |       | Abbrechen |          |
| passes in a right brain |                                                                                                    |          | 1    |       |           |          |

obr. 5-2: zvolit - výkres

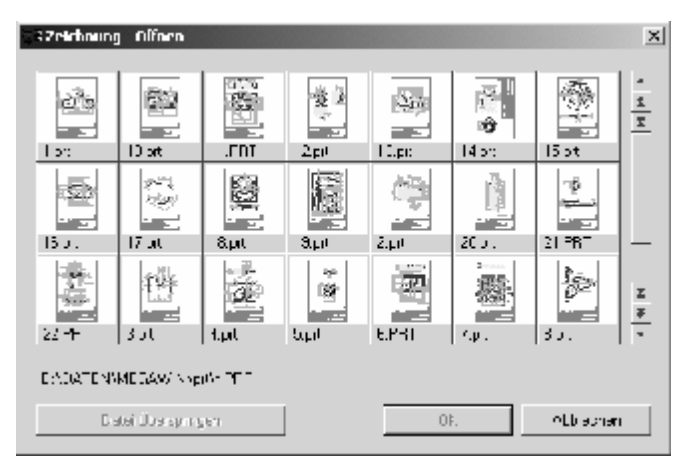

obr. 5-3: přehled

# 6 Zoom-Funkce

#### 6.1 <u>Práce se zoomem</u>

|                         | Volba funkce                 |           |                            |
|-------------------------|------------------------------|-----------|----------------------------|
| Funkce                  | Povely v roletovém menu      | Short-Cut | lkony atributů v<br>panelu |
| Autozoom                | Service/Zoom/Autozoo<br>m    | а         | ฮ์                         |
| Přímýzoom               | Service/Zoom/Direktzo<br>om  | w         | ď                          |
| Pan-Zoom                | Service/Zoom/Pan-<br>Zoom    | Shift + p | #                          |
| Zoom větší              | Service/Zoom/größer          | +         | +                          |
| Zoom menší              | Service/Zoom/kleiner         | -         | —                          |
| Zoom dopředu/<br>dozadu | Service/Zoom/vorher          |           | Z+                         |
| Celkově1:1              | Service/Zoom/Totale<br>(1:1) | 0         |                            |

- S funkcí "Autozoom" zobrazíte na obrazovce celý výkres.

- S funkcí "Direktzoom" (přímý zoom) můžete výřez aktuelního obrazu na obrazovce zvětšit. Výřez na obrazovce můžete určit myší. Klikněte na jeden roh čtyřúhelníku a a posouvejte cursor myší po kreslící ploše. Tak vyznačíte na kreslící ploše čtyřúhelník. Pokud obsahuje všechny objekty, které chcete zvětšit, klikněte pozici cursoru také levým tlačítkem myši.
- S Funkcí "Pan-Zoom" můžete určit jeden bod výkresu který pak bude posunut do středu obrazovky. Velikost výkresu se nezmění. Současný zobrazení na obrazovce pak bude, ku pomoci, zobrazeno jako čtverec.
- Funkce "Zoom größer/kleiner" (větší/menší) zvětší nebo zmenší výřez obrazovky o nastavitelný faktor. Nastavení faktoru se provede v zoomsetupwindow " + - " (viz. kap6.5, str. 16).
- Funkce Zoom vor/zurück (dopředu/dozadu) pracuje jako smyčka a ukazuje aktuelní a předcházející zoom. Zvolte tuto funkci a uvidíte předcházející zoom, při nové volbě uvidíte aktuelní zoom.
- Výřez, který uvidíte při použití funkce Totale 1:1 (celkově), odpovídá předem nastavenému rozsahu výkresu. Pomocí Funkce Setup/Raster tentu rozsah nastavíte. Pokud jste zvolili např. format A0, pak dostanete kreslící plochu která odpovídá velikosti formátu jednoho DIN A0-listu..

#### 6.2 Nastavení obrazovky

|             | Volba funkce           |           |                                     |
|-------------|------------------------|-----------|-------------------------------------|
| Funkce      | Povel v roletovém menu | Short-Cut | lkony geometrie v<br>hlavní nabídce |
|             | Service/Zoom/Neuzeichn |           | 1.1                                 |
| Nový výkres | en                     | r         | 56                                  |
|             | nově výkres            |           |                                     |

 Funkcí "Neuzeichnen" (nový výkres) se zobrazení na obrazovce smaže a všechny objekty výkresu budou nově nakresleny. Výkres se přitom nezmění a smazané objekty nebudou znovu obnoveny.

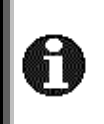

Např. Když vymažete objekt, který jiný protíná, chybí v tomto elementu některé body. Povelem "Neuzeichnen" (nový výkres) budou tyto elementy ose celé zobrazeny. Tato funkce musí být vždy znovu ručně zadána.

#### 6.3 Zobrazení Geometrických bodů

|                                 | Volba funkce              |           |                            |
|---------------------------------|---------------------------|-----------|----------------------------|
| Funkce                          | Povel v v roletovém menu- | Short-Cut | lkony v panelu<br>nástrojů |
| Zobrazení<br>pozičních.<br>bodů |                           | x         | 414                        |

Tato funkce zobrazuje poziční body (konce čar, přechody, oblouky /čáry …). Posiční body jsou označeny bílým čtvercem.

Bilé čtverce jsou označením bodů. Nejsou to geometrické elementy.
Po povelu "Neuzeichnen" (nový výkres) nebo jedné zoom funkce se čtverce opět smažou.
Pro tuto funkci není žádný zvláštní povel v roletovém menu.

#### 6.4 Zapsání řezů do paměti

#### 6.4.1 Všeobecně

Systém nabízí možnost uložení až pěti pohledů jednoho výkresu. Definice a volba úseků mohou být vyvolány pomocí short-cut nebo pomocí okna. Obě metody krátce popíšeme.

- 6.4.2 Definice a volba pomocí short cuts. Zvolte funkcí Direktzoom (*přímý zoom*) jeden řez.
- Pro uložení první oblasti na pevný disk zmačkněte současně cntrl-tlačítko číslici 1 na standartní klávesnici.
- Pro volbu této oblasti zmačkněte číslici 1 na standartní klávesnici.

| 7.4.2 Definice a volba pomocí od | ávacích oken. |
|----------------------------------|---------------|
|----------------------------------|---------------|

|                 | Volba funkce                                            |           |                                     |
|-----------------|---------------------------------------------------------|-----------|-------------------------------------|
| Funkce          | Povel v v roletovém menu                                | Short-Cut | Ikony geometrie v<br>hlavní nabídce |
| Oblast<br>zoomu | Ansicht/Zoom/Einstellun<br>gen<br>pohled/zoom/nastavení |           | $\Phi_{\rm s}^{\rm c}$              |
|                 |                                                         |           |                                     |

- Zvolte okno pro zadání definice(obr.7-1, str. 15) pomocí

Ansicht/Zoom/Einstellungen

*(pohled/zoom/nastavení)* nebo pomocí ikony.

- Klikněte na nějaké číslo v oblasti zoomu.
- Určete pohled (stejně jako u funkce přímý zoom).

Funkce **Anzeigen** (ukázat) vám ukáže definovanou oblast. Když kliknete na Zoomen objeví se odpovídající pohled.

| Coom            |      | 1            | × |
|-----------------|------|--------------|---|
| Zoom - Bereic   | he   |              |   |
| 1               | 2    | O Definieren |   |
| 3               | 4    | C Anzeigen   |   |
| 5               | Alle | C Zoomen     |   |
| – Einstellungen |      |              |   |
| Faktor +/-:     |      | 2            |   |
| Scrollweite:    |      | 0.3          |   |
| Autozoom[%      | :]:  | 5            |   |
|                 |      |              |   |
|                 | OK   | Abbrechen    |   |

obr. 6-1: okno definování

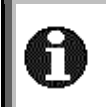

Také je možné kreslit čáry z jednoho řezu do druhého Můžete kombinovat nejrůznější varianty. Např. Je možné pohledy pomocí oken definovat a nakonec pomocí číslic 1-5 zvolit.

#### 6.5 Nastavení

| Funkaa    | Volba funkcí            |           |   |
|-----------|-------------------------|-----------|---|
| Funkce    | Povely v roletovém menu | Short-cut |   |
|           | Ansicht/Zoom/Einstellun |           |   |
| Nastavení | gen                     |           | 4 |
|           | Pohled/zoom/nastavení   |           | - |

V tomto okně (obr.7-2 str.16) upravíte základní nastavení funkce **Zoom größer/kleiner**" (*větší/menší*) a scroll tlačítek (ilnformační řádku).

- Nastavení funkce "Zoom größer/kleiner" (zoom/větší/menší) provedete v oknu označeném Faktor +/-n. Odejte hodnotu, kterou výřez obrazovky násobíte nebo dělíte. Faktor2 způsobí dvojnásobnou nebo poloviční velikost výřezu.
- Hodnotu o kterou můžete výřez na obrazovce posunout pomocí scoll tlačítek odáváte v políčku označeném Scrollweite (scroll délka). Odat můžete hodnotu mezi 0.01 až 1. (0,1 odpovídá posunutí výřeze o 10%.
- Při vypočítání autozoomu se přičítá na okrajích kreslícího listu několik prozent.

| E Zoom        |      | ×            |
|---------------|------|--------------|
| Zoom - Berei  | che  |              |
| 1             | 2    | O Definieren |
| 3             | 4    | C Anzeigen   |
| 5             | Alle | C Zoomen     |
| Einstellunger | n    |              |
| Faktor +/-:   |      | 2            |
| Scrollweite:  |      | 0.3          |
| Autozoom[\$   | %]:  | 5            |
|               |      |              |
|               | OK   | Abbrechen    |

Obr. 6-2: Zoomeinstellungen

Nastavení prozent zadáte v políčku označeném Autozoom. Při zadaní hodnoty 0 nebude připočítán žádný okraj.

#### Vymazání a Undo/Redo 7

#### 7.1 Vymazání

|         | Volba funkce                            |           |                             |
|---------|-----------------------------------------|-----------|-----------------------------|
| Funkce  | Povel v roletovém menu                  | short-cut | lkony v panelu<br>uživatele |
| Vymazat | Bearbeiten/Löschen<br>Zpracovat/vymazat | с         | <b>A</b>                    |

Zvolte funkci a klikněte myší na objekt rysu, který chcete vymazat. Objekt bude smazán z obrazovky a vy můžete zvolit další objekt k smazání.

Pokud chcete vymazat kótu musíte ji kliknout na textu kóty.

Při mazání makros se můžete rozhodnout, zda chcete vymazat celé makro nebo jenom jeho, označený, element.

Pomocí short-cut [c] Může být funkce "Löschen" (Vymazat) zvolena na libovolném místě.

Po smazání elementů chybějí částečně body v použitých elementech. Zvolte funkci "Neuzeichen" (nově kreslit) např.short-cut [r] a výkres bude nově doplněn.

Funkce vymazat nabízí ještě další možnosti, které jsou popsány v návodu k použití.

#### 7.2 Undo/Redo

|        | Volba funkce           |           |                             |
|--------|------------------------|-----------|-----------------------------|
| Funkce | Povel v roletovém menu | short-cut | lkony v panelu<br>uživatele |
| Undo   |                        | u         | S                           |
| Redo   |                        | Shift + u | Ն                           |

Při zvolení funkce "**Undo**" budou všechny kroky, krok po kroku, zrušeny. Při zvolení funkce "Redo" budou všechny kroky opět obnoveny.

Funkce "Undo" a "Redo" jsou v CAM-oblasti jenom omezeně k dispozici. Počet kroků Undo je omezen. Můžete Setup/Einstellungen/Undo/RedoSchritte (setup/nastaveni/undo/redo/kroky).

nastavit

pod

ie

# 8 <u>Výkres 3</u>

Pro založení nového výkresu proveďte následující kroky:

Zvolte v roletovém menu Datei/CAD File/Neu (složka/CAD/ file/nová)

Pokud vás systém vybízí stávající výkres uložit na pevný disk, zvolte **ne**, abyste mohli stávající výkres zrušit.

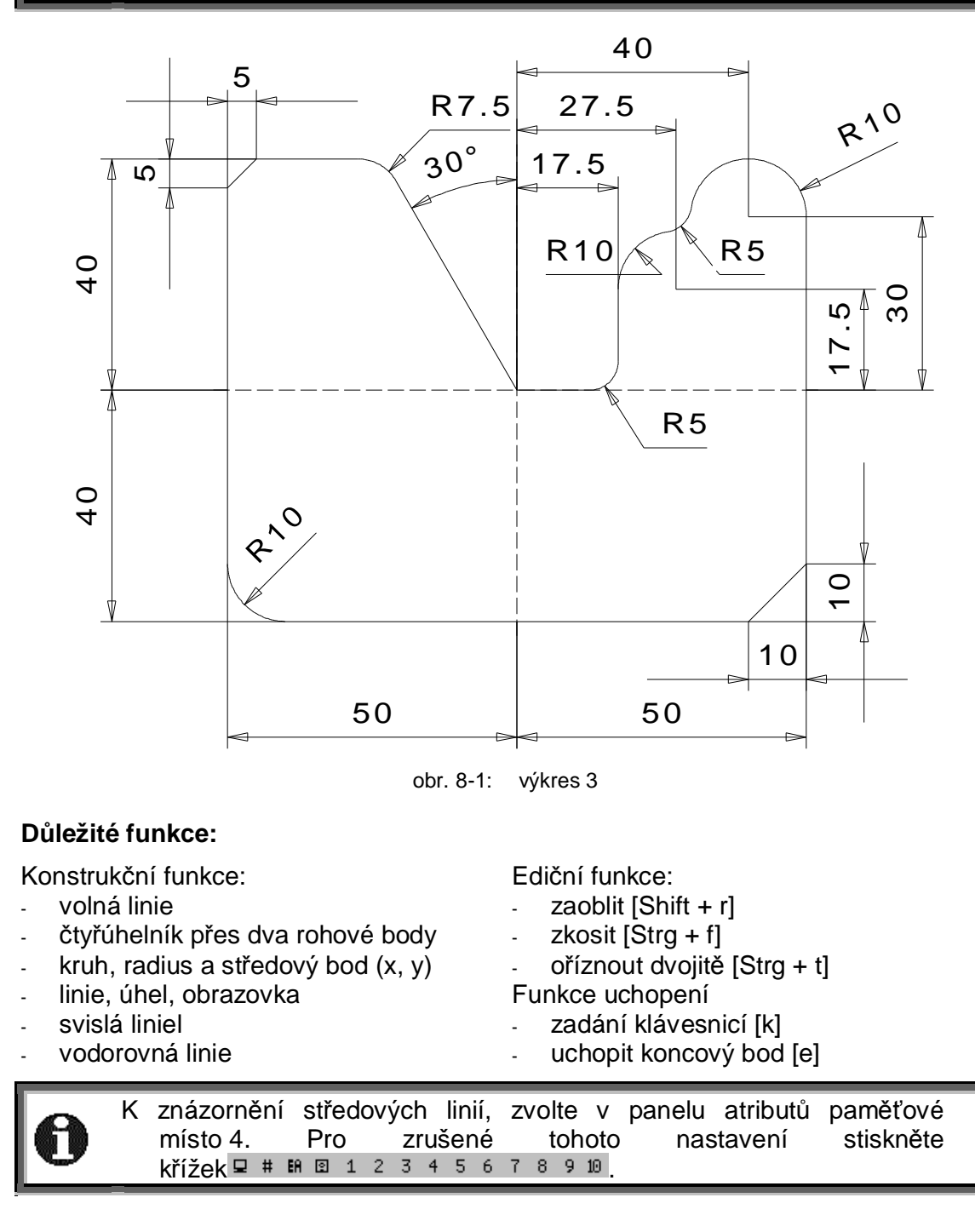

# 9 <u>Výkres 11</u>

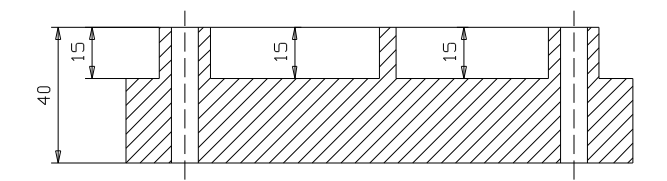

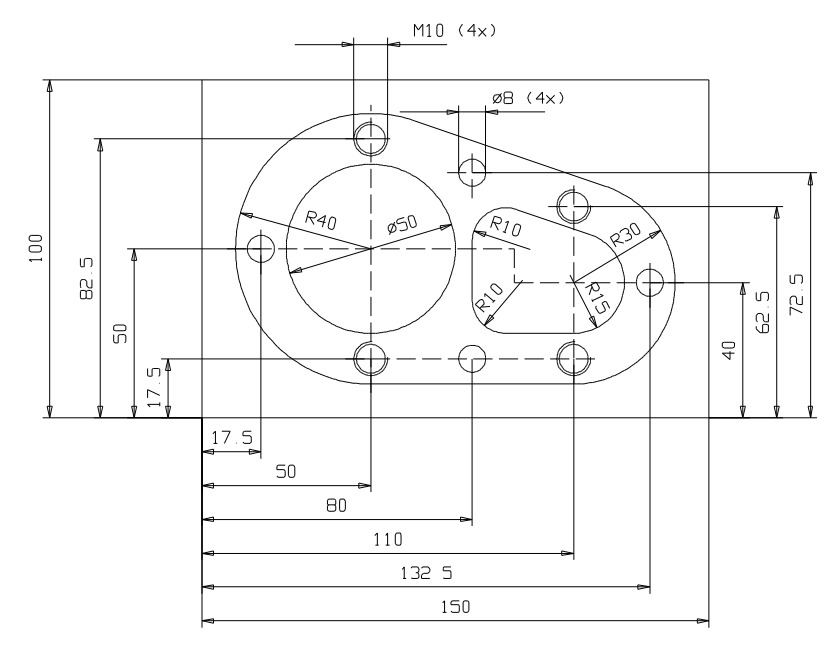

obr. 9-1: výkres 11

#### Důležité funkce:

Konstrukční funkce:

- čtyřúhelník přes dva rohové body
- kruh, radius a středový bod (x, y)
- kruh, radius/průměr
- tangenta dvou kruhů
- paralelní linie
- oblouk, střed, radius, dva úhly
- šrafování
- tangenta, úhel, kruh

Ediční funkce:

- zaoblit [Shift + r]
- zaříznout dvojitě [Strg + t]
- zaříznout několikanásobně[z]
- funkce uchopení
- zadání klávesnicí [k]
- uchop koncový bod [e]
- uchop středový bod [m]
- plocha

Oblouk probíhá vždy ve směru hodinových ručiček.

# 10 <u>Výkres 4</u>

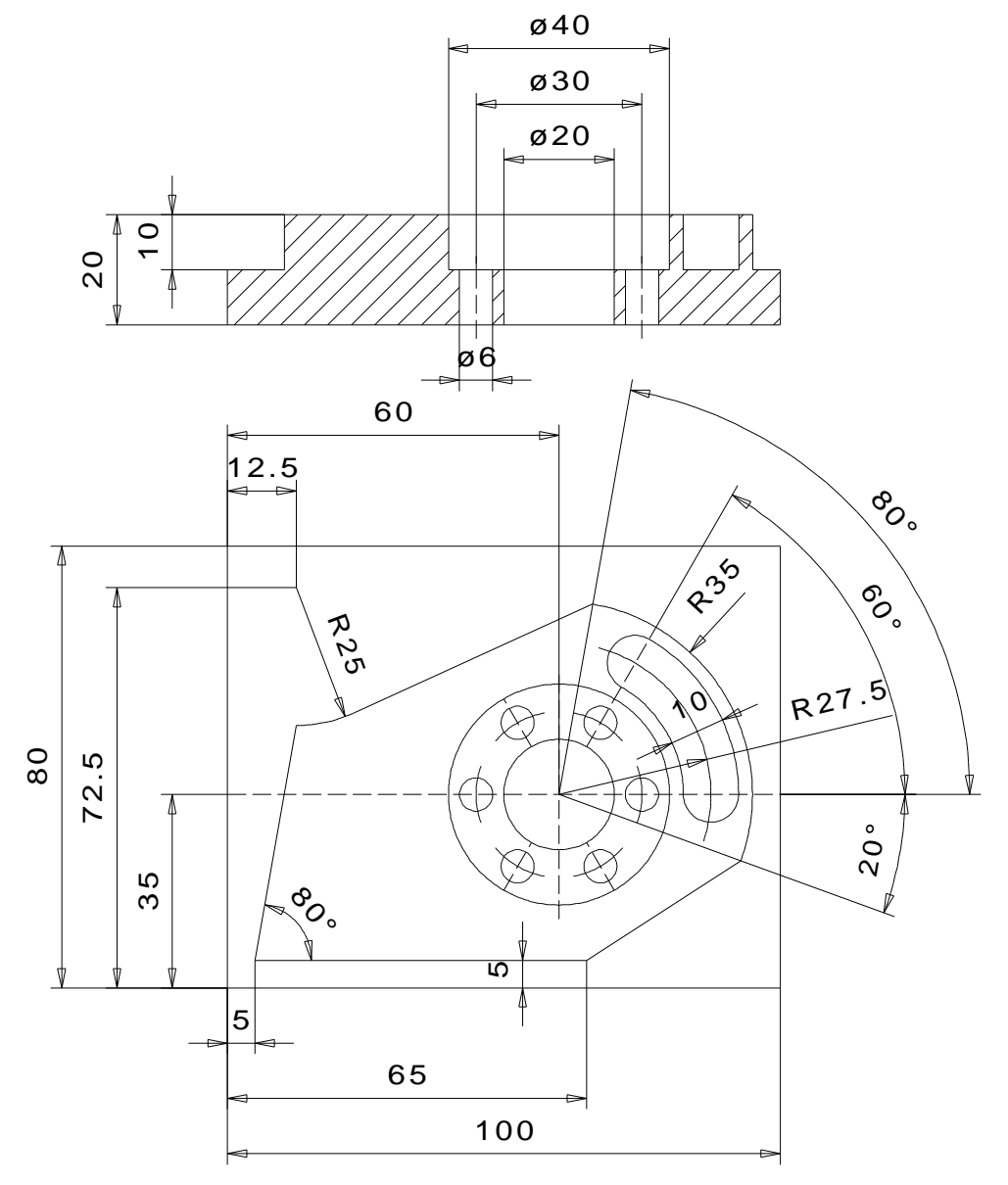

obr. 10-1: výkres 4

#### Důležité funkce:

Konstrukční funkce:

- tangenta, bod, kružnice -
- oblouk, středový bod, radius, dva úhly Funkce uchopení: \_
- oblouk, radius, dva body \_
- otáčet -
- paralelní čáry

Ediční funkce:

několikanásobné ořezávání [z] -

- uchop středovéhý bod [m] -
- plocha -

# 11 <u>Výkres 8</u>

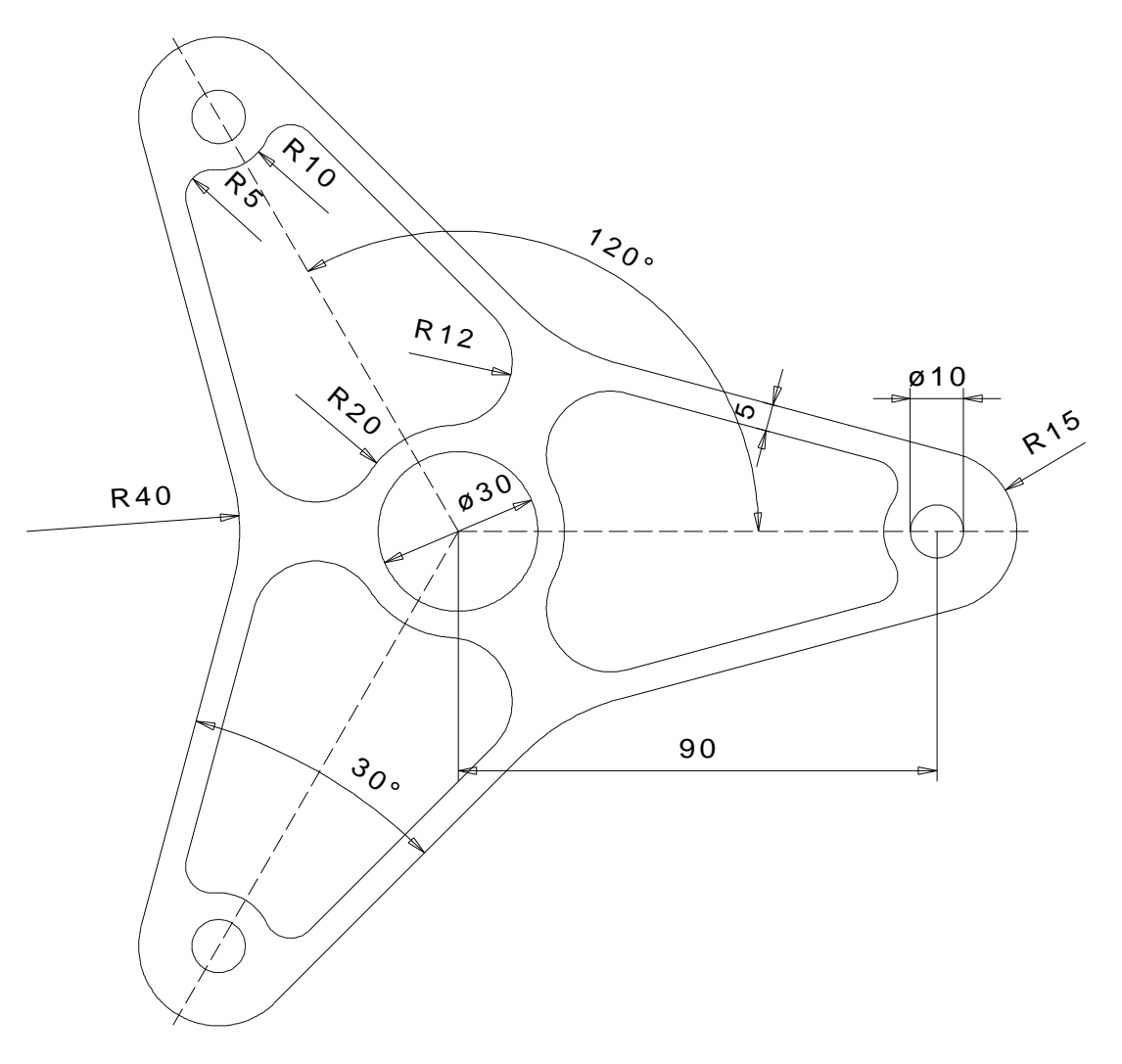

obr. 11-1: výkres 8

#### Důležté funkce:

Konstrukční funkce:

- volná linie
- kruh, poloměr
- tangenta, úhel, kruh
- paralelní čáry
- otáčet

Ediční funkce:

zaoblení
 Funkce uchopení

- uchop středový bod [m]
- uchop odstup

# 12 Zařezávání

#### 12.1 Jednoduché zařezávání

|                          | Volba funkce           |           |                             |
|--------------------------|------------------------|-----------|-----------------------------|
| Funktion                 | Povel v roletovém menu | Short-Cut | lkony v panelu<br>uživatele |
| Jednoduché<br>zařezávání | Edit                   | Shift + t |                             |

Pomocí funkce "**Trimmen einzeln**" *(jednoduché ořezávání)* můžete rýsovací elementy zkrátit, prodloužit nebo spojit s jiným elementem. "**Trimmen einzeln**" změní vždy jenom jeden element.

#### Následující postup musíte dodržet:

- nejdříve kliknout na objekt, který má být změněn.
- potom kliknout na element, který tvoří hranici.

Mají-li zvolené objekty několik průsečíků, potom zvolte průsečík v blízkosti bodu kliknutí.

0

Pokud jste k ořezávání zvolili spline nebo volně kreslenou čáru, nebudou tyto zásadně prodlouženy, protože program nemá informace o jejich dalším průběhu. Splines a volně kreslené čáry mohou být jenom kráceny.

Jednoduché ořezávání *(Trimmen einzeln)* můžete zvolit kombinací tlačítek [Shift + t], aniž by jste opustili funkci, kterou právě provádíte.

Beispiele:

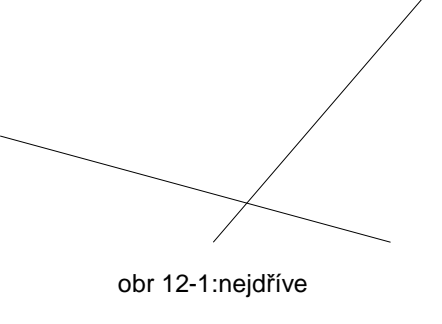

nejdříve

obr. 12-3:

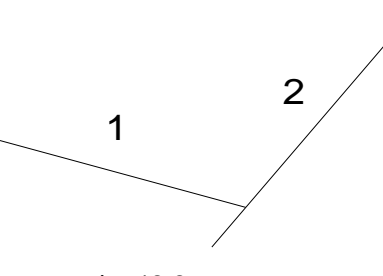

obr. 12-2: potom

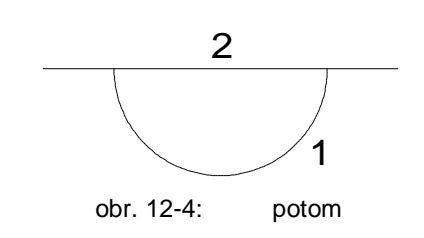

#### 12.2 Dvojité zařezávání

| Funkce                | Volba funkce            |           |                             |
|-----------------------|-------------------------|-----------|-----------------------------|
|                       | Povely v roletovém menu | Short-Cut | lkony v panelu<br>uživatele |
| Dvojité<br>zařezávání | Edit                    | Strg + t  |                             |

Pomocí funkce **"Trimmen doppelt"** (*dvojité ořezávání*) můžete dva elementy zkrátit, prodloužit nebo vzájemně spojit. Dvojité zařezávání změní vždy oba objekty. **Následující postup musíte dodržet:** 

- Nejprve klikněte první objekt té strany, která má být ochována.
- Potom klikněte druhý objekt té strany, která má být ochována.

Pokud jste k zařezávání zvolili spline nebo volně kreslenou čáru, nebudou tyto zásadně prodlouženy, protože program nemá informace o jejich dalším průběhu. Splines a volně kreslené čáry mohou být jenom kráceny.

Dvojité ořezávání *(Trimmen doppelt)* můžete zvolit kombinací tlačítek [Shift + t], aniž by jste opustili funkci, kterou právě provádíte.

Beispiele:

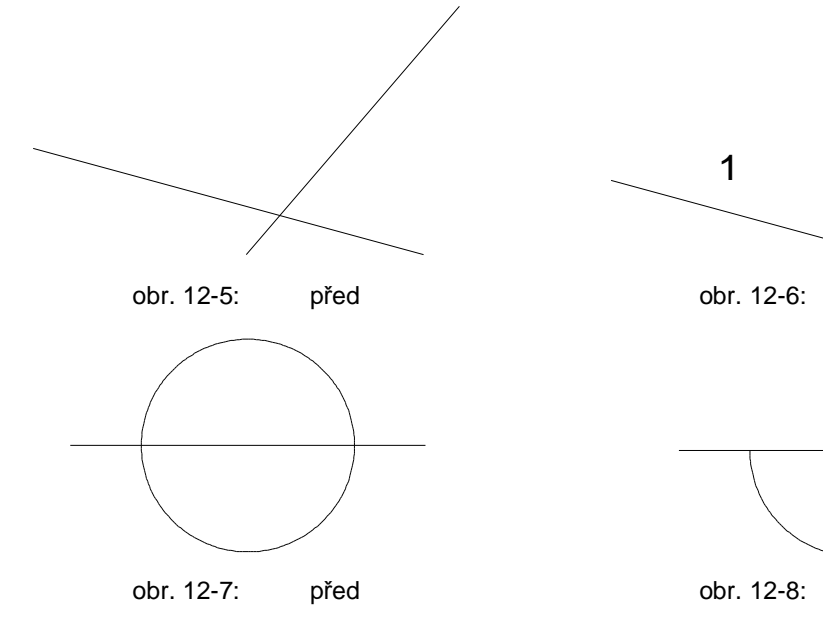

2

potom

1

potom

2

#### 12.3 Několikanásobné zařezávání

| Funkco                             | Vc                      | Volba funkce |                             |
|------------------------------------|-------------------------|--------------|-----------------------------|
| FUIRCE                             | Povely v roletovém menu | Short-Cut    | lkony v panelu<br>uživatele |
| Několika-<br>násobné<br>zařezávání | Edit                    | z            | TRIM                        |

Pomocí funkce **"Trimmen mehrfach"** (*několikanásobné ořezávání*) můžete několik objektů podle vztažného elementu ořezávat. Při této variantě zůstane vztažný element beze změny, ostatní objekty se změní.

#### Následující postup musíte dodržet:

- Klikněte nejdříve vztažná element.
- Klikněte objekty, které mají oříznuty, na té straně, která má být.

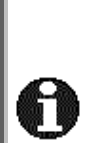

Pokud jste k ořezávání zvolili spline nebo volně kreslenou čáru, nebudou tyto zásadně prodlouženy, protože program nemá informace o jejich dalším průběhu. Splines a volně kreslené čáry mohou být jenom kráceny.

Několikanásobné zařezávání (*Trimmen mehrfach*) můžete zvolit kombinací tlačítek [z], aniž by jste opustili funkci, kterou právě provádíte.

Příklady:

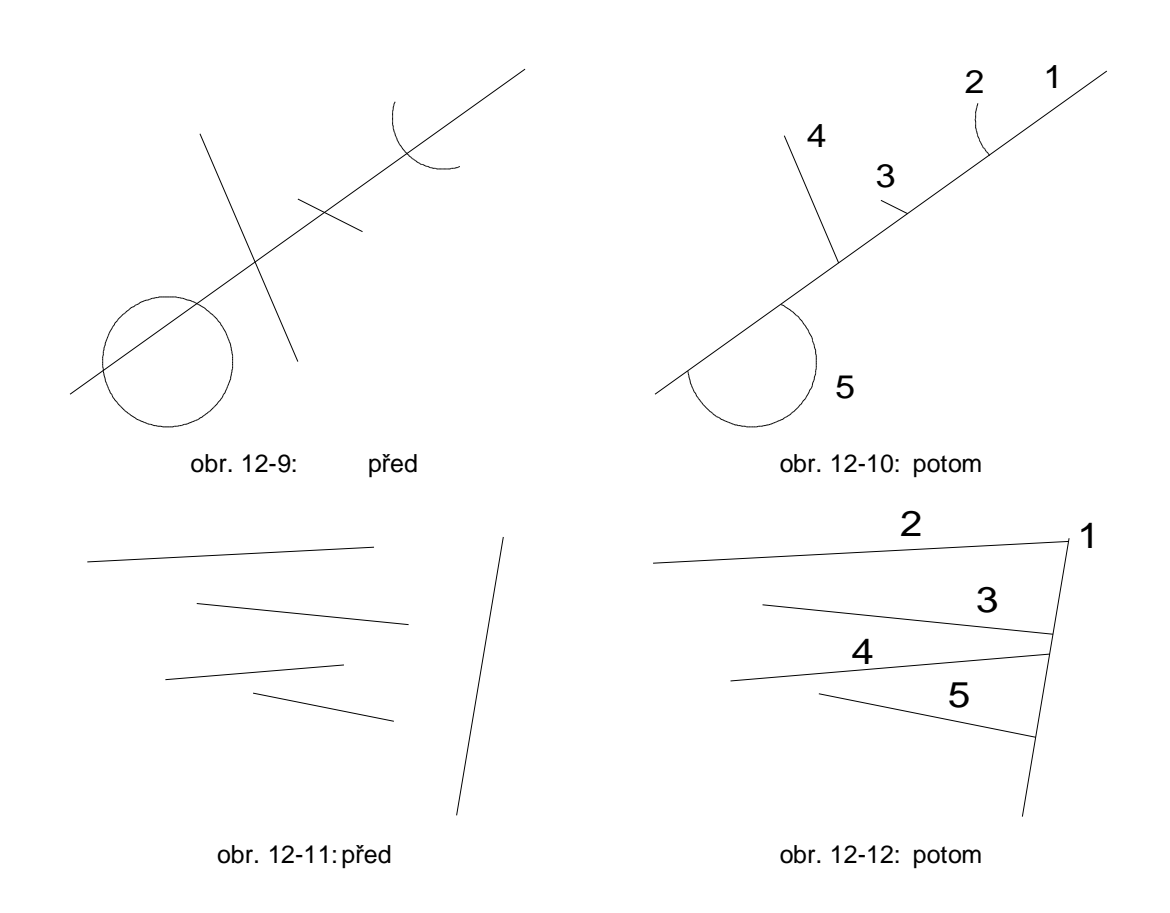

#### 12.4 Volné zařezávání

|                     | Volba funkce            |           |                             |
|---------------------|-------------------------|-----------|-----------------------------|
| Funkce              | Povely v roletovém menu | Short-Cut | lkony v panelu<br>uživatele |
| Volné<br>zařezávání | Edit                    | Shift + v |                             |

"Trimmen frei" (Volné zařezávání) prodlouží zvolené elementy pomocí funkcí modu uchop, síť, koncový bod, …). Důležité je místo kliknutí na elementu. Linie může být např. prodloužena k zvolenému bodu sítě. Kruhy a Elipsy mohou být rozděleny a stanou se obloukem (elipsový oblouk).

#### 12.5 Zařezávání se zadáním hodnoty

|                                                   | Volba funkce            |           |                             |
|---------------------------------------------------|-------------------------|-----------|-----------------------------|
| Funkce                                            | Povely v roletovém menu | Short-Cut | lkony v panelu<br>uživatele |
| <u>Zařezávání</u><br><u>se zadáním</u><br>hodnoty | Edit                    |           |                             |

"Trimmen mit Wertangabe" *(zařezávání/prodloužení se zadáním hodnoty*). Tato fukce funguje jenom u linií. Při zadání jedné hodnoty, se prodlouží jedna strana objektu. Při zadání dvou hodnot se změní obě strany elementu. Zadání -5 prodlouží element, 5 jej zkrátí. Parametry "n" a, m" definují konce linií. Pro zadání hodnot se objeví okno (obr.13-13, str. 26) na obrazovce.

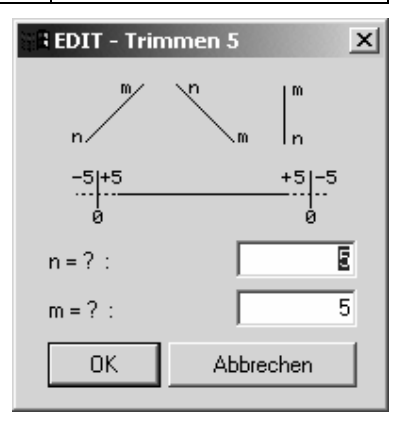

obr. 12-13: ořezávání se zadáváním hodnoty

#### 12.6 Zařezávání s řeznou čárou

|                              | Volba funkce            |           |                             |
|------------------------------|-------------------------|-----------|-----------------------------|
| Funkce                       | Povely v roletovém menu | Short-Cut | lkony v panelu<br>uživatele |
| Zařezávání s<br>řeznou čárou | Edit                    |           |                             |

Pokud chcete vícero objektů zařezávat podle řezné čáry, pak zvolte funkci "Trimmen Schnittlinie" (zařezávání s řeznou linií). Při této funkci se změní více objektů.

U funkce ořezávání s řeznou linií nejdříve řeznou linii. Tato linie stanoví hranici, ke které mají být objekty (obr.13-14).

Po určení řezné linie musíte kliknout stranu, které ma zústat v původní velikosti. Klikněte zvolenou stranu myší vedle hraniční linie MegaCAD dělí všechny elementy řeznou linií a odstraní všechny, které leží na straně, které má být odstraněna.

Po zařezání všech objektů se vrátíte do původní funkce stlačením pravého tlačítka myši. (obr.13-15).

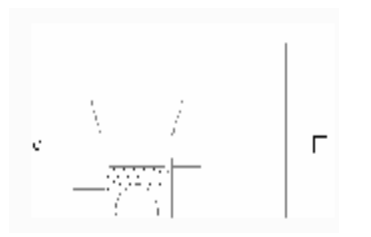

obr. 12-14: zařezávání s řeznou linií

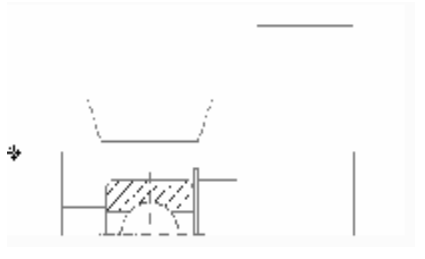

obr 12-15

# 13 Přerušení objektu

#### 13.1 Přerušení objektu automaticky

| Funkce                   | Povely v roletovém menu |   | lkony v panelu<br>uživatele |
|--------------------------|-------------------------|---|-----------------------------|
| Přerušení<br>automaticky | Edit                    | j | E<br><del> × </del>         |

Pomocí funkce "Aufbrechen automatisch" (*přerušení automaticky*) můžete odstranit element mezi dvěma body protnutí. System hledá samostatně v obou směrech od bodu kliknutí k dalšímu bodu protnutí s objekty a odstraní tuto oblast automaticky.

#### Dodržet musíte následující postup:

- Klikněte oblast objektu, který má být odstraněn.

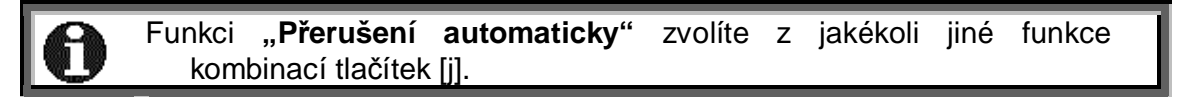

Příklad:

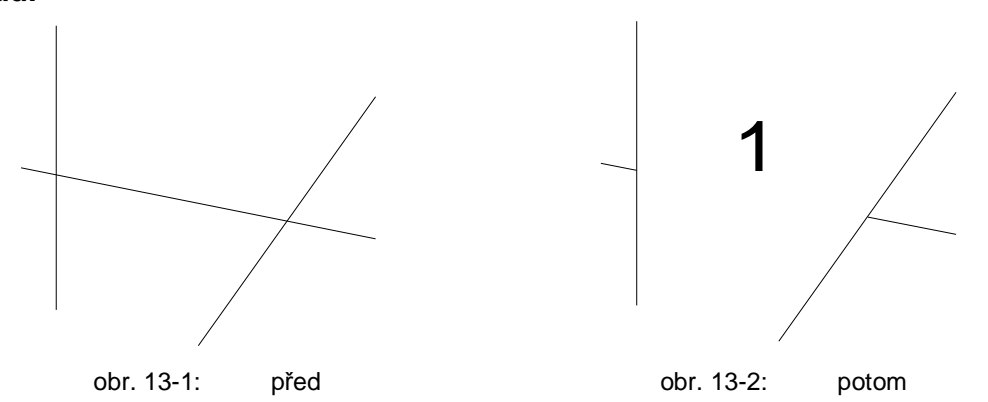

#### 13.2 Přerušení v průsečíku

| Funkce                   | Volba funkce            |           |                             |
|--------------------------|-------------------------|-----------|-----------------------------|
|                          | Povely v roletovém menu | Short-Cut | lkony v panelu<br>uživatele |
| Přerušení<br>v průsečíku | Edit                    | Shift + j | 5 5<br><del> x </del>       |

Funkcí "Aufbrechen Schnittpunkt" (přerušit v průsečíku) můžete objekty mezi dvěma řeznými body odstranit. Tyto body můžete volně určit.

#### Následující postup musíte dodržet:

- Klikněte nejdříve na objekt, který má být odstraněn. -
- Potom musíte zvolit obě místa přerušení. Ty můžete s pomocí metod k určení bodů z modus-menü exaktně definovat.

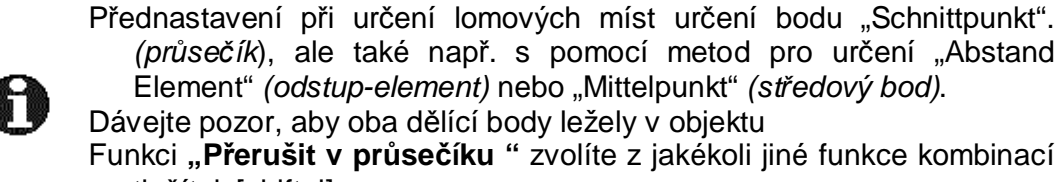

(průsečík), ale také např. s pomocí metod pro určení "Abstand Element" (odstup-element) nebo "Mittelpunkt" (středový bod). Dávejte pozor, aby oba dělící body ležely v objektu Funkci "Přerušit v průsečíku " zvolíte z jakékoli jiné funkce kombinací

tlačítek [shift+j]

#### **Beispiel:**

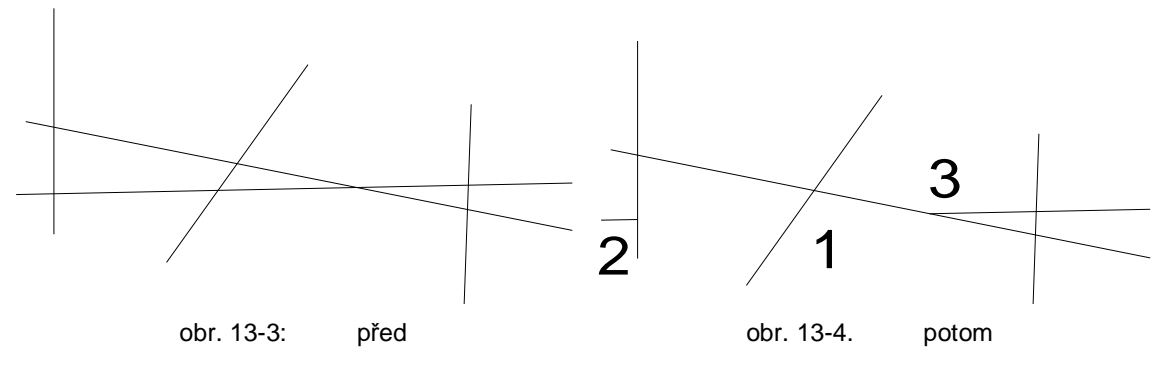
## 13.3 Rozlomit a atribut převzít

|                           | Volba funkce            |           |                             |
|---------------------------|-------------------------|-----------|-----------------------------|
| Funkce                    | Povely v roletovém menu | Short-Cut | lkony v panelu<br>uživatele |
| Rozlomit<br>/atr. převzít | Edit                    |           | +-×-+                       |

Pokud chcete úsek z jedné linie, z jednoho kruhu nebo jednoho oblouku rozlomit a vylomený element zachovat jako nový element, potom musíte zvolit funkci "Aufbrechen Attr. übern." *(rozlomit/atr.převzít)* z podřízenéhp menu funkce "EDIT". Touto funkcí je např. možné při návrhu půdorysu zdi později vylomit pro dveřní otvor.

Při volbě funkce "Aufbrechen Attr. übern." Musíte nejdříve zvolit atribut čáry, který přiřadíte objektu na výkrese. Potom určete element, který má být rozlomen. Klikněte do jeho oblasti. MegaCAD hledá samostatně na obě strany od bodu klinutí k sousedním řezným bodům a vytváří automaticky nový objekt mezi řeznými body. Původní objekt mezi řeznými body bude smazán.

### Příklad:

Vlevo vidíte vychozí situaci a vpravo výsledek s dvěma různými nastaveními v panelu atributů:

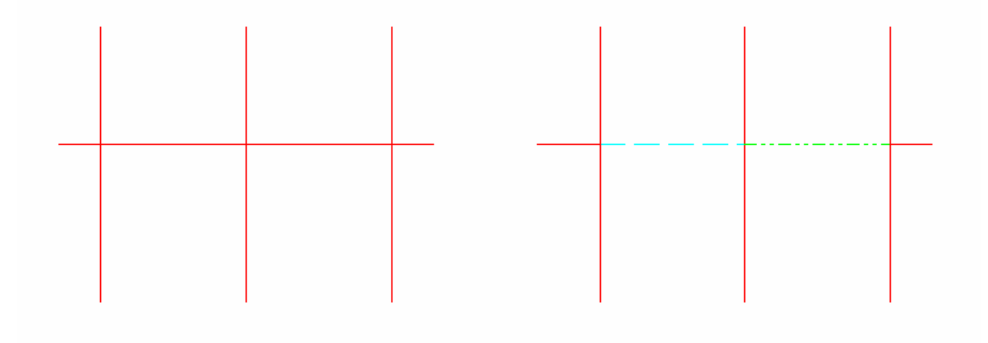

ALCO MEGA CAD

H

Ð

ALL

+++

≫

ABCD

(\*15+

81

Poly

CAM

∛∂

6

+

XIXIAI

X

L

# 14 Editovací funkce

# 14.1 Kopírovaní/přetahování

|                           |                    | Volba funkce |                |  |
|---------------------------|--------------------|--------------|----------------|--|
| Funkce                    | Povely v roletovém | Short Cut    | lkony v panelu |  |
|                           | menu               | Short-Cut    | uživatele      |  |
| Kopírování<br>přetahování | Edit               |              | <u>ي</u><br>ا  |  |

Použití těchto funkcí je velmi podobné. Prověďte následující kroky:

1. Aktivujte funkci.

ը

2. Zvolte elementy, které chcete upravovat. K tomu vám stojí metody k určení objektu k dispozici (obr.15-1str.30) G

volba obrazovka (budou zvoleny elementy, které mohou být kompletně na obrazovce zobrazeny).

volba okno (průsečíku vynutí si okno, i když kliknete na element).

volba skupiny

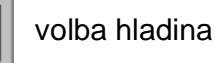

volba barvy

volba obrysu

- 3. Pro ukončení volby klikněte jednou pravým tlačítkem myši.
- 4. Nyní musíte definovat vztažný bod. K tomu použijte uchopení (koncový bod uchopit, středový bod uchopit...). G
- 5. Nakonec musíte zadat cílový bod. K tomu máte rovněž funkce uchopení k dispozici.
- 6. V dalším kroku určete počet kopií (obr.15-3str.30). Parametr n má následující význam:
  - Original bude smazán t.z. elementy se posunou. n = 0
  - n = 1 Original **nebude** smazán a bude vytvořena kopie.
  - n > 1 Original nebude smazán a bude vytvořeno "n" kopií.

Je-li n > 1, musíte zadat odstup mezi první a druhou kopií. Dále se vás program otáže zda posunutí je v pořádku. Potvrďte otázku ok.

7. Pro ukončení funkce klikněte dvakrát s pravým tlačítkem myši.

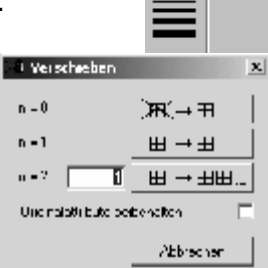

obr. 14-3:počet

#### Funkce uchopení:

Různá menu mají vliv na funkce uchopení na obrazovce. MegaCAD 8.0 podporuje drag and drop. To znamená, že můžete elementy (linie, kruhy, texty, ...) myší posunout a editovat. Aby bylo možné tuto funkci podporovat a současně technologie otevírat myší platí následující definice:

- Pokud je hlavní menu otevřeno, mohou CAD-elementy být myší přesunuty (drag and drop).
- Když je otevřeno technologické menu (frésování, soustružení 2A/4A), pak budou myší otevřeny technologické postupy.

Tlačítkem **Pos 1** a **OBR. AUF** (*obr. Otevřít*) můžete, před umístěním kopie, objekty ve svislé nebo vodorovné ose zrcadlit.

Tlačítky s šipkami AUF a AB (nahoru a dolu) objekty otáčet okolo středového bodu.

Tlačítky s šipkami **RECHTS** und **LINKS** (*vpravo a vlevo*) ovlivníte délku kroku. Úhel a délka króku se ukazují v informační řádce.

### 14.2 Skalieren

|           | Volba funkce       |           |                |
|-----------|--------------------|-----------|----------------|
| Funkce    | Povely v roletovém | Short Cut | lkony v panelu |
|           | menu               | Short-Cut | uživatele      |
| Skalieren | Edit               |           |                |

- 1. Aktivujte funkci.
- Zvolte elementy, které mají být upraveny. K tomu stojí metody k určení objektů (viz. kapitola 14.1,str.32)
- 3. Volbu ukončete jedním kliknutím pravým tlačítkem myši.
- 4. Nyní musíte definovat vztažný bod. K tomu slouží Funkce uchopení (koncový bod uchopit, středový bod uchopit...).
- Nakonec musíte zadat Skaliefaktor (faktor měřítka) l (obr.15-4, str.33). (Nabízí se také možnost výkres zvětšit nebo zmenšit).
- 6. V dalším kroce zvolte počet kopií. U měřítka je smysluplné zvolit n = 0, pak bude orginál (obr.15-5).
- 7. Pro ukončení funkce klikněte 2x pravým tlačítkem myši

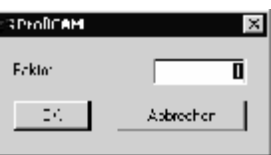

Obr. 14-4: Faktor

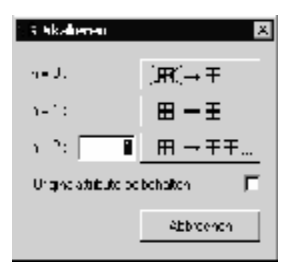

obr 14-5: počet

## 14.3 Zrcadlení

|           | Volba funkce               |           |                             |
|-----------|----------------------------|-----------|-----------------------------|
| Funkce    | Povely v roletovém<br>menu | Short-Cut | lkony v panelu<br>uživatele |
| Zrcadlení | Edit                       |           | Ĩ                           |

- 1. Aktivujte funkci.
- 2. Zvolte elementy, které mají být zrcadleny. K tomu stojí k dispozici metody k určení elementu (siehe Kapitel 14.1, Seite 32).
- 3. Potom stiskněte jednou pravé tlačítko myši a ukončete tak volbu.
- Potom definujte první a druhý bod osy zrcadlení. K tomu použijte achse definieren. K tomu použijte uchopení (koncový bod uchopit, středový bod uchopit...).
- V dalším kroku definujte počet Kopií. U zrcadlení dává smysl zvolit n = 1, aby zůstal original ochován a zrcadlené objekty budou vytvořeny obr. 14-6, Seite 34).
- Funkci okončíte dvojitým stiknutím pravého tlačítka myši.

| 🔒 Spiegeln            |           | × |
|-----------------------|-----------|---|
| n = 0 :               | ∭a≷(→⊞    |   |
| n = 1 :               | ⊞→⊞       |   |
| Originalattribute bei | behalten  |   |
|                       | Abbrechen |   |

obr. 14-6: počet

### 14.4 Otáčení

|         | Volba funkce               |           |                             |
|---------|----------------------------|-----------|-----------------------------|
| Funkce  | Povely v roletovém<br>menu | Short-Cut | lkony v panelu<br>uživatele |
| Otáčení | Edit                       |           |                             |

- 1. Aktivujte funkci.
- 2. Zvolte elementy, které mají být zrcadleny. K tomu stojí k dispozici metody k určení elementu (siehe Kapitel 14.1, Seite 32).
- 3. Potom stiskněte jednou pravé tlačítko myši a ukončete tak volbu.
- 4. Potom definujte první a druhý bod osy zrcadlení. K tomu použijte achse definieren. K tomu použijte Uchopit (koncový bod uchopit středový bod uchopit...).
- Dále musíte odat úhel (Obr. 14-7, Seite 35). Zde je možné úhel definovat myší. Teprve potom se objeví okno pro odání velikosti úhlu.
- 6. V dalším kroku určete počet kopií (Obr. 14-8, Seite 35).

Pokud je n > 1, musíte úhel odat mezi první a druhou. Potom příjde otázka, zda je otáčení v pořádku. Potvrďte ji **ok**.

7. Funkci okončíte dvojtým stiknutím pravého tlačítka myši.

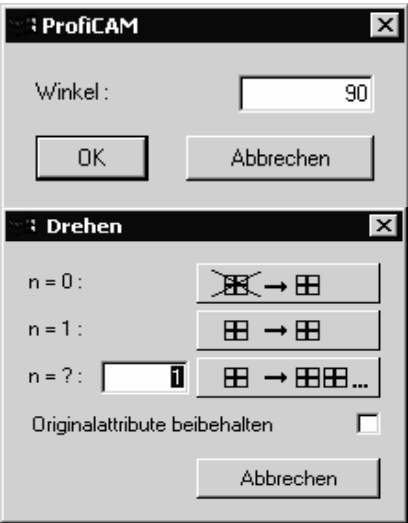

Obr. 14-8: počet

# 15 <u>Čistění výkresu</u>

|                    | l l l l l l l l l l l l l l l l l l l | Volba funkce |                |
|--------------------|---------------------------------------|--------------|----------------|
| Funkce             | Povely v roletovém                    | Short-Cut    | lkona v panelu |
|                    | menu                                  |              | editování      |
| Čistění<br>výkresu | Service/Zeichnung<br>säubern          |              |                |

Tato funkce nabízí odstranění dvojitě se vyskytujících objektů (ležící přes sebe, dotýkající se apod), objekty které zcela leží pod jinými elementy budou odstraněny. Čáry , které tvoří jednu linii, nebo obloukové elementy, které mohou být spojeny do jednoho oblouku, budou spojeny.

Po zvolení funkce se objeví následující (obr. 15-1, str. 36), různé možnosti budou krátce vysvětleny.

#### Tolerance

Tolerancí určíte přesnost se kterou MefiCAM elemente srovnává. Např. Dotýkají-li se dvě linie, které mohou být spojeny v jednu, stane se tak jenom, když leží v zadané toleranci. Zásadně je následující:

 Leží-li dva elémenty paralelně vedle sebe bude jako základ pro nový element použit ten element, který má větší rozměry. Pozice většího elementu zůstane ochována.

### Příklad:

Dvě linie leží paralelně vedle sebe a odstup je menší nebo stejný jako tolerance, potom bude z obou čar vytvořena jedna čára.

| 🖫 Zeichnung säubern 🔀              |  |  |  |  |
|------------------------------------|--|--|--|--|
| Toleranz : 0.001                   |  |  |  |  |
| Polylines aufbrechen               |  |  |  |  |
| 🔽 Überlappende El. zusammenfassen  |  |  |  |  |
| 🗖 Ausgezogene Linien nicht löschen |  |  |  |  |
| Endpunkte gleich setzen            |  |  |  |  |
| 🔽 Winkel korrigieren               |  |  |  |  |
| Es muß übereinstimmen :            |  |  |  |  |
| Gruppe                             |  |  |  |  |
| ✓ Layer                            |  |  |  |  |
| 🔽 Pen                              |  |  |  |  |
| 🔽 Linientyp                        |  |  |  |  |
| 🔽 Farbe                            |  |  |  |  |
| Linienbreite                       |  |  |  |  |
| 🔽 Baugruppe                        |  |  |  |  |
| OK Abbrechen                       |  |  |  |  |

obr. 15-1: Vyčistění výkresu

obr. 15-2: před

obr. 15-3: potom

obr. 15-4: výsledek

obr. 15-5: výsledek

## Překrývající se objekty spojit

Pokud je tato funkce aktivovaná spojí se i elementy, které se sice nepřekrývají ale leží v dané toleranci.

obr. 15-6: před (funkce není aktivní)

obr. 15-7: před ((funkce je aktivní))

obr. 15-8: výsledek (funkce není aktivní)

obr. 15-9: výsledek ((funkce je aktivní))

## Křivky rozlomit

Při použití této funkce se, ale křivky rozloží v jednotlivé čáry

### Vytažené čáry nevymazat

Tato funkce upřednostňuje vytažené čáry. Např. pokud leží dvě linie, jedna vytažená a druhá čárkovaná přes sebe a mají stejný začátek i konec, bude čárkovaná čára vymazána. Tento příklad nastává často při 3D-objektech v hiddenline, kreslených funkcí "kreslit neviditelnou linii".

### Koncové body sloučit

Koncové budou, podle zadané tolerance, sloučeny. Tím se zajistí, že mezery v obrysu budou uzavřeny (např. při šrafování).

# Úhel korigovat

Linie budou korigovány svisle nebo vodorovně.

### Výsledek musí souhlasit

Vyčistění elementů může být ovlivněno vypnutím a zapnutím. MefiCAM přezkouší správnost na základě aktivních funkcí. To znamená: např. dvě linie se překrývají a mají různé barvy. Pokud je funkce "barva" zapnuta nebudou čáry nově propočítány, Pokud funkci vypnete budou obě linie spojeny dohromady.

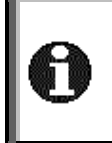

MefiCAM označí objekty, které mají být odstraněny nebo spojeny, červeným křížkem a podá hlášení o počtu objektů. Křížky jsou temporérní a při příštím redraw nebo zoom zmizí. Pro zpáteční korekci provedených úprav použijte funkci-undo.

# 16 <u>Info menu</u>

|                                    | Volba funkce |           |                                     |
|------------------------------------|--------------|-----------|-------------------------------------|
| Funkce Povely v roletovém<br>menu  |              | Short-Cut | lkony geometrie v<br>hlavní nabídce |
| Info hlavního<br>menu Service/Info |              |           | to3<br>\$                           |

Funkce v informačním hlavním menu vás informují o jednotlivých objektech výkresu. Tak dostanete jak informace o objektech výkresu, tak jako o vlastnostech objektů. Současně můžete provést výpočty délek, objemů, ploch a těžišť, také se můžete informovat o odstupech a úhlech. K dispozici jsou následující možnosti:

Informace o souřadnicích a vlastnostech objektů výkresu. Vlastnosti můžete zvolit a změnit v informačním panelu pomocí tlačítek se šipkami.

 $\mathbf{x}$  Souřadnice bodu.

+**1**? Od:

े

Odstup mezi objektem a bodem.

Odstup mezi dvěme body.

Úhel mezi dvěma liniemi.

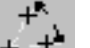

Úhel ze tří bodů.

\$¥ ₽3

Délka objektu na výkrese.

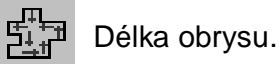

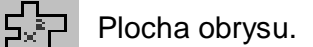

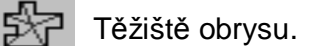

°? +⁄?

Volba Windows k nastavení infoparameterů (obr 16-1, Seite 39).

V tomto menu můžete informace formátovat (bílé zadávací pole).

- Volbou funkce Elemente speichern (elementy uložit) bude např. těžiště v podobě bodu převzato do výkresu.
- Funkcí Text speichern (*text uložit*) bude hodnota (např. plocha) s označením jako textelement převzata do vykresu.

# 17 Hladiny/skupiny

| у<br>+ Х         | x-Wert: \$V\$Ny-Wert: \$V\$N |   |       |           | _ <b>_</b> |
|------------------|------------------------------|---|-------|-----------|------------|
| <u>†</u> ?       | Abstand: \$V                 |   |       |           |            |
| * <sup>7</sup> * | Abstand: \$V                 |   |       |           |            |
| ±3*              | Winkel: \$V*                 |   |       |           |            |
| ÷.+              | Winkel: \$V*                 |   |       |           |            |
| 該                | Länge: \$V                   |   |       |           |            |
| 3                | Radius: \$V                  |   |       |           |            |
| Ð                | 1.Achse: \$V\$N2.Achse: \$V  |   |       |           |            |
| ų,               | Umfang: \$V                  |   |       |           |            |
| ξĴ               | Fläche: \$V mm²              |   |       |           | •          |
| E                | Elemente speichern           |   | 0.0(1 | 5)        | :          |
| 1                | Fext speichern               | 0 | к     | Abbrecher | 1          |

obr 16-1: info-nastavení

|         | Volba funkce            |           |                             |
|---------|-------------------------|-----------|-----------------------------|
| Funkce  | Povely v roletovém menu | Short-Cut | lkony v panelu<br>uživatele |
| Hladiny |                         | Shift + I | Lø                          |
| Skupiny |                         | Shift + g | G                           |

Hladiny a skupiny nabízejí možnost nové struktury výkresu. Tak je např. možné obrys, kótování nebo šrafování rýsovat na různé hladiny. Jednotlivé hladiny mohou být potlačeny a zavřeny, takže se na obrazovce objeví jenom nutné informace. K dispozici je 255 hladin a 255 skupin.

Funkce hladina bude v následujícím příkladu vysvětlena.

1. Všechny hladiny jsou zapnuty, vidět můžete celý výkres.

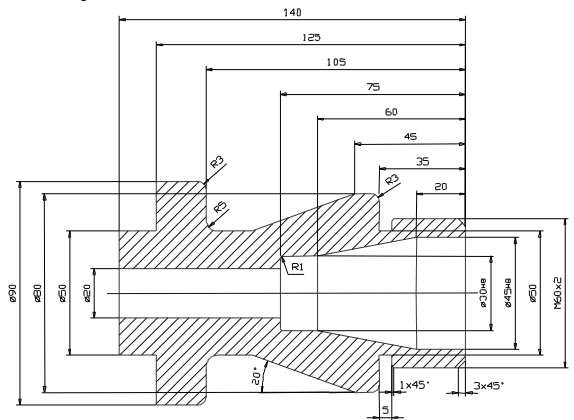

- Zapnuta je hladina 1 (obrys), Kótování a šrafování jsou potlačeny.
- 3. Nyní je hladina 30 (šrafování) zapnuta.

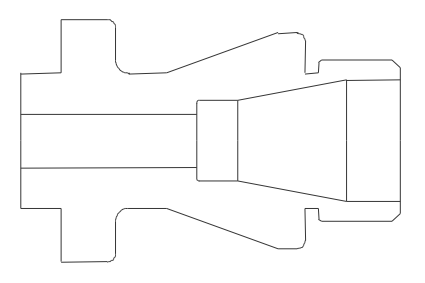

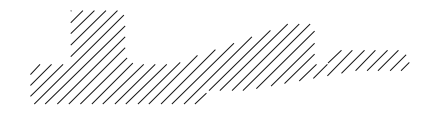

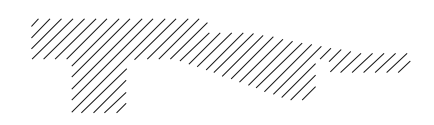

4. Nyní je hladina 25 (kótování) zapnuta.

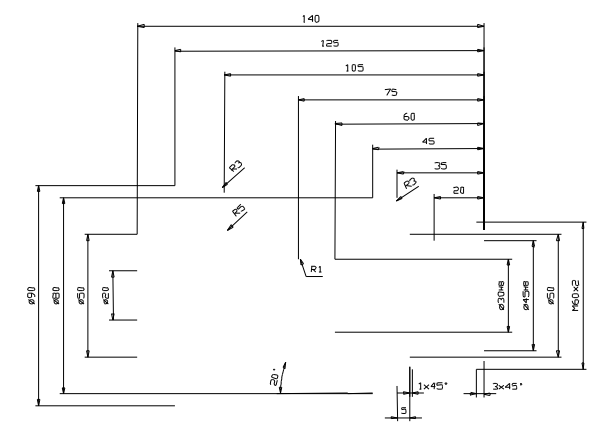

# 17.1 <u>Hladiny uzavřít</u>

Vedle čísel hladin vidíte symbol otevřeného zámku. V tomto stavu není hladina uzavřen. Klikněte na symbol zámku, ten se pak ukáže zavřen. V tomto stavu je hladina uzavřena a nemůže být měněna. Uzavřené hladiny mohou být ukázány, práce s nimi není možná. Pokud je hladina celá vypnuta nebude ani ukázána.

## 17.2 Uzavřené hladiny ukázet jinak

Červená čárka vedle symbolu zámku slouží k řízení hlášení uzařených hladin. Pokud je to plná čárka budou elementy uzavřených hladin normálně ukázány. Kliknete-li na čárku změní se na čárkovanou. V tomto stavu bude hladina ukázána v předem definovaném druhu čáry a barvě.

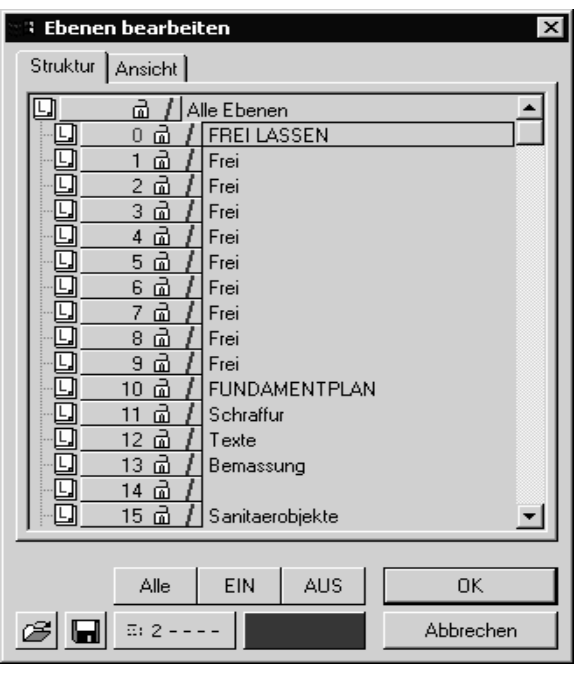

obr. 17-1

# 📰 2 - - - - Ukázat vlastnosti uovřených hladin

Touto funkcí určíte barvu a druh čáry uzavřených hladin.

Když zvolíte složku u které je hladina skryta, budou tyto přesto ukázány, abyste znali obsah skrytých hladin. Objevením nové kresby na obrazovce budou skryty (funkcemi nově kreslit, short-cut [r] nebo zoom budou hladiny skryty).

Pokud nakreslíte element, který je skryt, budou elementy ukázány. Není ale možné je dále upravovat (upravovat, rozlomit, ...). Při další volbě obrazu zůstanou skryty.

# 18 Vlastnosti objektů

## 18.1 Standartní nastavení

|            | Volba funkce                  |           |                             |
|------------|-------------------------------|-----------|-----------------------------|
| Funkce     | Povely v roletovém menu       | Short-Cut | lkony v panelu<br>uživatele |
| Vlastnosti | Setup/Geometrie-<br>Attribute | Shift + s | 1                           |

Všem objektům (bodům, čáram, kruhům, ...) jsou ve standartních nastaveních přiřazeny následující vlastnosti:

- skupina barva
- hladina druh čáry
- typ čáry síla čáry

Tato nastavení se provádějí v následujícim okně (obr 18-1, str. 42):

| 📽 Linienattribute einstellen                             |      |          | ×                                           |
|----------------------------------------------------------|------|----------|---------------------------------------------|
| SEG                                                      | View | _ ₽ PEN  | Schließen                                   |
| ++ 6: 0 L: 0 4:01                                        |      |          | <u>1</u> <u>1</u> <u>2</u> <u></u> <u>2</u> |
| 6: 0 L: 0 \$:01                                          |      | 03       | 3 – – 3 – – – 4 – – – – – 4 – – – – – –     |
| <u>6: 0 L: 0 4:01</u>                                    |      | 05       | 5 · · · · 5 · 6 · ·                         |
| 6: 0 L: 0 #:01                                           |      | 07       | 7 7                                         |
| <b>H</b> <sup>B</sup> <sub>c</sub> <u>6: 0 L: 0 0:01</u> |      | 09       | 8<br>9                                      |
| <u>6: 0 L: 0 4:01</u>                                    |      | 11<br>12 | <u>10</u><br>11                             |
|                                                          |      | 13<br>14 | <u>12</u><br>13                             |
|                                                          |      | 15 🗸     | 14                                          |

obr 18-1: nastavení vlastností

V otevřeném okně můžete nastavit standartní vlastnosti pro různé typy objektů. Okno vlastností se setává z několika oblastí. V prvním sloupci se nalézají symboly různých objektů pro rýsování (body, čáry, kruhy...). V dalších třech sloupcích najdete přiřazení vlastností, skupina (**Group**), hladina síly čáry (**Pen**) pro jednotlivé objekty výkresu.

Hodnoty atributů změníte zadáním klávesnicí. V dalším sloupci s označením **VIEW**, vidíte znázornění jednotlivých objektů, Hodnoty vlastností druh čáry, typ čáry, barva a tloušťka linie. Tyto vlastnosti zadáte pomocí pole menu v pravém sloupci.

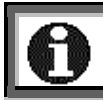

Než začnete zadání editovat musíte příslušnou řádku aktivovat. Aktivní řádka je znázorněne zelenou ikonou.

<sup>&</sup>lt;sup>1</sup> Tuto ikonu najdete u všech funkcí kreslení.

## 18.2 Atributy přímo zadat

Panel atributů nad kreslící plochou na obrazovce má zvláštní význam. V této řádce najdete symboly **G** (skupina) **L** (hladina), **P** (čára tisku), **W** (síla čar), jedeno podlouhlé pole (druh čáry), pole s barvami a čísly. S těmito okny můžete všem typům objektů přiřadit stejné atributy.

Při konstruhování nějakeho objektu můžete předem určit, které atributy budou pro objekty výkresu platit.

Zmenu atributů provedete kliknutím na políčka. Pro změnu barvy čáry klikněte na zvolené políčko barvy. Volbu vám ukáže černý čtyřúhelník v políčku. Pokud chcete barvu předchozí volby vrátit klikněte znovu na políčko barvy. Nyní je zase předchozí nastavení aktivní.

Pro zvolení nějaké skupiny klikněte na políčko **G** a objeví se okno volby skupin (obr. 18-2, str. 43). V tomto okně klikněte na číslo skupiny.

Pro vrácení nastavení skupiny klikněte opět na políčko skupiny a objeví okno volby skupin. Klikněte na pole se třemi **###** křížky. Tím je přednastavení zase aktivní.

| 📲 Eine Gruppe aus                                                                                 | wählen 🛛 🗙                |
|---------------------------------------------------------------------------------------------------|---------------------------|
| Struktur Ansicht                                                                                  |                           |
| []<br>  <br>  <br>                                                                                | lle Gruppen               |
|                                                                                                   |                           |
|                                                                                                   | Punkte Hilfkonstruktionen |
| <u> </u>                                                                                          | Linien                    |
| <u> </u>                                                                                          | Kreise                    |
| G 4 m /                                                                                           | Bögen                     |
| <u> </u>                                                                                          | Text                      |
| <u>6 d /</u>                                                                                      | Bemaßung                  |
| <u> </u>                                                                                          | Schraffur                 |
| <u>  @ 8a)</u>                                                                                    | Polylinien                |
| <u>  @ 9@/</u>                                                                                    | Frei lassen               |
| <u>델10 급 /</u>                                                                                    | Frei lassen               |
| <u>  U 11 d /</u>                                                                                 | Frei lassen               |
| <u>  [] 12 d /</u>                                                                                | Frei lassen               |
| <u>  U 13 d /</u>                                                                                 | Frei lassen               |
| <u>  <u> </u> <u> </u> <u> </u> <u> </u> <u> </u> <u> </u> <u> </u> <u> </u> <u> </u> <u></u></u> | Freilassen                |
| <u>  "9 15 @ /</u>                                                                                | Frei lassen               |
|                                                                                                   |                           |
|                                                                                                   | ОК                        |
|                                                                                                   | Abbrechen                 |
|                                                                                                   |                           |

obr. 18-2: volba skupiny

#### 18.3 Pole pro ukládání

|                                | Vc                      | lba funkce |                             |
|--------------------------------|-------------------------|------------|-----------------------------|
| Funkce                         | Povely v roletovém menu | Short-Cut  | lkony v panelu<br>uživatele |
| Přednasta-<br>vené<br>atributy |                         |            | 8                           |

Číslicová pole 1 až 10 v panelu atributů jsou pole pro uložení přednastavení atributů při kreslení. Tak můžete až 10 přednastavení hladin, skupin, druhů čar, šířky čar, typu čar a barvy obsadit a pomocí políček uložení zvolit.

K určení základního nastavení zvolte políčko se symbolem diskety vedle políčka pro uložení v nejhořejší řadce1. Pak se objeví okno s 10 řadky pro zadávání (Obr. 18-3, str. 44).

Každá řádka znamená jedno políčko pro ukládání. Písmena **G**, **L**, **P** a **W** označují atributy skupina, hladinu, druh čáry (PEN) a šířku čáry, následují typ čáry a barva. Pro nastavení atributů klikněte

myší na zvolené políčko. Potom se ukáže okno s

možnými atributy. V tomto

| A | Attribute vordefinieren 🛛 🛛 🔀 |         |              |      |             |  |  |  |  |
|---|-------------------------------|---------|--------------|------|-------------|--|--|--|--|
|   |                               |         |              |      |             |  |  |  |  |
| 1 | G:#####                       | L:##### | <b>#:##</b>  | ≣: # | ≅: <b>#</b> |  |  |  |  |
| 2 | G:#####                       | L:##### | <b>#: ##</b> | ≣: # | ≅: <b>#</b> |  |  |  |  |
| 3 | G:#####                       | L:##### | <b>#: ##</b> | ≣: # | ≅: <b>#</b> |  |  |  |  |
| 4 | G:#####                       | L:##### | <b>#: ##</b> | ≣: # | 5:4·        |  |  |  |  |
| 5 | G:#####                       | L:##### | <b>#: ##</b> | ≣: # | ≅: <b>#</b> |  |  |  |  |
| 6 | G:#####                       | L:##### | <b>#: ##</b> | ≣: # | ≅: <b>#</b> |  |  |  |  |
| 7 | G:#####                       | L:##### | <b>#: ##</b> | ≣: # | ≅: <b>#</b> |  |  |  |  |
| 8 | G:#####                       | L:##### | <b>#: ##</b> | ≣: # | ≅: <b>#</b> |  |  |  |  |
| 9 | 6:#####                       | L:##### | <b>#: ##</b> | ≣: # | ≅: <b>#</b> |  |  |  |  |
| 0 | 6:#####                       | L:##### | <b>#: ##</b> | ≣: # | ≅: <b>#</b> |  |  |  |  |
|   | OK     Abbrechen              |         |              |      |             |  |  |  |  |

Obr. 18-3: Attribute vordefinieren

okně zvolte vaše nastavení Tři křížky (###) označují standartní nastavení.

| ิก | K | dyž<br>hc | kli<br>bdn | kne<br>oty. | ete | na | kří | žky | bι | udo | u h | od | not | y a | tributů vráceny na standartní |
|----|---|-----------|------------|-------------|-----|----|-----|-----|----|-----|-----|----|-----|-----|-------------------------------|
|    |   | #         | EA         | 2           | 1   | 2  | 3   | 4   | 5  | 6   | 7   | 8  | 9   | 10  |                               |

|                       | Vc                      | lba funkce |                             |
|-----------------------|-------------------------|------------|-----------------------------|
| Funkce                | Povely v roletovém menu | Short-Cut  | lkony v panelu<br>uživatele |
| Editování<br>atributů |                         |            | EA                          |
|                       | Vc                      | lba funkce |                             |
| Funkce                | Povely v roletovém menu | Short-Cut  | lkony atributů v<br>panelu  |
| Editování<br>atributů | Edit                    |            |                             |

# 18.4 Změna atributů (Editování atributů)

Když při praci zjistíte, že atributy jednotlivých objektů výkresu nebyly správně zvoleny, pak je můžete, i později, změnit.

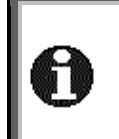

Mějte na paměti, že funkce, **Attribute ändern**" (atributy měnit) nemá žádný vliv na atributy kótóvání. Ty můžete měnit jedině v funkci "EDIT Bemaßungsattribute" (editování atributů kótování) v menu "Bemaßungen" (kótování).

Zvolte v okně (obr. 18-4, str. 45) nové atributy obiektů výkresu. Po zvolení atributů, které chcete změnit klikněte na políčko **ok**. Okno volby zmizí а nyní můžete volit všechny objekty výkresu které mají obsahovat nové atributy. Při volbě kreslení vám objektů nabízí konstrukční program zase všechny možnosti určení k objektů.

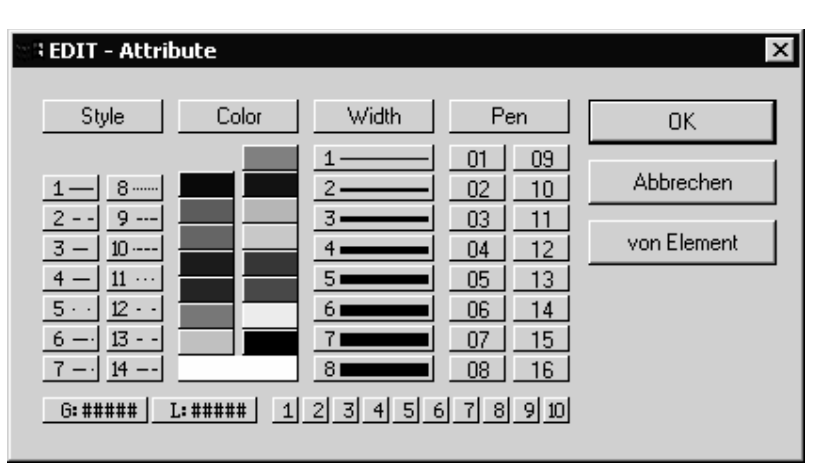

obr. 18-4: edit atributů

S 10 cifrovými tlačítky volíte 10 políček pro ukládání, z panelu atributů. Nastavení bude pak převzato do masky atributů a atributy budou aktivovány.

Tlačítkem "Übernehmen" (*převzít*) je možné atributy z elementů z výkresů převzít. Potom co jste tlačítko kliknuli myší, musíte kliknout také element výkresu. Atributy těchto elementů budou převzety do okna atributů a zaktivovány. Nakonec klikněte na tlačítko **ok** a zvolíte elementy, ze kterých chcete nové atributy vybrat.

# 19 Textové menu

### 19.1 Textová řádka/textový blok

|                  |                                      | Volba funkce |                             |
|------------------|--------------------------------------|--------------|-----------------------------|
| Funkce           | Povely v roletovém<br>menu Short-Cut |              | lkony v panelu<br>uživatele |
| Textová<br>řádka | Konstr./Text                         |              | A <sup>B</sup> ∎            |
| Textový<br>blok  | Konstr./Text                         |              | A <sup>B</sup> D            |

MefiCAM nabízí k zadávání textu dvě různé možnosti. Textovou řádku (obr. 19-1, str. 46) a Textový blok (obr. 19-2, str. 46). Pomocí kodu ASCII- a ANSI-Code můžete zadávat zvláštní znamení. Na konci popíšeme zadávání průměru a zadávání znamínek plus/minus.

| 🛞 Textzeile Arial (ANSI) |    | ×         |
|--------------------------|----|-----------|
|                          |    | •         |
|                          | OK | Abbrechen |

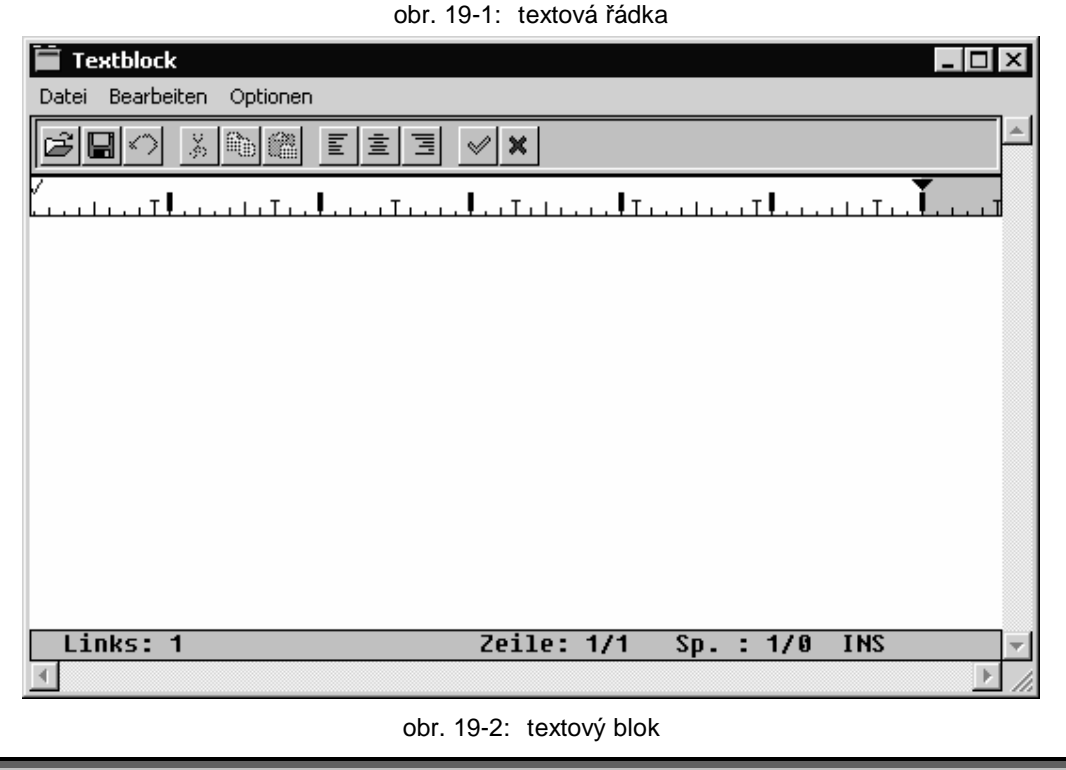

Opuštějte okno textový blok (obr. 19-2) vždy uzavřením storno. Soubor neukládejte.

|--|

|                                 | Vc                      | lba funkce |                            |
|---------------------------------|-------------------------|------------|----------------------------|
| Funkce                          | Povely v roletovém menu | Short-Cut  | lkony atributů v<br>panelu |
| Text<br>vztažený k<br>elementům | Konstr./Text            |            | <u>TEXT</u><br>४७४         |

Funkce "Texte an einer Linie einfügen" (*texty vložit na jednu linii*) umožňuje rychlé uspořádání textů na jedné, již existující, linii ve výkresu. Po zvolení této funkce se objeví DialogWindow(obr. 19-3). V tomto Window nastavíte způsob vložením pomocí různých možností:

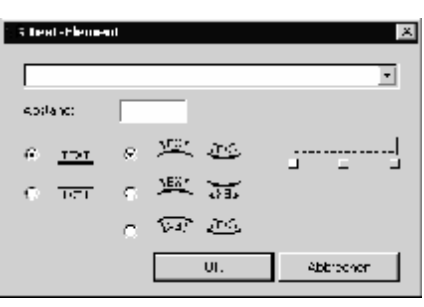

obr. 19-3

# 19.3 Zvláštní znamení Windows-typy písma

U Windows-typy písma musíme rozlišovat zadání v

textové řádce nebo v textovém bloku. Zadání provádíme klávesnící. Držte tlačítko ALT zmačknuto a zadávejte číslo pomocí číslicového bloku.

### Textová řádka:

| průměr (Ø):     | ALT + 0216 |
|-----------------|------------|
| plus/minus (±): | ALT + 0177 |

# Textový blok:

Zvolte textový blok pomocí Short-Cut [Strg + e] Windows-editoru. Použijte následující kombinaci tlačítek:

| průměr (Ø):     | ALT + 0216 |
|-----------------|------------|
| plus/minus (±): | ALT + 0177 |

# 19.4 Zvláštní znamení MegaCAD-druhy písma

Zadání provádíme klávesnící. Držte tlačítko ALT zmačknuto a zadavejte číslo pomocí číslicového bloku.

| průměr (Ø):     | ALT + 0216 |
|-----------------|------------|
| plus/minus (±): | ALT + 0177 |

### 19.5 Změna písma na elementy kreslení

#### 19.5.1 Všeobecně

V programovacím systému se používají dva rozdílné druhy písma. Jednou MegaCAD-typy písma a Windows-typy písma (True-Typ-typy písma). Oba typy písma mužete změnit v elementy kreslení, abyste je mohli použít např. pro gravírování. Dale popíšeme nutné pracovní kroky. Texty vznikají jako textová řádka nebo jako textový blok.

19.5.2 Windows-typy písma

|                  | Volba funkce                 |  |                             |
|------------------|------------------------------|--|-----------------------------|
| Funkce           | Povely v roletovém Short-Cut |  | lkony v panelu<br>uživatele |
| Outline True typ | Edit                         |  | f                           |

Ke změně True-typů písma použijte funkci **"Outline True Type"** z **"Edit"**-Menü. Po tomto povelu se objeví vpravo umístěné okno (Obr. 19-4, str. 48).

Text mohou být také vymazány. True-Type-Fonts mohou obsahovat Splines, které jsou po 1 až 10 mezibodech rozděleny. Pro zobrazení na obrazovce a při tisku do výšek textu do 5mm je jeden bod dostatečný

| 📲 Text-Kontu  | r   |         |    | × |
|---------------|-----|---------|----|---|
| Zwischenpunk  | kte |         |    |   |
| Element lösch | ien |         |    |   |
| OK            |     | Abbrech | en |   |
|               |     |         |    |   |

Obr. 19-4: Outline True Type

Text bude pak vytvořen jako element typu Polyline a může být dále upravován.

### 19.5.3 MegaCAD- typy písma

Změna typů písma-MegaCAD pomocí funkce **"Outline True Type**" není možná. Zde musíte použít mezipaměť (Clipboard).

Použíjte následující povely:

- 1. Volba povelu **Bearbeiten/Kopieren Vektor** (úprava/kopírování-vektor)
- 2. Volba textu metodami určení objektu.
- 3. Volba povelu Bearbeiten/Einfügen (úprava/vložení)

Umístěte text na ploše výkresu metodami určení pozice bodu systemu CAD.

# 20 <u>Kótování</u>

Kótování není obsahem tohoto školení. Proto zde představíme jenom několik funkcí. Další informace najdete v online nápovědě

|          | Volba funkce                     |  |                                 |
|----------|----------------------------------|--|---------------------------------|
| Funkce   | Povely v roletovém Short-Cu menu |  | lkony v panelu<br>uživatele     |
| Kótování | Konstr./Bemaßung                 |  | <b>4</b> <sup>15</sup> <b>→</b> |

Ikona kótování není v standartním nastavení obsažena a musí být do hlavního menu vložena. (Kapitola3.4).

### 20.1 Nastavení kótování

|          | Volba funkce                 |           |                |
|----------|------------------------------|-----------|----------------|
| Funkce   | Povely v roletovém Short Cut |           | lkony v panelu |
|          | menu                         | Short-Cut | uživatele      |
| Kótování | Konstr./Bemaßung             |           | ₩5 <b>₩</b>    |

Volbou tohoto menu se otevře hlavní Window (Obr. 20-1) k nastavení atributů kótování. Vedle nastavení různých vlastností můžete zde uložit nastavení pro další práce a samozřejmě je také vkládat.

Toto okno můžete otevřít i když jste v módusu kótování (např Maß-Horrizontal *kótování vodorovně)*). Když jste zvolily druh kótování, bude tento vlevo dole v infořádce (obr. 20-2) ukázán. Při kliknotí na tuto řádku se otevře okno pro nastavení kótování a vy můžete nastavení provést.

Bemäßung Hordonia

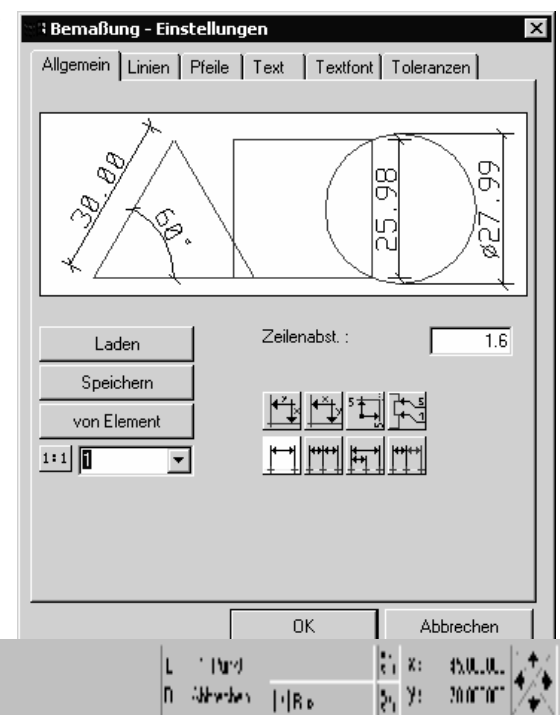

obr. 20-2

## 20.2 Automatické kótóvání

"Automatische Bemaßung" *(automatické kótování)* je aktivní při volbě menu kótování. Při volbě tohoto menu se objeví cursor myši jako kříž. V tomto stavu mohou být objekty čára-kruh-oblouk okamžitě kliknuty myší. MegaCAD pozná automaticky způsob kótování. Čáry budou kótovány od začátečního ke koncovému bodu, kruhy pomocí průměru a oblouky pomocí poloměru.

### Čára:

Vodorovné a svislé čáry budou vodorovně nebo svisle okótovány všechny ostatní jsou okótovány paralelně

#### Kružnice:

Kruhy budou okótovány průměrem..

#### Oblouk

Oblouky budou okótovány poloměrem.

# 21 Adresáře MefiCAM

## 21.1 <u>Všeobecně</u>

Adresáře mohou být rozděleny na dvě oblasti:

- 1. Adresáře "COSCOM" se všemi podadresáři obsahují software se všemi konfiguračními soubory.
- 2. Adresář "DATEN" se všemi podadresáři obsahuje data uživatele, jako výkresy technologickými daty a NC-programy.

Adresář "COSCOM" může být instalován na všech pevných discích. Adresář "DATEN" může být také instalován na pevném disku nebo může být umístěn v síti.

| JSCOW-auresar |                                   |  |  |
|---------------|-----------------------------------|--|--|
| CAM           | profi základní verze              |  |  |
| jokercopy     | joker Instalační program          |  |  |
| MT2d          | technologie soustružení/frézování |  |  |
| Cip           | C-rozhraní                        |  |  |
| Cc            | C-rozhraní                        |  |  |
| menu          | hlavní panel pro uživatele        |  |  |
| menu          | standartní menu                   |  |  |
| UTILS         | měnič/obsazení klávesnice         |  |  |
| DWGDXF        | DWG/DXF - měnič                   |  |  |
| MCONFIG       | program obsazení klávesnice       |  |  |
| jokermenu     | jokermenu (přehled)               |  |  |
| jokerV3       | joker Version 3.x                 |  |  |
| Txt           | texty Windows-Joker verse 3.x     |  |  |
| system        | OCX-, DLL-Dateien usw             |  |  |
| tools         | Konverter/Plot                    |  |  |
| DWG           | DWG/DXF - konverter               |  |  |
| Plot          | plottprogram                      |  |  |
| font          | fonteditor / typy písma           |  |  |
| winedit       | NC-Editor                         |  |  |
| wjoker32      | joker zákl. adresář verze 2.6     |  |  |
| Txt           | texte Windows-joker verse 2.6     |  |  |

# 21.2 COSCOM-adresář

| 21.3 Data-adresái | <u>í</u>    |                 |                                                                    |
|-------------------|-------------|-----------------|--------------------------------------------------------------------|
| blok              |             |                 | NC-programe po joker běhu                                          |
| jokerV3           |             |                 |                                                                    |
| -                 | Ncj_4a      |                 | převaděč soustružení ve 4 osách                                    |
|                   | Ncj_base    |                 | základní převaděč                                                  |
|                   | Ncj dr      |                 | soubory soustružení                                                |
|                   | Nci fr      |                 | převaděč frézování                                                 |
|                   | Nci lav     |                 | hladina souborů                                                    |
| Megawir           | )<br>)      |                 | geometrická data                                                   |
| - 5 -             | Cdl         |                 | CDL-soubory                                                        |
|                   | Db          |                 | soubory databanky                                                  |
|                   | Dwg         |                 | DWG- soubory                                                       |
|                   | Dxf         |                 | DXF- soubory                                                       |
|                   | Graphics    |                 |                                                                    |
|                   | Hpg         |                 | HPGL- soubory                                                      |
|                   | lgs         |                 | IGES- soubory                                                      |
|                   | Мас         |                 | makra rýsování                                                     |
|                   | Prt         |                 | MegaCAD-Zeichnungen                                                |
|                   | Txt         |                 | textové soubory                                                    |
| Winjoke           | r           |                 | joker                                                              |
|                   | Ncj_4a      |                 | převaděč soustružení ve 4 osách                                    |
|                   | Ncj_dr      |                 | převaděč soustružení                                               |
|                   | Ncj_fr      |                 | převaděč frézování                                                 |
|                   | Ncj_lay     |                 | hladina souborů                                                    |
| Wprofi32          | 2           |                 | Technologiedaten                                                   |
|                   | Soustružení |                 | data nástrojů soustružení                                          |
|                   |             | KL250.mtl       | data nástrojů pro hrubování                                        |
|                   |             | KL275.mtl       | data nástrojů na jemno                                             |
|                   |             | KL300.mtl       | data nástrojů kulate destičky                                      |
|                   |             | KL325.mtl       | data nástrojů zapichovací nástroje                                 |
|                   |             | KL350.mtl       | data nástrojů závitových nástrojů                                  |
|                   |             | KL375.mtl       | data nástrojů zvláštních nástrojů                                  |
|                   |             | KL400.mtl       | data nástrojů vrtacích nástrojů                                    |
|                   |             | KL420.mtl       | data nástrojů stupňového vrtání                                    |
|                   | Frezování   |                 | data nástrojů frézování                                            |
|                   |             | KL10.mtl<br>bis | dílenské výkresy frézování (výkresy se                             |
|                   |             | KL145.mtl       | používají jenom ve spojení BMO/optional)                           |
|                   | M4a         |                 | technologická makra soustr. ve 4-osách                             |
|                   |             |                 | nastavení stroje                                                   |
|                   | stroj       |                 | soustruzeni/frezovani,soubory materiálu,<br>nastavení úhlové hlavy |
|                   |             |                 | (může být zadan během instalace)                                   |

| Mdr      | technologické makra soustružení                   |
|----------|---------------------------------------------------|
| Mfr      | technologické makra frézování                     |
| Mka      | technologické makra svislé soustružení            |
| Nc       | NC-makra                                          |
| P4a      | technologické programy- soustružení ve 4<br>osách |
| Pdr      | technologické programy soustružení                |
| Pfr      | technologické programy frézování                  |
| Pka      | technologické programy svislé soustružení         |
| S_turm   | soubory upínacích přípravků                       |
| Usrcy_dr | uživatelské cykly soustružení (zvl. přsl.)        |
| Usrcy_fr | uživatelské cykly frézování (zvl. přsl.)          |
| <br>     |                                                   |

21.4 TMP - Verzeichnisse

Tmp

v tomto adresáři se uloží DINCLF.

# 22 Důležité soubory

- Megacad.ini
- Megacnc.ini
- User-Menü-obsazení (usermenu.txt)
- Soubor materialu(Mat.txt)
- \_ Joker.ini (Version 2.6)
- \_ Joker.ini (Version 3.5)
- Strojní data (\*.Mas)
- Nastrojová listina soustruž. (Dr\_wkzl.txt)
- Nastrojová listina fréz. (Fr\_wkzl.txt)
- Chladící voda (List\_M.txt)
- NC-Editor (NCEDIT32.Ini)

[LW]:\Coscom\Cam\MT2D\

[LW]:\Coscom\Cam\MT2D\ [LW]:\Coscom\Cam\MT2D\

[LW]:\Daten\Wprofi32\Masch\

[LW]:\Coscom\Wjoker32\

- [LW]:\Coscom\JokerV3\
- [LW]:\Daten\Wprofi32\Masch\
- [LW]:\Daten\Wprofi32\Drehen\
- [LW]:\Daten\Wprofi32\Fräsen\
- [LW]:\Daten\Wprofi32\Masch\
- [LW]:\Coscom\Winedit\

# 23 DWG/DXF konvertování

|                       | Volba funkce               |           |                             |
|-----------------------|----------------------------|-----------|-----------------------------|
| Funkce                | Povely v roletovém<br>menu | Short-Cut | lkony v panelu<br>uživatele |
| Import/export<br>Menu | rozhraní                   |           |                             |

Přeměna se provádí pomocí WG/DXF měniče.

# DXF-Datei anlegen (DXF soubor založit)

Chcete-li z jednoho MegaCAD-výkresu vytvořit XF- soubor, tak zvolte bod menu

# DWG/DXF Export

PRT-Datei anlegen (PRT-soubor založit)

Chcete-li z jednoho DXF-souboru vytvořit MegaCAD-výkres, zvolte bod menu

# DWG/DXF Import

## Adresáře

PRT-soubory se standartně ukládají v adresáři [LW]:\Daten\Megawin\Prt\ a DXFsoubory v adresáři [LW]:\Daten\Megawin\Dxf\.

## Více souborů přeměnit najednou

Pokud chcete více souborů přeměnit najednou zvolte bod menu DWG/DXF Batch

(obr. 23-1, str. 56):

Zvolte nejprve zadávací pole souborů. První směr je pro soubory, které mají být konvertovány. Druhý směr je pro konvertované soubory. Pomocí kombiboxu se určí, které soubory mají být konvertovány.

Typy čar a typy písma mohou být konfigurovány pod "Einstellung" (nastavení)

| BatchKonvert                                                                             | ×                       |  |
|------------------------------------------------------------------------------------------|-------------------------|--|
| Ouelle:                                                                                  | *.DWG *. D>▼<br>*.PRT ▼ |  |
| <ul> <li>Unterverzeichnisse konvertiere</li> <li>Unterverzeichnisse erstellen</li> </ul> | Einstellungen           |  |
| 🔽 Dateien überschreiben                                                                  |                         |  |
| 🔽 Beim Fehler abbrechen                                                                  |                         |  |
| 🔽 Verlauf protokollieren                                                                 |                         |  |
| OK.                                                                                      | Abbrechen               |  |

obr. 23-1: funkce "volba konvertování"

# 24 Volba programovacího systému

### 24.1 Startovní parametry

Při startu programovacího systému máte také možnost předat parametry. Následující parametry stojí k dispozici:

- /Z= Volba PRT-výkresu.
- /T= Volba PFR- nebo PDR-souboru.
- /M= Volba souboru stroje.
- /R= Předání hlášení s informacemi pro CAM programovací nastavení (viz. kapitola Chyba! Nenalezen zdroj odkazů., chyba! zdroj informace nebyl nalezen Chyba! Záložka není definována.. chyba! textová značka nebyla nalezena ).
- /D Vymazání souboru hlášení.
- /I= Předání jedné C-funkce (nové). Interpretační soubory budou předány bez rozšíření. Bude použito MegaCAD-rozhraní verse 6/16
- /X Provedení MefiCAM v pozadí (nové).

Není na obrazovce viditelné. Tato možnost může být použita např. pro, provedení NC-startu v pozadí

Pokud zbývá při soustružení materiál nepříjde hlášení, nýbrž bude okamžitě vytvářen NC-program. Joker-okno se objeví na obrazovce.

S možností "/BATCH=EXIT" se okno po průběhu jokeru zavře Při použití parametru "/OW", odpadá otázka zda má být přítomný soubor přepsán. Tyto parametry musíte zapsat do souboru strojních dat jako argumenty pro joker.

Jednotlivé parametry mohou být kombinovány a musí být do vazby, která startuje systém zapsány. Parametry musí být odděleny prázdným mistem. Volba programovacího systému může vypadat např. takto: [LW]:\COSCOM\ Cam\MT2D\PNTCMEGC.EXE /M=DREHEN.MAS

/Z=K-BOLZEN.PRT /T=K-BOLZEN.PDR /R=C:\TMP\REPORT.TXT /D

Volba musí být zapsána do vlastnosí vazby v řádce Ziel (*cíl*) (Obr. 24-1, 58).

| genschaften vo                  | n Profi4.0                      |
|---------------------------------|---------------------------------|
| Allgemein Verkn                 | üpfung Sicherheitseinstellungen |
|                                 | ofi4.0                          |
| Zieltyp:                        | Anwendung                       |
| Zielort:                        | MT2D                            |
| Ziel:                           | C:\COSCOM\Cam\MT2D\pntcmegc.exe |
| Ausführen in:<br>Tastenkombinat | C:\COSCOM\Cam\MT2D              |
| Ausführen:                      | Normales Fenster                |
| Kommentar:                      |                                 |
|                                 | Ziel suchen Anderes Symbol      |
|                                 | OK Abbrechen Übernehme          |

Obr. 24-1: vazba MefiCAM

| 0 | <ul> <li>Vazba s factory director (FD) je také možná předáním nástrojových informací od MefiCAM k FD.</li> <li>Pokud není soubor k dispozici bude předáno jenom jménu souboru.</li> <li>Pořadí parametrů je libovolné.</li> <li>Místo parametrů mohou stát také zástupci (/Z="%1").</li> <li>Parametry musí být psany velkým písmem (/M=).</li> <li>Report musí být vždy zadán se směrem.</li> </ul> |
|---|----------------------------------------------------------------------------------------------------|
|---|----------------------------------------------------------------------------------------------------|

# 25 Menu uživatele

|                | Volba funkce               |           |                             |
|----------------|----------------------------|-----------|-----------------------------|
| Funkce         | Povely v roletovém<br>menu | Short-Cut | lkony v panelu<br>uživatele |
| Menu uživatele | User                       |           | User                        |

Menu uživatele (obr. 25-1, str. 59) nabízí možnost programy jako např. editor, programy pro konvertování pro DXF- a DWG-soubory atd. startovat z programovacího systému. V souboru Usermenu.txt (*Menu uživatele*) (adresář **[LW]:\COSCOM\CAM\MT2D**) stojí posloupnost povelů. Pro každou volbu stojí jedna řádka v menu uživatele k dispozici. Funkce tohoto souboru vysvětlíme na následujícím příkladu.

| Menue                                 | ×         |
|---------------------------------------|-----------|
| Editoren<br>WIN Editor<br>Edit Diself | ОК        |
| Konverter<br>DWG/DXF                  | Abbrechen |
| JOKER<br>JoketMenu                    |           |
| EditLayout                            |           |
|                                       |           |
|                                       |           |
|                                       |           |
| 1                                     |           |

## Obsah souboru menu uživatele.txt:

| Editoren :        |                             |                           |
|-------------------|-----------------------------|---------------------------|
| WIN Editor :      | Exec                        | obr 25-1: menu uživatele  |
| w,c:\coscom\wined | lit\ncedit32.exe            | ODI. 23-1. Menu uzivalele |
| Edit Dinclf :     | Exec w,c:\coscom\winedit\nc | cedit32.exe c:\tmp\dinclf |
| Konverter :       |                             |                           |
| Mega-DWG/DXF:     | Exec wc,C:\Coscom\tools\dv  | vg\WDWG32.exe             |
| Mega-IGES :       | Exec wc,C:\Coscom\tools\Ige | es\NTIGS.exe              |
| Sonstiges :       |                             |                           |
| Compare :         | Exec w,c:\coscom\compare\   | Compare32.exe             |
| •                 | •                           | •                         |

### Funkce jednotlivých řádků:

| Editoren      | : | Nadpis                                         |
|---------------|---|------------------------------------------------|
| WIN-Editor    | : | Start COSCOM NC-editoru                        |
| Edit Dinclf   | : | Otevření Dinclf's s COSCOM NC-editorem         |
| Konverter     | : | Nadpis                                         |
| Mega-DWG/DXF: | : | Start konvertních programů pro DWG/DXF-soubory |
| Sonstiges     | : | Nadpis                                         |
| Compare :     | : | Start programu Compare                         |

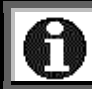

Iges-Konverter je přídavné software, které není v dodávce obsaženo.

#### Volba funkce:

- Exec Tento povel umožňuje vystoupení z MefiCAMu pro vyvolání externích programů nebo pro vyvolání provozního systemu aniž byste MefiCAM ukočili. Exec-povel zvolíte v panelu povelů. V panelu povelů jsou Exec-povell, řídící parametry e, p, g ,w, c a jeden DOS-konvencím odpovídající povel. Tento povel může být DOS-povel, DOS-batch-soubor nebo platný program.
- Batch Povel k činnosti jednoho souboru s MegaCAD-povely (MBT-soubor) Tento povel se používá k vytváření MegaCAD-povelových řetězců. MegaCAD-povelové řetězce je řada MegaCAD-povelůl jako např. volná čára, autozoom, šrafování.... Standardní směr pro MBT-soubory je určen v megacad.ini.
- w Volba Windows-programu nebo Pif-souboru.
- c Změna v adresáři zvoleného programu. Tato možnost je vždy vhodná, když má zvolený program využívat zdroje ve vlastním podadresáři.

Další informace se dozvíte z návodu k použití nebo z online nápovědi.

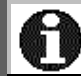

Způsob psaní parametrů je závazný, t.z. použití velkých a malých pismen je důležité.

# 26 Síť na obrazovce

|        | Volba funkce               |           |                             |  |
|--------|----------------------------|-----------|-----------------------------|--|
| Funkce | Povely v roletovém<br>menu | Short-Cut | lkony v panelu<br>uživatele |  |
| Síť    | Setup/Raster               |           |                             |  |

V tomto okně se zadávají nastavení pro síť a pro formát listu.

| 🖙 Raster Einstellungen            | ×                                 |
|-----------------------------------|-----------------------------------|
| Tastaturbezugspunkt               | Rasterbezugspunkt                 |
|                                   | х: <u>0</u><br>у. <u>0</u>        |
| Bildraster                        | Fangraster                        |
| 🔽 aktiv                           | 🔽 aktiv                           |
| w1: 0<br>w2: 90<br>dx: 5<br>dy: 5 | w1: 0<br>w2: 90<br>dx: 5<br>dy: 5 |
| Raster-Optionen                   |                                   |
| 🗖 Raster anzeigen                 |                                   |
| Zeichenblattvorlage —             | Einheit                           |
| AO BO                             | mm Zoll                           |
| <u>A1</u> <u>B1</u><br>A2 B2      | cm Fuss                           |
| A3 B3                             | m Yard                            |
| A4 B4                             | Maßstab 1 💌                       |
| <u>A6</u> <u>B6</u>               |                                   |
|                                   | OK Abbrechen                      |

### Nulový bod výkresu

Bod vztažný k síti

## obr. 26-1: rastr nastavení

### (Posunutí nulového bodu)

S touto funkcí (obr. 26-2, str 61) můžete nulový bod výkresu do X- a Y-směru posunout.

Všeobecně se shodují rastr obrazovky a funkcí uchopení a nulový bod výkresu, t.z., jeden z bodů rastru má koordináty (0,0). S možností **Rasterbezugspunkt** bod vztažený k síti můžete libovolný bod vašeho výkresu

definovat jako vztažný bod (obr. 26-3, str. 61).

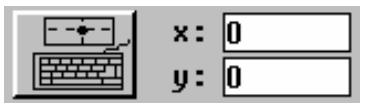

obr. 26-2: nulový bod výkresu

| x:     | 0 |
|--------|---|
| <br>y: | 0 |

#### obr. 26-3: vztažný bod rastru

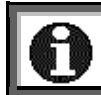

Kliknutím na ikonu můžete hodnoty z výkresu převzít.

61

w1:

w2:

dx:

dy:

w1:

w2:

dx:

dy:

Obr. 26-5: raster uchopení

0

90

5

5

0

90

5 5

#### Síť na obrazovce

Síť na obrazovce (Obr. 26-4, str. 62) slouží k optické orientaci při práci. Hodnota w1 zadá úhel osy X rastru. V přednastavení má hodnotu 0. Hodnota w2 určuje úhel osy Y a má v přednastavení hodnotu 90. Hodnoty dx a dy určují odstup mezi jednotlivými body rastru. Tyto obě hodnoty jsou nastaveny na 5 jednotek výkresu.

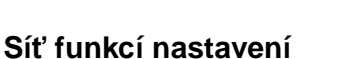

Síť funkcí nastavení(Obr. 26-5, str. 62) určí body na povrchu výkresu, na které mužete kliknout myší. Význam parametrů odpovída parametrům sítě obrazovky.

#### Zvláštní možnosti sítě

Přepíná z normalního sítě na hvězdicový sít a zpět (Obr. 26-6, str. 62).

|    | ÷   | <b>_</b> |     |
|----|-----|----------|-----|
| Ob | or. | 26       | -6: |

Bildraster-

🔽 aktiv

Fangraster

🔽 aktiv

#### Formulář pro kreslení

Vložení formuláře pro kreslení (Obr. 26-7, str. 62). Když kliknete dole stojící ikonu objeví se požadovaný formulář.

#### Formuláře

Jednotka-měřítko

provést také přímo.

Volba měřítka ve výkresu (Obr. 26-8, str. 62).

Měřítko zadáte pomocí rolertového menu. Zadání mužete

Zapíná a vypíná vkládání formulářů. Když ikona není zelená, nelze formuláře vkládat. Pokud je ikona zbarvená zeleně objeví se při kliknutí na ikonu formulář na obrazovce.

| A6        | B6       |
|-----------|----------|
| Ē         | -        |
| Obr. 26-7 | : formát |

listu

| - Einheit |      |  |  |
|-----------|------|--|--|
| mm        | Zoll |  |  |
| cm        | Fuss |  |  |
| m         | Yard |  |  |
| Maßstab   | 1 💌  |  |  |

#### Obr. 26-8: jednotka

# A3 B3 A4 B4 A5 | B5

Zeichenblattvorlage

BO

B1

B2

A0

A2

A1

# 62

# 27 MEGACAD.INI

V megacad.ini uložíte nastavení pro oblast CAD programovacího systému, pro konverter a pro plot-program. Soubor najdete v adresáři [LW]:\COSCOM\ Cam\MT2D. Následuje příklad souboru s vysvětleními.

| Větev pro CAD-výkresy:                  |         |                                 |           |
|-----------------------------------------|---------|---------------------------------|-----------|
| PRT:U:\DATEN\MEGAWIN\PRT\*.PRT          | /*      | VĚTEV KRESLENÌ                  | */        |
| Větov pro CAD-Makros                    |         |                                 |           |
|                                         | /*      |                                 | */        |
|                                         | /<br>/* |                                 | /         |
|                                         | /<br>/* |                                 | */        |
|                                         | /<br>/* |                                 | /<br>*/   |
|                                         | /       |                                 | /<br>*/   |
|                                         | /       |                                 | /<br>*/   |
|                                         | /<br>/* |                                 | /<br>*/   |
|                                         | /<br>/* |                                 | /<br>*/   |
|                                         | /       |                                 | /         |
|                                         | /       |                                 | ) /<br>*/ |
|                                         | /       |                                 | */        |
|                                         | /       |                                 | /<br>*/   |
|                                         | /<br>/* |                                 | */        |
|                                         | /<br>/* |                                 | /         |
| PLC.I                                   | /       | PLOTIER NOLBOD STRED = 1        | */        |
|                                         | /*      | DOLEVLEVO = 0                   | */        |
| PLQ.1                                   | /       |                                 | */        |
|                                         | /       |                                 | */        |
|                                         | /       |                                 | 1         |
| PLFI                                    | 1       | PARITAET T = ZADINAZ = LICHA3   | */        |
| DI 11:0600                              | /*      |                                 | 1         |
| PLU:9600                                | 1       | BAUDRATE 75 110 150 200 300 600 | */        |
|                                         | /*      |                                 | */        |
|                                         | /       |                                 | */        |
| PLI: FIP_GL                             | /       |                                 | */        |
| PLU:0,0,47500,33040,1189.0000,841.00000 | /       |                                 | */        |
| PL1:0,0,33040,23760,841.00000,594.00000 | /       |                                 | */        |
| PL2:0,0,23760,16800,594.00000,420.00000 | /       |                                 | */        |
| PL3.0,0,10000,11000,420.00000,297.00000 | /<br>/* |                                 | /<br>*/   |
| PL4:0,0,11880,8400,297.00000,210.00000  | /       | 1 MM 2 INCL 2 CM 4 M            | */        |
|                                         | /<br>/* |                                 | */        |
|                                         | /<br>/* |                                 | /<br>*/   |
|                                         | /       |                                 | /<br>*/   |
| PLX:0.300000                            | /<br>/* |                                 | */        |
| PL1:38                                  | 1       | RICHLOSI                        | 1         |
| Větev pro DXF-soubory:                  |         |                                 |           |
| PLZ:U:\DATEN\MEGAWIN\DXF\*.DXF          | /*      | VĚTEV PRO DXF- SOUBORY          | */        |
| INS:C:\COSCOM\CAM*                      | /*      | ISTALLATIONSLAUFMECH.           | */        |
| NUP:1                                   | /*      | ČÍSLO PLOTERU                   |           |
| NUD:7                                   | /*      | ČÍSLO TISKÁRNY                  | */        |
| LPT:LPT1                                | /*      | ROZHRANÌ TISKÀRNY               | */        |
| PAF:0.025000                            | /*      | KROKY PLOTERU V MM              | */        |
| PLL:6                                   | /*      | HANDSHAKE 5= CTS ODER 6=        |           |
|                                         |         | DSR(DEFAULT) 7 = XONN/XOFF      | */        |
| PKO:150.0,150.0                         | /*      | PLOTTERKOREKTURHODNOTY          | */        |
| PSB:1                                   | /*      | SÍLA ČAR POSTSCRIPT 1-8         | */        |
| TXT:U:\DATEN\MEGAWIN\TXT\*.TXT          | /*      | VĚTEV FÜR EDITOR-DATEI          | */        |
| DIG:0,1,SUMMA                           | /*      | DIGI-MOD 0=VYP 1=ZAP, COM       |           |
|                                         |         | NR.,JMÉNO                       | */        |
|                                         |         |                                 |           |

INF:U:\DATEN\MEGAWIN\DB\\*.INF DBF:U:\DATEN\MEGAWIN\DB\\*.DBF FMT:U:\DATEN\MEGAWIN\DB\\*.FMT

#### DIN:0

FDI:C:\COSCOM\Cam\MT2D\MCONFIG\\*.DIG

FDM:C:\COSCOM\Cam\MT2D\MCONFIG KEY:C:\COSCOM\Cam\MT2D\MCONFIG\\*.KEU

DEF:1,2 DL0:0.00,0.00 DL1:0.00,0.00 DL2:0.00,0.00 DL3:0.00,0.00 SCB:0

Větev pro IGES-soubory: IGS:U:\DATEN\MEGAWIN\IGS\\*.IGS CCP: PSF: WEX:"NOCH AKTIV!!"

#### Větev pro DWG-soubory:

DWG:U:\DATEN\MEGAWIN\DWG\\*.DWG CIP:C:\COSCOM\CAM\CIP\\*.CIP ATR:1

| /*<br>/*<br>/*             | VĚTEV PRO INFOS-MAKRO<br>VĚTEV PRO SOUBOR VYDÁV.STÜCK<br>VĚTEV PRO SOUBOR FORMATŮ                                                                                                    | */<br>.*/                  |
|----------------------------|----------------------------------------------------------------------------------------------------|----------------------------|
| /*                         | STÜCKL.<br>DIGITIZER ČÍSLO                                                                                                    | */<br>*/                   |
| /*<br>/*                   | VĚTEV PRO DIGIMENUE-OBSAZ.<br>VĚTEV PRO DIGI-MENUE-POPIS.                                                                                                    | */<br>*/                   |
| /*<br>/*<br>/*<br>/*<br>/* | VĚTEV PRO HOTKEY-SOUBORY<br>OBSAZ:KLAVES.DIGIT -MYŠI<br>DINA4 TISKARNA ROZLIŠENÍ<br>DINA3 TISKARNA ROZLIŠENÍ<br>DINA2 TISKARNA ROZLIŠENÍ<br>DINA3 132-ZNAMENÍ TISKARNA<br>VOLNÁ ŘÁDKA DOLE | */<br>*/<br>*/<br>*/<br>*/ |
| /*<br>/*<br>/*             | VĚTEV PROIGS- SOUBORY<br>CALCOMP-PLOTTER<br>ESC-ŘÍDÍCÍ ZNAMENÍ POSTSCRIP<br>WINDOWS-PŘER:HLÁŠENÍ                                                                                           | */<br>*/<br>*/             |
| /*<br>/*                   | VĚTEV PRO DWG-FILES<br>VĚTEV C-INTERPRETER                                                                                                    | */<br>*/                   |

/\* PANEL ATRIBUTŮ ZAP/VYP 0/1 \*/

|                          | Volba funkce                 |           |                             |
|--------------------------|------------------------------|-----------|-----------------------------|
| Funkce                   | Povely v roletovém<br>menu   | Short-Cut | lkony v panelu<br>uživatele |
| Nastavení<br>frézování   | Setup/Fräs-<br>Einstellungen |           | MILL                        |
| Nastavení<br>soustružení | Setup/Dreh-<br>Einstellungen |           |                             |

# 28 Nastavení pro frézování a pro soustružení

Ikony nejsou standartně v panelu nástrojů obsaženy.

V těchto oknech (obr. 28-1, str. 65 a obr. 28-2, str. 65) zadáváte technologická nastavení nezávislá na stroji. Nastavit můžete následující:

- přiřazení barev k jednotlivým technologiím.
- obsazení hladin a skupin
- čísla obrysů a zobrazení dílů
- parametry simulace (Obr. 28-3, str. 66)

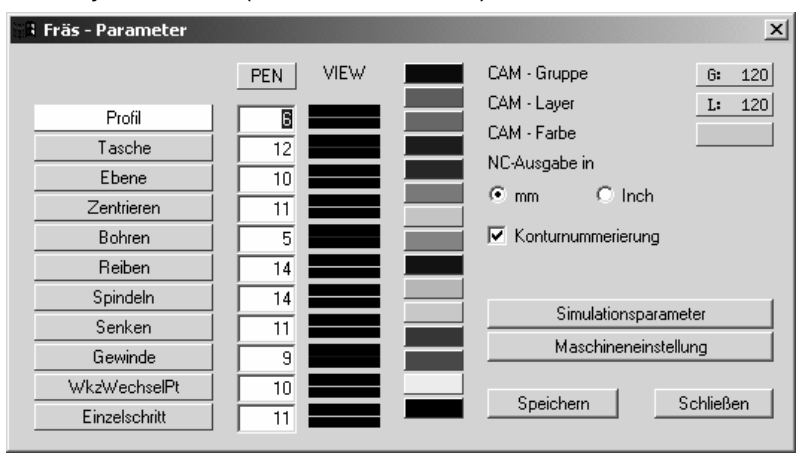

obr. 28-1: nastavení frézování

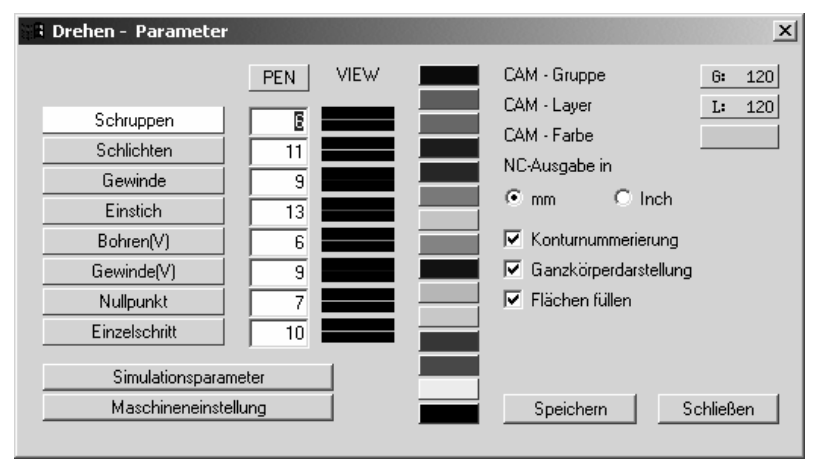

obr. 28-2: nastavení soustružení

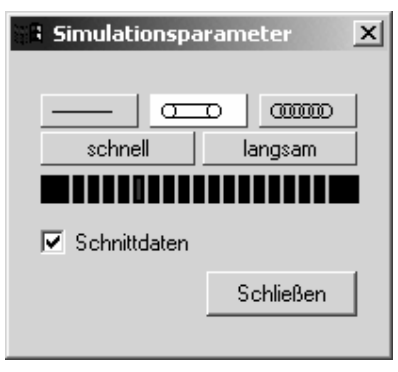

Obr. 28-3: simulační parametry

Při vypnutém číslování obrysů bude pro každý pracovni profil ukázán počet elementů.
 Startovní a koncový bod dělí např. přímku na dva elementy.
 Simulační parametry jsou přednastavení, které můžete kdykolik změnit.
 Pro hladiny a skupiny by se nemělo přednastavení (120) měnit. Hladiny 100, 150 až 159 a 200 až 205 se nesmí použít, protože jsou rezervovány pro jiné úlohy.
 Informace jsou uloženy v souboru megacnc.ini.
# 29 MEGACNC.INI

V magacnc.ini jsou uloženy nastavení pro oblast CAM programovacího systému. Soubor je uložen v adresáři **[LW]:\COSCOM\Cam\MT2d**. Následuje příklad s vysvětleními.

STL:6,6,12,12,10,10,11,11,5,5,14,14,14,11,11,9,9,10,10,11,11,6,6,11,11,9,9,13,13,6,6,9,9,7,7,10,1 0:

|                                                   |       | 0,                       |    |
|---------------------------------------------------|-------|--------------------------|----|
| MKL:1;                                            | /*    | TŘÍDA MATERIÁLU          |    |
| FLL:1;                                            | /*    | VYPLNĚNÍPLOCHY ZAP/VYP   | */ |
| SIT:4;                                            | /*    | ČAS.SIMULACE             | */ |
| SIA:2;                                            | /*    | DRUH SIMULACE            | */ |
| KNR:1;                                            | /*    | ČÍSLOVÁNÍ OBRYSU         | */ |
| LAY:120;                                          | /*    | TECHNOLOGCKA HLADINA     | */ |
| GRP:120;                                          | /*    | TECHNOLOGICKA SKUPINA    | */ |
| COL:11;                                           | /*    | BARVAOBRYSU              | */ |
| LIM:1;                                            | /*    | MĚRNÁJEDNOTKA            |    |
| KSY:0                                             | /*    | KOORDINATOVÝ SYSTEM.VYP. | */ |
| GKD:1;                                            | /*    | ZOBRAZ.CEL.TĚLESA        | */ |
| AUK:1;                                            | /*    | CCW NEBO CW              | */ |
| AUT:0.000000;                                     | /*    | PŘESNOST KONC.BODU FA.   | */ |
| LAK:0;                                            | /*    |                          | */ |
| TLI:1;                                            | /*    |                          | */ |
| EV1:1.000000,1.000000,0.000000,0.100000,0.100000; |       |                          |    |
|                                                   | /*    | EVOLVENTE 1              | */ |
| EV2:1.100000,1.100000,0.000000,0.100000,0.100000; |       |                          |    |
|                                                   | /*    | EVOLVENTE 2              | */ |
| EV3:36,5,1;                                       | /*    | EVOLVENTE 3              | */ |
| Zadání editoru, který má být programovacím        | svst  | temem zvolen:            |    |
| EDI:Wc,C:\COSCOM\WINEDIT\NCEDIT32.EXE             | /*    | EDITOR                   | */ |
| Zadání souboru stroje, který bude vyvolán nř      | i eta | urtu NC programu:        |    |
| MASHHATENIM/DROFIS2/MASCH/FRAESEN MAS/*           | 1 310 | ubor stroie              | */ |
| WAS.U.UATEN WENOTISZIWASCH (FRAESEN WAS/          | 50    |                          | /  |
|                                                   |       |                          |    |

Startparametr /M= přepíše nastavení v souboru megacnc.ini. Zápis nebude změněn.

# 30 Instalace jokeru

V MefiCAM programovací skupině najdete program k instalaci jokeru. Moduly jokeru musíte uložit na disketu. Program kopíruje joker do adresáře jokeru a založí pro každý stroj soubor a zřídí ikonu ve skupině programu.

Sledujte po startu programu povely na obrazovce (obr. 30-1, str. 68).

| - CUSCUN HC Joker Roperprogramm V 2.0 🏎 CUSCUN                                                                                         |       |
|----------------------------------------------------------------------------------------------------|-------|
| Willkammen                                                                                                    |       |
| Mit die sein Programm wird die Jokermodul Diskette installier.<br>Bei der Installollon werden die Jokermodule kopieri, die Maachinende | 1clen |
| angelegt und für jede Maschnie eine foun angelegt.                                                                                     |       |
|                                                                                                    |       |
|                                                                                                    |       |
|                                                                                                    |       |
|                                                                                                    |       |
|                                                                                                    |       |
| Controls we                                                                                                    | iter  |
|                                                                                                    |       |

Soubory stroje naleznete v adresáři [LW]:\DATEN\WPROFI32\MASCH.

obr. 30-1: instalace jokeru

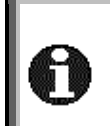

Software zadá jméno jokermodulu jako jméno stroje. To může být později ještě změněno. Joker musí být na disketě uložen v podadresářich (frézování:

NCJ\_FR,soustružení: NCJ\_DR,soubory hladin: NCJ\_LAY).

# 31 Nastavení programu- a stroje

|                       | Volba funkce                                      |           |                                |  |
|-----------------------|---------------------------------------------------|-----------|--------------------------------|--|
| Funkce                | Povely v roletovém menu                           | Short-Cut | lkony v<br>panelu<br>uživatele |  |
| Nastavení<br>programu | CAM/Programmeinstellung                           | F2        | <b>.</b>                       |  |
| Nastavení stroje      | CAM\Programmeinstellung<br>/Maschieneneinstellung |           |                                |  |

System nabízí možnost, technologická data přiřadit dalším informacím. Vedle dalšího zvolíte v této masce také stroj (Obr. 31-1, str. 69). Můžete také nastavit strojní parametry (Obr. 31-2,str. 69).

Obr. 31-1: nastavení programu

Obr. 31-2: nastavení stroje

Všechny informace stroje jsou uloženy ve strojních souborech. Soubory se nacházejí v adresáři [LW]:\DATEN\WPROFI32\MASCH.

# 32 Soubory stroje

V magacnc.ini jsou uloženy nastavení pro oblast CAM programovacího systému. soubory se nacházejí v adresáři [LW]:\DATEN\WPROFI32\MASCH. Následuje FRAESEN.MAS s několika vysvětleními.

MNR:6;

#### Větev pro technologické-soubory

PTC:U:\DATEN\WPROFI32\PFR\\*.PFR MTC:U:\DATEN\WPROFI32\MFR\\*.MFR TOM:U:\DATEN\WPROFI32\TOOL\_MAC\\*.TOM

- /\* ČÍSLO STROJE PRO CYKLY UŽIVATELE
- /\* **VĚTEV TECHNOLOGIE**

MATERIAL.SEZNAM

DATA PRO KOMPLEX. **TECHNOLOGIE** 

CHLADÍCÍ KAPALINA

UŽIVATELSKÁ LISTINA

PŘÌDAVNÁ DATA VRTÁNÍ

PARAMETERY UŽIVATELSKÉ

PROGRAMY VĚTEV NC-MAKRO

/\*

/\*

/\*

/\*

/\*

/\*

/\*

/\*

- /\* VĚTEV TECHNOLOG.MAKRO
- VĚTEV PRO MAKRA NÁSTROJU /\*

FORMULÁŘ PLÁN.PROCESŮ SEZNAM ÚHLŮ HLAVY ASCII

| Větev a rozšíření souborů pro NC-program | lové soι | ıbory                   |
|------------------------------------------|----------|-------------------------|
| NC :U:\DATEN\BLOCK\*.NC                  | /*       | NC-VĚTEV PRO HOTOVÉ NC- |

NC :U:\DATEN\BLOCK\\*.NC

WTT:C:\TMP\REPORT.TXT

MNC:U:\DATEN\WPROFI32\NC\\*.NC MTL:U:\DATEN\WPROFI32\MASCH\MAT.TXT REP:U:\DATEN\WPROFI32\MASCH\FRAESEN.REP WKL:U:\DATEN\WPROFI32\MASCH\WIKO.TXT ATD:U:\DATEN\WPROFI32\MASCH\KOMPLEX.BHR

BZD:U:\DATEN\WPROFI32\MASCH\ZUSATZ.BHR MFT:U:\DATEN\WPROFI32\MASCH\LIST\_M.TXT USR:U:\DATEN\WPROFI32\USRCY FR\USR FR L.TXT USP:U:\DATEN\WPROFI32\USRCY\_FR\USR\_FR\_P.TXT

#### Větev a jméno nástrojových souborů: FWL:U:\DATEN\WPROFI32\FRAESEN\FR\_WKZL.TXT

DWL:U:\DATEN\WPROFI32\DREHEN\DR\_WKZL.TXT

FREZ.NÁSTROJE ASCII /\*

PROGR.

- /\* SOUSTR:NÁSTROJE ASCII
- /\* SOUB. TEMP. NASTR..ASCII
- FDB:W,C:\COSCOM\DESIGWIN\NTMEGBAS -APPSTD#08 Kompletnĺnástroje\_frézov. -FIELD#4 -SELECT#/K;
  - /\* FREZNÁSTROJEDATABANK

DDB:W,C:\COSCOM\DESIGWIN\NTMEGBAS -APPSTD#11 Komplettwerkzeuge Drehen -FIELD#4 -SELECT#/K;

SNW:U:\DATEN\WPROFI32\FRAESEN\\*.DBS MMA:0MASMASK.TXT;

- /\* DATABANKASOUSTR.NÁSTROJŮ
- /\* DATABANKAFRÉZ.NÀSTROJŮ
- TEXTY MASKY ZÁVIS.OD STROJE WTS:PLFR,STFR,NUFR,SOF1,SOF 2,SOF3,ZENT,BOHR,SSEN,ZEEN, REIF, REIV, SRSP, SLSP, FSSP, GEW M,GEWF,GUNC,GUNF,GEWW,GE WR,GEWP,STB1,STB2,STB3,SON D:
- OPTIMAL.ŘADA FREZ:NÁSTROJE

VA1:10.000000,10.000000,10.000000,1.200000,1.200000,1.200000,2.400000,2.400000,2.400000; VA2:10.000000.10.000000.10.000000.1.200000.1.200000.1.200000.2.400000.2.400000.2.400000:

|          | /* | DATAČAS.ZÁVISLOSTÍ              |
|----------|----|---------------------------------|
| TIM:0;   | /* | ČAS.JEDN:0=SEK / 1=MIN          |
| TTM:0;   | /* | JSOU 4A-SOUSTR:NASTR:           |
|          |    | ZRCADLENÍ (1=ja)                |
| MSL:0.5; | /* | MIN.ŘEZNÁDÉLKA U SOUSTR.        |
| ZKL:1;   | /* | SOUSTR.CYKLUS-PŘEDNASTAV.       |
|          |    | (ANO=1/NE =0)                   |
| G43:0;   | /* | Posiční věty s G41/42 u soustr. |
|          |    | (ANO=1/NE=0)                    |

| PZK:0:                                           | /*          | ZVLÁŠTNÍ CYKLUS FRÉZ.                                              |
|--------------------------------------------------|-------------|--------------------------------------------------------------------|
| SAB:2.000000:                                    | ,<br>/*     | BEZP.ODSTUP                                                        |
| FZL:0:                                           | /*          | VÝPOČET ZUBŮ (ANO=0/NF=1)                                          |
| FUM:0:                                           | /*          | JEDNOTKA POSUVU MANUEI                                             |
| · -····-,                                        | <i>.</i>    | (mm/U=0/mm/min=1)                                                  |
| FUL:0.                                           | /*          | JEDNOTKAPOSUVU SEZN /BMO                                           |
|                                                  | ,           | (mm/L) = 0/mm/min - 1)                                             |
| ΤΜ/Ζ·Ο·                                          | /*          | Načtení dvojitých obsazení z nástroj                               |
| ۱ <b>۲ ۷ ۲</b> . 0,                              | /           | $\Delta = 1/NE_0$                                                  |
| \/UM·### ###·                                    | /*          |                                                                    |
| v i iivi. <del>###</del> ,###                    | 1           |                                                                    |
| DZM-2 00000 ###                                  | /*          |                                                                    |
| r∠ivi.∠.000000,###,                              | 1           |                                                                    |
|                                                  | /*          |                                                                    |
|                                                  | /<br>/*     |                                                                    |
|                                                  | /           |                                                                    |
| EVF:33.000000;                                   | /``<br>/*   |                                                                    |
| EIV:1;                                           | /~          |                                                                    |
|                                                  |             | VYNORENIZAP/VYP (0-3)                                              |
| Elementy, které jsou kratší než 1 mm budou vy    | dán         | y se zadanou hodnotou:                                             |
| FPP:300,1;                                       | /*          | G0-DRÁHY SE ZVÝŠENÝM                                               |
|                                                  |             | POSUVEM NOVÝ DINCLF PO G01                                         |
| MST:M00;                                         | /*          | MEŘ.ŘEZU STOP                                                      |
| HLP:CFUNCHLP.INI                                 | /*          | INI-SOUBOR PRO ONLINE-                                             |
|                                                  |             | NÁPOVĚDU                                                           |
| SML:0                                            | /*          | Logika pozice svisle zap (0)/vvp (1)                               |
| GST:###.###:                                     | /*          | NASTAVENÍSTUPNUPŘĚVODOV                                            |
| ,,                                               |             | S JOKEREM V3                                                       |
| TLA:0:                                           | /*          | ZRCADL:ROVIN (ANO=1 / NF=0 )                                       |
| FAC:0.0.3.1.16.0                                 | ,<br>/*     | KA1 KA2 WA1 WA2 KS                                                 |
| FAV:0,0,0,1,10,0,                                | ,<br>/*     | PŘESAZENÍ OTOČ STŮU                                                |
|                                                  | /           |                                                                    |
|                                                  | /*          |                                                                    |
| нн <b>с.</b> о,                                  | /           |                                                                    |
| 7VI ·0·                                          | /*          | υ-ΛΟΟΟΕΟΤΤΕΙΝΚΚΕΙΝΙ.<br>Ι/ΥΠΑΝΙ ΩΠΙΦΑΠΝΙΟ ΚΑΡΤΕΖΙΙΟ                |
| Δ1L.U,                                           | /<br>/*     | VIDANI SOURADNIC RARIEZ. $(0)$ ,<br>KADTÉZKV $\pm 1/AI OOVITĚ (4)$ |
|                                                  | /           | NAINTEZINT + VALGOVITE (1), $VADTÉZKV + VALGOVITĚ +$               |
|                                                  |             | AARIEZAT + VALGUVITE + TRANSMIT (2)                                |
| WR1-0 000000 0 000000 500 000000                 | /*          |                                                                    |
|                                                  | /<br>/*     |                                                                    |
| WF2.0.000000,0.000000,0.000000,0.000000,0.000000 |             | DUD V TIVIEINT INASTRJ. Z                                          |
|                                                  |             |                                                                    |
| VD2.0.000000,0.000000,0.000000,0.000000,0.000000 | ,0000<br>*/ |                                                                    |
|                                                  | /<br>/*     |                                                                    |
|                                                  | 1           | SOUSTRUZENI. JEN T.REVULVER                                        |
|                                                  |             |                                                                    |
| Nastaveni pro běh jokeru:                        |             |                                                                    |
|                                                  |             |                                                                    |
| Aktivní smí být jenom jedno nastavení.           |             | I                                                                  |
|                                                  | _           |                                                                    |
| XX0:WJO:W,C:\COSCOM\JOKERV3\WINJOKER.EXE         | /*          | VOLBA WINJOKERS JAKO EXE                                           |
| WJO:C:\COSCOM\JOKERV3\WJOKRIFC.DLL               | /*          | VOLBA WINJOKERS JAKO DLL                                           |
| Větev pro DINCLF:                                |             |                                                                    |
| DIN:C:\TMP\DINCLF.                               | /*          | DINCLE DATE!                                                       |
| XXX:/* PRVNÍ MĚNIČ                               | ,           |                                                                    |
|                                                  |             |                                                                    |
| vetev a jmeno modu jokeru:                       | 44          |                                                                    |
| UMS:U:\DATEN\JOKERV3\NCJ_FR\FRAESEN.NCJ          | /*          | VETEV PREVODNIKU+                                                  |
|                                                  |             | PREVODNIK PRVNI BEH JOKERU                                         |

| AR1:/BATCH/O/D=C:\TMP\DINCLF.                                                                                                    | /*                                | LISTINA ARGUMENTU PRVNÌ BĚH<br>JOKERU                                                                                                    |  |  |
|----------------------------------------------------------------------------------------------------|-----------------------------------|----------------------------------------------------------------------------------------------------|--|--|
| XX1 do XX6, Nastavení pro vícenásobnou vo                                                                                                    | olbu jo                           | okeru                                                                                                    |  |  |
| Pro aktivaci běhu jokeru pro list nast<br>"XX2:" a "XX3:".                                                                                                    | tavení                            | musite vymazat parameter                                                                                                    |  |  |
| XXX:/* ZUSATZBLOCK PRO JOKER-NÁSOBNOU VOL<br>X11:LUM:U:\DATEN\JOKERV3\NCJ_FR\EINRICHT_FR<br>X12:LY1:U:\DATEN\BLOCK\*.WKE<br>X13:LY2:U:\DATEN\BLOCK\*.ERP<br>X14:AR3:/E= | BU K PI<br>.NCJ<br>/*<br>/*<br>/* | RVNÍMU PŘEVODNÍKU<br>/* JMÉNO PŘEVODNÌKU<br>VĚTEV VOLBY PRO 1. PŘÍD.BĚH<br>VĚTEV VOLBY PRO 2 PŘÍD.BĚH<br>BLOKHLADINY ČÍSLO PRO PRVNÍ<br>JOKER |  |  |
| XXX:/* DRUHY PREVIDNIK<br>X21:ZUM:U:\DATEN\JOKERV3\NCJ_FR\*.ncj                                                                                                    | /*                                | VĚTEVPŘEVODNÍKU+<br>PŘEVODNÌK DRUHÝ BĚH<br>JOKERU                                                                                             |  |  |
| X22:O1:/BATCH/O/D=C:\TMP\DINCLF.                                                                                                    | /*                                | LISTINA ARGUMENTU DRUHÝ<br>BĚH JOKERU                                                                                                    |  |  |
| X23:ZNC:U:\DATEN\BLOCK\*.*                                                                                                    | /*                                | NC-VĚTEV PRO HOTOVÉ NC-<br>PROGRAMY DRUHÝ BĚH<br>JOKERU                                                                                       |  |  |
| XXX:/* DRITTER UMSETZER<br>X31:DUM:u:\DATEN\JOKERV3\NCJ_FR\*.ncj                                                                                                    | /*                                | VĚTEV PŘEVODNÍKU+<br>PŘEVODNÌK TŘETÍ BĚH JOKERU                                                                                               |  |  |
| X32:DA1:/BATCH/O/D=C:\TMP\DINCLF.                                                                                                    | /*                                | VĚTEV PŘEVODNÍKU+<br>PŘEVODNÍK TŘETÍ BĚH JOKERU                                                                                               |  |  |
| X33:DNC:U:\DATEN\BLOCK\*.*                                                                                                    | /*                                | ) NC-VĚTEV PRO HOTOVÉ NC-<br>PROGRAMY TŘETÍ BĚH JOKERU                                                                                        |  |  |
| Jméno panelu uživatele, který bude zvolen se strojem:                                                                                                    |                                   |                                                                                                    |  |  |
| MNU:FRAESEN.MTL<br>NNC:1:                                                                                                    | /*<br>/*                          | MENU OBSAZENI<br>PŘEPÍNAČ PRO NOVÝ DINCLF                                                                                                    |  |  |

NCF:U:\DATEN\WPROFI32\MASCH\HEADER.MNC NCC:U:\DATEN\WPROFI32\MASCH\NCCONF1.STD /\* SOUBOR STROJE-NC-VĚTA /\* STANDART.SOUBOR- VĚTA

# 33 Editor

#### 33.1 Přečíslování

Pomocí této funkce mohou být pozměněné NC-programy opět očíslovány. Parametry mohou být pro stroj specificky nastaveny (obr. 33-1, str. 73). Některé funkce krátce vysvětlíme:

| Numerieren                                  | 2                                                        |
|---------------------------------------------|----------------------------------------------------------|
| Parametersatz für Maschine                  | Standard> Speichern                                      |
| mit Werten<br>Startwert 1<br>Schrittweite 1 | mit Sprungschablonen     Zufügen     Löschen             |
| der Satzadressen                            | im Bereich     Alles     Markierung     Hauptprogramm    |
| Satznummern-Format                          | Hauptpgm. mit Unterprogrammen     Programmteil-Erkennung |
|                                             | OK Abbruch Hilfe                                         |

obr. 33-1: přečíslování

### Příklad šablony skoků:

#### NC program:

- N5X100N10Y10N15@100 K30N20X10N25Y10
- N30 X40

#### Šablony skoků:

- 1. @100\_K%#
  - Volné místo nemusí zůstat.
  - %# Následuje adresa skoku.
- 2. @1%2\_K%#
  - %2 Zástupce pro dvě číslice t.z. jenom "1" je konstantní.
    Volné místo nemusí zůstet.
  - %# Následuje adresa skoku.
- 3. @%z\_K%#

%z Zástupce pro libovolné číslo Volné místo nemusí zůstet.

%# Následuje adresa skoku.

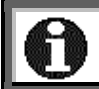

Před povelem skoku musí stát číslo věty. Formát čisla věty musí být aktivován.

#### Příklad číslo věty:

Pro aktivaci čísla věty nastavte pod bodem Satznummern-Symbol, (symbol čísla věty) Zahl von Stellen (Čísla míst) a Nachfolgendes Zeichen Následující znamínko), nutné hodnoty (Obr. 33-2, str. 74). Klikněte Zufügen na (přidat) а převezměte format. Nakonec klikněte Aktivieren na (aktivovat). Formát čísla věty bude označen hvězdičkou.

| Satznummern                                                                                 |                                              | ×                |
|---------------------------------------------------------------------------------------------|----------------------------------------------|------------------|
| Verwende Satznumme                                                                          | rn                                           | ОК               |
| Satznummern-Symbol:<br>Anzahl von Stellen:<br>Nachfolgendes Zeichen:<br>Beispieldarstellung | N<br><fließend><br/><kein></kein></fließend> | Abbruch<br>Hilfe |
| N25                                                                                         |                                              |                  |
| Liste aller Satznummern<br>25<br>* N25                                                      | Zufügen<br>Ändern<br>Entfernen<br>Aktivieren |                  |

Obr. 33-2: Satznummernformat

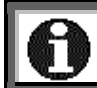

Zapsat můžete různé formáty a ty střídavě aktivovat.

# 34 Seznamy nástrojů

#### 34.1 Frézování

34.1.1 Seznam nástrojů

Data nástrojů jsou uložena v textových seznamech (např. Fr\_wkzl.txt). Soubory mohou být založeny se vztahem ke stroji a nacházejí se v adresáři **[LW]:\DATEN\ WPROFI32\FRAESEN**.

Soubory mají následující stavbu:

| 10100001,10100003,10,40.000000,PLANFRAESER,11,1,1,0,0,0,0,0000000,3,0,40.0000000,153.0000000,15.0000000,15.0000000,0                                                                                                    |
|----------------------------------------------------------------------------------------------------|
| .000000,0.000000,15.000000,                                                                                                    |
| 1,15,40.000000,0.300000,8,0.000000,0.000000,                                                                                                    |
| 2,15,30.000000,0.100000,8,0.0000000,0.000000,                                                                                                    |
| 3,15,20.000000,0.100000,8,0.0000000,0.000000,                                                                                                    |
| 4,15,10.000000,0.001000,8,0.0000000,0.000000,                                                                                                    |
| 5,15,20.000000,0.001000,8,0.0000000,0.000000,                                                                                                    |
| 6,15,20.000000,0.001000,8,0.000000,0.000000,                                                                                                    |
| 7,15,25.000000,0.001000,8,0.0000000,0.000000,                                                                                                    |
| 8,15,16.000000,0.001000,8,0.000000,0.000000,                                                                                                    |
| 9,15,30.000000,0.001000,8,0.000000,0.000000,                                                                                                    |
| 10,15,25.000000,0.010000,8,0.000000,0.000000,                                                                                                    |
| 11,15,10.000000,0.011000,8,0.000000,0.000000,                                                                                                    |
| 12,15,08.000000,0.012000,8,0.000000,0.000000,                                                                                                    |
| 13,15,15.000000,0.013000,8,0.000000,0.000000,                                                                                                    |
| 14,15,05.000000,0.014000,8,0.000000,0.000000,                                                                                                    |
| 15,15,15.000000,0.015000,8,0.000000,0.000000,                                                                                                    |
| 16,15,30.000000,0.016000,8,0.000000,0.000000,                                                                                                    |
| 17,15,10.000000,0.017000,8,0.000000,0.000000,                                                                                                    |
| 18,15,70.000000,0.018000,8,0.000000,0.000000,                                                                                                    |
| 19,15,12.000000,0.019000,8,0.000000,0.000000,                                                                                                    |
| 20,15,80.000000,0.002000,8,0.000000,0.000000,;                                                                                                    |
| 10100001,10100003,10,60.000000,PLANFRAESER,11,1,1,0,0,0,8.000000,3,6,40.000000,155.000000,0.000000,15.0000000,                                                                                                    |
| .000000,0.000000,15.000000,                                                                                                    |
| 1,15,40.000000,0.300000,8,0.000000,0.000000,                                                                                                    |
|                                                                                                    |
| 2,15,30.000000,0.100000,8,0.0000000,0.000000,                                                                                                    |
| 2,15,30.000000,0.100000,8,0.000000,0.000000,<br>3,15,20.000000,0.100000,8,0.000000,0.000000,                                                                                                    |
| 2,15,30.00000,0.100000,8,0.000000,0.000000,<br>3,15,20.000000,0.100000,8,0.000000,0.000000,<br>4,15,10.000000,0.001000,8,0.000000,0.000000,                                                                                                    |
| 2,15,30.00000,0.100000,8,0.000000,0.000000,<br>3,15,20.000000,0.100000,8,0.000000,0.000000,<br>4,15,10.000000,0.001000,8,0.000000,0.000000,<br>5,15,20.000000,0.001000,8,0.000000,0.000000,                                                                                                    |
| 2,15,30.00000,0.100000,8,0.000000,0.000000,<br>3,15,20.000000,0.100000,8,0.000000,0.000000,<br>4,15,10.000000,0.001000,8,0.000000,0.000000,<br>5,15,20.000000,0.001000,8,0.000000,0.000000,<br>6,15,20.000000,0.001000,8,0.000000,0.000000,                                                                                                    |
| 2,15,30.000000,0.100000,8,0.000000,0.000000,<br>3,15,20.000000,0.100000,8,0.000000,0.000000,<br>4,15,10.000000,0.001000,8,0.000000,0.000000,<br>5,15,20.000000,0.001000,8,0.000000,0.000000,<br>6,15,20.000000,0.001000,8,0.000000,0.000000,<br>7,15,25.000000,0.001000,8,0.000000,0.000000,                                                                                                    |
| 2,15,30.00000,0.100000,8,0.000000,0.000000,<br>3,15,20.000000,0.100000,8,0.000000,0.000000,<br>4,15,10.000000,0.001000,8,0.000000,0.000000,<br>5,15,20.000000,0.001000,8,0.000000,0.000000,<br>6,15,20.000000,0.001000,8,0.000000,0.000000,<br>7,15,25.000000,0.001000,8,0.000000,0.000000,<br>8,15,16.000000,0.001000,8,0.000000,0.000000,                                                                                                    |
| 2,15,30.00000,0.100000,8,0.000000,0.000000,<br>3,15,20.000000,0.100000,8,0.000000,0.000000,<br>4,15,10.000000,0.001000,8,0.000000,0.000000,<br>5,15,20.000000,0.001000,8,0.000000,0.000000,<br>6,15,20.000000,0.001000,8,0.000000,0.000000,<br>7,15,25.000000,0.001000,8,0.000000,0.000000,<br>8,15,16.000000,0.001000,8,0.000000,0.000000,<br>9,15,30.000000,0.001000,8,0.000000,0.000000,                                                                                                    |
| 2,15,30.00000,0.100000,8,0.000000,0.000000,<br>3,15,20.000000,0.100000,8,0.000000,0.000000,<br>4,15,10.000000,0.001000,8,0.000000,0.000000,<br>5,15,20.000000,0.001000,8,0.000000,0.000000,<br>7,15,25.000000,0.001000,8,0.000000,0.000000,<br>8,15,16.000000,0.001000,8,0.000000,0.000000,<br>9,15,30.000000,0.001000,8,0.000000,0.000000,<br>10,15,25.000000,0.010000,8,0.000000,0.000000,                                                                                                    |
| 2,15,30.000000,0.100000,8,0.000000,0.000000,<br>3,15,20.000000,0.100000,8,0.000000,0.000000,<br>4,15,10.000000,0.001000,8,0.000000,0.000000,<br>5,15,20.000000,0.001000,8,0.000000,0.000000,<br>7,15,25.000000,0.001000,8,0.000000,0.000000,<br>8,15,16.000000,0.001000,8,0.000000,0.000000,<br>9,15,30.000000,0.001000,8,0.000000,0.000000,<br>10,15,25.000000,0.011000,8,0.000000,0.000000,<br>11,15,10.000000,0.011000,8,0.000000,0.000000,                                                                                                    |
| 2,15,30.000000,0.100000,8,0.000000,0.000000,<br>3,15,20.000000,0.100000,8,0.000000,0.000000,<br>4,15,10.000000,0.001000,8,0.000000,0.000000,<br>5,15,20.000000,0.001000,8,0.000000,0.000000,<br>7,15,25.000000,0.001000,8,0.000000,0.000000,<br>8,15,16.000000,0.001000,8,0.000000,0.000000,<br>9,15,30.000000,0.001000,8,0.000000,0.000000,<br>10,15,25.000000,0.011000,8,0.000000,0.000000,<br>11,15,10.000000,0.011000,8,0.000000,0.000000,<br>12,15,08.000000,0.012000,8,0.000000,0.000000,                                                                                                    |
| 2,15,30.000000,0.100000,8,0.000000,0.000000,<br>3,15,20.000000,0.100000,8,0.000000,0.000000,<br>4,15,10.000000,0.001000,8,0.000000,0.000000,<br>5,15,20.000000,0.001000,8,0.000000,0.000000,<br>6,15,25.000000,0.001000,8,0.000000,0.000000,<br>8,15,16.000000,0.001000,8,0.000000,0.000000,<br>9,15,30.000000,0.001000,8,0.000000,0.000000,<br>10,15,25.000000,0.010000,8,0.000000,0.000000,<br>11,15,10.000000,0.011000,8,0.000000,0.000000,<br>12,15,08.000000,0.012000,8,0.000000,0.000000,<br>13,15,15.000000,0.013000,8,0.000000,0.000000,                                                                                                    |
| 2,15,30.00000,0.100000,8,0.000000,0.00000,<br>3,15,20.000000,0.100000,8,0.000000,0.000000,<br>4,15,10.00000,0.001000,8,0.000000,0.000000,<br>5,15,20.000000,0.001000,8,0.000000,0.000000,<br>7,15,25.000000,0.001000,8,0.000000,0.000000,<br>8,15,16.000000,0.001000,8,0.000000,0.000000,<br>9,15,30.000000,0.011000,8,0.000000,0.000000,<br>10,15,25.000000,0.011000,8,0.000000,0.000000,<br>11,15,10.000000,0.011000,8,0.000000,0.000000,<br>12,15,08.000000,0.012000,8,0.000000,0.000000,<br>13,15,15.000000,0.014000,8,0.000000,0.000000,<br>14,15,05.000000,0.014000,8,0.000000,0.000000,                                                                                                    |
| 2,15,30.00000,0.100000,8,0.000000,0.00000,<br>3,15,20.000000,0.100000,8,0.000000,0.000000,<br>4,15,10.00000,0.001000,8,0.000000,0.000000,<br>5,15,20.000000,0.001000,8,0.000000,0.000000,<br>7,15,25.000000,0.001000,8,0.000000,0.000000,<br>8,15,16.000000,0.001000,8,0.000000,0.000000,<br>9,15,30.000000,0.001000,8,0.000000,0.000000,<br>10,15,25.000000,0.011000,8,0.000000,0.000000,<br>11,15,10.000000,0.012000,8,0.000000,0.000000,<br>12,15,08.000000,0.012000,8,0.000000,0.000000,<br>13,15,15.000000,0.012000,8,0.000000,0.000000,<br>14,15,05.000000,0.014000,8,0.000000,0.000000,<br>15,15,15.000000,0.015000,8,0.000000,0.000000,                                                                                                    |
| 2,15,30.00000,0.100000,8,0.000000,0.00000,<br>3,15,20.000000,0.100000,8,0.000000,0.000000,<br>4,15,10.00000,0.001000,8,0.000000,0.000000,<br>5,15,20.00000,0.001000,8,0.000000,0.000000,<br>7,15,25.00000,0.001000,8,0.000000,0.000000,<br>8,15,16.000000,0.001000,8,0.000000,0.000000,<br>9,15,30.000000,0.01000,8,0.000000,0.000000,<br>10,15,25.000000,0.01000,8,0.000000,0.000000,<br>11,15,10.000000,0.011000,8,0.000000,0.000000,<br>12,15,08.000000,0.012000,8,0.000000,0.000000,<br>13,15,15.000000,0.013000,8,0.000000,0.000000,<br>14,15,05.000000,0.013000,8,0.000000,0.000000,<br>15,15,15.000000,0.015000,8,0.000000,0.000000,<br>15,15,15.000000,0.015000,8,0.000000,0.000000,                                                                                                    |
| 2,15,30.000000,0.100000,8,0.000000,0.000000,<br>3,15,20.000000,0.100000,8,0.000000,0.000000,<br>4,15,10.000000,0.001000,8,0.000000,0.000000,<br>5,15,20.000000,0.001000,8,0.000000,0.000000,<br>7,15,25.000000,0.001000,8,0.000000,0.000000,<br>8,15,16.000000,0.001000,8,0.000000,0.000000,<br>9,15,30.000000,0.011000,8,0.000000,0.000000,<br>10,15,25.000000,0.011000,8,0.000000,0.000000,<br>11,15,10.000000,0.012000,8,0.000000,0.000000,<br>12,15,08.000000,0.012000,8,0.000000,0.000000,<br>13,15,15.000000,0.01300,8,0.000000,0.000000,<br>15,15,15.0000000,0.014000,8,0.000000,0.000000,<br>15,15,15.000000,0.014000,8,0.000000,0.000000,<br>16,15,30.000000,0.016000,8,0.000000,0.000000,<br>17,15,10.000000,0.017000,8,0.000000,0.000000,                                                                                                    |
| 2,15,30.000000,0.100000,8,0.000000,0.000000,<br>3,15,20.000000,0.100000,8,0.000000,0.000000,<br>4,15,10.000000,0.001000,8,0.000000,0.000000,<br>5,15,20.000000,0.001000,8,0.000000,0.000000,<br>7,15,25.000000,0.001000,8,0.000000,0.000000,<br>9,15,30.000000,0.001000,8,0.000000,0.000000,<br>10,15,25.000000,0.01000,8,0.000000,0.000000,<br>11,15,10.000000,0.011000,8,0.000000,0.000000,<br>12,15,08.000000,0.012000,8,0.000000,0.000000,<br>13,15,15.0000000,0.013000,8,0.000000,0.000000,<br>14,15,0000000,0.015000,8,0.000000,0.000000,<br>15,15,15.0000000,0.015000,8,0.000000,0.000000,<br>17,15,10.000000,0.015000,8,0.000000,0.000000,<br>17,15,10.000000,0.016000,8,0.000000,0.000000,<br>17,15,10.000000,0.017000,8,0.000000,0.000000,<br>18,15,70.000000,0.018000,8,0.000000,0.000000,                                                                                                    |
| 2,15,30.000000,0.100000,8,0.000000,0.00000,<br>3,15,20.000000,0.100000,8,0.000000,0.000000,<br>4,15,10.00000,0.001000,8,0.000000,0.000000,<br>5,15,20.00000,0.001000,8,0.000000,0.000000,<br>7,15,25.000000,0.001000,8,0.000000,0.000000,<br>9,15,30.000000,0.001000,8,0.000000,0.000000,<br>11,15,10.000000,0.011000,8,0.000000,0.000000,<br>12,15,08.000000,0.011000,8,0.000000,0.000000,<br>13,15,15.000000,0.012000,8,0.000000,0.000000,<br>14,15,05.000000,0.013000,8,0.000000,0.000000,<br>15,15,15.000000,0.014000,8,0.000000,0.000000,<br>15,15,15.000000,0.016000,8,0.000000,0.000000,<br>15,15,15.000000,0.016000,8,0.000000,0.000000,<br>15,15,10.000000,0.016000,8,0.000000,0.000000,<br>15,15,10.000000,0.017000,8,0.000000,0.000000,<br>15,15,10.000000,0.017000,8,0.000000,0.000000,<br>15,15,10.000000,0.017000,8,0.000000,0.000000,<br>15,15,10.000000,0.018000,8,0.000000,0.000000,<br>15,15,10.000000,0.018000,8,0.000000,0.000000,<br>15,15,10.000000,0.018000,8,0.000000,0.000000,<br>15,15,10.000000,0.018000,8,0.000000,0.000000,<br>15,15,15.000000,0.018000,8,0.000000,0.000000,<br>15,15,15.000000,0.019000,8,0.000000,0.000000,<br>15,15,12.000000,0.019000,8,0.000000,0.000000,<br>15,15,12.000000,0.019000,8,0.000000,0.000000,<br>15,15,12.000000,0.019000,8,0.000000,0.000000,000000,<br>15,15,12.000000,0.019000,8,0.000000,0.000000,000000,000000,000000,000000 |

První řádka v seznamu (v našem příkladě první dvě) popisuje nástroj. Následujících 20 řádek obsahují řezné hodnoty. Nasleduje popis dalšího nástroje.

| Číslo | Parametr      | Označení                       | Datenty     |
|-------|---------------|--------------------------------|-------------|
|       |               |                                | р           |
| 1     | Ident_Nr.     | Identifikační číslo nástroje   | text/číslo  |
| 2     | Grafik-Nr.    | Číslo souboru výkresu nástroje | text/čislol |
| 3     | KI,           | Třída nástroje                 | číslo       |
| 4     | Durchm.,      | Průměr nástroje [mm]           | číslo       |
| 5     | Bez.,         | Označení nástroje              | Text/Ohl    |
| 6     | Wkz_Mat.,     | Materiál nástroje              | číslo       |
| 7     | MaschSchl.,   | Strojní klíčl                  | číslo       |
| 8     | R_Nr,         | Číslo revolveru                | číslo       |
| 9     | T_Nr,         | T-Číslor                       | číslo       |
| 10    | D_Nr,         | Korekturní přepínač průměr     | číslo       |
| 11    | H_Nr,         | Korekturní přepínač délka      | číslo       |
| 12    | BearbLänge,   | Délka obrábění [mm]            | číslo       |
| 13    | M3/M4,        | Směr otáčení                   | tlačítko    |
| 14    | Oehne,        | Počet břitů                    | číslo       |
| 15    | SollQ,        | Předepsaný průměr [mm]         | číslo       |
| 16    | SollL,        | Předepsaná délka [mm]          | číslo       |
| 17    | fraesri,      | Souběžně-/protiběžně           | tlačítko    |
| 18    | Ecken_Radius, | Zaoblení rohů [mm]             | číslo       |
| 19    | S_Winkel,     | Ostrý roh [°]                  | číslo       |
| 20    | 2.Durchm.,    | Druhý průměr (záhlubník,) [mm] | číslo       |
| 21    | Kern_Durchm., | Základní průměr [mm]           | číslo       |
| 22    | Ueberbohrl.   | Délka převrtání [mm]           | číslo       |

#### 34.1.2 Parametry nástrojů

#### 34.1.3 Hluboké vrtání

Při této technologii budou určeny některé hodnoty parametrů v technologické masce. Použijte následující parametry.

| Číslo | Parameter     | Označení                           | Datenty |
|-------|---------------|------------------------------------|---------|
|       |               |                                    | р       |
| 20    | 2.Durchm.,    | První hloubka vrtání [mm]          | číslo   |
| 21    | Kern_Durchm., | Degresní hodnota [mm]              | číslo   |
| 22    | Ueberbohrl.   | Nadzvednutí pro lámání třísek [mm] | číslo   |

34.1.4 Přesné vyvrtávání

Při této technologii budou určeny některé hodnoty parametrů v technologické masce. Použijte následující parametry.

| Číslor | Parameter     | Označení                   | Datenty |
|--------|---------------|----------------------------|---------|
|        |               |                            | р       |
| 20     | 2.Durchm.,    | Zadní hloubka vřetena [mm] | číslo   |
| 21     | Kern_Durchm., | Hodnota přesuvu [mm]       | číslo   |
| 22     | Ueberbohrl.   | Úhel vřetena [°]           | číslo   |

#### 34.1.5 Řezné hodnotv

| Číslo | Parameter           | Označení                                   | Datenty  |
|-------|---------------------|--------------------------------------------|----------|
|       |                     |                                            | р        |
| 1     | Materialklasse      | Třída materiálu                            | číslo    |
| 2     | max-<br>Schnittiefe | Maximalní řezná hloubka pro přisunutí [mm] | číslo    |
| 3     | Schnittgeschw       | Řezná rychlost [m/min]                     | číslo    |
| 4     | Vorschub            | Posuv [mm/otáčku]                          | číslo    |
| 5     | M7/M8/M9            | Povel chladící vody                        | tlačítko |
| 6     | Sollst              | Předepsaná trvanlivost (není zhodnocena)   | číslo    |
| 7     | Restst              | Zbytková trvanlivost (není zhodnocena)     | číslo    |

34.1.6 Délka obrábění/max. řezná hloubka

Parametr Bearb.\_Länge (délka obrábění) (12) a max-Schnittiefe (max. řezná hloubka) jsou vysvětleny v obr. 34-1, str. 77.

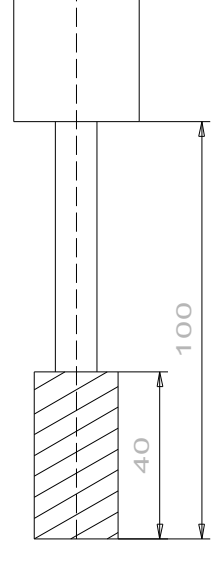

obr. 34-1:délka obráběn / max. řezná hloubka

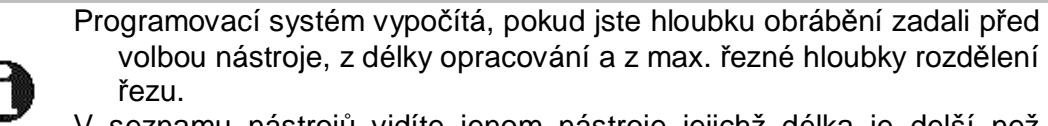

volbou nástroje, z délky opracování a z max. řezné hloubky rozdělení V seznamu nástrojů vidíte jenom nástroje jejichž délka je delší než

hloubka obrábění.

#### 34.2 Soustružení

34.2.1 Seznam nástrojů

Data nástrojů jsou uloženy v textových seznamech (např. Dr\_wkzl.txt). Soubory mohou být založeny v závislosti na stroji a nalézají se v adresáři [LW]:\DATEN\ WPROFI32\DREHEN.

Soubory mají následující stavbu:

25012101,25012101,250,SCHRUPPWERKZEUG,links,90.000000,90.000000,10.000000,0.000000,0.000000,0.000000 0.0.000000.80.000000.0.000000.33.22.3.EXT.RGT.4.0.0.0.200.000000.100.000000. 1,5.000000,230.000000,0.500000,8,3000,0.000000,0.000000, 2,2.000000,100.000000,0.150000,8,3000,0.000000,0.000000, 3,2.000000,100.000000,0.160000,8,3000,0.000000,0.000000, 4.2.000000.100.000000.0.550000.8.2555.0.000000.0.000000. 5.2.000000,100.000000,0.120000,8,2500,0.000000,0.000000, 6,2.000000,400.000000,0.100000,7,2500,0.000000,0.000000, 7,2.000000,177.000000,0.100000,8,2500,0.000000,0.000000, 8,2.000000,188.000000,0.100000,7,2600,0.000000,0.000000, 9,2.000000,199.000000,0.100000,8,2500,0.000000,0.000000, 10,2.00000,166.000000,0.100000,7,3300,0.000000,0.000000, 11,2.00000,100.000000,0.030000,8,2500,0.000000,0.000000, 12,2.00000,80.0000000,0.080000,8,2500,0.000000,0.000000, 13,2.00000,40.0000000,0.060000,8,2500,0.000000,0.000000, 14,2.00000,60.0000000,0.150000,7,2500,0.000000,0.000000, 15,2.00000,100.000000,0.120000,8,2500,0.000000,0.000000, 16,2.00000,400.000000,0.100000,7,2500,0.000000,0.000000, 18,2.00000,88.0000000,0.100000,7,2500,0.000000,0.000000, 19,2.00000,99.0000000,0.100000,8,2500,0.000000,0.000000, 20,2.00000,66.0000000,0.100000,7,2500,0.000000,0.000000; 25012102,25012102,250,SCHRUPPWERKZEUG,links,90.000000,95.000000,15.000000,1.200000,0.000000,0.000000,0.000000 0,0.000000,80.000000,1.000000,33,22,8,EXT,RGT,4,0,0,0,0,200.000000,100.000000, 1,5.000000,230.000000,0.500000,8,3000,0.000000,0.000000, 2,2.000000,100.000000,0.150000,8,3000,0.000000,0.000000, 3,2.000000,40.000000,0.160000,8,3000,0.000000,0.000000, 4,2.000000,100.000000,0.550000,8,2555,0.000000,0.000000, 5,2.000000,100.000000,0.120000,8,2500,0.000000,0.000000, 6,2.000000,400.000000,0.100000,7,2500,0.000000,0.000000, 7,2.000000,77.0000000,0.100000,8,2500,0.000000,0.000000, 8,2.000000,88.0000000,0.100000,7,2600,0.000000,0.000000, 9,2.000000,99.0000000,0.100000,8,2500,0.000000,0.000000, 10,2.00000,66.0000000,0.100000,7,3300,0.000000,0.000000, 11,2.00000,100.000000,0.030000,8,2500,0.000000,0.000000, 12,2.00000,80.0000000,0.080000,8,2500,0.000000,0.000000, 13,2.00000,40.0000000,0.060000,8,2500,0.000000,0.000000, 14,2.00000,60.0000000,0.150000,7,2500,0.000000,0.000000, 15,2.00000,100.000000,0.120000,8,2500,0.000000,0.000000, 16,2.00000,400.000000,0.100000,7,2500,0.000000,0.000000, 17,2.00000,77.0000000,0.100000,8,2500,0.000000,0.000000, 18,2.00000,88.0000000,0.100000,7,2500,0.000000,0.000000, 19,2.00000,99.0000000,0.100000,8,2500,0.000000,0.000000, 20,2.00000,66.0000000,0.100000,7,2500,0.000000,0.000000;

První řádka v seznamu (v našem příkladě první dvě) popisuje nástroj. Následujících 20 řádek obsahují řezné hodnoty. Nasleduje popis dalšího nástroje.

| Číslo | Parameter          | Označení                            | Datenty  |
|-------|--------------------|-------------------------------------|----------|
|       |                    |                                     | р        |
| 1     | Ident_Nr,          | Identifikační číslo nástroje        | Text/Ohl |
| 2     | WKZ-Zeich-<br>Nr., | Jméno souboru výkresu nástroje      | Text/Ohl |
| 3     | KI,                | Třída nástroje                      | Ohl      |
| 4     | WKZ-Name,          | Označení nástroje                   | Text/Ohl |
| 5     | Ausfüh.,           | Typ nástroje (např. vpravo/vlevo)   | Text/Ohl |
| 6     | EA,                | Úhel upnutí [°]                     | Ohl      |
| 7     | VA,                | Řezný úhel vpředu [°]               | Ohl      |
| 8     | HA,                | Řezný úhel vzadu [°]                | Ohl      |
| 9     | SR,                | Řezný radius [mm]                   | Ohl      |
| 10    | BearbLänge,        | Délka obrábění [mm]                 | Ohl      |
| 11    | Wkz-Breite,        | Šířka nástroje [mm] (Einstechstahl) | Ohl      |
| 12    | Wkz-Durchm.,       | Půměr nástroje [mm]                 | Ohl      |
| 13    | Steigung,          | Stoupání [mm]                       | Ohl      |
| 14    | Flankenwinkel,     | Úhel boku [°]                       | Ohl      |
| 15    | Sicherheitsw.,     | Bezpečnostní úhel [°]               | Ohl      |
| 16    | WS,                | Materiál nástroje                   | Ohl      |
| 17    | MS,                | Strojní klíč                        | Ohl      |
| 18    | Lage,              | Délka břitu                         | Tlačítko |
| 19    | EXT/INT,           | Oblast obrábění vnější/vnitřní      | Tlačítko |
| 20    | RGT/LFT,           | Směr obrábění vpravo/vlevo          | Tlačítko |
| 21    | 3/4,               | Směr otáčení                        | Tlačítko |
| 22    | R_Nr,              | Číslo revolveru                     | Ohl      |
| 23    | Platz,             | T-číslo                             | Ohl      |
| 24    | Kor1,              | Přepínač korektury 1                | Ohl      |
| 25    | Kor2,              | Přepínač korektury 2                | Ohl      |
| 26    | SollQ,             | Předepsaný průměr [mm]              | Ohl      |
| 27    | SollL,             | Předepsaný délka [mm]               | Ohl      |

#### 34.2.2 Nástrojové parametry

# 34.2.3 Stupňovité vrtání

Při stupňovém vrtání uložte následující rozdílná data na následující parametry.

| Číslo | Parameter      | Označení         | Datenty |
|-------|----------------|------------------|---------|
|       |                |                  | р       |
| 7     | VA,            | 1. Průměr [mm]   | Ohl     |
| 12    | Wkz-Durchm.,   | 2. Průměr [mm]   | Ohl     |
| 14    | Flankenwinkel, | Plochý úhel [°]  | Ohl     |
| 15    | Sicherheitsw., | Spičatý úhel [°] | Ohl     |

# 34.2.4 Řezná data

| Číslo | Parameter     | Označení                                 | Datenty |
|-------|---------------|------------------------------------------|---------|
|       |               |                                          | р       |
| 1     | Matkl.,       | Třída materiálu                          | Ohl     |
| 2     | Schnittiefe   | Max. řezná hloubka pro přísuv [mm]       | Ohl     |
| 3     | Schnittgeschw | Řezná rychlost [m/min]                   | Ohl     |
| 4     | Vorschub      | Posuv [mm/otáčku]                        | Ohl     |
| 5     | Kühlmittel    | Povel chladící kapaliny                  | Button  |
| 6     | Drehohl,      | Obrátky                                  | Ohl     |
| 7     | Sollzeit,     | Předepsaná trvanlivost (není zhodnocena) | Ohl     |
| 8     | Restzeit,     | Zbytková trvanlivost (není zhodnocena)   | Ohl     |

# 35 Soustružnické nástroje

### 35.1 Úhel upnutí

Pozice nastroje je popsána úhlem upnutí. Grafika ukazuje možnosti (obr. 35-1, str. 81). Další Informace najdete v návodu 90° k použití.

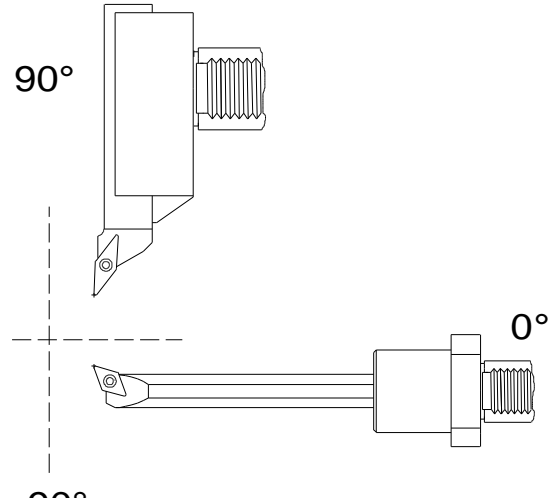

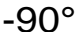

35.2 Obsazení hladin

obr. 35-1: Einspannwinkel

U výkresů nástrojů musíte dodržet určité obsazení hladin Toto obsazení je závislé o typu nástroje (hrubovací nůž, zapichovák, atd.). Přesný popis najdete v návodu k použití. Obsazení hladin pro hrubovací a upichovací nástroje krátce popíšeme (obr. 35-2 a obr. 35-381).

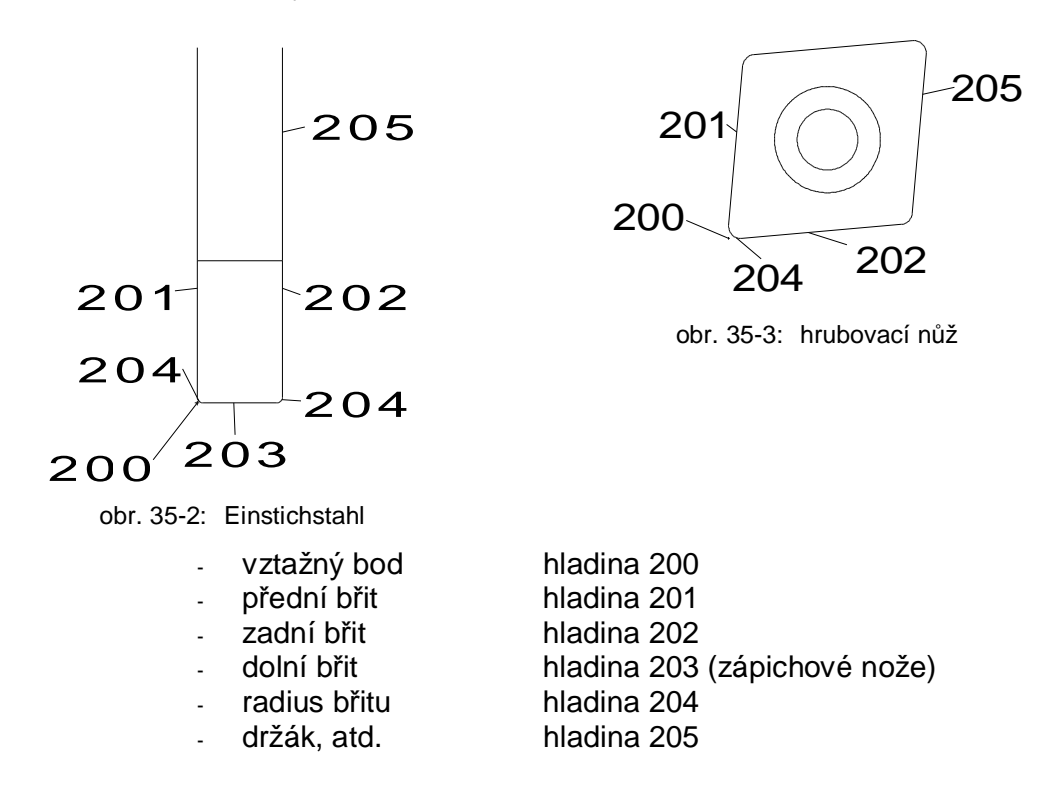

# 35.3 Vztažný bod břitu

Vztažný bod břitu je závislý od polohy břitu. U břitů přes 90° leží vztažný bod v závislosti od polohy poloměru břitu (**Chyba! Nenalezen zdroj odkazů.**) na bodu kde se protíná vodorovná tangenta s obloukem břitu (obr. 35-4, obr. 35-6 str. 82). U břitů pod 90° leží vztažný bod v průsečíku tangent (obr. 35-5, str. 82).

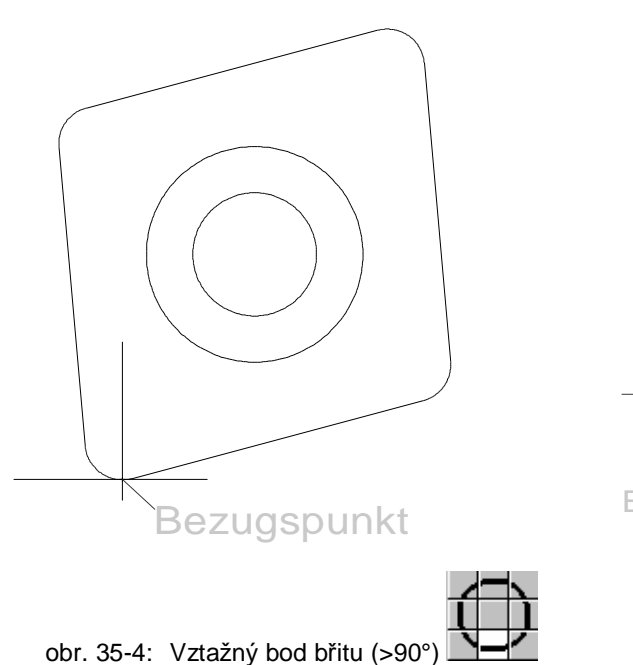

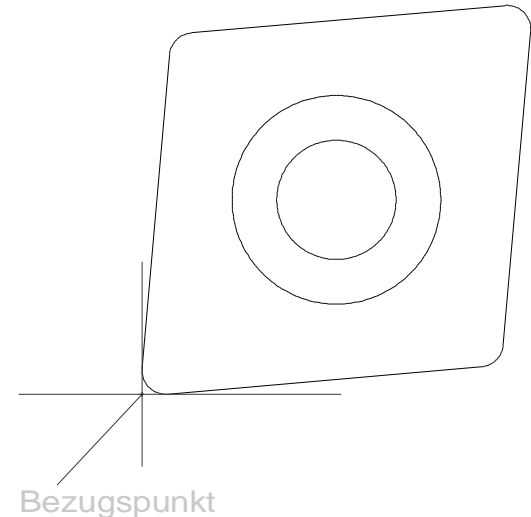

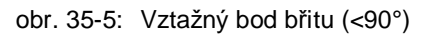

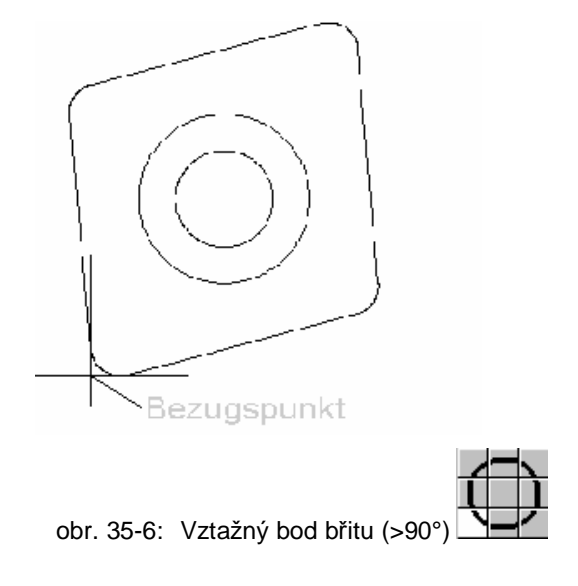

Я

# 36 Plán procesu

|              | Volba funkce            |           |                                |  |  |
|--------------|-------------------------|-----------|--------------------------------|--|--|
| Funkce       | Povely v roletovém menu | Short-Cut | lkony v<br>panelu<br>uživatele |  |  |
| Plán procesu | CAM/Prozessplan         | F5        |                                |  |  |

| I Proze                 | essplan                |       |        |            |          |          |          |           |              | ×     |
|-------------------------|------------------------|-------|--------|------------|----------|----------|----------|-----------|--------------|-------|
|                         |                        | P1    | 9      | EBENE      | XY 1     | G54 0.0( | D 📕      |           |              |       |
|                         | 0                      | P2    |        | PROFIL     | 2/-10.00 | 002:18   | в 🚺      | T1        | 46.00        |       |
| $\overline{\mathbf{v}}$ | $\bigcirc$             | P3    |        | TASCHE1    | 2/-10.00 | 001:38   | 6        | T2        | 10.00        | 个自    |
| ~ ~                     | $\Box$                 | P4    |        | TASCHE2    | 2/-10.00 | 001:18   | ₀        |           |              |       |
|                         | <b>₩</b>               | S1    |        | ZENTRIEREN | -5.00    | 000:23   | 7 🚶      | T3        | 10.00        | 8] (B |
| V V                     | + ++                   | S2    |        | BOHREN1    | -10.00   | 000:17   | 7        | T4        | 8.00         |       |
| <b>v</b>                | + +<br>+ +             | S3    |        | BOHREN2    | -12.00   | 000:3    | 1        | T5        | 8.50         |       |
| ~ ~                     |                        |       | ů<br>B | GEWINDE    | -10.00   | 000:08   | 8 8      | T6        | 10.00        |       |
|                         |                        |       |        |            |          |          |          |           |              |       |
|                         |                        |       |        |            |          |          |          |           |              |       |
|                         |                        |       |        |            |          |          |          |           |              |       |
|                         |                        |       |        |            |          |          |          |           |              | J 🖳   |
| <u> M</u> M             |                        |       |        |            |          |          |          |           | Schließen    |       |
|                         | kopír                  | ovat  | t      |            | Ę        | 5        | tiskno   | out plán  | procesu      |       |
| 鲁                       | přesu                  | unou  | ıt     |            | [        | ¢        | sous     | tržení no | ově spočítat | t     |
| 徻                       | vymazat (žádné "Undo") |       |        |            | <b>3</b> | volba    | simulad  | ce        |              |       |
| Ľ                       | vložit                 |       |        | ť          | t_≮      | optim    | nalizace |           |              |       |
| 8] <b>[</b> 2           | optim                  | naliz | ace    | oblastí    | (        |          | obr.v    | olba obr  | azovky       |       |
| ?                       | pomo                   | oc    |        |            |          |          |          |           |              |       |

Formát tisku pro plán procesu bude určen v jednom souboru. Větev a jméno souboru budou definovány v souboru stroje (např. [LW]:\DATEN\WPROFI32\MASCH\FRAESEN.REP).

|            |                                       |                        | Aufru               | f der         | Funktic | n          |                      |                     |
|------------|---------------------------------------|------------------------|---------------------|---------------|---------|------------|----------------------|---------------------|
| Funktion   | Befehl in der<br>Pull-Down-Menüleiste |                        |                     | Shor          | t-Cut   | Ico<br>Mei | n in der<br>nüleiste |                     |
| Simulace   | c                                     | CAM/Simul              | ation               |               | F       | 6          |                      |                     |
| Simulation |                                       |                        |                     |               |         |            |                      | ×                   |
| 🗖 Р1 🅥 Е   | BENE                                  | XY 10                  | G54 0.00            |               |         |            |                      | -                   |
| 🖸 P2 🔽 F   | ROFIL                                 | 2/-10.00               | 002:18              |               | T1      | 46         | .00                  |                     |
| 🖸 РЗ 🗔 Т   | ASCHE1                                | 2/-10.00               | 001:36              |               | T2      | 10         | .00                  |                     |
| 🕞 Р4 🗔 Т   | ASCHE2                                | 2/-10.00               | 001:18              |               |         |            |                      |                     |
| 🚓 S1 🛃 Z   | ENTRIEREN                             | -5.00                  | 000:27              | ţ             | T3      | 10         | .00                  |                     |
| +‡+ S2 🗱 B | OHREN1                                | -10.00                 | 000:17              |               | Τ4      | 8          | 3.00                 |                     |
| ++ S3      | OHREN2                                | -12.00                 | 000:31              |               | T5      | 8.50       |                      |                     |
|            | EWINDE                                | -10.00                 | 000:08              | <u>R</u>      | T6      | 10         | .00                  |                     |
|            | <u>000000</u>                         | Komplett<br>Einzelschr | :                   |               |         |            |                      | FRZ<br>FRZ<br>Start |
|            |                                       | Werkzeu                | 9                   | ]             |         |            | S                    | chließen            |
|            | ☐<br>→<br>FRZ                         | simulační<br>zamrazen  | nastave<br>í techno | ení<br>ologií |         |            |                      |                     |
|            |                                       | obr.volba              | obrazov             | /ky           |         |            | (                    |                     |

Funkce zoomu zvolíte pomocí Short-Cuts [a] (autozoom), [w] (přímýzoom), [-] (zmenšit), [+] (zvětšit) und [r] (nově kreslit)

•

# 38 NC Program

#### 38.1 NC výdej vět

|              | Volba funkce            |           |                                |  |  |
|--------------|-------------------------|-----------|--------------------------------|--|--|
| Funkce       | Povely v roletovém menu | Short-Cut | lkony v<br>panelu<br>uživatele |  |  |
| NC výdej vět | CAM/NC Start            | F7        | NC                             |  |  |

Touto funkcí odstartujete NC výdej vět. System vytváří, když je NC vydej vět aktivovánt, Program pro **CAM/Programmeinstellungen** (CAD nastavení programu) zvoleného stroje. Zadaní **NC-Programmname** z **CAM/Programmeinstellungen** bude použito jako jméno souboru. Větev bude čtena ze souboru stroje.

Pokud větev ve,které by soubor měl být zapsán neexistuje, objeví se po průběhu jokeru hlášení chyby (Obr. 38-1, str. 85) na obrazovce.

| WJOKRIF        | C.DLL X                               |
|----------------|---------------------------------------|
| $(\mathbf{i})$ | Creating and/or writing a file failed |
|                | ОК                                    |

Obr. 38-1: Fehlermeldung

#### 38.2 Jokerlauf Ein/Aus

|                       | Volba funkce            |               |                             |  |
|-----------------------|-------------------------|---------------|-----------------------------|--|
| Funkce                | Povely v roletovém menu | Short-Cut     | lkony v panelu<br>uživatele |  |
| Běh jokeru<br>zap/vyp |                         | Shift +<br>F7 | X                           |  |

Tato ikona není standartně na panelu uživatele.

DINCLF se vytváří při každém startu znova. Výdej vět s průběhem jokeru můžete kombinací tlačítek [Shift + F7] vypnout nebo zapnout. (Obr. 38-2, str. 85). Když je běh jokeru deaktivován bude ukázán jen DINCLF.

| R ProfiCAM                      | ×  |
|---------------------------------|----|
| NC-Satzausgabe ohne Jokerlauf ! |    |
|                                 |    |
|                                 | ОК |

Obr. 38-2: běh jokeru vyp/zapnout

#### 38.3 Program editovat

|           | Volba funkce            |           |                               |  |
|-----------|-------------------------|-----------|-------------------------------|--|
| Funkce    | Povely v roletovém menu | Short-Cut | Ikona v panelu<br>technologie |  |
| NC-editor | CAM/NC-Editor           |           |                               |  |

Hotový NC-program může být otevřen přímo z programovacího systému. Když tuto funkci zvolíte otevře se okno (Obr. 38-3, str. 86). Klikněte na **Editieren** aby se NC-program otevřel. Programm se otevře s NC-editorem.

| 1 | NC - Text     | x |
|---|---------------|---|
|   | DINCLF.       |   |
|   | Editieren     |   |
|   | Drucken       | ĺ |
|   | Datei löschen |   |
|   | Schließen     |   |

Obr. 38-3: NC-Editor

0

Když, během běhu jokeru jmeno programu změníte není editování programu touto funkcí možné. Vytvoříte-li jen DINCLF, pak bude jen DINCLF otevřena.

# 39 Volba nástrojů

|         | Volba fu                | unkce     |                                  |
|---------|-------------------------|-----------|----------------------------------|
| Funkce  | Povely v roletovém menu | Short-Cut | lkona v<br>panelu<br>technologie |
| Nástroj | Fräsen/Fräswerkzeug neu |           |                                  |

Při volbě nástrojů povelem frezování/nástroj se otevře okno (Obr. 39-1, str. 87). V tomto okně jsou všechny nástroje zaznamenány, které jste během programování definovaly.

Když chcete definovat nový nástroj tak klikněte na prázdné , černé pole.

Pak se otevře další okno, ve kterém můžete nový nástroj definovat (Obr. 39-2, str. 87).

| A MISWON | <b>≏</b>            |
|----------|---------------------|
| <b></b>  | 4                   |
|          |                     |
|          |                     |
|          |                     |
|          |                     |
|          |                     |
|          |                     |
|          |                     |
|          |                     |
|          |                     |
| n 2 H    | a a grand scritcter |

|                     | <u> </u>  | • • • •              |           |
|---------------------|-----------|----------------------|-----------|
| 🖁 Werkzeuge         |           |                      | ×         |
| FRÄSWERKZEUGE       |           | SENKWERKZEUGE        |           |
| Planfräser          | 10-19     | Spitzensenker        | 90-94     |
| Sonderfräser 1      | 20-24     | Zapfensenker         | 95-99     |
| Sonderfräser 2      | 25-29     |                      |           |
| Sonderfräser 3      | 30-34     | BOHRWERKZEUGE        |           |
| Nutenfräser         | 35-39     | Bohrer               | 55-69     |
| Schaftfräser        | 40-49     | NC-Anbohrer          | 50-54     |
|                     |           | Reibahle fest        | 80-84     |
| GEWINDEWERKZEUGE    |           | Reibahle verstellbar | 85-89     |
| Metr. Gewindewerkz. | 100-114   | Schruppspindel       | 70-73     |
| Metr. Feingewindew. | 115-124   | Schlichtspindel      | 74-77     |
| UNC - Gewindewerkz. | 125-129   | Feinschlichtspindel  | 78-79     |
| UNF - Gewindewerkz. | 130-134   | Stufenbohrer         | 180-183   |
| Whitworth Gewindew  | . 135-139 | Stufenbohrer         | 184-186   |
| Rohrgewindewerkzeug | 140-144   | Stufenbohrer         | 187-190   |
| Panzergewindewerkz. | 145-149   |                      | Schließen |

Obr. 39-2: Auswahlfenster Werkzeugtyp

Označení nástrojů můžete editovat (Masken\_c.txt, Masmask.txt, Maschsoubory). Třídy materiálu jsou pevně programovány. Při volbě nástrojů z technologických oken je třída nástroje předem

nastavena.

Klikněte na (Obr. 39-3, str. 88) das pole Werkzeugliste *(seznam nástrojů)*.

Zvolte ze seznamu jeden nástroj (Obr. 39-4, str. 88).

Překontrolujte řezné hodnoty a potvrďte následující okna s OK.

| 🖥 Stirnfräser          | ×         |
|------------------------|-----------|
| T-Nr. D-Nr. 1 H        | I-Nr. 1   |
| 0                      |           |
| SCHAFTFRAESER          |           |
| Werkzeugklasse         | 40        |
| Durchmesser            | 10        |
| Schnittgeschwindigkeit | 55.5      |
| Drehzahl               | 1767      |
| Vorschub               | 706.8     |
| Materialklasse         | 2         |
| Zähnezahl              | 1         |
| maximale Schnitttiefe  | ###       |
|                        |           |
| M08 AUSSEN             |           |
| Rechtslauf             |           |
| Gleichlauf             |           |
| Sollmaße               |           |
| Werkzeugliste          |           |
| Werkzeugdatenbank      |           |
| OK Kopieren Löschen    | Abbrechen |

Obr. 39-3: Werkzeugdatenfenster

| Werkzeugliste       |     |         |               |         |    |          | × |
|---------------------|-----|---------|---------------|---------|----|----------|---|
| Werkzeug Ident - Nr | KI  | Durchm. | Bezeichnung   | Bearb.L | WМ | MS       |   |
| 20200001            | 40  | 5       | SCHAFTFRAESER | 4       | 11 | 1        |   |
| 20200002            | 40  | 6       | SCHAFTFRAESER | 6       | 11 | 1        |   |
| 20200003            | 40  | 6.5     | SCHAFTFRAESER | 8       | 11 | 1        |   |
| 20200010            | 40  | 10      | SCHAFTFRAESER | 4       | 11 | 1        |   |
| 20200011            | 40  | 10      | SCHAFTFRAESER | 12      | 11 | 1        |   |
| 20200021            | 42  | 12      | SCHAFTFRAESER | 12      | 11 | 1        |   |
| 20200022            | 40  | 14      | SCHAFTFRAESER | 8       | 11 | 1        |   |
| 20200031            | 40  | 17.5    | SCHAFTFRAESER | 10      | 11 | 1        |   |
| 20200041            | 40  | 20      | SCHAFTFRAESER | 22      | 11 | 1        |   |
| 20200042            | 40  | 28      | SCHAFTFRAESER | 30      | 11 | 1        | - |
| Editieren Neues     | Wkz | Ansic   | sht           |         | S  | chließer |   |

Obr. 39-4: seznam nástrojů

# 40 Short-Cuts

A

Když je Shift-Lock-tlačítko stlačeno, pak nefungují Short-Cuts.

# 40.1 Funkce uchopení

| ¥ ¥.                  |                                     |           |
|-----------------------|-------------------------------------|-----------|
| ~ \ \                 | uchopit bod odstupu                 | Shift + e |
| $\hat{\mathbf{x}}$    | uchopit bod dotyku                  | b         |
| $\Omega^{12}$         | uchopit bod dotyku (dvakrát kliken) | Shift + b |
| Ă                     | uchopit element                     | I         |
| ~                     | uchopit koncové a poloviční body    | v         |
| $\mathcal{N}$         | uchopit koncový bod                 |           |
| +                     | uchopit volně                       | f         |
| $\overline{\bigcirc}$ | uchopit konstrukční body            | Shift + k |
| ⊖ <u>.</u>            | uchopit středový bod                | m         |
| +++                   | uchopit bod                         | р         |
|                       | uchopit Raster                      | g         |
| $\frac{X}{X}$         | uchopit bod ittpunkt                | S         |
|                       | uchopit průsečík (dvakrát kliken)   | Strg + s  |
| № <sub>м</sub> .      | uchopit segment                     | Strg + I  |
| ¥                     | uchopit úhel                        | Shift + a |
|                       | zadání klávesnicí                   | k         |

# 40.2 Zoom-Funkce

| ę             | ₹                           | autozoom                 | a                              |
|---------------|-----------------------------|--------------------------|--------------------------------|
| Ú.            | <u> </u>                    | nově kreslit             | r                              |
| 70            |                             | zvolit výřezy obrazovky  | 1-5 (desítková klavesnice)     |
| -             |                             | uložit výřezy obrazovky  | Shift+1-5(desítková lavesnice) |
| (             | R                           | přímý zoom               | w                              |
| 6             | EL<br>-                     | pan-zoom                 | Shift + p                      |
| ¢             | <u>ل</u> کی                 | total 1:1                | 0 (Nula)                       |
| 0             | R                           | zoom větší               | +                              |
| (             | ನ                           | zoom menší<br>zoom menší | -<br>h                         |
| 40.3 <u>E</u> | ditov                       | <u>ací funkce</u>        |                                |
| 5             | ; 5<br><del> x -</del><br>F | rozlomit průsečík        | Shift + j                      |
| -             | l×⊢                         | rozlomit automaticky     | j                              |
|               | S`                          | fasetky                  | rg + f                         |
| 3             | RÌ                          | zaoblit                  | hift + r                       |
| (             | <u></u> ,%                  | trennen                  | t                              |
| ד<br>זד<br>-  | <br>RIM<br>+                | oříznout jednoduše       | Shift + t                      |
| —<br>Т<br>    | RIM                         | oříznout dvojitě         | Strg + t                       |
| T             | :⊒∃<br>RIM<br>⊢→I           | oříznout vícekrát        | z                              |
| -<br>TI       | ·— ¦<br>RIM                 | oříznout volně           | Shift + v                      |

40.4 CAD-Funkce

| 40.4 <u>CAD-</u> | I UIIKCE                          |                 |
|------------------|-----------------------------------|-----------------|
| rîn<br>i         | hlášení průsečíků obrysů          |                 |
| 45               | určení atributů<br>volba nápovědy | Shift + s<br>F1 |
|                  | volba kótování                    | Strg + b        |
| <br>⊨≏           | vymazat                           | C               |
|                  | makro vložit                      | Shift + F4      |
|                  | zpět                              | u               |
| G                | znovuobnovení                     | Shift + u       |
| Ð                | zvolit výkres                     | Shift + F3      |
| 40.5 <u>CAM-</u> | <u>Funkce</u>                     |                 |
|                  | volba plán procesu                | F5              |
|                  | volba poslední technologie        | Strg + ENDE     |
|                  | volba nastavení programu          | F2              |
| <b>a</b>         | volba simulace                    | F6              |
|                  | CAM-filez olit                    |                 |
| Ц<br>Тири        | CAM-makro vložit                  | F4              |
| ل-تي<br>المتعام  | volba obrysu soustružení          | Strg + k        |
|                  | volba soustrž. nástrojů           | Shift + F6      |
|                  | volba obrysu frézování            | Strg + p        |
| LITT<br>NC J     | volba frézovacích nástrojů        | Shift + F5      |
|                  | NC-makro nabít                    | F8              |
| 4                | NC-programm editovat              | Shift + F8      |

|                   | NC-start                                      | F7                                    |
|-------------------|-----------------------------------------------|---------------------------------------|
| <u>.</u>          | NC-start s během jokeru zap/vyp               | Shift + F7                            |
| CAM               | volba bodového vzoru<br>zbylý material ukázat | <b>Strg + m</b><br>o (nicht die Null) |
|                   | uložit v oblasti CAM                          | q                                     |
| ₿ <b>4</b><br>+ 2 | díl obrátit                                   | F9                                    |
| =⊡<br>+ 2<br>/    | bod výměny nástroje                           | Shift + w                             |
| 40.6 <u>Další</u> |                                               |                                       |
| 172               | volba roletového menu                         | F10                                   |
|                   | tisknout                                      | Shift + d                             |
|                   | nastavení tisku                               | Strg + d                              |
|                   | interní paleta barvy                          | Shift + f                             |
|                   | skupiny                                       | Shift + g                             |
|                   | hladiny                                       | Shift + I                             |
|                   | síť                                           | Strg + g                              |
|                   | kalkulačka                                    | Strg + a                              |

# MefiCAM

Základní kurs

# Pracovní listy

MEFI s.r.o. Peroutkova 37 150 00 Praha 5

Tel.: +420 251 045 113 Fax: +420 251 045 112 e-mail: <u>mefi@mefi.cz</u> http://<u>www.mefi.cz</u>

# 1 <u>Obsah</u>

| 1                                                        | OBSAH ŠKOLENÍ ZÁKLADNÌHO KURSU                                                                                                    |                                              |
|----------------------------------------------------------|----------------------------------------------------------------------------------------------------|----------------------------------------------|
| 2                                                        | POSTUP PŘI PROGRAMOVÀNÌ                                                                                                    | 1                                            |
| 3<br>3.1<br>3.2                                          | CAD-SOUBORY/CAM-SOUBORY<br>CAD-Soubory<br>CAM-Soubory                                                                                                    | 3<br>3<br>3                                  |
| 4<br>4.1<br>4.2<br>4.3<br>4.4<br>4.5                     | NASTAVENÍ SYSTÉMU<br>Online-pomoc<br>Přímá a dlouhá pomoc<br>Konfigurace aplikačního okna uživatele<br>Nastavení panelu symbolů užívatele<br>Změna nastavení systému                                                                                          | 4<br>4<br>5<br>6<br>7                        |
| 5<br>5.1<br>5.2<br>5.3                                   | APLIKAČNÍ OKNA<br>Stavba aplikačního okna uživatele<br>Informační řádka<br>Struktura panelů symbolů                                                                                                    | 9<br>9<br>10<br>11                           |
| 6                                                        | OTEVŘENÍ VÝKRESU                                                                                                    | 12                                           |
| 7<br>7.1<br>7.2<br>7.3<br>7.4<br>7.4.1<br>7.4.2<br>7.4.3 | FUNKCE ZOOMU         Práce se zoomem         Uspořádání obrazovky         Zobrazení geometrických bodů         Ukládání do paměti výřezů výkresů         Všeobecně         Definice a volba pomocí Short Cuts         Definice a volba pomocí zadávacích oken | 13<br>13<br>14<br>14<br>14<br>15<br>15<br>15 |
| 7.5                                                      | Nastavení                                                                                                    | 16                                           |
| 8<br>8.1<br>8.2                                          | VYMAZÁNÍ A UNDO/REDO<br>Vymazání<br>Undo/Redo                                                                                                    | 17<br>17<br>17                               |
| 9                                                        | VÝKRES 3                                                                                                    | 18                                           |
| 10                                                       | VÝKRES 11                                                                                                    | 19                                           |
| 11                                                       | VÝKRES 4                                                                                                    | 20                                           |
| 12                                                       | VÝKRES 8                                                                                                    | 21                                           |
| 13<br>13.1<br>13.2<br>13.3<br>13.4<br>13.5<br>13.6       | VYVAŽOVÁNÍ<br>Vyvažování jednotlivě<br>Vyvažovánídvojitě<br>Vyvažování mnohonásobně<br>Vyvažování volně<br>Vyvažování se odáním hodnoty<br>Vyvažování s linií řezu                                                                                            | 22<br>22<br>23<br>24<br>26<br>26<br>27       |
| 14<br>14.1<br>14.2<br>14.3                               | VYJMUTÍ<br>Vyjmutí automatické<br>Vyjmutí řezný bod<br>Vyjmutí a převzetí atributu                                                                                                    | 29<br>29<br>30<br>31                         |

# Obsah

| 15<br>15.1<br>15.2<br>15.3<br>15.4                                    | EDITOVACÍ FUNKCE<br>Kopíerování/posunutí<br>Nastavování velikosti<br>Zrcadlení<br>Otáčení                                                                                                    | 32<br>32<br>33<br>34<br>35                   |
|-----------------------------------------------------------------------|----------------------------------------------------------------------------------------------------|----------------------------------------------|
| 16                                                                    | VYČISTĚNÍ VÝKRESU                                                                                                    | 36                                           |
| 17                                                                    | INORMAČNÍ MENU                                                                                                    | 38                                           |
| 18<br>18.1<br>18.2                                                    | HLADINA/SKUPINY<br>Hladina oblokovat<br>Oblokované Hladina ukáot jinak                                                                                                    | 39<br>41<br>41                               |
| 19<br>19.1<br>19.2<br>19.3<br>19.4                                    | ELEMENTATRIBUTE<br>Standartní nastavení<br>Atribute přímo odat<br>Pole uložení do paměti<br>Atribute měnit (Edit atribute)                                                                                                    | 42<br>42<br>43<br>44<br>45                   |
| 20<br>20.1<br>20.2<br>20.3<br>20.4<br>20.5<br>20.5.<br>20.5.<br>20.5. | <ul> <li>TEXTMENU</li> <li>Textová řádka/textový blok</li> <li>Na elementy vztažený text</li> <li>Zvláštní znaky Windows-druhy pisma</li> <li>Zvláštní znaky MegaCAD- druhy pisma</li> <li>Změna písma na elementy na kreslící elementy</li> <li>1 Všeobecně</li> <li>2 Windows- druhy pisma</li> <li>3 MegaCAD- druhy pisma</li> </ul> | 46<br>47<br>47<br>47<br>48<br>48<br>48<br>48 |
| 21<br>21.1<br>21.2                                                    | KÓTOVÁNÍ<br>Nastavení kótování<br>Automatiské kótování                                                                                                    | 49<br>49<br>50                               |
| 22<br>22.1<br>22.2<br>22.3<br>22.4                                    | SEZNAM MEFICAM<br>Všeobecně<br>COSCOM-seznam<br>Daten- seznam<br>TMP - seznam                                                                                                    | 51<br>51<br>51<br>52<br>53                   |
| 23                                                                    | DŮLEŽITÉ SOUBORY                                                                                                    | 55                                           |
| 24                                                                    | DWG/DXF PŘEMĚNA                                                                                                    | 56                                           |
| 25<br>25.1                                                            | VOLBA PROGRAMOVACÍHO SYSTÉMU<br>Startovní parametry                                                                                                    | 57<br>57                                     |
| 26                                                                    | MENU UŽIVATELE                                                                                                    | 59                                           |
| 27                                                                    | RASTER                                                                                                    | 61                                           |
| 28                                                                    | MEGACAD.INI                                                                                                    | 63                                           |
| 29                                                                    | NASTAVENÍ SOUSTRUŽENÍ NEBO FRÉZOVÁNÍ                                                                                                    | 65                                           |
| 30                                                                    | MEGACNC.INI                                                                                                    | 67                                           |
| 31                                                                    | INSTALACE JOKERU                                                                                                    | 68                                           |
| 32                                                                    | NASTAVENÍ PROGRAMU A STROJE                                                                                                    | 69                                           |

| 33 SOUBORY STROJE                                                                                                    | 70                                                                   |
|----------------------------------------------------------------------------------------------------|----------------------------------------------------------------------|
| 34 EDITOR<br>34.1 Přečíslování                                                                                                    | 73<br>73                                                             |
| <ul> <li>35 SEZNAM NÁSTROJŮ</li> <li>35.1 Frézování</li> <li>35.1.1 Seznam nástrojů</li> <li>35.1.2 Parametry nástrojů</li> <li>35.1.3 Vrtání hlubokých děr</li> <li>35.1.4 Vyvrtávání</li> <li>35.1.5 Řezná data</li> <li>35.1.6 Déka opracování/max hloubka řezu</li> <li>35.2 Soustružení</li> <li>35.2.1 Seznam nástrojů</li> <li>35.2.2 Parametry nástrojů</li> <li>35.2.3 Stupňovitý vrták</li> <li>35.2.4 Řezná data</li> </ul> | 75<br>75<br>76<br>76<br>76<br>77<br>77<br>78<br>78<br>78<br>79<br>80 |
| <ul> <li>36 NÁSTROJE PRO SOUSTRUŽENÍ</li> <li>36.1 Úhel upnutí</li> <li>36.2 Hladina rozložení</li> <li>36.3 Vztažný bod ostří</li> </ul>                                                                                                    | 81<br>81<br>81<br>82                                                 |
| 37 PLÁN PROCESU                                                                                                    | 83                                                                   |
| 38 SIMULATION                                                                                                    | 84                                                                   |
| <ul> <li>39 NC PROGRAM</li> <li>39.1 NC věty</li> <li>39.2 Jokker průběh opnout/vypnou</li> <li>39.3 Program editovat</li> <li>40 VÝBĚR NÁTROJŮ</li> </ul>                                                                                                    | 85<br>85<br>85<br>86<br>87                                           |
| 41 SHORT-CUTS                                                                                                    | 89                                                                   |
| 41.1 Uchopitfunktionen                                                                                                    | 89                                                                   |
| 41.3 Editier- funkce                                                                                                    | 90<br>90                                                             |
| 41.4 CAD- funkce                                                                                                    | 91                                                                   |
| <ul><li>41.5 CAM- funkce</li><li>41.6 Další</li></ul>                                                                                                    | 91<br>92                                                             |

# Obsah školení "Základního kursu"

Základní kurs obsahuje následující body:

- Programování s tímto systémem
- Nastavení systému
- Kreslení výkresů
- Hladina/skupiny
- Příprava výkresů
- Makros
- Přebírání dat(DXF/DWG)
- Instalace programovacího systému
- Soubory pro konfiguraci
- Struktura seznamů
- Startovní parametry
- Editor
- Výběr nástrojů
- Plán pracovního procesu
- Simulace
- Definice obrysů obrábění a bodů vzorů.

# 1 Průběh programování

Průběh programování je znázorněn v následujícím přehledu (obr. 2-1, str,.1).

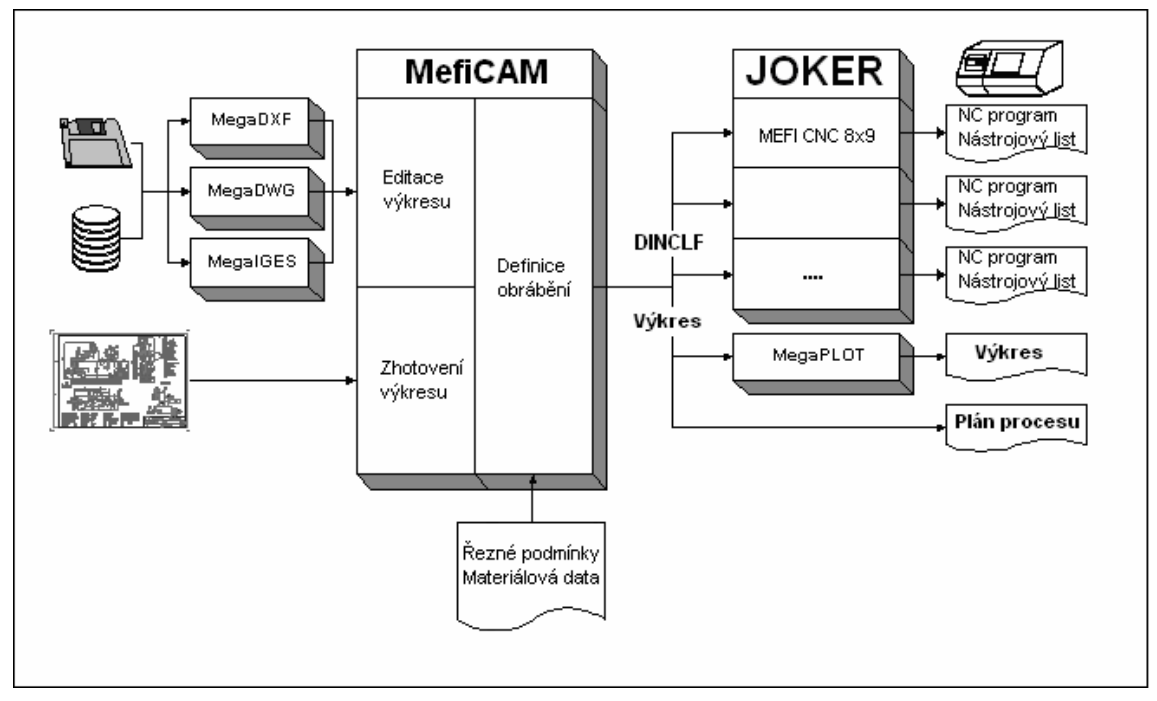

obr. 1-1: průběh programování

# 2 Soubory CAD/Soubory CAM

#### 2.1 Soubory CAD

V oblasti CAD (obr. 3-1, str. 3) budou uloženy jenom informace výkresu. **Technologické informace budou vymazány.** Tyto soubory mají koncovku PRT. Soubory ...PRT mohou být importovány

pomocí konvertoru (MegaDXF, Mega DWG...) a pomocí programu Megaplot vytištěny nebo plotovány.

| Datei                                                                     | Macro              | Bearbeiten                     | Konstruktion               | Edit                 | Fräsen                   | Drehen          | CA |
|---------------------------------------------------------------------------|--------------------|--------------------------------|----------------------------|----------------------|--------------------------|-----------------|----|
| CAD                                                                       | ) Datei            |                                |                            |                      | N                        | eu              |    |
| CAP                                                                       | 4 Datei            |                                |                            |                      | ▶ Ö<br>Ei                | ffnen<br>nfügen |    |
| Drucken<br>Drucker Setup                                                  |                    |                                |                            | S(                   | beichern<br>beichern als |                 |    |
| E - Mail versenden                                                        |                    |                                |                            | S                    | beichern 4.              | 5               |    |
| 1 D:\DATEN\MEGAWIN\Prt\111.PRT<br>2 D:\DATEN\MEGAWIN\PRT\BRUGGER.PRT      |                    |                                | A<br>A                     | usschneide<br>nsehen | n                        |                 |    |
| 3 D:\DATEN\MEGAWIN\PRT\Beispiel-3.PRT<br>4 A:\Tischaufbau\Tischaufbau.PRT |                    |                                |                            |                      |                          |                 |    |
| 1ATEN\wprofi32\P4A\Kugelzapfen.PDR<br>2\WPROFI32\PDR\B-2D-2ADR-204-1.PDR  |                    |                                |                            |                      |                          |                 |    |
| 3 D<br>4 D<br>Bee                                                         | :\DATEN<br>:\DATEN | (wprofi32\PFF<br>(wprofi32\PFF | (105.PFR<br>(\schulung.PFR |                      | _                        |                 |    |
| beenden                                                                   |                    |                                |                            |                      |                          |                 |    |

obr. 2-1: CAD File

#### 2.2 Soubory CAM

V oblasti CAM (obr. 3-2, str.3) jsou uloženy informace jak technologické, tak i výkresu. Soubory dostanou následující koncovky:

- PDR soustružení
- PFR frézování

Tyto soubory nemohou být importovány.

| Datei                                                                                                    | Macro                              | Bearbeiten    | Konstruktion   | Edit       | Fräsen               | Drehen            | CAI      |
|----------------------------------------------------------------------------------------------------|------------------------------------|---------------|----------------|------------|----------------------|-------------------|----------|
| CAE                                                                                                    | ) Datei                            |               |                |            |                      | 1 23              | <u> </u> |
| CAN                                                                                                    | 1 Datei                            |               |                |            | Neu<br>Neu           | I                 |          |
| Dru<br>Dru                                                                                                    | cken<br>cker Setu                  | ıp            |                |            | Öffi<br>Einf         | nen<br>ügen       |          |
| E - Mail versenden                                                                                              |                                    |               |                | Spe<br>Spe | ichern<br>ichern als |                   |          |
| 1 D:\DATEN\MEGAWIN\Prt\111.PRT                                                                                  |                                    |               |                | Spe        | Speichern 2.9        |                   |          |
| 2 D:\DATEN\MEGAWIN\PRT\BRUGGER.PRT<br>3 D:\DATEN\MEGAWIN\PRT\Beispiel-3.PRT<br>4 A:\Tischaufbau\Tischaufbau.PRT |                                    |               |                | RT<br>RT   | Aus<br>Ans           | schneider<br>ehen | ו        |
| 1                                                                                                    | .ATEN\w                            | profi32\P4A\H | (ugelzapfen.PD | R          |                      |                   |          |
| 2                                                                                                    | 2\WPROFI32\PDR\B-2D-2ADR-204-1.PDR |               |                |            |                      |                   |          |
| 3 D:\DATEN\wprofi32\PFR\105.PFR                                                                                 |                                    |               |                |            |                      |                   |          |
| 4 D:\DATEN\wprofi32\PFR\schulung.PFR                                                                            |                                    |               |                |            |                      |                   |          |
| Bee                                                                                                    | nden                               |               |                |            |                      |                   |          |

Obr. 2-2: CAM File

# 3 Nastavení systému

## 3.1 Online-NÁPOVĚDA

K dispozici vám stojí online-nápověda Zvolitt pomocný text můžete pomocí povelu pomoc (?/Hilfe) na roletovem menu. Pomoc k aktivním funkcím se aktivujete stlačením tlačítka [F1]. Ukažte myší např. na jednu ikonu, stiskněte tlačítko [F1] a objeví se pomoc k danému tématu.

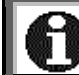

Online-nápověda je v současnosti k dispozici jenom v oblasti CAD.

#### 3.2 Přímá pomoc a podrobná pomoc

Dále stojí k dispozici "přímá pomoc" a tzv. "podrobná pomoc". Obě funkce můžete aktivovat nebo deaktivovat pomocí **Setup/Einstellungen** (Setup/nastavení) v roletovem menu (obr.4-1, str.4).

Přímá pomoc je přístupná u všech funkcí, které jsou volitelné pomocí polí symbolů. Tuto pomoc aktivujete ukázáním myši na symbol, přitom není nutné na symbol kliknout. Pomoc příjde s jistým zpožděním a zůstane jen několik vteřin aktivní.

"podrobna pomoc" je obsažnější než "přímá pomoc" a popisuje funkci symbolu pod cursorem. Na rozdíl od "přímé pomoci" je "pokud je aktivovaná, trvale na okraji obrazovky.přítomna.

| 📲 Einstellungen                    | ×                      |
|------------------------------------|------------------------|
| Allgemein Layout Text Linienbreite | ten   Symbole          |
| Autom.Sichern (min)                | 🚺 🗖 großes Fadenkreuz  |
| Klick-Distanz                      | 7 Taschenrechner       |
| Inverse Elemente                   | 10 Fehlermeldung       |
| Undo/Redo Schritte                 | 20 🔽 Eingabefeld aktiv |
| Grad / Vollkreis                   | 360 🗖 Backup (.BAK)    |
| Line-Style-                        | ✓ Signalton            |
| Megacad C Windows                  |                        |
|                                    |                        |
| Speichern                          | OK Abbrechen           |

obr. 3-1: zapnutí/vypnutí pomocných funkcí
#### 3.3 Konfigurace vzhledu obrazovky

Vzhled obrazovky můžete podle potřeby změnit. Tuto funkci zvolíte v **Setup/Einstellungen** (setup/nastavení) v roletovem menu.(obr.4-2, str.5)

K výběru jsou následující možnosti:

- rozdělení obrazovky na různá kreslící okna.
- volba barvy pozadí kreslící plochy.
- změna scroll-tlačítek na scroll-lištu (s scrollbars).

| Einstellungen                               | X                |
|---------------------------------------------|------------------|
| Allgemein Layout Text Linienbreiten Symbole |                  |
| Fenster         Image: Scrollbars           | Hintergrundfarbe |
| Speichern                                   | OK Abbrechen     |

obr. 3-2: Layout

Změny nastavení musíte vždy uložit do paměti, pokud mají být platné při příštím startu programu.

Při rozdělení povrchu obrazovky je stejný díl ukázán v různých pohledech.

#### 3.4 Nastavení standartního panelu

Symboly pro často používané funkce můžete umístit do standartního panelu. Tím si uspoříte hledání ve struktuře menu. Tuto funkci zvolíte povelem **Setup/Einstellungen** (setup/nastavení) v roletovem menu. Pro nastavení panelu zvolte **Menü belegen** (menu/obsadit), obr.4-3, str.6).

| 1 | Einstellungen                                                                                                    | ×                                                                          |
|---|----------------------------------------------------------------------------------------------------|----------------------------------------------------------------------------|
| 1 | Allgemein Layout Text Linienbreiten Symbole<br>✓ Symbolleiste<br>✓ Große Symbole<br>✓ Direkthilfe<br>✓ Lange Hilfe | Menü Grundstellung<br>Menü belegen<br>Umgebung laden<br>Umgebung speichern |
| ĺ | Speichern                                                                                                    | OK Abbrechen                                                               |

obr. 3-3: Symbole

Na obrázku jsou kompletní nástroje programu MefiCAM v souvislosti s funkčními symboly (obr.4-4, str.6) srovnány podle funkčních skupin (horní řádka), které umožňují rychlou volbu. Pomocí "drag and drop" můžete všechny funkce bez problemů volit, opět odstranit a přeorganizovat myší. Také můžete použít vlastní funkce s bitmapeditorem včetně parameterů.

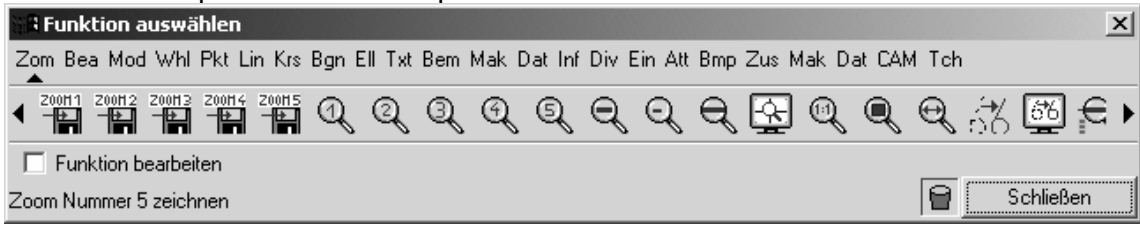

obr 3-4: možnosti funkcí

Změny můžete uložit. To dává smysl pokud na počítači pracuje několik spolupracovníků. K tomu volte **Umgebung speichern** (individuelní nastavení uložit) ,pro zvolení nastavení volte, **Umgebung laden**(nastavení zvolit).

 Panely symbolů mohou být sestaveny specificky podle strojů. Do složek strojů může být jméno panelu zaneseno.
 Částečně je také možné listovat v ikonách. Potom odstartujte programovací systém znova.
 Stlačením tlačítka tabulátor můžete zvolit funkci "menu obsadit" Funkce, které zvolíte pomocí panelu symbolů neukončí aktuelní funkce. Když zvolíte např. "Linien - Frei" (volné linie) a později zvolíte funkci Runden (zaoblování) zůstane funkce volné linie v pozadí aktivní. Po ukončení zaoblování můžete funkci volné linie dále používat.

#### 3.5 Změny nastavení systému.

Toto okno zvolíte povelem **Setup/Einstellungen** (*setup/nastavení*) v roletovem menu (obr.4-5 str.7). Některé funkce krátce vysvětlíme.

| 📲 Einstellungen                                                                |                           |                                                                                                    | x |
|--------------------------------------------------------------------------------|---------------------------|----------------------------------------------------------------------------------------------------|---|
| Allgemein Layout Text Linienbre                                                | eiten   !                 | Symbole                                                                                                    | _ |
| Autom.Sichern (min)<br>Klick-Distanz<br>Inverse Elemente<br>Undo/Redo Schritte | <b>E</b><br>7<br>10<br>20 | <ul> <li>großes Fadenkreuz</li> <li>Taschenrechner</li> <li>Fehlermeldung</li> <li>Eingabefeld aktiv</li> </ul> |   |
| Grad / Vollkreis<br>Line-Style<br>Megacad C Windows                            | 360                       | ☐ Backup (.BAK) ✓ Signalton                                                                                     |   |
| Speichern                                                                      |                           | OK Abbrechen                                                                                                    |   |

Obr 3-5: nastavení

- Při zvolené počítačce se objeví, hned jak zvolíte pole pro zadání, na obrazovce počítačka. Nezávisle od toho můžete počítačku vyvolat kombinací tlačítek [Cntr +A].
- Při aktivním zadávacím poli se system ptá, např. při použití funkce "kreslit kruh s průměrem" žádá zadání průměru. Při vypnuté funkci převezme nastavení, které bylo použito při posledním použití funkce.
- Funkce backup založí pojišťovací složku s rozšířením "BAK", to znamená složka bude dvakrát zapsána do paměti

- Při automatickém jištění vyžaduje systém ve stanovených odstupech (zadání v minutách) zapsat složku do paměti. Zapsání do paměti je automatické v oblasti CAM. Při zadání 0 je funkce vypnuta.
  - S klick-distanz (odstup při kliknutí) je zvolena tolerance při kliknutí elementu myší.

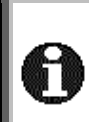

\_

Pojišťovací složky (\*.BAK) systém nemaže. Je praktické tyto složky pravidelně vymazat.

Změny v nastavení musíte vždy zapsat do paměti, pokud chcete, aby byly při příštím startu programu platné.

# 4 Vzhled obrazovky

#### 4.1 Konfigurace vzhledu obrazovky

Následující obrázek, (obr.5-1,str.9) je zobrazuje obrazovku MefiCAMu při prvním startu programu. Jednotlivé elementy v průběhu školení vysvětlíme.

| (2997) and a control (20)<br>The main control of a limit of the second second second second second second second second second second second | Proletove ull-Down- |                       |
|----------------------------------------------------------------------------------------------------|---------------------|-----------------------|
| 월년고 20 시입니                                                                                                    |                     | Benutzer-Symbolleiste |
| Geometrie-Hauptmenüleiste                                                                                                    | Attribut-Menüleiste |                       |
| 역 4*<br>신<br>나<br>다<br>다                                                                                                    | Zeichenfläche       |                       |
| 5 Technologie-Hauptmenüleiste                                                                                                    |                     | -                     |
| : · · ·                                                                                                    |                     |                       |
|                                                                                                    | Informationszeile   |                       |

obr. 5-1: vzhled obrazovky po instalaci

# 4.2 Informační řádek

V této řádce (obr.5-2,str.10) jsou informace o aktuelním stavu systemu.

| Lining Funi   | L: | Startpunkt |          | ‡* <sub>×</sub> |
|---------------|----|------------|----------|-----------------|
| Linien - Frei | R: | Abbrechen  | + Raster | ‡₀              |

obr. 4-1: informační řádek

- L: R: Písmena L: a R: znamenají levé nebo pravé tlačítko myši.
- Zde je ukázána aktivní nebo zvolenà funkce. Ta je závislá od zvolené funkce

Vlevo je ukázáne aktivní funkce. V našem příkladě "volné linie"

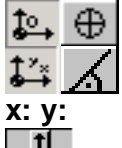

Absolutní nebo přírustkové kótování

Kartézký system nebo polární koordináty.

Hlášení koordinát cursorsu.

Posunutí výkresu. Tyto šipky jsou viditelné, když Scroll-lišta není aktivována.

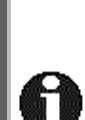

Faktor o který se výkres posune může být zadán. Toto nastavení se provádí pod **Service/Zoom/Einstellungen (s**ervice/zoom/nastavení) v roletovem menu

Hlášení koordinát je závislé od jednotlivého stroje. Po zvolení stroje je hlášení v X a Y u frézy, X a Z u soustruhu. Koordináta X je při soustružení rádius.

### 4.3 Struktura panelů symbolů

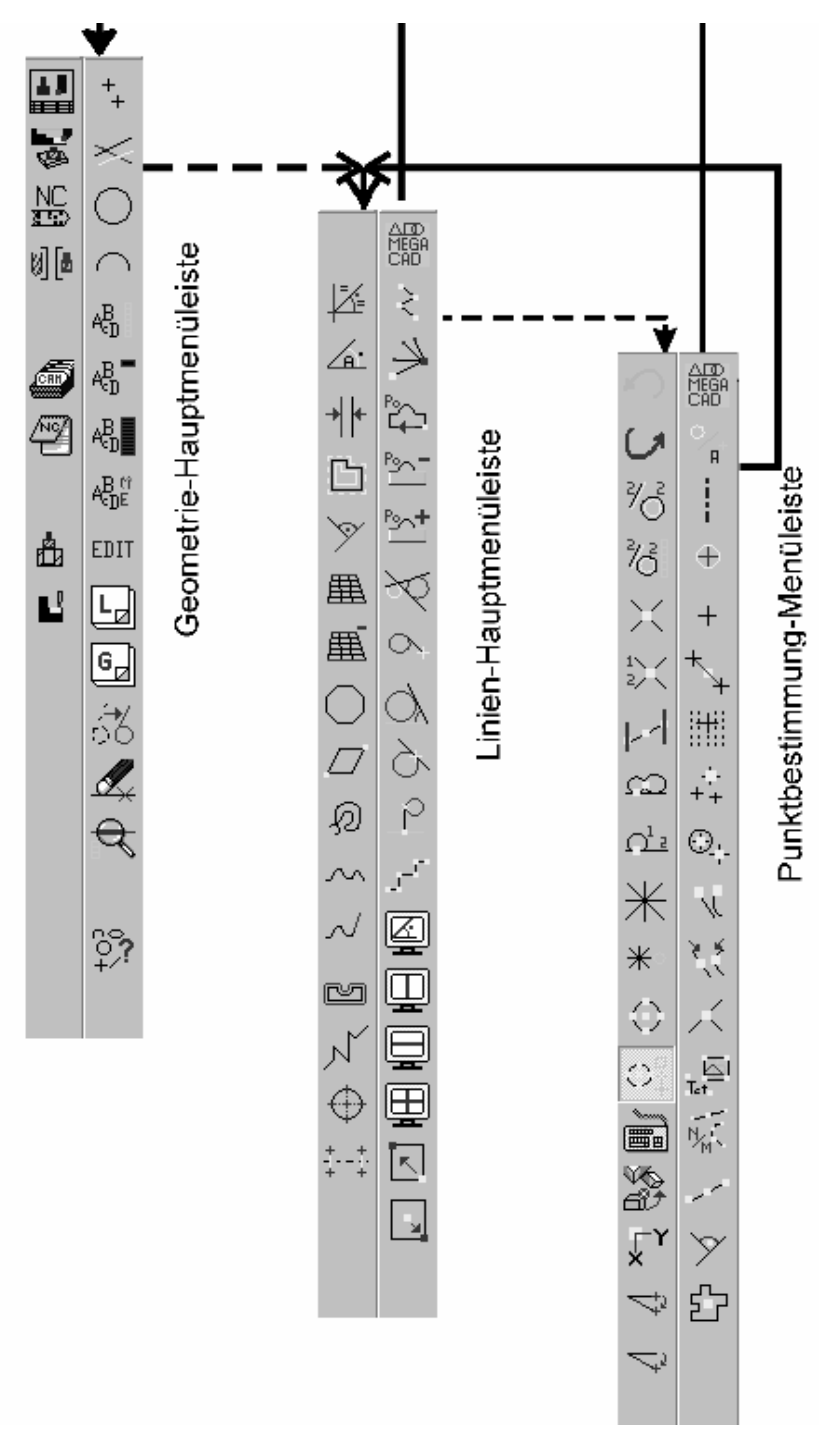

obr. 4-2: struktura panelů symbolů

# 5 Otevření výkresul

|                      | Vc                                               | lba funkce    |                             |
|----------------------|--------------------------------------------------|---------------|-----------------------------|
| Funkce               | Povely v roletovém menu                          | Short-Cut     | lkony v panelu<br>uživatele |
| CAD výkres<br>vložit | Soubor/CAD/file/otevřít<br>Datei/CAD/File/Öffnen | Shift +<br>F3 | Ę                           |

Následujícími kroky zvolíte výkres MOTOR.PRT (MOTOR.PRT, obr.6-1 str. 12):

- Zvolte povel Datei/CAD File/Öffnen (složka/CAD/file/otevřít) nebo použijte Short Cut (Shift + F3].
- Klikněte na pohled obr.6-1 str.12 abyste viděli přehled existujících složek obr.6-3 str. 12). Tento krok není nutný.
- Klikněte levým tlačítkem myši v okně pro volbu (obr.6-2, str. 12) nebo v přehledu (obr.6 str.12) MOTOR.PRT.
- Klikněte na ok.

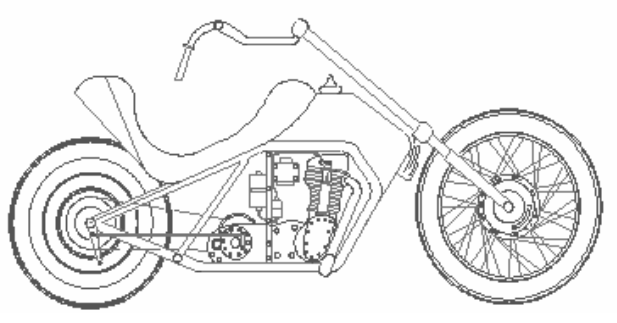

obr. 5-1: MOTOR.PRT

| 32etrhnung (            | Olfnen                                                                                                    |          |      |       |           | ×        |
|-------------------------|----------------------------------------------------------------------------------------------------|----------|------|-------|-----------|----------|
| <u> ABUDE</u>           | . H G H L                                                                                                    | JELN.    | NUPD | 3310  | <u> </u>  | 12       |
| ar.                     |                                                                                                    | -        |      | 🗹 sol | 6E 101    | ==       |
| (m):.pr:                | or the state of the state of t | ᇑ 4.pit  |      |       |           |          |
| 👬 0.pr                  | 篇18 ht                                                                                                    | 141.7 💥  |      |       |           |          |
| тлл. 就                  | 篇 IS ht                                                                                                    | 圜 S.DRT  |      |       |           |          |
| iЗ.µ.                   | 🔛 2 ort                                                                                                    | 🐻 Z.prt  |      |       |           |          |
| i Oupre                 | ∰ <u>≥</u> Lot                                                                                                    | 🗑 J.pit  |      |       |           |          |
| 1.rr                    |                                                                                                    | D.DRT    |      |       |           |          |
| Sal 5.11                | 22 22                                                                                                    | 5581     |      |       |           |          |
| Mar Corre               | 35-<br>35-                                                                                                    |          |      |       |           |          |
| Mal - orbite            | 661                                                                                                    |          |      |       |           | call.    |
| <b></b>                 |                                                                                                    |          |      |       |           | <u>.</u> |
| Forster                 | An                                                                                                    | sisht    |      | E An  | e cer     | żż       |
|                         |                                                                                                    |          |      |       | יור       | 1        |
| 1                       |                                                                                                    |          |      |       |           |          |
| Zeconorus Dab           |                                                                                                    | <b>T</b> |      |       | Abbrechen |          |
| passes in a right brain |                                                                                                    |          | 1    |       |           |          |

obr. 5-2: zvolit - výkres

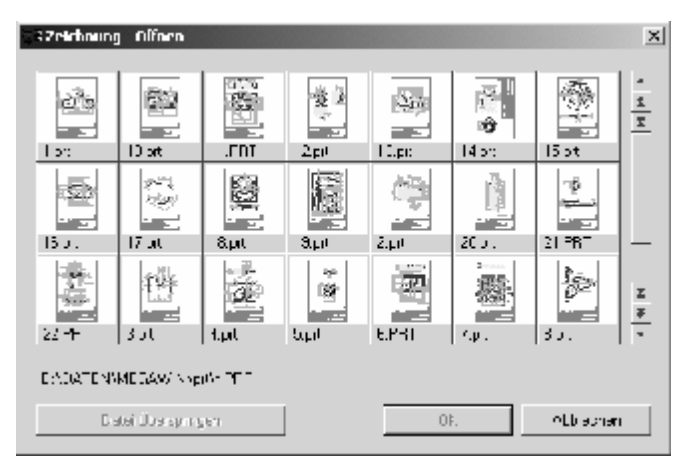

obr. 5-3: přehled

# 6 Zoom-Funkce

#### 6.1 <u>Práce se zoomem</u>

|                         | Vo                           | lba funkce |                            |
|-------------------------|------------------------------|------------|----------------------------|
| Funkce                  | Povely v roletovém menu      | Short-Cut  | lkony atributů v<br>panelu |
| Autozoom                | Service/Zoom/Autozoo<br>m    | а          | ฮ์                         |
| Přímýzoom               | Service/Zoom/Direktzo<br>om  | w          | ď                          |
| Pan-Zoom                | Service/Zoom/Pan-<br>Zoom    | Shift + p  | #                          |
| Zoom větší              | Service/Zoom/größer          | +          | +                          |
| Zoom menší              | Service/Zoom/kleiner         | -          | —                          |
| Zoom dopředu/<br>dozadu | Service/Zoom/vorher          |            | Z+                         |
| Celkově1:1              | Service/Zoom/Totale<br>(1:1) | 0          |                            |

- S funkcí "Autozoom" zobrazíte na obrazovce celý výkres.

- S funkcí "Direktzoom" (přímý zoom) můžete výřez aktuelního obrazu na obrazovce zvětšit. Výřez na obrazovce můžete určit myší. Klikněte na jeden roh čtyřúhelníku a a posouvejte cursor myší po kreslící ploše. Tak vyznačíte na kreslící ploše čtyřúhelník. Pokud obsahuje všechny objekty, které chcete zvětšit, klikněte pozici cursoru také levým tlačítkem myši.
- S Funkcí "Pan-Zoom" můžete určit jeden bod výkresu který pak bude posunut do středu obrazovky. Velikost výkresu se nezmění. Současný zobrazení na obrazovce pak bude, ku pomoci, zobrazeno jako čtverec.
- Funkce "Zoom größer/kleiner" (větší/menší) zvětší nebo zmenší výřez obrazovky o nastavitelný faktor. Nastavení faktoru se provede v zoomsetupwindow " + - " (viz. kap6.5, str. 16).
- Funkce Zoom vor/zurück (dopředu/dozadu) pracuje jako smyčka a ukazuje aktuelní a předcházející zoom. Zvolte tuto funkci a uvidíte předcházející zoom, při nové volbě uvidíte aktuelní zoom.
- Výřez, který uvidíte při použití funkce Totale 1:1 (celkově), odpovídá předem nastavenému rozsahu výkresu. Pomocí Funkce Setup/Raster tentu rozsah nastavíte. Pokud jste zvolili např. format A0, pak dostanete kreslící plochu která odpovídá velikosti formátu jednoho DIN A0-listu..

### 6.2 Nastavení obrazovky

|             | Volba funkce           |           |                                     |
|-------------|------------------------|-----------|-------------------------------------|
| Funkce      | Povel v roletovém menu | Short-Cut | lkony geometrie v<br>hlavní nabídce |
|             | Service/Zoom/Neuzeichn |           | 1.1                                 |
| Nový výkres | en                     | r         | 56                                  |
|             | nově výkres            |           |                                     |

 Funkcí "Neuzeichnen" (nový výkres) se zobrazení na obrazovce smaže a všechny objekty výkresu budou nově nakresleny. Výkres se přitom nezmění a smazané objekty nebudou znovu obnoveny.

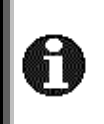

Např. Když vymažete objekt, který jiný protíná, chybí v tomto elementu některé body. Povelem "Neuzeichnen" (nový výkres) budou tyto elementy ose celé zobrazeny. Tato funkce musí být vždy znovu ručně zadána.

### 6.3 Zobrazení Geometrických bodů

|                                 | Volba funkce              |           |                            |
|---------------------------------|---------------------------|-----------|----------------------------|
| Funkce                          | Povel v v roletovém menu- | Short-Cut | lkony v panelu<br>nástrojů |
| Zobrazení<br>pozičních.<br>bodů |                           | x         | 414                        |

Tato funkce zobrazuje poziční body (konce čar, přechody, oblouky /čáry …). Posiční body jsou označeny bílým čtvercem.

Bilé čtverce jsou označením bodů. Nejsou to geometrické elementy.
Po povelu "Neuzeichnen" (nový výkres) nebo jedné zoom funkce se čtverce opět smažou.
Pro tuto funkci není žádný zvláštní povel v roletovém menu.

# 6.4 Zapsání řezů do paměti

#### 6.4.1 Všeobecně

Systém nabízí možnost uložení až pěti pohledů jednoho výkresu. Definice a volba úseků mohou být vyvolány pomocí short-cut nebo pomocí okna. Obě metody krátce popíšeme.

- 6.4.2 Definice a volba pomocí short cuts. Zvolte funkcí Direktzoom (*přímý zoom*) jeden řez.
- Pro uložení první oblasti na pevný disk zmačkněte současně cntrl-tlačítko číslici 1 na standartní klávesnici.
- Pro volbu této oblasti zmačkněte číslici 1 na standartní klávesnici.

| 7.4.2 Definice a volba pomocí od | ávacích oken. |
|----------------------------------|---------------|
|----------------------------------|---------------|

|                 | Volba funkce                                            |           |                                     |
|-----------------|---------------------------------------------------------|-----------|-------------------------------------|
| Funkce          | Povel v v roletovém menu                                | Short-Cut | Ikony geometrie v<br>hlavní nabídce |
| Oblast<br>zoomu | Ansicht/Zoom/Einstellun<br>gen<br>pohled/zoom/nastavení |           | $\Phi_{\rm s}^{\rm c}$              |
|                 |                                                         |           |                                     |

- Zvolte okno pro zadání definice(obr.7-1, str. 15) pomocí

Ansicht/Zoom/Einstellungen

*(pohled/zoom/nastavení)* nebo pomocí ikony.

- Klikněte na nějaké číslo v oblasti zoomu.
- Určete pohled (stejně jako u funkce přímý zoom).

Funkce Anzeigen (ukázat) vám ukáže definovanou oblast. Když kliknete na Zoomen objeví se odpovídající pohled.

| Coom            |      | 1            | × |
|-----------------|------|--------------|---|
| Zoom - Bereic   | he   |              |   |
| 1               | 2    | O Definieren |   |
| 3               | 4    | C Anzeigen   |   |
| 5               | Alle | C Zoomen     |   |
| – Einstellungen |      |              |   |
| Faktor +/-:     |      | 2            |   |
| Scrollweite:    |      | 0.3          |   |
| Autozoom[%      | :]:  | 5            |   |
|                 |      |              |   |
|                 | OK   | Abbrechen    |   |

obr. 6-1: okno definování

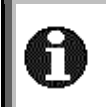

Také je možné kreslit čáry z jednoho řezu do druhého Můžete kombinovat nejrůznější varianty. Např. Je možné pohledy pomocí oken definovat a nakonec pomocí číslic 1-5 zvolit.

#### 6.5 Nastavení

| Eupkoo    | Volba funkcí            |           |   |
|-----------|-------------------------|-----------|---|
| FUIKCE    | Povely v roletovém menu | Short-cut |   |
|           | Ansicht/Zoom/Einstellun |           |   |
| Nastavení | gen                     |           | 4 |
|           | Pohled/zoom/nastavení   |           | - |

V tomto okně (obr.7-2 str.16) upravíte základní nastavení funkce **Zoom größer/kleiner**" (*větší/menší*) a scroll tlačítek (ilnformační řádku).

- Nastavení funkce "Zoom größer/kleiner" (zoom/větší/menší) provedete v oknu označeném Faktor +/-n. Odejte hodnotu, kterou výřez obrazovky násobíte nebo dělíte. Faktor2 způsobí dvojnásobnou nebo poloviční velikost výřezu.
- Hodnotu o kterou můžete výřez na obrazovce posunout pomocí scoll tlačítek odáváte v políčku označeném Scrollweite (scroll délka). Odat můžete hodnotu mezi 0.01 až 1. (0,1 odpovídá posunutí výřeze o 10%.
- Při vypočítání autozoomu se přičítá na okrajích kreslícího listu několik prozent.

| E Zoom        |      | ×            |
|---------------|------|--------------|
| Zoom - Berei  | che  |              |
| 1             | 2    | O Definieren |
| 3             | 4    | C Anzeigen   |
| 5             | Alle | C Zoomen     |
| Einstellunger | n    |              |
| Faktor +/-:   |      | 2            |
| Scrollweite:  |      | 0.3          |
| Autozoom[\$   | %]:  | 5            |
|               |      |              |
|               | OK   | Abbrechen    |

Obr. 6-2: Zoomeinstellungen

Nastavení prozent zadáte v políčku označeném Autozoom. Při zadaní hodnoty 0 nebude připočítán žádný okraj.

#### Vymazání a Undo/Redo 7

#### 7.1 Vymazání

|         | Volba funkce                            |           |                             |
|---------|-----------------------------------------|-----------|-----------------------------|
| Funkce  | Povel v roletovém menu                  | short-cut | lkony v panelu<br>uživatele |
| Vymazat | Bearbeiten/Löschen<br>Zpracovat/vymazat | с         | <b>A</b>                    |

Zvolte funkci a klikněte myší na objekt rysu, který chcete vymazat. Objekt bude smazán z obrazovky a vy můžete zvolit další objekt k smazání.

Pokud chcete vymazat kótu musíte ji kliknout na textu kóty.

Při mazání makros se můžete rozhodnout, zda chcete vymazat celé makro nebo jenom jeho, označený, element.

Pomocí short-cut [c] Může být funkce "Löschen" (Vymazat) zvolena na libovolném místě.

Po smazání elementů chybějí částečně body v použitých elementech. Zvolte funkci "Neuzeichen" (nově kreslit) např.short-cut [r] a výkres bude nově doplněn.

Funkce vymazat nabízí ještě další možnosti, které jsou popsány v návodu k použití.

#### 7.2 Undo/Redo

|        | Volba funkce           |           |                             |
|--------|------------------------|-----------|-----------------------------|
| Funkce | Povel v roletovém menu | short-cut | lkony v panelu<br>uživatele |
| Undo   |                        | u         | S                           |
| Redo   |                        | Shift + u | Ն                           |

Při zvolení funkce "**Undo**" budou všechny kroky, krok po kroku, zrušeny. Při zvolení funkce "Redo" budou všechny kroky opět obnoveny.

Funkce "Undo" a "Redo" jsou v CAM-oblasti jenom omezeně k dispozici. Počet kroků Undo je omezen. Můžete Setup/Einstellungen/Undo/RedoSchritte (setup/nastaveni/undo/redo/kroky).

nastavit

pod

ie

# 8 <u>Výkres 3</u>

Pro založení nového výkresu proveďte následující kroky:

Zvolte v roletovém menu Datei/CAD File/Neu (složka/CAD/ file/nová)

Pokud vás systém vybízí stávající výkres uložit na pevný disk, zvolte **ne**, abyste mohli stávající výkres zrušit.

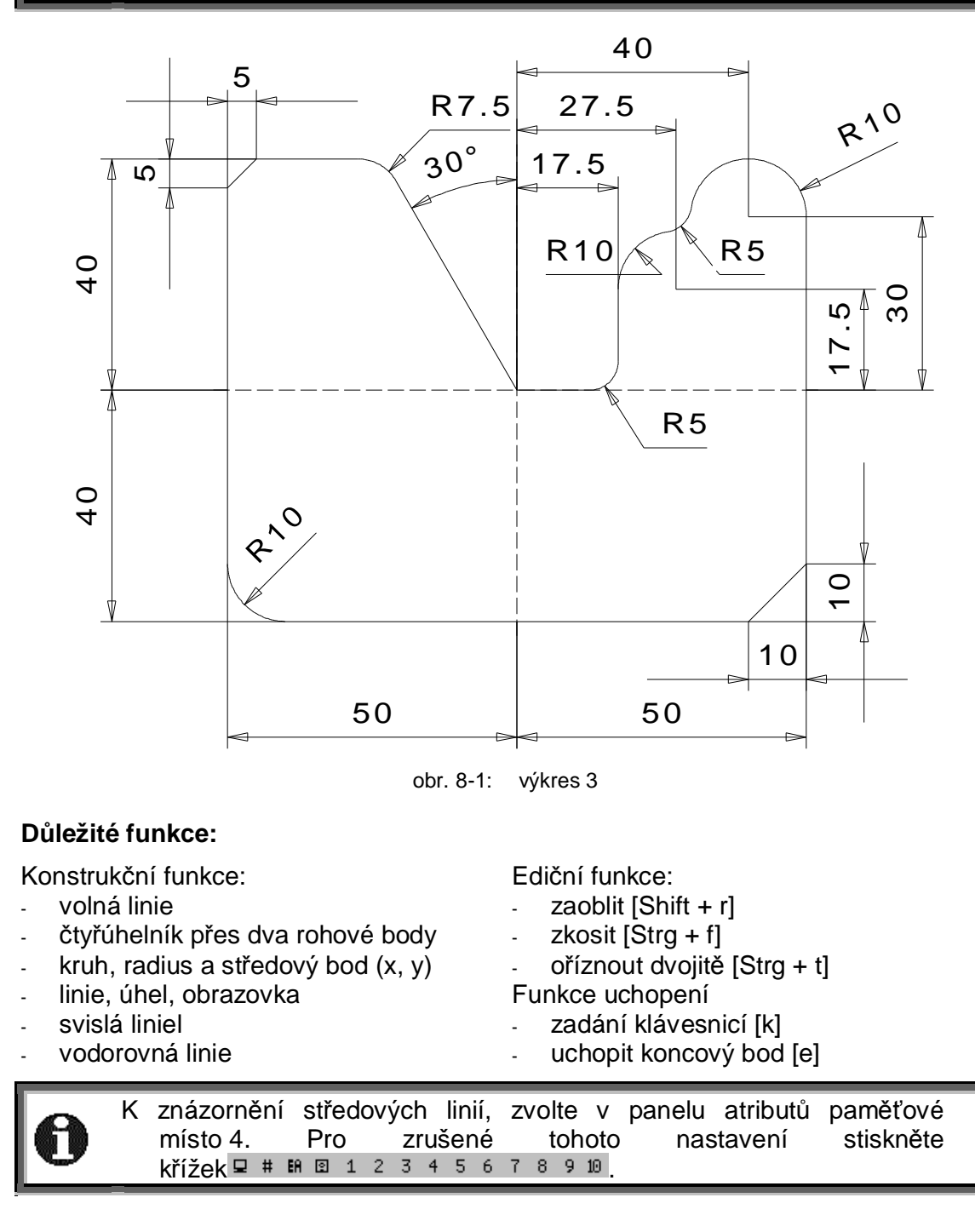

# 9 <u>Výkres 11</u>

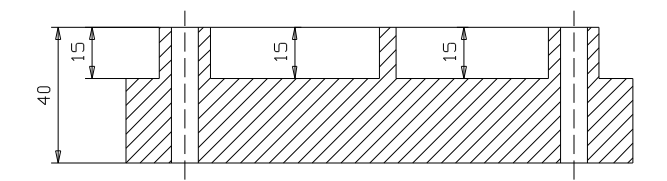

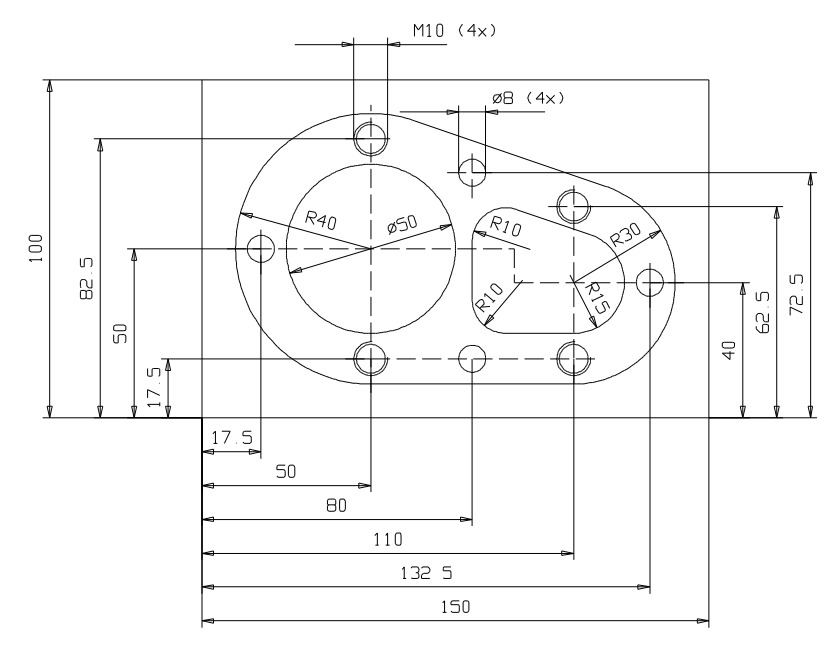

obr. 9-1: výkres 11

#### Důležité funkce:

Konstrukční funkce:

- čtyřúhelník přes dva rohové body
- kruh, radius a středový bod (x, y)
- kruh, radius/průměr
- tangenta dvou kruhů
- paralelní linie
- oblouk, střed, radius, dva úhly
- šrafování
- tangenta, úhel, kruh

Ediční funkce:

- zaoblit [Shift + r]
- zaříznout dvojitě [Strg + t]
- zaříznout několikanásobně[z]
- funkce uchopení
- zadání klávesnicí [k]
- uchop koncový bod [e]
- uchop středový bod [m]
- plocha

Oblouk probíhá vždy ve směru hodinových ručiček.

# 10 <u>Výkres 4</u>

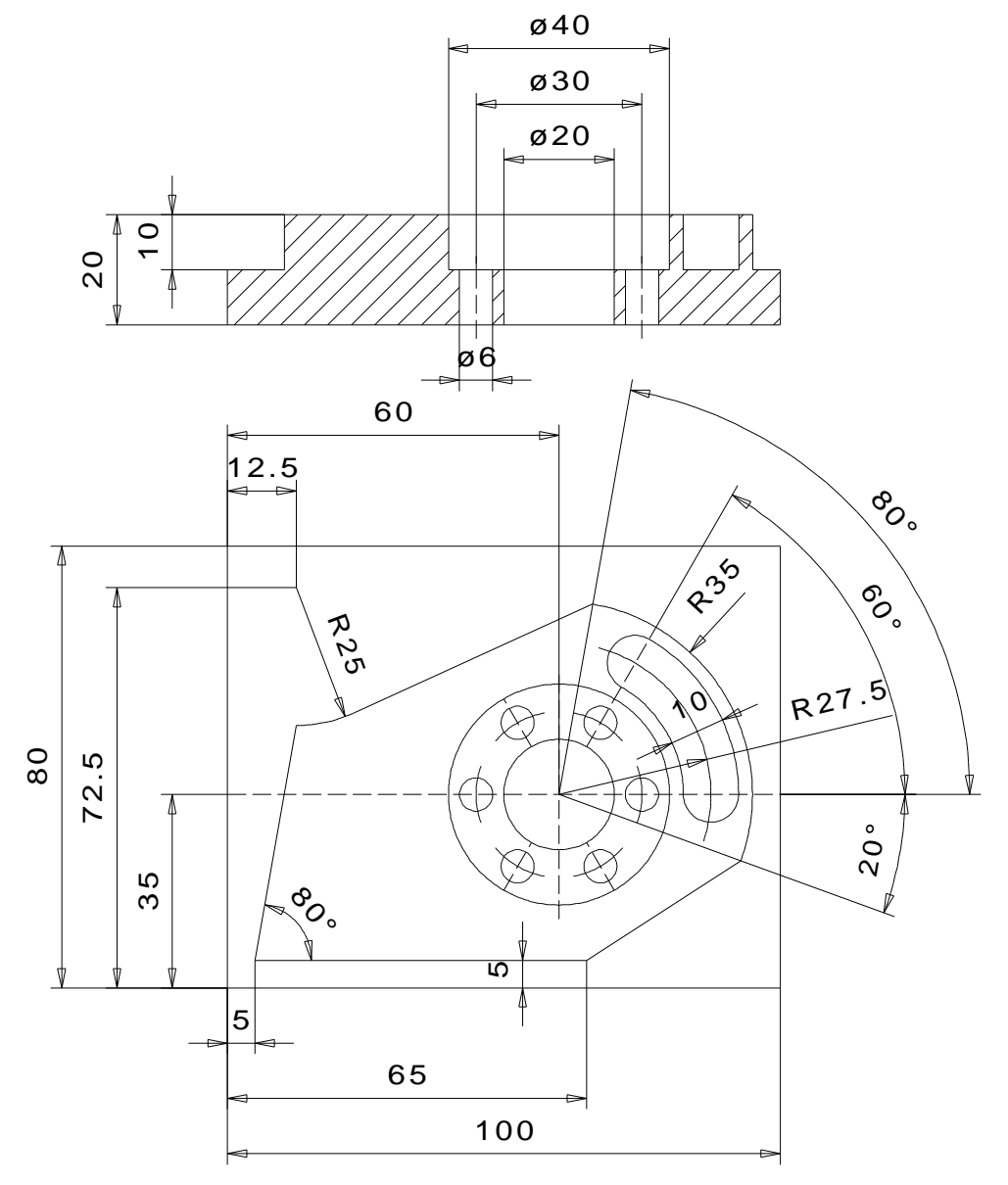

obr. 10-1: výkres 4

#### Důležité funkce:

Konstrukční funkce:

- tangenta, bod, kružnice -
- oblouk, středový bod, radius, dva úhly Funkce uchopení: \_
- oblouk, radius, dva body \_
- otáčet -
- paralelní čáry

Ediční funkce:

několikanásobné ořezávání [z] -

- uchop středovéhý bod [m] -
- plocha -

# 11 <u>Výkres 8</u>

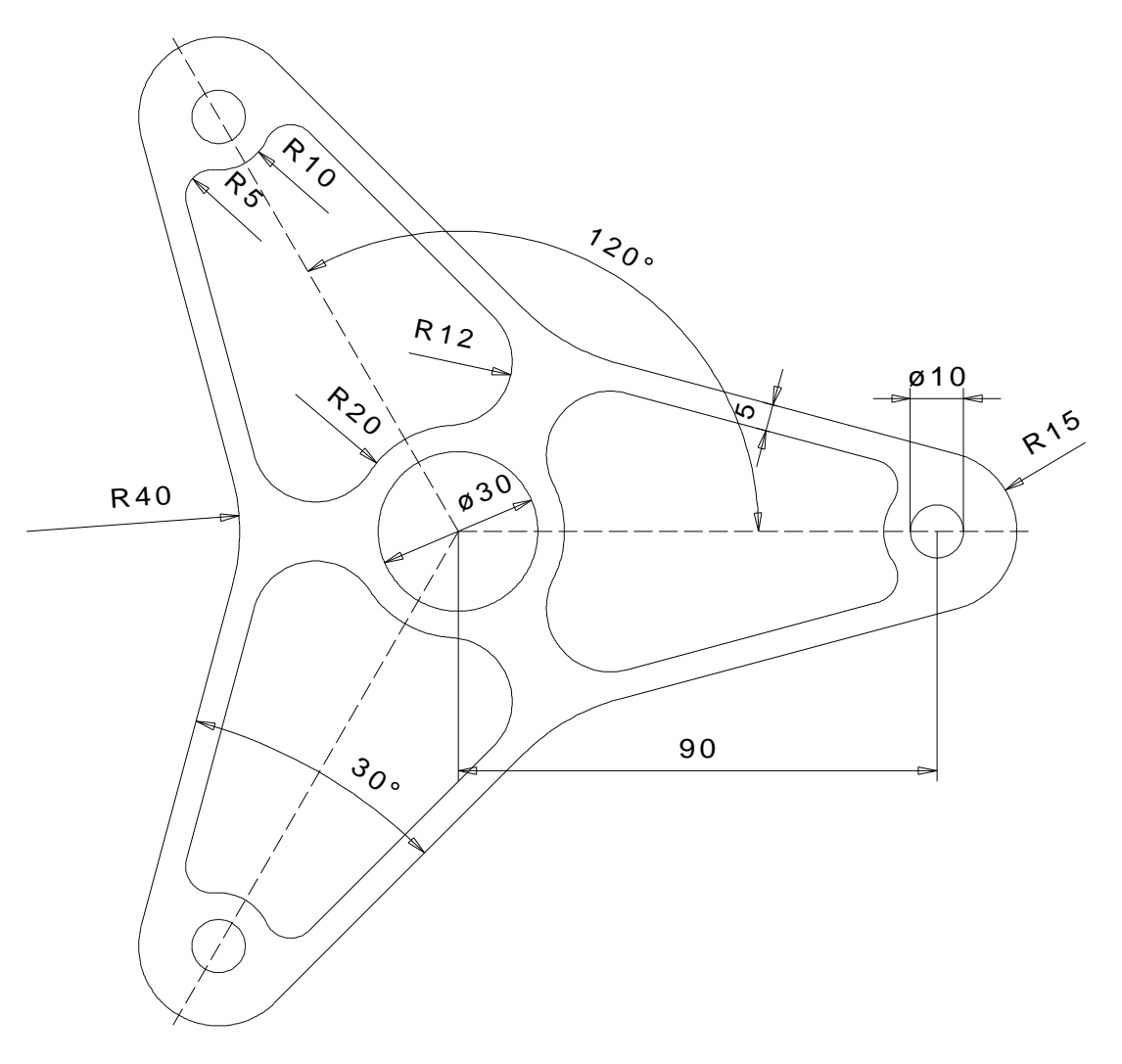

obr. 11-1: výkres 8

### Důležté funkce:

Konstrukční funkce:

- volná linie
- kruh, poloměr
- tangenta, úhel, kruh
- paralelní čáry
- otáčet

Ediční funkce:

zaoblení
 Funkce uchopení

- uchop středový bod [m]
- uchop odstup

# 12 Zařezávání

#### 12.1 Jednoduché zařezávání

|                          | Volba funkce           |           |                             |
|--------------------------|------------------------|-----------|-----------------------------|
| Funktion                 | Povel v roletovém menu | Short-Cut | lkony v panelu<br>uživatele |
| Jednoduché<br>zařezávání | Edit                   | Shift + t |                             |

Pomocí funkce "**Trimmen einzeln**" *(jednoduché ořezávání)* můžete rýsovací elementy zkrátit, prodloužit nebo spojit s jiným elementem. "**Trimmen einzeln**" změní vždy jenom jeden element.

#### Následující postup musíte dodržet:

- nejdříve kliknout na objekt, který má být změněn.
- potom kliknout na element, který tvoří hranici.

Mají-li zvolené objekty několik průsečíků, potom zvolte průsečík v blízkosti bodu kliknutí.

0

Pokud jste k ořezávání zvolili spline nebo volně kreslenou čáru, nebudou tyto zásadně prodlouženy, protože program nemá informace o jejich dalším průběhu. Splines a volně kreslené čáry mohou být jenom kráceny.

Jednoduché ořezávání *(Trimmen einzeln)* můžete zvolit kombinací tlačítek [Shift + t], aniž by jste opustili funkci, kterou právě provádíte.

Beispiele:

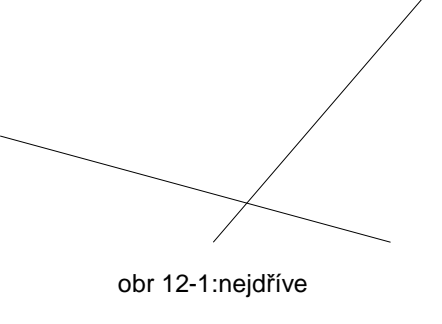

nejdříve

obr. 12-3:

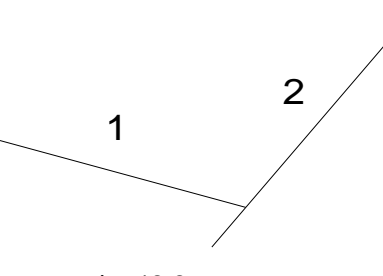

obr. 12-2: potom

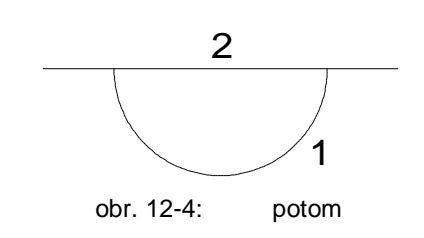

# 12.2 Dvojité zařezávání

|                       | Volba funkce            |           |                             |
|-----------------------|-------------------------|-----------|-----------------------------|
| Funkce                | Povely v roletovém menu | Short-Cut | lkony v panelu<br>uživatele |
| Dvojité<br>zařezávání | Edit                    | Strg + t  |                             |

Pomocí funkce **"Trimmen doppelt"** (*dvojité ořezávání*) můžete dva elementy zkrátit, prodloužit nebo vzájemně spojit. Dvojité zařezávání změní vždy oba objekty. **Následující postup musíte dodržet:** 

- Nejprve klikněte první objekt té strany, která má být ochována.
- Potom klikněte druhý objekt té strany, která má být ochována.

Pokud jste k zařezávání zvolili spline nebo volně kreslenou čáru, nebudou tyto zásadně prodlouženy, protože program nemá informace o jejich dalším průběhu. Splines a volně kreslené čáry mohou být jenom kráceny.

Dvojité ořezávání *(Trimmen doppelt)* můžete zvolit kombinací tlačítek [Shift + t], aniž by jste opustili funkci, kterou právě provádíte.

Beispiele:

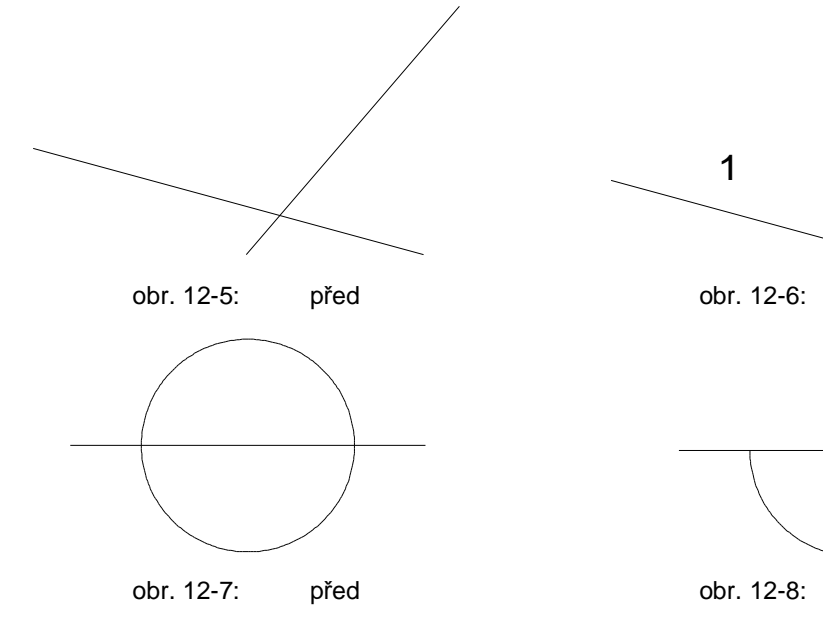

2

potom

1

potom

2

### 12.3 Několikanásobné zařezávání

| Funkco                             | Volba funkce            |           |                             |
|------------------------------------|-------------------------|-----------|-----------------------------|
| FUIRCE                             | Povely v roletovém menu | Short-Cut | lkony v panelu<br>uživatele |
| Několika-<br>násobné<br>zařezávání | Edit                    | z         |                             |

Pomocí funkce **"Trimmen mehrfach"** (*několikanásobné ořezávání*) můžete několik objektů podle vztažného elementu ořezávat. Při této variantě zůstane vztažný element beze změny, ostatní objekty se změní.

### Následující postup musíte dodržet:

- Klikněte nejdříve vztažná element.
- Klikněte objekty, které mají oříznuty, na té straně, která má být.

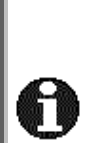

Pokud jste k ořezávání zvolili spline nebo volně kreslenou čáru, nebudou tyto zásadně prodlouženy, protože program nemá informace o jejich dalším průběhu. Splines a volně kreslené čáry mohou být jenom kráceny.

Několikanásobné zařezávání (*Trimmen mehrfach*) můžete zvolit kombinací tlačítek [z], aniž by jste opustili funkci, kterou právě provádíte.

Příklady:

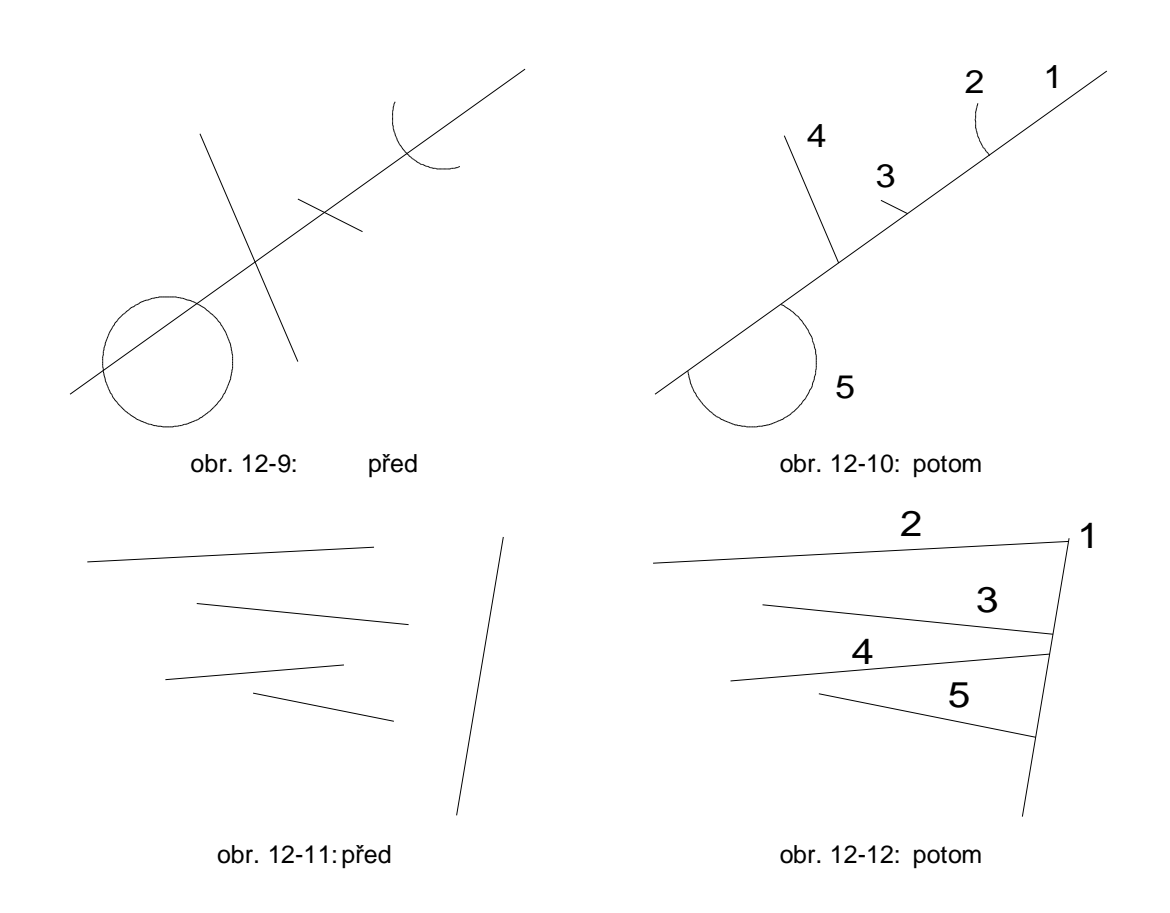

### 12.4 Volné zařezávání

|                     | Volba funkce            |           |                             |
|---------------------|-------------------------|-----------|-----------------------------|
| Funkce              | Povely v roletovém menu | Short-Cut | lkony v panelu<br>uživatele |
| Volné<br>zařezávání | Edit                    | Shift + v |                             |

"Trimmen frei" (Volné zařezávání) prodlouží zvolené elementy pomocí funkcí modu uchop, síť, koncový bod, …). Důležité je místo kliknutí na elementu. Linie může být např. prodloužena k zvolenému bodu sítě. Kruhy a Elipsy mohou být rozděleny a stanou se obloukem (elipsový oblouk).

#### 12.5 Zařezávání se zadáním hodnoty

|                                                   | Volba funkce            |           |                             |
|---------------------------------------------------|-------------------------|-----------|-----------------------------|
| Funkce                                            | Povely v roletovém menu | Short-Cut | lkony v panelu<br>uživatele |
| <u>Zařezávání</u><br><u>se zadáním</u><br>hodnoty | Edit                    |           |                             |

"Trimmen mit Wertangabe" *(zařezávání/prodloužení se zadáním hodnoty*). Tato fukce funguje jenom u linií. Při zadání jedné hodnoty, se prodlouží jedna strana objektu. Při zadání dvou hodnot se změní obě strany elementu. Zadání -5 prodlouží element, 5 jej zkrátí. Parametry "n" a, m" definují konce linií. Pro zadání hodnot se objeví okno (obr.13-13, str. 26) na obrazovce.

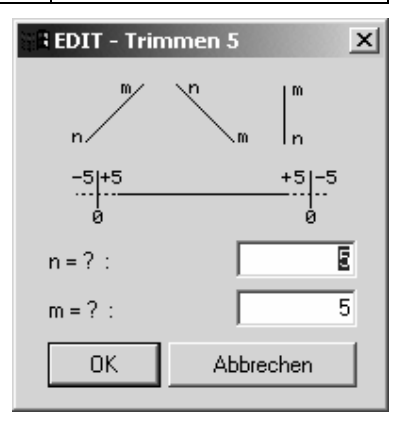

obr. 12-13: ořezávání se zadáváním hodnoty

### 12.6 Zařezávání s řeznou čárou

|                              | Volba funkce            |           |                             |
|------------------------------|-------------------------|-----------|-----------------------------|
| Funkce                       | Povely v roletovém menu | Short-Cut | lkony v panelu<br>uživatele |
| Zařezávání s<br>řeznou čárou | Edit                    |           |                             |

Pokud chcete vícero objektů zařezávat podle řezné čáry, pak zvolte funkci "Trimmen Schnittlinie" (zařezávání s řeznou linií). Při této funkci se změní více objektů.

U funkce ořezávání s řeznou linií nejdříve řeznou linii. Tato linie stanoví hranici, ke které mají být objekty (obr.13-14).

Po určení řezné linie musíte kliknout stranu, které ma zústat v původní velikosti. Klikněte zvolenou stranu myší vedle hraniční linie MegaCAD dělí všechny elementy řeznou linií a odstraní všechny, které leží na straně, které má být odstraněna.

Po zařezání všech objektů se vrátíte do původní funkce stlačením pravého tlačítka myši. (obr.13-15).

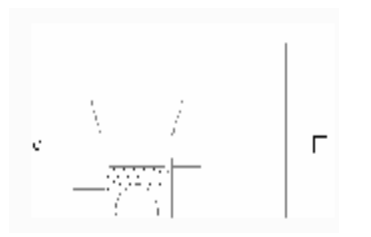

obr. 12-14: zařezávání s řeznou linií

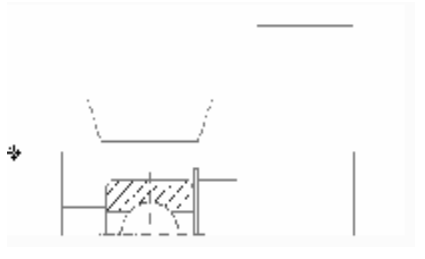

obr 12-15

# 13 Přerušení objektu

#### 13.1 Přerušení objektu automaticky

| Funkce                   | Povely v roletovém menu |   | lkony v panelu<br>uživatele |
|--------------------------|-------------------------|---|-----------------------------|
| Přerušení<br>automaticky | Edit                    | j | E<br><del> × </del>         |

Pomocí funkce "Aufbrechen automatisch" (*přerušení automaticky*) můžete odstranit element mezi dvěma body protnutí. System hledá samostatně v obou směrech od bodu kliknutí k dalšímu bodu protnutí s objekty a odstraní tuto oblast automaticky.

#### Dodržet musíte následující postup:

- Klikněte oblast objektu, který má být odstraněn.

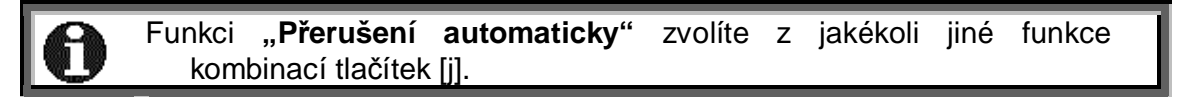

Příklad:

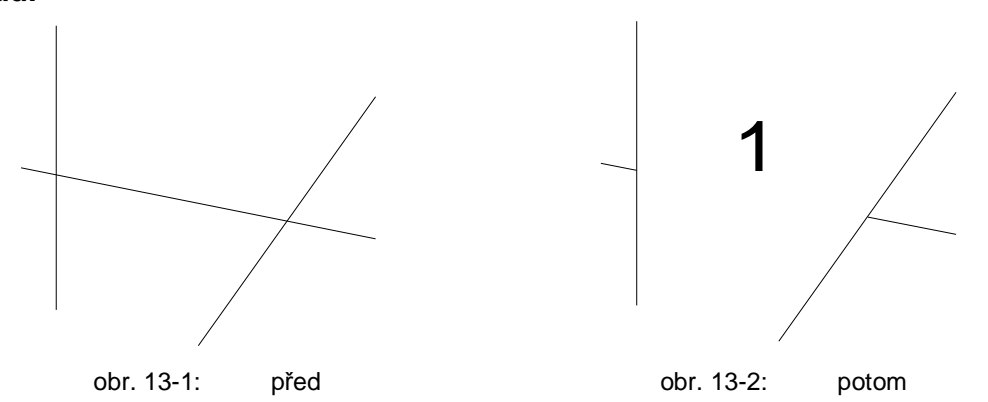

### 13.2 Přerušení v průsečíku

|                          | Volba funkce            |           |                             |
|--------------------------|-------------------------|-----------|-----------------------------|
| Funkce                   | Povely v roletovém menu | Short-Cut | lkony v panelu<br>uživatele |
| Přerušení<br>v průsečíku | Edit                    | Shift + j | 5 5<br><del> x </del>       |

Funkcí "Aufbrechen Schnittpunkt" (přerušit v průsečíku) můžete objekty mezi dvěma řeznými body odstranit. Tyto body můžete volně určit.

### Následující postup musíte dodržet:

- Klikněte nejdříve na objekt, který má být odstraněn. -
- Potom musíte zvolit obě místa přerušení. Ty můžete s pomocí metod k určení bodů z modus-menü exaktně definovat.

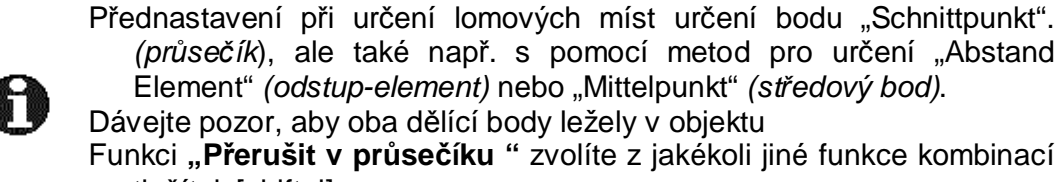

(průsečík), ale také např. s pomocí metod pro určení "Abstand Element" (odstup-element) nebo "Mittelpunkt" (středový bod). Dávejte pozor, aby oba dělící body ležely v objektu Funkci "Přerušit v průsečíku " zvolíte z jakékoli jiné funkce kombinací

tlačítek [shift+j]

#### **Beispiel:**

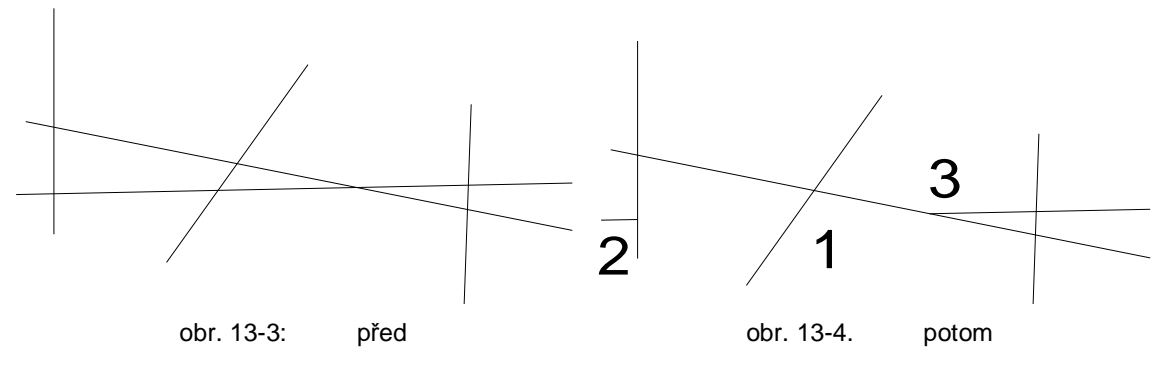

### 13.3 Rozlomit a atribut převzít

|                           | Volba funkce            |           |                             |
|---------------------------|-------------------------|-----------|-----------------------------|
| Funkce                    | Povely v roletovém menu | Short-Cut | lkony v panelu<br>uživatele |
| Rozlomit<br>/atr. převzít | Edit                    |           | +-×-+                       |

Pokud chcete úsek z jedné linie, z jednoho kruhu nebo jednoho oblouku rozlomit a vylomený element zachovat jako nový element, potom musíte zvolit funkci "Aufbrechen Attr. übern." *(rozlomit/atr.převzít)* z podřízenéhp menu funkce "EDIT". Touto funkcí je např. možné při návrhu půdorysu zdi později vylomit pro dveřní otvor.

Při volbě funkce "Aufbrechen Attr. übern." Musíte nejdříve zvolit atribut čáry, který přiřadíte objektu na výkrese. Potom určete element, který má být rozlomen. Klikněte do jeho oblasti. MegaCAD hledá samostatně na obě strany od bodu klinutí k sousedním řezným bodům a vytváří automaticky nový objekt mezi řeznými body. Původní objekt mezi řeznými body bude smazán.

#### Příklad:

Vlevo vidíte vychozí situaci a vpravo výsledek s dvěma různými nastaveními v panelu atributů:

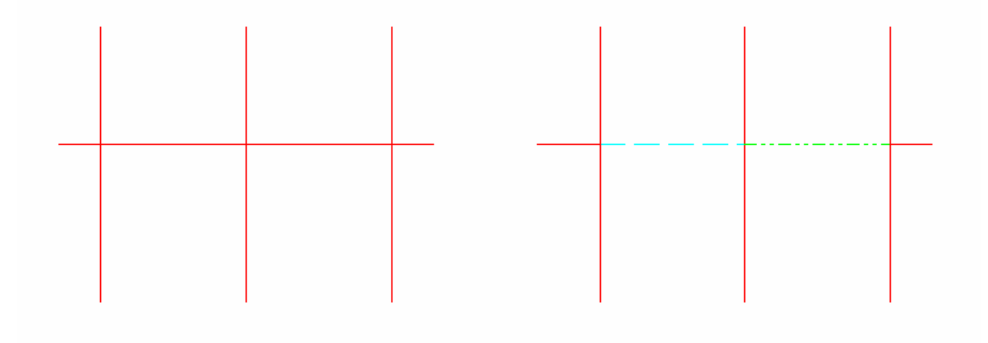

ALCO MEGA CAD

H

Ð

ALL

+++

≫

A<sup>B</sup><sub>c</sub>D

(\*15+

81

Poly

CAM

∛∂

6

+

XIXIAI

X

L

# 14 Editovací funkce

# 14.1 Kopírovaní/přetahování

|                           |                    | Volba funkce |                |
|---------------------------|--------------------|--------------|----------------|
| Funkce                    | Povely v roletovém | Short-Cut    | lkony v panelu |
|                           | menu               |              | uživatele      |
| Kopírování<br>přetahování | Edit               |              | <u>ي</u><br>ا  |

Použití těchto funkcí je velmi podobné. Prověďte následující kroky:

1. Aktivujte funkci.

ը

2. Zvolte elementy, které chcete upravovat. K tomu vám stojí metody k určení objektu k dispozici (obr.15-1str.30) G

volba obrazovka (budou zvoleny elementy, které mohou být kompletně na obrazovce zobrazeny).

volba okno (průsečíku vynutí si okno, i když kliknete na element).

volba skupiny

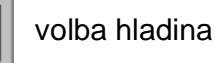

volba barvy

volba obrysu

- 3. Pro ukončení volby klikněte jednou pravým tlačítkem myši.
- 4. Nyní musíte definovat vztažný bod. K tomu použijte uchopení (koncový bod uchopit, středový bod uchopit...). G
- 5. Nakonec musíte zadat cílový bod. K tomu máte rovněž funkce uchopení k dispozici.
- 6. V dalším kroku určete počet kopií (obr.15-3str.30). Parametr n má následující význam:
  - Original bude smazán t.z. elementy se posunou. n = 0
  - n = 1 Original **nebude** smazán a bude vytvořena kopie.
  - n > 1 Original nebude smazán a bude vytvořeno "n" kopií.

Je-li n > 1, musíte zadat odstup mezi první a druhou kopií. Dále se vás program otáže zda posunutí je v pořádku. Potvrďte otázku ok.

7. Pro ukončení funkce klikněte dvakrát s pravým tlačítkem myši.

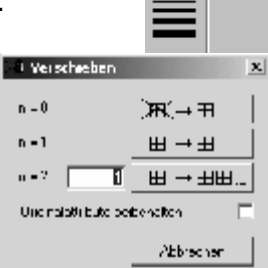

obr. 14-3:počet

#### Funkce uchopení:

Různá menu mají vliv na funkce uchopení na obrazovce. MegaCAD 8.0 podporuje drag and drop. To znamená, že můžete elementy (linie, kruhy, texty, ...) myší posunout a editovat. Aby bylo možné tuto funkci podporovat a současně technologie otevírat myší platí následující definice:

- Pokud je hlavní menu otevřeno, mohou CAD-elementy být myší přesunuty (drag and drop).
- Když je otevřeno technologické menu (frésování, soustružení 2A/4A), pak budou myší otevřeny technologické postupy.

Tlačítkem **Pos 1** a **OBR. AUF** (*obr. Otevřít*) můžete, před umístěním kopie, objekty ve svislé nebo vodorovné ose zrcadlit.

Tlačítky s šipkami AUF a AB (nahoru a dolu) objekty otáčet okolo středového bodu.

Tlačítky s šipkami **RECHTS** und **LINKS** (*vpravo a vlevo*) ovlivníte délku kroku. Úhel a délka króku se ukazují v informační řádce.

#### 14.2 Skalieren

|           | \\                 | /olba funkce |                |
|-----------|--------------------|--------------|----------------|
| Funkce    | Povely v roletovém | Short-Cut    | lkony v panelu |
|           | menu               |              | uživatele      |
| Skalieren | Edit               |              |                |

- 1. Aktivujte funkci.
- Zvolte elementy, které mají být upraveny. K tomu stojí metody k určení objektů (viz. kapitola 14.1,str.32)
- 3. Volbu ukončete jedním kliknutím pravým tlačítkem myši.
- 4. Nyní musíte definovat vztažný bod. K tomu slouží Funkce uchopení (koncový bod uchopit, středový bod uchopit...).
- Nakonec musíte zadat Skaliefaktor (faktor měřítka) l (obr.15-4, str.33). (Nabízí se také možnost výkres zvětšit nebo zmenšit).
- 6. V dalším kroce zvolte počet kopií. U měřítka je smysluplné zvolit n = 0, pak bude orginál (obr.15-5).
- 7. Pro ukončení funkce klikněte 2x pravým tlačítkem myši

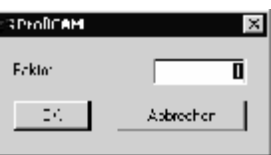

Obr. 14-4: Faktor

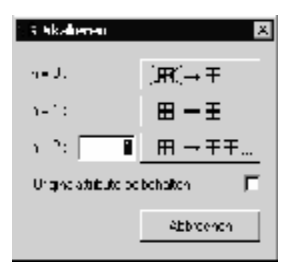

obr 14-5: počet

### 14.3 Zrcadlení

|           | L V                        | Volba funkce |                             |
|-----------|----------------------------|--------------|-----------------------------|
| Funkce    | Povely v roletovém<br>menu | Short-Cut    | lkony v panelu<br>uživatele |
| Zrcadlení | Edit                       |              | Ĩ                           |

- 1. Aktivujte funkci.
- 2. Zvolte elementy, které mají být zrcadleny. K tomu stojí k dispozici metody k určení elementu (siehe Kapitel 14.1, Seite 32).
- 3. Potom stiskněte jednou pravé tlačítko myši a ukončete tak volbu.
- Potom definujte první a druhý bod osy zrcadlení. K tomu použijte achse definieren. K tomu použijte uchopení (koncový bod uchopit, středový bod uchopit...).
- V dalším kroku definujte počet Kopií. U zrcadlení dává smysl zvolit n = 1, aby zůstal original ochován a zrcadlené objekty budou vytvořeny obr. 14-6, Seite 34).
- Funkci okončíte dvojitým stiknutím pravého tlačítka myši.

| Spiegeln              |           | × |
|-----------------------|-----------|---|
| n = 0 :               | ∭a≷(→⊞    |   |
| n = 1 :               | ⊞→⊞       |   |
| Originalattribute bei | behalten  |   |
|                       | Abbrechen |   |

obr. 14-6: počet

#### 14.4 Otáčení

|         | Volba funkce               |           |                             |
|---------|----------------------------|-----------|-----------------------------|
| Funkce  | Povely v roletovém<br>menu | Short-Cut | lkony v panelu<br>uživatele |
| Otáčení | Edit                       |           |                             |

- 1. Aktivujte funkci.
- 2. Zvolte elementy, které mají být zrcadleny. K tomu stojí k dispozici metody k určení elementu (siehe Kapitel 14.1, Seite 32).
- 3. Potom stiskněte jednou pravé tlačítko myši a ukončete tak volbu.
- 4. Potom definujte první a druhý bod osy zrcadlení. K tomu použijte achse definieren. K tomu použijte Uchopit (koncový bod uchopit středový bod uchopit...).
- Dále musíte odat úhel (Obr. 14-7, Seite 35). Zde je možné úhel definovat myší. Teprve potom se objeví okno pro odání velikosti úhlu.
- 6. V dalším kroku určete počet kopií (Obr. 14-8, Seite 35).

Pokud je n > 1, musíte úhel odat mezi první a druhou. Potom příjde otázka, zda je otáčení v pořádku. Potvrďte ji **ok**.

7. Funkci okončíte dvojtým stiknutím pravého tlačítka myši.

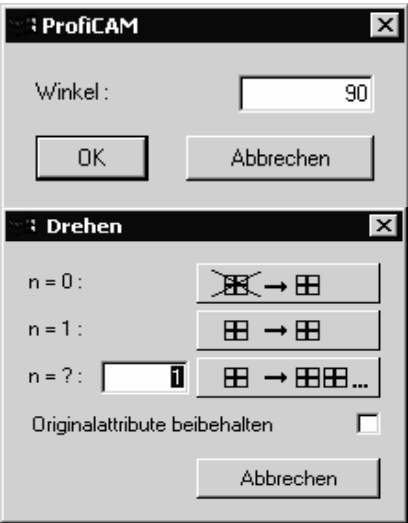

Obr. 14-8: počet

# 15 <u>Čistění výkresu</u>

|                                                            | l l l l l l l l l l l l l l l l l l l | Volba funkce |                |
|------------------------------------------------------------|---------------------------------------|--------------|----------------|
| Funkce                                                     | Povely v roletovém                    | Short-Cut    | lkona v panelu |
|                                                            | menu                                  |              | editování      |
| Čistění <b>Service/Zeichnung</b><br>výkresu <b>säubern</b> |                                       |              |                |

Tato funkce nabízí odstranění dvojitě se vyskytujících objektů (ležící přes sebe, dotýkající se apod), objekty které zcela leží pod jinými elementy budou odstraněny. Čáry , které tvoří jednu linii, nebo obloukové elementy, které mohou být spojeny do jednoho oblouku, budou spojeny.

Po zvolení funkce se objeví následující (obr. 15-1, str. 36), různé možnosti budou krátce vysvětleny.

#### Tolerance

Tolerancí určíte přesnost se kterou MefiCAM elemente srovnává. Např. Dotýkají-li se dvě linie, které mohou být spojeny v jednu, stane se tak jenom, když leží v zadané toleranci. Zásadně je následující:

 Leží-li dva elémenty paralelně vedle sebe bude jako základ pro nový element použit ten element, který má větší rozměry. Pozice většího elementu zůstane ochována.

#### Příklad:

Dvě linie leží paralelně vedle sebe a odstup je menší nebo stejný jako tolerance, potom bude z obou čar vytvořena jedna čára.

| 🖫 Zeichnung säubern 🔀              |  |  |  |
|------------------------------------|--|--|--|
| Toleranz : 0.001                   |  |  |  |
| Polylines aufbrechen               |  |  |  |
| 🔽 Überlappende El. zusammenfassen  |  |  |  |
| 🗖 Ausgezogene Linien nicht löschen |  |  |  |
| Endpunkte gleich setzen            |  |  |  |
| 🔽 Winkel korrigieren               |  |  |  |
| Es muß übereinstimmen :            |  |  |  |
| Gruppe                             |  |  |  |
| C Layer                            |  |  |  |
| 🔽 Pen                              |  |  |  |
| Linientyp                          |  |  |  |
| 🔽 Farbe                            |  |  |  |
| Linienbreite                       |  |  |  |
| 🔽 Baugruppe                        |  |  |  |
| OK Abbrechen                       |  |  |  |

obr. 15-1: Vyčistění výkresu

obr. 15-2: před

obr. 15-3: potom

obr. 15-4: výsledek

obr. 15-5: výsledek

### Překrývající se objekty spojit

Pokud je tato funkce aktivovaná spojí se i elementy, které se sice nepřekrývají ale leží v dané toleranci.

obr. 15-6: před (funkce není aktivní)

obr. 15-7: před ((funkce je aktivní))

obr. 15-8: výsledek (funkce není aktivní)

obr. 15-9: výsledek ((funkce je aktivní))

### Křivky rozlomit

Při použití této funkce se, ale křivky rozloží v jednotlivé čáry

#### Vytažené čáry nevymazat

Tato funkce upřednostňuje vytažené čáry. Např. pokud leží dvě linie, jedna vytažená a druhá čárkovaná přes sebe a mají stejný začátek i konec, bude čárkovaná čára vymazána. Tento příklad nastává často při 3D-objektech v hiddenline, kreslených funkcí "kreslit neviditelnou linii".

#### Koncové body sloučit

Koncové budou, podle zadané tolerance, sloučeny. Tím se zajistí, že mezery v obrysu budou uzavřeny (např. při šrafování).

# Úhel korigovat

Linie budou korigovány svisle nebo vodorovně.

#### Výsledek musí souhlasit

Vyčistění elementů může být ovlivněno vypnutím a zapnutím. MefiCAM přezkouší správnost na základě aktivních funkcí. To znamená: např. dvě linie se překrývají a mají různé barvy. Pokud je funkce "barva" zapnuta nebudou čáry nově propočítány, Pokud funkci vypnete budou obě linie spojeny dohromady.

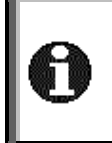

MefiCAM označí objekty, které mají být odstraněny nebo spojeny, červeným křížkem a podá hlášení o počtu objektů. Křížky jsou temporérní a při příštím redraw nebo zoom zmizí. Pro zpáteční korekci provedených úprav použijte funkci-undo.

# 16 <u>Info menu</u>

|                       | Volba funkce                         |  |                                     |
|-----------------------|--------------------------------------|--|-------------------------------------|
| Funkce                | nkce Povely v roletovém Shor<br>menu |  | lkony geometrie v<br>hlavní nabídce |
| Info hlavního<br>menu | Service/Info                         |  | to3<br>€                            |

Funkce v informačním hlavním menu vás informují o jednotlivých objektech výkresu. Tak dostanete jak informace o objektech výkresu, tak jako o vlastnostech objektů. Současně můžete provést výpočty délek, objemů, ploch a těžišť, také se můžete informovat o odstupech a úhlech. K dispozici jsou následující možnosti:

> Informace o souřadnicích a vlastnostech objektů výkresu. Vlastnosti můžete zvolit a změnit v informačním panelu pomocí tlačítek se šipkami.

 $\mathbf{x}$  Souřadnice bodu.

+**1**? Od:

े

Odstup mezi objektem a bodem.

Odstup mezi dvěme body.

Úhel mezi dvěma liniemi.

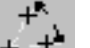

Úhel ze tří bodů.

\$¥ ₽3

Délka objektu na výkrese.

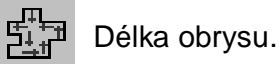

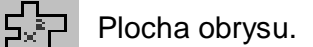

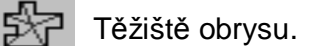

°? +⁄?

Volba Windows k nastavení infoparameterů (obr 16-1, Seite 39).

V tomto menu můžete informace formátovat (bílé zadávací pole).

- Volbou funkce Elemente speichern (elementy uložit) bude např. těžiště v podobě bodu převzato do výkresu.
- Funkcí Text speichern (*text uložit*) bude hodnota (např. plocha) s označením jako textelement převzata do vykresu.

# 17 Hladiny/skupiny

| у<br>+ Х         | x-Wert: \$V\$Ny-Wert: \$V\$N |   |       |           | _ <b>_</b> |
|------------------|------------------------------|---|-------|-----------|------------|
| <u>†</u> ?       | Abstand: \$V                 |   |       |           |            |
| * <sup>7</sup> * | Abstand: \$V                 |   |       |           |            |
| ±3*              | Winkel: \$V*                 |   |       |           |            |
| ÷.+              | Winkel: \$V*                 |   |       |           |            |
| 該                | Länge: \$V                   |   |       |           |            |
| 3                | Radius: \$V                  |   |       |           |            |
| Ð                | 1.Achse: \$V\$N2.Achse: \$V  |   |       |           |            |
| ų,               | Umfang: \$V                  |   |       |           |            |
| ξĴ               | Fläche: \$V mm²              |   |       |           | •          |
| E                | Elemente speichern           |   | 0.0(1 | 5)        | :          |
| 1                | Fext speichern               | 0 | к     | Abbrecher | 1          |

obr 16-1: info-nastavení

|         | Volba funkce            |           |                             |
|---------|-------------------------|-----------|-----------------------------|
| Funkce  | Povely v roletovém menu | Short-Cut | lkony v panelu<br>uživatele |
| Hladiny |                         | Shift + I | Lø                          |
| Skupiny |                         | Shift + g | G                           |

Hladiny a skupiny nabízejí možnost nové struktury výkresu. Tak je např. možné obrys, kótování nebo šrafování rýsovat na různé hladiny. Jednotlivé hladiny mohou být potlačeny a zavřeny, takže se na obrazovce objeví jenom nutné informace. K dispozici je 255 hladin a 255 skupin.

Funkce hladina bude v následujícím příkladu vysvětlena.

1. Všechny hladiny jsou zapnuty, vidět můžete celý výkres.

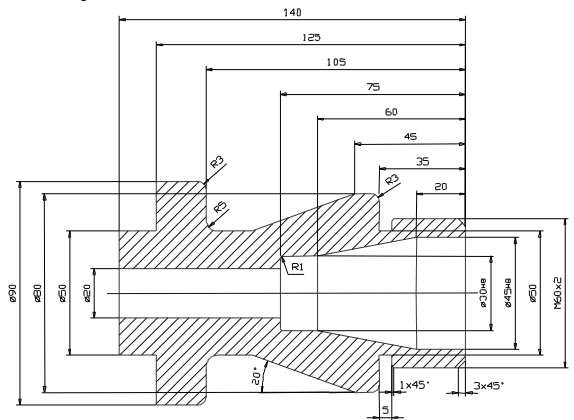

- Zapnuta je hladina 1 (obrys), Kótování a šrafování jsou potlačeny.
- 3. Nyní je hladina 30 (šrafování) zapnuta.

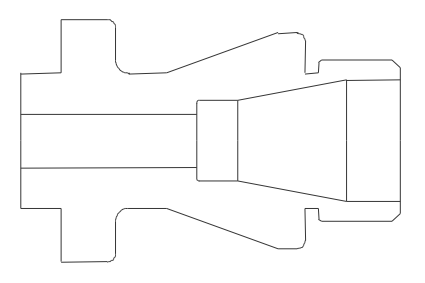

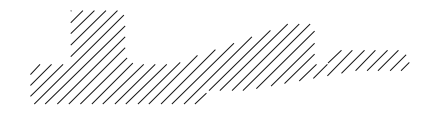

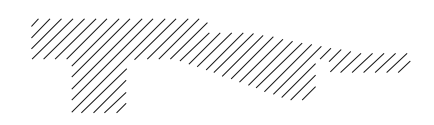

4. Nyní je hladina 25 (kótování) zapnuta.

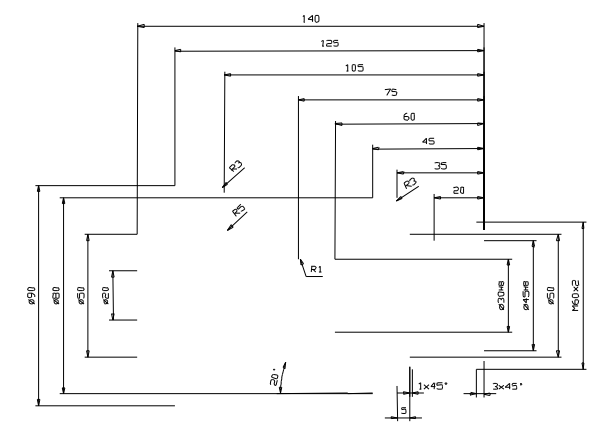
# 17.1 <u>Hladiny uzavřít</u>

Vedle čísel hladin vidíte symbol otevřeného zámku. V tomto stavu není hladina uzavřen. Klikněte na symbol zámku, ten se pak ukáže zavřen. V tomto stavu je hladina uzavřena a nemůže být měněna. Uzavřené hladiny mohou být ukázány, práce s nimi není možná. Pokud je hladina celá vypnuta nebude ani ukázána.

# 17.2 Uzavřené hladiny ukázet jinak

Červená čárka vedle symbolu zámku slouží k řízení hlášení uzařených hladin. Pokud je to plná čárka budou elementy uzavřených hladin normálně ukázány. Kliknete-li na čárku změní se na čárkovanou. V tomto stavu bude hladina ukázána v předem definovaném druhu čáry a barvě.

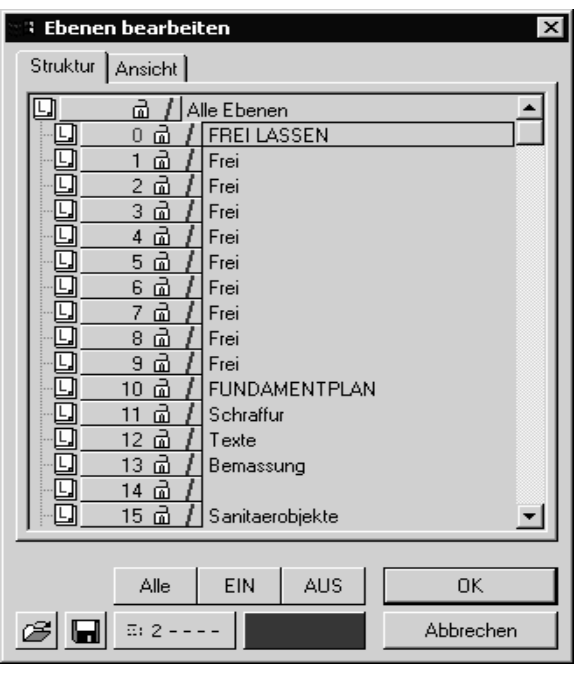

obr. 17-1

# 📰 2 - - - - Ukázat vlastnosti uovřených hladin

Touto funkcí určíte barvu a druh čáry uzavřených hladin.

Když zvolíte složku u které je hladina skryta, budou tyto přesto ukázány, abyste znali obsah skrytých hladin. Objevením nové kresby na obrazovce budou skryty (funkcemi nově kreslit, short-cut [r] nebo zoom budou hladiny skryty).

Pokud nakreslíte element, který je skryt, budou elementy ukázány. Není ale možné je dále upravovat (upravovat, rozlomit, ...). Při další volbě obrazu zůstanou skryty.

# 18 Vlastnosti objektů

# 18.1 Standartní nastavení

|            | Vc                            | lba funkce |                             |
|------------|-------------------------------|------------|-----------------------------|
| Funkce     | Povely v roletovém menu       | Short-Cut  | lkony v panelu<br>uživatele |
| Vlastnosti | Setup/Geometrie-<br>Attribute | Shift + s  | 1                           |

Všem objektům (bodům, čáram, kruhům, ...) jsou ve standartních nastaveních přiřazeny následující vlastnosti:

- skupina barva
- hladina druh čáry
- typ čáry síla čáry

Tato nastavení se provádějí v následujícim okně (obr 18-1, str. 42):

| 📽 Linienattribute einstellen                             |      |          | ×                                           |
|----------------------------------------------------------|------|----------|---------------------------------------------|
| SEG                                                      | View | _ ₽ PEN  | Schließen                                   |
| ++ 6: 0 L: 0 4:01                                        |      |          | <u>1</u> <u>1</u> <u>2</u> <u></u> <u>2</u> |
| 6: 0 L: 0 \$:01                                          |      | 03       | 3 – – 3 – – – 4 – – – – – 4 – – – – – –     |
| <u>6: 0 L: 0 4:01</u>                                    |      | 05       | 5 · · · · 5 · 6 · ·                         |
| 6: 0 L: 0 #:01                                           |      | 07       | 7 7                                         |
| <b>H</b> <sup>B</sup> <sub>c</sub> <u>6: 0 L: 0 0:01</u> |      | 09       | 8<br>9                                      |
| <u>6: 0 L: 0 4:01</u>                                    |      | 11<br>12 | <u>10</u><br>11                             |
|                                                          |      | 13<br>14 | <u>12</u><br>13                             |
|                                                          |      | 15 🗸     | 14                                          |

obr 18-1: nastavení vlastností

V otevřeném okně můžete nastavit standartní vlastnosti pro různé typy objektů. Okno vlastností se setává z několika oblastí. V prvním sloupci se nalézají symboly různých objektů pro rýsování (body, čáry, kruhy...). V dalších třech sloupcích najdete přiřazení vlastností, skupina (**Group**), hladina síly čáry (**Pen**) pro jednotlivé objekty výkresu.

Hodnoty atributů změníte zadáním klávesnicí. V dalším sloupci s označením **VIEW**, vidíte znázornění jednotlivých objektů, Hodnoty vlastností druh čáry, typ čáry, barva a tloušťka linie. Tyto vlastnosti zadáte pomocí pole menu v pravém sloupci.

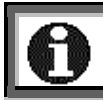

Než začnete zadání editovat musíte příslušnou řádku aktivovat. Aktivní řádka je znázorněne zelenou ikonou.

<sup>&</sup>lt;sup>1</sup> Tuto ikonu najdete u všech funkcí kreslení.

# 18.2 Atributy přímo zadat

Panel atributů nad kreslící plochou na obrazovce má zvláštní význam. V této řádce najdete symboly **G** (skupina) **L** (hladina), **P** (čára tisku), **W** (síla čar), jedeno podlouhlé pole (druh čáry), pole s barvami a čísly. S těmito okny můžete všem typům objektů přiřadit stejné atributy.

Při konstruhování nějakeho objektu můžete předem určit, které atributy budou pro objekty výkresu platit.

Zmenu atributů provedete kliknutím na políčka. Pro změnu barvy čáry klikněte na zvolené políčko barvy. Volbu vám ukáže černý čtyřúhelník v políčku. Pokud chcete barvu předchozí volby vrátit klikněte znovu na políčko barvy. Nyní je zase předchozí nastavení aktivní.

Pro zvolení nějaké skupiny klikněte na políčko **G** a objeví se okno volby skupin (obr. 18-2, str. 43). V tomto okně klikněte na číslo skupiny.

Pro vrácení nastavení skupiny klikněte opět na políčko skupiny a objeví okno volby skupin. Klikněte na pole se třemi **###** křížky. Tím je přednastavení zase aktivní.

| 📲 Eine Gruppe aus                                                                                 | wählen 🛛 🗙                |
|---------------------------------------------------------------------------------------------------|---------------------------|
| Struktur Ansicht                                                                                  |                           |
| []<br>  <br>  <br>                                                                                | lle Gruppen               |
|                                                                                                   |                           |
|                                                                                                   | Punkte Hilfkonstruktionen |
| <u> </u>                                                                                          | Linien                    |
| <u> </u>                                                                                          | Kreise                    |
| G 4 m /                                                                                           | Bögen                     |
| <u> </u>                                                                                          | Text                      |
| <u>6 d /</u>                                                                                      | Bemaßung                  |
| <u> </u>                                                                                          | Schraffur                 |
| <u>  @ 8a)</u>                                                                                    | Polylinien                |
| <u>  @ 9@/</u>                                                                                    | Frei lassen               |
| <u>델10 급 /</u>                                                                                    | Frei lassen               |
| <u>  U 11 d /</u>                                                                                 | Frei lassen               |
| <u>  [] 12 d /</u>                                                                                | Frei lassen               |
| <u>  U 13 d /</u>                                                                                 | Frei lassen               |
| <u>  <u> </u> <u> </u> <u> </u> <u> </u> <u> </u> <u> </u> <u> </u> <u> </u> <u> </u> <u></u></u> | Freilassen                |
| <u>  "9 15 @ /</u>                                                                                | Frei lassen               |
|                                                                                                   |                           |
|                                                                                                   | ОК                        |
|                                                                                                   | Abbrechen                 |
|                                                                                                   |                           |

obr. 18-2: volba skupiny

#### 18.3 Pole pro ukládání

|                                | Vc                      | lba funkce |                             |
|--------------------------------|-------------------------|------------|-----------------------------|
| Funkce                         | Povely v roletovém menu | Short-Cut  | lkony v panelu<br>uživatele |
| Přednasta-<br>vené<br>atributy |                         |            | 8                           |

Číslicová pole 1 až 10 v panelu atributů jsou pole pro uložení přednastavení atributů při kreslení. Tak můžete až 10 přednastavení hladin, skupin, druhů čar, šířky čar, typu čar a barvy obsadit a pomocí políček uložení zvolit.

K určení základního nastavení zvolte políčko se symbolem diskety vedle políčka pro uložení v nejhořejší řadce1. Pak se objeví okno s 10 řadky pro zadávání (Obr. 18-3, str. 44).

Každá řádka znamená jedno políčko pro ukládání. Písmena **G**, **L**, **P** a **W** označují atributy skupina, hladinu, druh čáry (PEN) a šířku čáry, následují typ čáry a barva. Pro nastavení atributů klikněte

myší na zvolené políčko. Potom se ukáže okno s

možnými atributy. V tomto

| A | Attribute vordefinieren 🛛 🛛 🔀 |         |              |         |             |  |  |  |  |
|---|-------------------------------|---------|--------------|---------|-------------|--|--|--|--|
|   |                               |         |              |         |             |  |  |  |  |
| 1 | G:#####                       | L:##### | <b>#:##</b>  | ≣: #    | ≅: <b>#</b> |  |  |  |  |
| 2 | G:#####                       | L:##### | <b>#: ##</b> | ≣: #    | ≅: <b>#</b> |  |  |  |  |
| 3 | G:#####                       | L:##### | <b>#: ##</b> | ≣: #    | ≅: <b>#</b> |  |  |  |  |
| 4 | G:#####                       | L:##### | <b>#: ##</b> | ≣: #    | 5:4·        |  |  |  |  |
| 5 | G:#####                       | L:##### | <b>#: ##</b> | ≣: #    | ≅: <b>#</b> |  |  |  |  |
| 6 | G:#####                       | L:##### | <b>#: ##</b> | ≣: #    | ≅: <b>#</b> |  |  |  |  |
| 7 | G:#####                       | L:##### | <b>#: ##</b> | ≣: #    | ≅: <b>#</b> |  |  |  |  |
| 8 | G:#####                       | L:##### | <b>#: ##</b> | ≣: # —— | ≅: <b>#</b> |  |  |  |  |
| 9 | 6:#####                       | L:##### | <b>#: ##</b> | ≣: #    | ≅: <b>#</b> |  |  |  |  |
| 0 | 6:#####                       | L:##### | <b>#: ##</b> | ≣: #    | ≅: <b>#</b> |  |  |  |  |
|   | OK     Abbrechen              |         |              |         |             |  |  |  |  |

Obr. 18-3: Attribute vordefinieren

okně zvolte vaše nastavení Tři křížky (###) označují standartní nastavení.

| ิก | K | dyž<br>hc | kli<br>bdn | kne<br>oty. | ete | na | kří | žky | bι | udo | u h | od | not | y a | tributů vráceny na standartní |
|----|---|-----------|------------|-------------|-----|----|-----|-----|----|-----|-----|----|-----|-----|-------------------------------|
|    |   | #         | EA         | 2           | 1   | 2  | 3   | 4   | 5  | 6   | 7   | 8  | 9   | 10  |                               |

|                       | Vc                      | lba funkce                  |                            |
|-----------------------|-------------------------|-----------------------------|----------------------------|
| Funkce                | Povely v roletovém menu | lkony v panelu<br>uživatele |                            |
| Editování<br>atributů |                         |                             | EA                         |
|                       | Vc                      | lba funkce                  |                            |
| Funkce                | Povely v roletovém menu | Short-Cut                   | lkony atributů v<br>panelu |
| Editování<br>atributů | Edit                    |                             |                            |

# 18.4 Změna atributů (Editování atributů)

Když při praci zjistíte, že atributy jednotlivých objektů výkresu nebyly správně zvoleny, pak je můžete, i později, změnit.

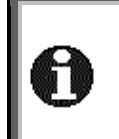

Mějte na paměti, že funkce, **Attribute ändern**" (atributy měnit) nemá žádný vliv na atributy kótóvání. Ty můžete měnit jedině v funkci "EDIT Bemaßungsattribute" (editování atributů kótování) v menu "Bemaßungen" (kótování).

Zvolte v okně (obr. 18-4, str. 45) nové atributy obiektů výkresu. Po zvolení atributů, které chcete změnit klikněte na políčko **ok**. Okno volby zmizí а nyní můžete volit všechny objekty výkresu které mají obsahovat nové atributy. Při volbě kreslení vám objektů nabízí konstrukční program zase všechny možnosti určení k objektů.

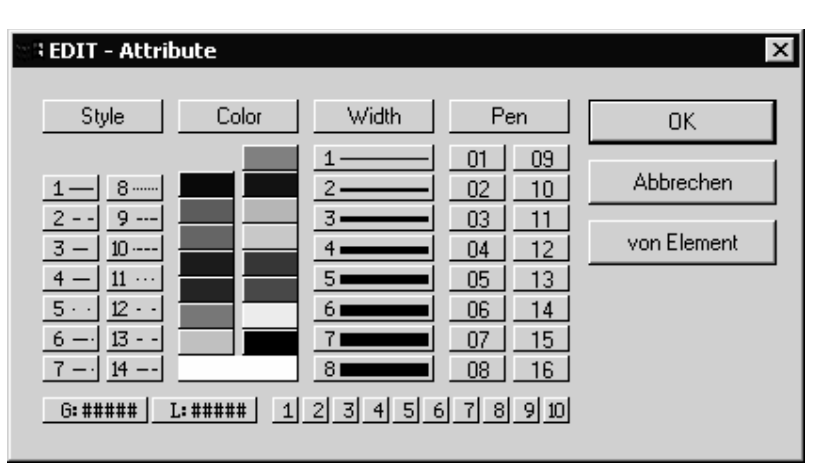

obr. 18-4: edit atributů

S 10 cifrovými tlačítky volíte 10 políček pro ukládání, z panelu atributů. Nastavení bude pak převzato do masky atributů a atributy budou aktivovány.

Tlačítkem "Übernehmen" (*převzít*) je možné atributy z elementů z výkresů převzít. Potom co jste tlačítko kliknuli myší, musíte kliknout také element výkresu. Atributy těchto elementů budou převzety do okna atributů a zaktivovány. Nakonec klikněte na tlačítko **ok** a zvolíte elementy, ze kterých chcete nové atributy vybrat.

# 19 Textové menu

## 19.1 Textová řádka/textový blok

|                  |                              | Volba funkce |                             |
|------------------|------------------------------|--------------|-----------------------------|
| Funkce           | Povely v roletovém Short-Cut |              | lkony v panelu<br>uživatele |
| Textová<br>řádka | Konstr./Text                 |              | A <sup>B</sup> ∎            |
| Textový<br>blok  | Konstr./Text                 |              | A <sup>B</sup> D            |

MefiCAM nabízí k zadávání textu dvě různé možnosti. Textovou řádku (obr. 19-1, str. 46) a Textový blok (obr. 19-2, str. 46). Pomocí kodu ASCII- a ANSI-Code můžete zadávat zvláštní znamení. Na konci popíšeme zadávání průměru a zadávání znamínek plus/minus.

| 🛞 Textzeile Arial (ANSI) |    | ×         |
|--------------------------|----|-----------|
|                          |    | •         |
|                          | OK | Abbrechen |

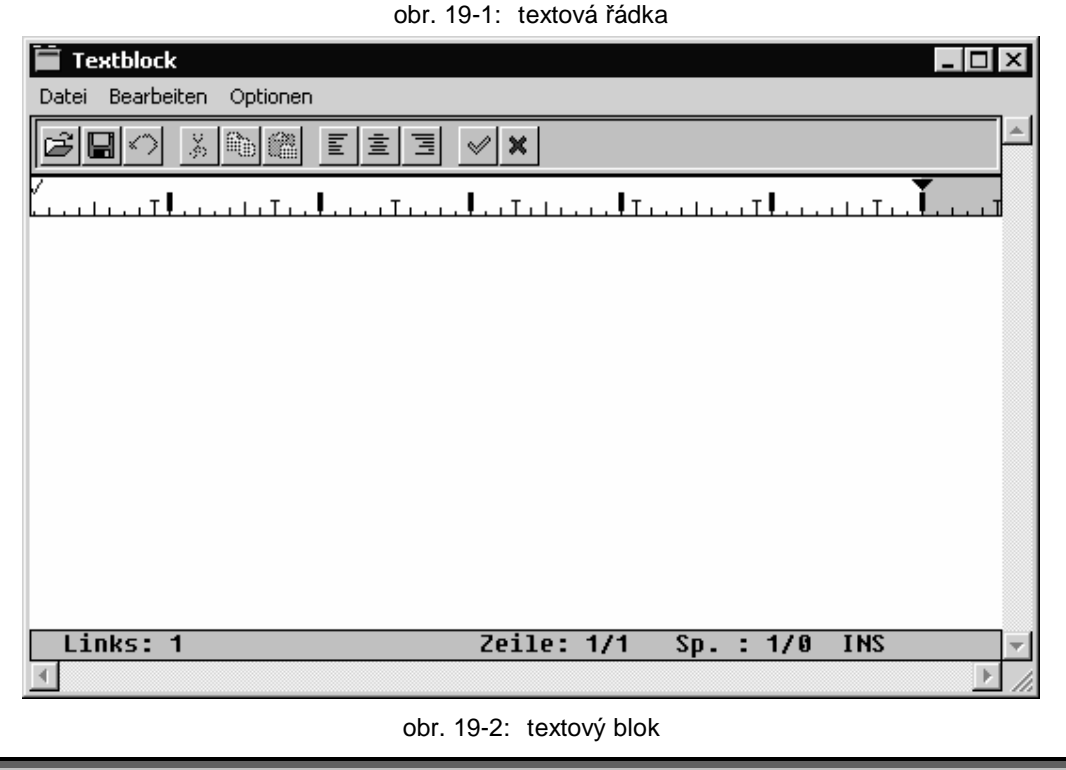

Opuštějte okno textový blok (obr. 19-2) vždy uzavřením storno. Soubor neukládejte.

|--|

|                                 | Vc                      | lba funkce |                            |
|---------------------------------|-------------------------|------------|----------------------------|
| Funkce                          | Povely v roletovém menu | Short-Cut  | lkony atributů v<br>panelu |
| Text<br>vztažený k<br>elementům | Konstr./Text            |            | <u>TEXT</u><br>४७४         |

Funkce "Texte an einer Linie einfügen" (*texty vložit na jednu linii*) umožňuje rychlé uspořádání textů na jedné, již existující, linii ve výkresu. Po zvolení této funkce se objeví DialogWindow(obr. 19-3). V tomto Window nastavíte způsob vložením pomocí různých možností:

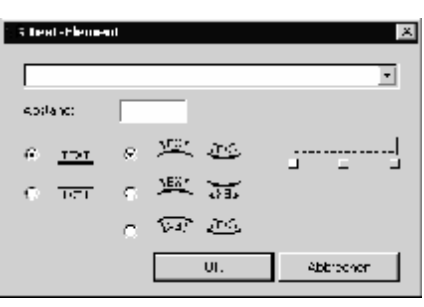

obr. 19-3

# 19.3 Zvláštní znamení Windows-typy písma

U Windows-typy písma musíme rozlišovat zadání v

textové řádce nebo v textovém bloku. Zadání provádíme klávesnící. Držte tlačítko ALT zmačknuto a zadávejte číslo pomocí číslicového bloku.

## Textová řádka:

| průměr (Ø):     | ALT + 0216 |
|-----------------|------------|
| plus/minus (±): | ALT + 0177 |

# Textový blok:

Zvolte textový blok pomocí Short-Cut [Strg + e] Windows-editoru. Použijte následující kombinaci tlačítek:

| průměr (Ø):     | ALT + 0216 |
|-----------------|------------|
| plus/minus (±): | ALT + 0177 |

# 19.4 Zvláštní znamení MegaCAD-druhy písma

Zadání provádíme klávesnící. Držte tlačítko ALT zmačknuto a zadavejte číslo pomocí číslicového bloku.

| průměr (Ø):     | ALT + 0216 |
|-----------------|------------|
| plus/minus (±): | ALT + 0177 |

## 19.5 Změna písma na elementy kreslení

#### 19.5.1 Všeobecně

V programovacím systému se používají dva rozdílné druhy písma. Jednou MegaCAD-typy písma a Windows-typy písma (True-Typ-typy písma). Oba typy písma mužete změnit v elementy kreslení, abyste je mohli použít např. pro gravírování. Dale popíšeme nutné pracovní kroky. Texty vznikají jako textová řádka nebo jako textový blok.

19.5.2 Windows-typy písma

|                  | Volba funkce               |           |                             |
|------------------|----------------------------|-----------|-----------------------------|
| Funkce           | Povely v roletovém<br>menu | Short-Cut | lkony v panelu<br>uživatele |
| Outline True typ | Edit                       |           | f                           |

Ke změně True-typů písma použijte funkci **"Outline True Type"** z **"Edit"**-Menü. Po tomto povelu se objeví vpravo umístěné okno (Obr. 19-4, str. 48).

Text mohou být také vymazány. True-Type-Fonts mohou obsahovat Splines, které jsou po 1 až 10 mezibodech rozděleny. Pro zobrazení na obrazovce a při tisku do výšek textu do 5mm je jeden bod dostatečný

| 📲 Text-Kontu  | r   |         |    | × |
|---------------|-----|---------|----|---|
| Zwischenpunk  | kte |         |    |   |
| Element lösch | ien |         |    |   |
| OK            |     | Abbrech | en |   |
|               |     |         |    |   |

Obr. 19-4: Outline True Type

Text bude pak vytvořen jako element typu Polyline a může být dále upravován.

## 19.5.3 MegaCAD- typy písma

Změna typů písma-MegaCAD pomocí funkce **"Outline True Type**" není možná. Zde musíte použít mezipaměť (Clipboard).

Použíjte následující povely:

- 1. Volba povelu **Bearbeiten/Kopieren Vektor** (úprava/kopírování-vektor)
- 2. Volba textu metodami určení objektu.
- 3. Volba povelu Bearbeiten/Einfügen (úprava/vložení)

Umístěte text na ploše výkresu metodami určení pozice bodu systemu CAD.

# 20 <u>Kótování</u>

Kótování není obsahem tohoto školení. Proto zde představíme jenom několik funkcí. Další informace najdete v online nápovědě

|          | Volba funkce               |           |                                 |
|----------|----------------------------|-----------|---------------------------------|
| Funkce   | Povely v roletovém<br>menu | Short-Cut | lkony v panelu<br>uživatele     |
| Kótování | Konstr./Bemaßung           |           | <b>4</b> <sup>15</sup> <b>→</b> |

Ikona kótování není v standartním nastavení obsažena a musí být do hlavního menu vložena. (Kapitola3.4).

## 20.1 Nastavení kótování

|          | Volba funkce       |           |                |
|----------|--------------------|-----------|----------------|
| Funkce   | Povely v roletovém | Short Cut | lkony v panelu |
|          | menu               | Short-Cut | uživatele      |
| Kótování | Konstr./Bemaßung   |           | <b>↓</b> 5.↓   |

Volbou tohoto menu se otevře hlavní Window (Obr. 20-1) k nastavení atributů kótování. Vedle nastavení různých vlastností můžete zde uložit nastavení pro další práce a samozřejmě je také vkládat.

Toto okno můžete otevřít i když jste v módusu kótování (např Maß-Horrizontal *kótování vodorovně)*). Když jste zvolily druh kótování, bude tento vlevo dole v infořádce (obr. 20-2) ukázán. Při kliknotí na tuto řádku se otevře okno pro nastavení kótování a vy můžete nastavení provést.

Bemäßung Hordonia

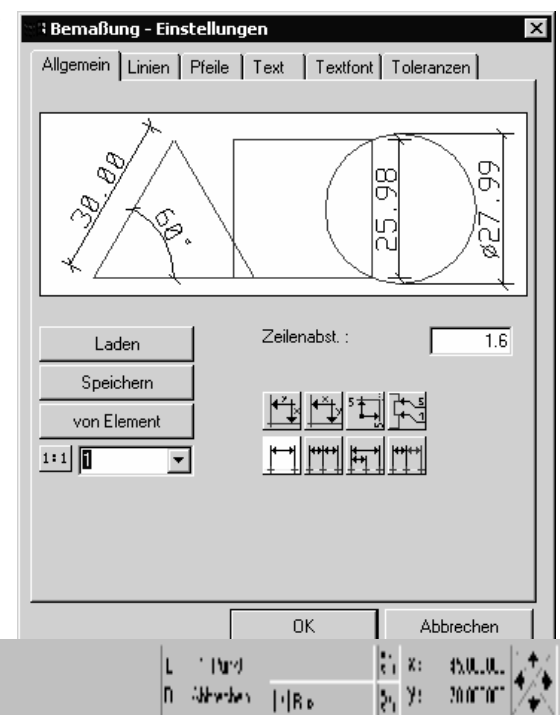

obr. 20-2

# 20.2 Automatické kótóvání

"Automatische Bemaßung" *(automatické kótování)* je aktivní při volbě menu kótování. Při volbě tohoto menu se objeví cursor myši jako kříž. V tomto stavu mohou být objekty čára-kruh-oblouk okamžitě kliknuty myší. MegaCAD pozná automaticky způsob kótování. Čáry budou kótovány od začátečního ke koncovému bodu, kruhy pomocí průměru a oblouky pomocí poloměru.

## Čára:

Vodorovné a svislé čáry budou vodorovně nebo svisle okótovány všechny ostatní jsou okótovány paralelně

#### Kružnice:

Kruhy budou okótovány průměrem..

#### Oblouk

Oblouky budou okótovány poloměrem.

# 21 Adresáře MefiCAM

# 21.1 <u>Všeobecně</u>

Adresáře mohou být rozděleny na dvě oblasti:

- 1. Adresáře "COSCOM" se všemi podadresáři obsahují software se všemi konfiguračními soubory.
- 2. Adresář "DATEN" se všemi podadresáři obsahuje data uživatele, jako výkresy technologickými daty a NC-programy.

Adresář "COSCOM" může být instalován na všech pevných discích. Adresář "DATEN" může být také instalován na pevném disku nebo může být umístěn v síti.

| JSCOW-auresar |                                   |
|---------------|-----------------------------------|
| CAM           | profi základní verze              |
| jokercopy     | joker Instalační program          |
| MT2d          | technologie soustružení/frézování |
| Cip           | C-rozhraní                        |
| Cc            | C-rozhraní                        |
| menu          | hlavní panel pro uživatele        |
| menu          | standartní menu                   |
| UTILS         | měnič/obsazení klávesnice         |
| DWGDXF        | DWG/DXF - měnič                   |
| MCONFIG       | program obsazení klávesnice       |
| jokermenu     | jokermenu (přehled)               |
| jokerV3       | joker Version 3.x                 |
| Txt           | texty Windows-Joker verse 3.x     |
| system        | OCX-, DLL-Dateien usw             |
| tools         | Konverter/Plot                    |
| DWG           | DWG/DXF - konverter               |
| Plot          | plottprogram                      |
| font          | fonteditor / typy písma           |
| winedit       | NC-Editor                         |
| wjoker32      | joker zákl. adresář verze 2.6     |
| Txt           | texte Windows-joker verse 2.6     |

# 21.2 COSCOM-adresář

| 21.3 Data-adresái | <u>í</u>    |                 |                                                                    |
|-------------------|-------------|-----------------|--------------------------------------------------------------------|
| blok              |             |                 | NC-programe po joker běhu                                          |
| jokerV3           |             |                 |                                                                    |
| -                 | Ncj_4a      |                 | převaděč soustružení ve 4 osách                                    |
|                   | Ncj_base    |                 | základní převaděč                                                  |
|                   | Ncj dr      |                 | soubory soustružení                                                |
|                   | Nci fr      |                 | převaděč frézování                                                 |
|                   | Nci lav     |                 | hladina souborů                                                    |
| Megawir           | )<br>)      |                 | geometrická data                                                   |
| - 5 -             | Cdl         |                 | CDL-soubory                                                        |
|                   | Db          |                 | soubory databanky                                                  |
|                   | Dwg         |                 | DWG- soubory                                                       |
|                   | Dxf         |                 | DXF- soubory                                                       |
|                   | Graphics    |                 |                                                                    |
|                   | Hpg         |                 | HPGL- soubory                                                      |
|                   | lgs         |                 | IGES- soubory                                                      |
|                   | Мас         |                 | makra rýsování                                                     |
|                   | Prt         |                 | MegaCAD-Zeichnungen                                                |
|                   | Txt         |                 | textové soubory                                                    |
| Winjoke           | r           |                 | joker                                                              |
|                   | Ncj_4a      |                 | převaděč soustružení ve 4 osách                                    |
|                   | Ncj_dr      |                 | převaděč soustružení                                               |
|                   | Ncj_fr      |                 | převaděč frézování                                                 |
|                   | Ncj_lay     |                 | hladina souborů                                                    |
| Wprofi32          | 2           |                 | Technologiedaten                                                   |
|                   | Soustružení |                 | data nástrojů soustružení                                          |
|                   |             | KL250.mtl       | data nástrojů pro hrubování                                        |
|                   |             | KL275.mtl       | data nástrojů na jemno                                             |
|                   |             | KL300.mtl       | data nástrojů kulate destičky                                      |
|                   |             | KL325.mtl       | data nástrojů zapichovací nástroje                                 |
|                   |             | KL350.mtl       | data nástrojů závitových nástrojů                                  |
|                   |             | KL375.mtl       | data nástrojů zvláštních nástrojů                                  |
|                   |             | KL400.mtl       | data nástrojů vrtacích nástrojů                                    |
|                   |             | KL420.mtl       | data nástrojů stupňového vrtání                                    |
|                   | Frezování   |                 | data nástrojů frézování                                            |
|                   |             | KL10.mtl<br>bis | dílenské výkresy frézování (výkresy se                             |
|                   |             | KL145.mtl       | používají jenom ve spojení BMO/optional)                           |
|                   | M4a         |                 | technologická makra soustr. ve 4-osách                             |
|                   |             |                 | nastavení stroje                                                   |
|                   | stroj       |                 | soustruzeni/frezovani,soubory materiálu,<br>nastavení úhlové hlavy |
|                   |             |                 | (může být zadan během instalace)                                   |

| Mdr      | technologické makra soustružení                   |
|----------|---------------------------------------------------|
| Mfr      | technologické makra frézování                     |
| Mka      | technologické makra svislé soustružení            |
| Nc       | NC-makra                                          |
| P4a      | technologické programy- soustružení ve 4<br>osách |
| Pdr      | technologické programy soustružení                |
| Pfr      | technologické programy frézování                  |
| Pka      | technologické programy svislé soustružení         |
| S_turm   | soubory upínacích přípravků                       |
| Usrcy_dr | uživatelské cykly soustružení (zvl. přsl.)        |
| Usrcy_fr | uživatelské cykly frézování (zvl. přsl.)          |
| <br>     |                                                   |

21.4 TMP - Verzeichnisse

Tmp

v tomto adresáři se uloží DINCLF.

# 22 Důležité soubory

- Megacad.ini
- Megacnc.ini
- User-Menü-obsazení (usermenu.txt)
- Soubor materialu(Mat.txt)
- \_ Joker.ini (Version 2.6)
- \_ Joker.ini (Version 3.5)
- Strojní data (\*.Mas)
- Nastrojová listina soustruž. (Dr\_wkzl.txt)
- Nastrojová listina fréz. (Fr\_wkzl.txt)
- Chladící voda (List\_M.txt)
- NC-Editor (NCEDIT32.Ini)

[LW]:\Coscom\Cam\MT2D\

[LW]:\Coscom\Cam\MT2D\ [LW]:\Coscom\Cam\MT2D\

[LW]:\Daten\Wprofi32\Masch\

[LW]:\Coscom\Wjoker32\

- [LW]:\Coscom\JokerV3\
- [LW]:\Daten\Wprofi32\Masch\
- [LW]:\Daten\Wprofi32\Drehen\
- [LW]:\Daten\Wprofi32\Fräsen\
- [LW]:\Daten\Wprofi32\Masch\
- [LW]:\Coscom\Winedit\

# 23 DWG/DXF konvertování

|                       | Volba funkce                      |  |                             |
|-----------------------|-----------------------------------|--|-----------------------------|
| Funkce                | Povely v roletovém Short-Cut menu |  | lkony v panelu<br>uživatele |
| Import/export<br>Menu | rozhraní                          |  |                             |

Přeměna se provádí pomocí WG/DXF měniče.

# DXF-Datei anlegen (DXF soubor založit)

Chcete-li z jednoho MegaCAD-výkresu vytvořit XF- soubor, tak zvolte bod menu

# DWG/DXF Export

PRT-Datei anlegen (PRT-soubor založit)

Chcete-li z jednoho DXF-souboru vytvořit MegaCAD-výkres, zvolte bod menu

# DWG/DXF Import

# Adresáře

PRT-soubory se standartně ukládají v adresáři [LW]:\Daten\Megawin\Prt\ a DXFsoubory v adresáři [LW]:\Daten\Megawin\Dxf\.

# Více souborů přeměnit najednou

Pokud chcete více souborů přeměnit najednou zvolte bod menu DWG/DXF Batch

(obr. 23-1, str. 56):

Zvolte nejprve zadávací pole souborů. První směr je pro soubory, které mají být konvertovány. Druhý směr je pro konvertované soubory. Pomocí kombiboxu se určí, které soubory mají být konvertovány.

Typy čar a typy písma mohou být konfigurovány pod "Einstellung" (nastavení)

| BatchKonvert                                                                             | ×                       |
|------------------------------------------------------------------------------------------|-------------------------|
| Ouelle:                                                                                  | *.DWG *. D>▼<br>*.PRT ▼ |
| <ul> <li>Unterverzeichnisse konvertiere</li> <li>Unterverzeichnisse erstellen</li> </ul> | Einstellungen           |
| 🔽 Dateien überschreiben                                                                  |                         |
| 🔽 Beim Fehler abbrechen                                                                  |                         |
| 🔽 Verlauf protokollieren                                                                 |                         |
| OK.                                                                                      | Abbrechen               |

obr. 23-1: funkce "volba konvertování"

# 24 Volba programovacího systému

## 24.1 Startovní parametry

Při startu programovacího systému máte také možnost předat parametry. Následující parametry stojí k dispozici:

- /Z= Volba PRT-výkresu.
- /T= Volba PFR- nebo PDR-souboru.
- /M= Volba souboru stroje.
- /R= Předání hlášení s informacemi pro CAM programovací nastavení (viz. kapitola Chyba! Nenalezen zdroj odkazů., chyba! zdroj informace nebyl nalezen Chyba! Záložka není definována.. chyba! textová značka nebyla nalezena ).
- /D Vymazání souboru hlášení.
- /I= Předání jedné C-funkce (nové). Interpretační soubory budou předány bez rozšíření. Bude použito MegaCAD-rozhraní verse 6/16
- /X Provedení MefiCAM v pozadí (nové).

Není na obrazovce viditelné. Tato možnost může být použita např. pro, provedení NC-startu v pozadí

Pokud zbývá při soustružení materiál nepříjde hlášení, nýbrž bude okamžitě vytvářen NC-program. Joker-okno se objeví na obrazovce.

S možností "/BATCH=EXIT" se okno po průběhu jokeru zavře Při použití parametru "/OW", odpadá otázka zda má být přítomný soubor přepsán. Tyto parametry musíte zapsat do souboru strojních dat jako argumenty pro joker.

Jednotlivé parametry mohou být kombinovány a musí být do vazby, která startuje systém zapsány. Parametry musí být odděleny prázdným mistem. Volba programovacího systému může vypadat např. takto: [LW]:\COSCOM\ Cam\MT2D\PNTCMEGC.EXE /M=DREHEN.MAS

/Z=K-BOLZEN.PRT /T=K-BOLZEN.PDR /R=C:\TMP\REPORT.TXT /D

Volba musí být zapsána do vlastnosí vazby v řádce Ziel (*cíl*) (Obr. 24-1, 58).

| genschaften vo                  | n Profi4.0                      |
|---------------------------------|---------------------------------|
| Allgemein Verkn                 | üpfung Sicherheitseinstellungen |
|                                 | ofi4.0                          |
| Zieltyp:                        | Anwendung                       |
| Zielort:                        | MT2D                            |
| Ziel:                           | C:\COSCOM\Cam\MT2D\pntcmegc.exe |
| Ausführen in:<br>Tastenkombinat | C:\COSCOM\Cam\MT2D              |
| Ausführen:                      | Normales Fenster                |
| Kommentar:                      |                                 |
|                                 | Ziel suchen Anderes Symbol      |
|                                 | OK Abbrechen Übernehme          |

Obr. 24-1: vazba MefiCAM

| 0 | <ul> <li>Vazba s factory director (FD) je také možná předáním nástrojových informací od MefiCAM k FD.</li> <li>Pokud není soubor k dispozici bude předáno jenom jménu souboru.</li> <li>Pořadí parametrů je libovolné.</li> <li>Místo parametrů mohou stát také zástupci (/Z="%1").</li> <li>Parametry musí být psany velkým písmem (/M=).</li> <li>Report musí být vždy zadán se směrem.</li> </ul> |
|---|----------------------------------------------------------------------------------------------------|
|---|----------------------------------------------------------------------------------------------------|

# 25 Menu uživatele

|                | Volba funkce               |           |                             |
|----------------|----------------------------|-----------|-----------------------------|
| Funkce         | Povely v roletovém<br>menu | Short-Cut | lkony v panelu<br>uživatele |
| Menu uživatele | User                       |           | User                        |

Menu uživatele (obr. 25-1, str. 59) nabízí možnost programy jako např. editor, programy pro konvertování pro DXF- a DWG-soubory atd. startovat z programovacího systému. V souboru Usermenu.txt (*Menu uživatele*) (adresář **[LW]:\COSCOM\CAM\MT2D**) stojí posloupnost povelů. Pro každou volbu stojí jedna řádka v menu uživatele k dispozici. Funkce tohoto souboru vysvětlíme na následujícím příkladu.

| Menue                                 | ×         |
|---------------------------------------|-----------|
| Editoren<br>WIN Editor<br>Edit Diself | ОК        |
| Konverter<br>DWG/DXF                  | Abbrechen |
| JOKER<br>JoketMenu                    |           |
| EditLayout                            |           |
|                                       |           |
|                                       |           |
|                                       |           |
| 1                                     |           |

# Obsah souboru menu uživatele.txt:

| Editoren :        |                             |                           |
|-------------------|-----------------------------|---------------------------|
| WIN Editor :      | Exec                        | obr 25-1: menu uživatele  |
| w,c:\coscom\wined | lit\ncedit32.exe            | ODI. 23-1. Menu uzivalele |
| Edit Dinclf :     | Exec w,c:\coscom\winedit\nc | cedit32.exe c:\tmp\dinclf |
| Konverter :       |                             |                           |
| Mega-DWG/DXF:     | Exec wc,C:\Coscom\tools\dv  | vg\WDWG32.exe             |
| Mega-IGES :       | Exec wc,C:\Coscom\tools\Ige | es\NTIGS.exe              |
| Sonstiges :       |                             |                           |
| Compare :         | Exec w,c:\coscom\compare\   | Compare32.exe             |
| •                 | •                           | •                         |

## Funkce jednotlivých řádků:

| Editoren      | : | Nadpis                                         |
|---------------|---|------------------------------------------------|
| WIN-Editor    | : | Start COSCOM NC-editoru                        |
| Edit Dinclf   | : | Otevření Dinclf's s COSCOM NC-editorem         |
| Konverter     | : | Nadpis                                         |
| Mega-DWG/DXF: | : | Start konvertních programů pro DWG/DXF-soubory |
| Sonstiges     | : | Nadpis                                         |
| Compare :     | : | Start programu Compare                         |

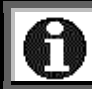

Iges-Konverter je přídavné software, které není v dodávce obsaženo.

#### Volba funkce:

- Exec Tento povel umožňuje vystoupení z MefiCAMu pro vyvolání externích programů nebo pro vyvolání provozního systemu aniž byste MefiCAM ukočili. Exec-povel zvolíte v panelu povelů. V panelu povelů jsou Exec-povell, řídící parametry e, p, g ,w, c a jeden DOS-konvencím odpovídající povel. Tento povel může být DOS-povel, DOS-batch-soubor nebo platný program.
- Batch Povel k činnosti jednoho souboru s MegaCAD-povely (MBT-soubor) Tento povel se používá k vytváření MegaCAD-povelových řetězců. MegaCAD-povelové řetězce je řada MegaCAD-povelůl jako např. volná čára, autozoom, šrafování.... Standardní směr pro MBT-soubory je určen v megacad.ini.
- w Volba Windows-programu nebo Pif-souboru.
- c Změna v adresáři zvoleného programu. Tato možnost je vždy vhodná, když má zvolený program využívat zdroje ve vlastním podadresáři.

Další informace se dozvíte z návodu k použití nebo z online nápovědi.

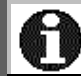

Způsob psaní parametrů je závazný, t.z. použití velkých a malých pismen je důležité.

# 26 Síť na obrazovce

|        | Volba funkce               |           |                             |  |
|--------|----------------------------|-----------|-----------------------------|--|
| Funkce | Povely v roletovém<br>menu | Short-Cut | lkony v panelu<br>uživatele |  |
| Síť    | Setup/Raster               |           |                             |  |

V tomto okně se zadávají nastavení pro síť a pro formát listu.

| 🖙 Raster Einstellungen            | ×                                 |
|-----------------------------------|-----------------------------------|
| Tastaturbezugspunkt               | Rasterbezugspunkt                 |
|                                   | x 0<br>y 0                        |
| Bildraster                        | Fangraster                        |
| 🔽 aktiv                           | 🔽 aktiv                           |
| w1: 0<br>w2: 90<br>dx: 5<br>dy: 5 | w1: 0<br>w2: 90<br>dx: 5<br>dy: 5 |
| Raster-Optionen                   |                                   |
| 🗖 Raster anzeigen                 |                                   |
| Zeichenblattvorlage —             | Einheit                           |
| AO BO                             | mm Zoll                           |
| <u>A1</u> <u>B1</u><br>A2 B2      | cm Fuss                           |
| A3 B3                             | m Yard                            |
| A4 B4                             | Maßstab 1 💌                       |
| <u>A6</u> <u>B6</u>               |                                   |
|                                   | OK Abbrechen                      |

## Nulový bod výkresu

Bod vztažný k síti

# obr. 26-1: rastr nastavení

## (Posunutí nulového bodu)

S touto funkcí (obr. 26-2, str 61) můžete nulový bod výkresu do X- a Y-směru posunout.

Všeobecně se shodují rastr obrazovky a funkcí uchopení a nulový bod výkresu, t.z., jeden z bodů rastru má koordináty (0,0). S možností **Rasterbezugspunkt** bod vztažený k síti můžete libovolný bod vašeho výkresu

definovat jako vztažný bod (obr. 26-3, str. 61).

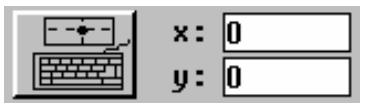

obr. 26-2: nulový bod výkresu

| x:     | 0 |
|--------|---|
| <br>y: | 0 |

#### obr. 26-3: vztažný bod rastru

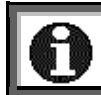

Kliknutím na ikonu můžete hodnoty z výkresu převzít.

61

w1:

w2:

dx:

dy:

w1:

w2:

dx:

dy:

Obr. 26-5: raster uchopení

0

90

5

5

0

90

5 5

#### Síť na obrazovce

Síť na obrazovce (Obr. 26-4, str. 62) slouží k optické orientaci při práci. Hodnota w1 zadá úhel osy X rastru. V přednastavení má hodnotu 0. Hodnota w2 určuje úhel osy Y a má v přednastavení hodnotu 90. Hodnoty dx a dy určují odstup mezi jednotlivými body rastru. Tyto obě hodnoty jsou nastaveny na 5 jednotek výkresu.

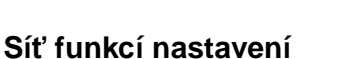

Síť funkcí nastavení(Obr. 26-5, str. 62) určí body na povrchu výkresu, na které mužete kliknout myší. Význam parametrů odpovída parametrům sítě obrazovky.

#### Zvláštní možnosti sítě

Přepíná z normalního sítě na hvězdicový sít a zpět (Obr. 26-6, str. 62).

|    | ÷   | <b>_</b> |     |
|----|-----|----------|-----|
| Ob | or. | 26       | -6: |

Bildraster-

🔽 aktiv

Fangraster

🔽 aktiv

#### Formulář pro kreslení

Vložení formuláře pro kreslení (Obr. 26-7, str. 62). Když kliknete dole stojící ikonu objeví se požadovaný formulář.

#### Formuláře

Jednotka-měřítko

provést také přímo.

Volba měřítka ve výkresu (Obr. 26-8, str. 62).

Měřítko zadáte pomocí rolertového menu. Zadání mužete

Zapíná a vypíná vkládání formulářů. Když ikona není zelená, nelze formuláře vkládat. Pokud je ikona zbarvená zeleně objeví se při kliknutí na ikonu formulář na obrazovce.

| A6        | B6       |
|-----------|----------|
| Ē         | -        |
| Obr. 26-7 | : formát |

listu

| - Einheit |      |  |  |
|-----------|------|--|--|
| mm        | Zoll |  |  |
| cm        | Fuss |  |  |
| m         | Yard |  |  |
| Maßstab   | 1 💌  |  |  |

#### Obr. 26-8: jednotka

# A3 B3 A4 B4 A5 | B5

Zeichenblattvorlage

BO

B1

B2

A0

A2

A1

# 62

# 27 MEGACAD.INI

V megacad.ini uložíte nastavení pro oblast CAD programovacího systému, pro konverter a pro plot-program. Soubor najdete v adresáři [LW]:\COSCOM\ Cam\MT2D. Následuje příklad souboru s vysvětleními.

| Větev pro CAD-výkresy:                  |         |                                 |           |
|-----------------------------------------|---------|---------------------------------|-----------|
| PRT:U:\DATEN\MEGAWIN\PRT\*.PRT          | /*      | VĚTEV KRESLENÌ                  | */        |
| Větov pro CAD-Makros                    |         |                                 |           |
|                                         | /*      |                                 | */        |
|                                         | /<br>/* |                                 | /         |
|                                         | /<br>/* |                                 | */        |
|                                         | /<br>/* |                                 | /<br>*/   |
|                                         | /       |                                 | /<br>*/   |
|                                         | /       |                                 | /<br>*/   |
|                                         | /<br>/* |                                 | /<br>*/   |
|                                         | /<br>/* |                                 | /<br>*/   |
|                                         | /       |                                 | /         |
|                                         | /       |                                 | ) /<br>*/ |
|                                         | /       |                                 | */        |
|                                         | /       |                                 | /<br>*/   |
|                                         | /<br>/* |                                 | */        |
|                                         | /<br>/* |                                 | /         |
| PLC.I                                   | /       | PLOTIER NOLBOD STRED = 1        | */        |
|                                         | /*      | DOLEVLEVO = 0                   | */        |
| PLQ.1                                   | /       |                                 | */        |
|                                         | /       |                                 | */        |
|                                         | /       |                                 | 1         |
| PLFI                                    | 1       | PARITAET T = ZADINAZ = LICHA3   | */        |
| DI 11:0600                              | /*      |                                 | 1         |
| PLU:9600                                | 1       | BAUDRATE 75 110 150 200 300 600 | */        |
|                                         | /*      |                                 | */        |
|                                         | /       |                                 | */        |
| PLI: FIP_GL                             | /       |                                 | */        |
| PLU:0,0,47500,33040,1189.0000,841.00000 | /       |                                 | */        |
| PL1:0,0,33040,23760,841.00000,594.00000 | /       |                                 | */        |
| PL2:0,0,23760,16800,594.00000,420.00000 | /       |                                 | */        |
| PL3.0,0,10000,11000,420.00000,297.00000 | /<br>/* |                                 | /<br>*/   |
| PL4:0,0,11880,8400,297.00000,210.00000  | /       | 1 MM 2 INCL 2 CM 4 M            | */        |
|                                         | /<br>/* |                                 | */        |
|                                         | /<br>/* |                                 | /<br>*/   |
|                                         | /       |                                 | /<br>*/   |
| PLX:0.300000                            | /<br>/* |                                 | */        |
| PL1:38                                  | 1       | RICHLOSI                        | 1         |
| Větev pro DXF-soubory:                  |         |                                 |           |
| PLZ:U:\DATEN\MEGAWIN\DXF\*.DXF          | /*      | VĚTEV PRO DXF- SOUBORY          | */        |
| INS:C:\COSCOM\CAM*                      | /*      | ISTALLATIONSLAUFMECH.           | */        |
| NUP:1                                   | /*      | ČÍSLO PLOTERU                   |           |
| NUD:7                                   | /*      | ČÍSLO TISKÁRNY                  | */        |
| LPT:LPT1                                | /*      | ROZHRANÌ TISKÀRNY               | */        |
| PAF:0.025000                            | /*      | KROKY PLOTERU V MM              | */        |
| PLL:6                                   | /*      | HANDSHAKE 5= CTS ODER 6=        |           |
|                                         |         | DSR(DEFAULT) 7 = XONN/XOFF      | */        |
| PKO:150.0,150.0                         | /*      | PLOTTERKOREKTURHODNOTY          | */        |
| PSB:1                                   | /*      | SÍLA ČAR POSTSCRIPT 1-8         | */        |
| TXT:U:\DATEN\MEGAWIN\TXT\*.TXT          | /*      | VĚTEV FÜR EDITOR-DATEI          | */        |
| DIG:0,1,SUMMA                           | /*      | DIGI-MOD 0=VYP 1=ZAP, COM       |           |
|                                         |         | NR.,JMÉNO                       | */        |
|                                         |         |                                 |           |

INF:U:\DATEN\MEGAWIN\DB\\*.INF DBF:U:\DATEN\MEGAWIN\DB\\*.DBF FMT:U:\DATEN\MEGAWIN\DB\\*.FMT

#### DIN:0

FDI:C:\COSCOM\Cam\MT2D\MCONFIG\\*.DIG

FDM:C:\COSCOM\Cam\MT2D\MCONFIG KEY:C:\COSCOM\Cam\MT2D\MCONFIG\\*.KEU

DEF:1,2 DL0:0.00,0.00 DL1:0.00,0.00 DL2:0.00,0.00 DL3:0.00,0.00 SCB:0

Větev pro IGES-soubory: IGS:U:\DATEN\MEGAWIN\IGS\\*.IGS CCP: PSF: WEX:"NOCH AKTIV!!"

#### Větev pro DWG-soubory:

DWG:U:\DATEN\MEGAWIN\DWG\\*.DWG CIP:C:\COSCOM\CAM\CIP\\*.CIP ATR:1

| /*<br>/*<br>/*             | VĚTEV PRO INFOS-MAKRO<br>VĚTEV PRO SOUBOR VYDÁV.STÜCK<br>VĚTEV PRO SOUBOR FORMATŮ                                                                                                    | */<br>.*/                  |
|----------------------------|----------------------------------------------------------------------------------------------------|----------------------------|
| /*                         | STÜCKL.<br>DIGITIZER ČÍSLO                                                                                                    | */<br>*/                   |
| /*<br>/*                   | VĚTEV PRO DIGIMENUE-OBSAZ.<br>VĚTEV PRO DIGI-MENUE-POPIS.                                                                                                    | */<br>*/                   |
| /*<br>/*<br>/*<br>/*<br>/* | VĚTEV PRO HOTKEY-SOUBORY<br>OBSAZ:KLAVES.DIGIT -MYŠI<br>DINA4 TISKARNA ROZLIŠENÍ<br>DINA3 TISKARNA ROZLIŠENÍ<br>DINA2 TISKARNA ROZLIŠENÍ<br>DINA3 132-ZNAMENÍ TISKARNA<br>VOLNÁ ŘÁDKA DOLE | */<br>*/<br>*/<br>*/<br>*/ |
| /*<br>/*<br>/*             | VĚTEV PROIGS- SOUBORY<br>CALCOMP-PLOTTER<br>ESC-ŘÍDÍCÍ ZNAMENÍ POSTSCRIP<br>WINDOWS-PŘER:HLÁŠENÍ                                                                                           | */<br>*/<br>*/             |
| /*<br>/*                   | VĚTEV PRO DWG-FILES<br>VĚTEV C-INTERPRETER                                                                                                    | */<br>*/                   |

/\* PANEL ATRIBUTŮ ZAP/VYP 0/1 \*/

|                          | Va                           | olba funkce |                             |
|--------------------------|------------------------------|-------------|-----------------------------|
| Funkce                   | Povely v roletovém<br>menu   | Short-Cut   | lkony v panelu<br>uživatele |
| Nastavení<br>frézování   | Setup/Fräs-<br>Einstellungen |             | MILL                        |
| Nastavení<br>soustružení | Setup/Dreh-<br>Einstellungen |             |                             |

# 28 Nastavení pro frézování a pro soustružení

Ikony nejsou standartně v panelu nástrojů obsaženy.

V těchto oknech (obr. 28-1, str. 65 a obr. 28-2, str. 65) zadáváte technologická nastavení nezávislá na stroji. Nastavit můžete následující:

- přiřazení barev k jednotlivým technologiím.
- obsazení hladin a skupin
- čísla obrysů a zobrazení dílů
- parametry simulace (Obr. 28-3, str. 66)

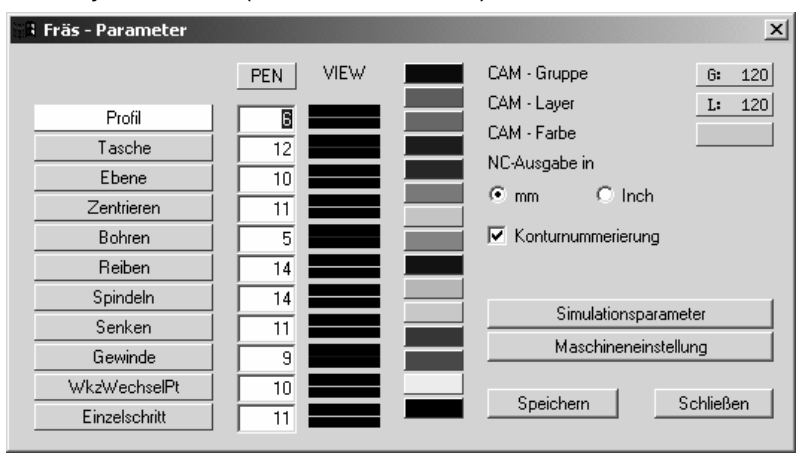

obr. 28-1: nastavení frézování

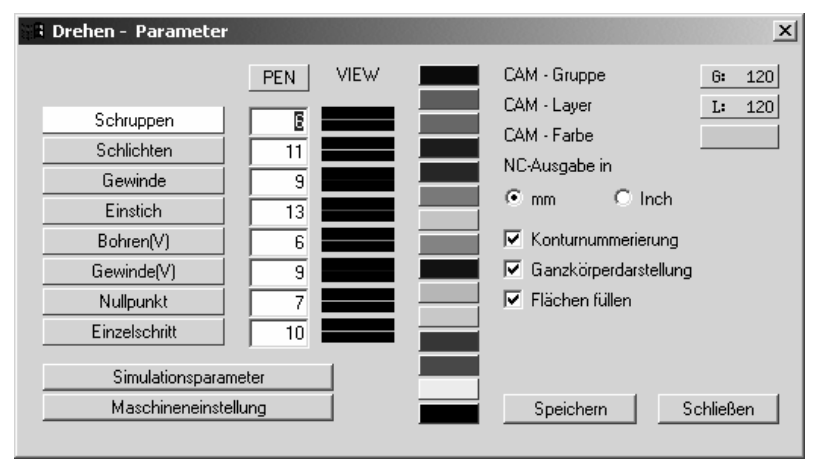

obr. 28-2: nastavení soustružení

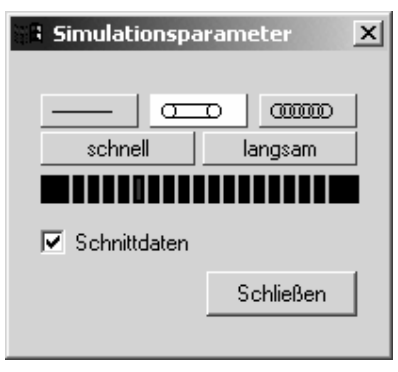

Obr. 28-3: simulační parametry

Při vypnutém číslování obrysů bude pro každý pracovni profil ukázán počet elementů.
 Startovní a koncový bod dělí např. přímku na dva elementy.
 Simulační parametry jsou přednastavení, které můžete kdykolik změnit.
 Pro hladiny a skupiny by se nemělo přednastavení (120) měnit. Hladiny 100, 150 až 159 a 200 až 205 se nesmí použít, protože jsou rezervovány pro jiné úlohy.
 Informace jsou uloženy v souboru megacnc.ini.

# 29 MEGACNC.INI

V magacnc.ini jsou uloženy nastavení pro oblast CAM programovacího systému. Soubor je uložen v adresáři **[LW]:\COSCOM\Cam\MT2d**. Následuje příklad s vysvětleními.

STL:6,6,12,12,10,10,11,11,5,5,14,14,14,11,11,9,9,10,10,11,11,6,6,11,11,9,9,13,13,6,6,9,9,7,7,10,1 0:

|                                                   |       | 0,                       |    |
|---------------------------------------------------|-------|--------------------------|----|
| MKL:1;                                            | /*    | TŘÍDA MATERIÁLU          |    |
| FLL:1;                                            | /*    | VYPLNĚNÍPLOCHY ZAP/VYP   | */ |
| SIT:4;                                            | /*    | ČAS.SIMULACE             | */ |
| SIA:2;                                            | /*    | DRUH SIMULACE            | */ |
| KNR:1;                                            | /*    | ČÍSLOVÁNÍ OBRYSU         | */ |
| LAY:120;                                          | /*    | TECHNOLOGCKA HLADINA     | */ |
| GRP:120;                                          | /*    | TECHNOLOGICKA SKUPINA    | */ |
| COL:11;                                           | /*    | BARVAOBRYSU              | */ |
| LIM:1;                                            | /*    | MĚRNÁJEDNOTKA            |    |
| KSY:0                                             | /*    | KOORDINATOVÝ SYSTEM.VYP. | */ |
| GKD:1;                                            | /*    | ZOBRAZ.CEL.TĚLESA        | */ |
| AUK:1;                                            | /*    | CCW NEBO CW              | */ |
| AUT:0.000000;                                     | /*    | PŘESNOST KONC.BODU FA.   | */ |
| LAK:0;                                            | /*    |                          | */ |
| TLI:1;                                            | /*    |                          | */ |
| EV1:1.000000,1.000000,0.000000,0.100000,0.100000; |       |                          |    |
|                                                   | /*    | EVOLVENTE 1              | */ |
| EV2:1.100000,1.100000,0.000000,0.100000,0.100000; |       |                          |    |
|                                                   | /*    | EVOLVENTE 2              | */ |
| EV3:36,5,1;                                       | /*    | EVOLVENTE 3              | */ |
| Zadání editoru, který má být programovacím        | svst  | temem zvolen:            |    |
| EDI:Wc,C:\COSCOM\WINEDIT\NCEDIT32.EXE             | /*    | EDITOR                   | */ |
| Zadání souboru stroje, který bude vyvolán nř      | i eta | rtu NC programu:         |    |
| MASHHATENIM/DROFIS2/MASCH/FRAESEN MAS/*           | 1 310 | ubor stroie              | */ |
| WAS.U.UATEN WENOTISZIWASCH (FRAESEN WAS/          | 50    |                          | /  |
|                                                   |       |                          |    |

Startparametr /M= přepíše nastavení v souboru megacnc.ini. Zápis nebude změněn.

# 30 Instalace jokeru

V MefiCAM programovací skupině najdete program k instalaci jokeru. Moduly jokeru musíte uložit na disketu. Program kopíruje joker do adresáře jokeru a založí pro každý stroj soubor a zřídí ikonu ve skupině programu.

Sledujte po startu programu povely na obrazovce (obr. 30-1, str. 68).

| - CUSCUN HC Joker Roperprogramm V 2.0 🏎 CUSCUN                                                                                         |       |
|----------------------------------------------------------------------------------------------------|-------|
| Willkammen                                                                                                    |       |
| Mit die sein Programm wird die Jokermodul Diskette installier.<br>Bei der Installollon werden die Jokermodule kopieri, die Maachinende | 1clen |
| angelegt und für jede Maschnie eine foun angelegt.                                                                                     |       |
|                                                                                                    |       |
|                                                                                                    |       |
|                                                                                                    |       |
|                                                                                                    |       |
|                                                                                                    |       |
| Controls we                                                                                                    | iter  |
|                                                                                                    |       |

Soubory stroje naleznete v adresáři [LW]:\DATEN\WPROFI32\MASCH.

obr. 30-1: instalace jokeru

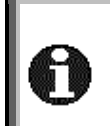

Software zadá jméno jokermodulu jako jméno stroje. To může být později ještě změněno. Joker musí být na disketě uložen v podadresářich (frézování:

NCJ\_FR,soustružení: NCJ\_DR,soubory hladin: NCJ\_LAY).

# 31 Nastavení programu- a stroje

|                       | Volba fu                                          | inkce     |                                |
|-----------------------|---------------------------------------------------|-----------|--------------------------------|
| Funkce                | Povely v roletovém menu                           | Short-Cut | lkony v<br>panelu<br>uživatele |
| Nastavení<br>programu | CAM/Programmeinstellung                           | F2        | <b>.</b>                       |
| Nastavení stroje      | CAM\Programmeinstellung<br>/Maschieneneinstellung |           |                                |

System nabízí možnost, technologická data přiřadit dalším informacím. Vedle dalšího zvolíte v této masce také stroj (Obr. 31-1, str. 69). Můžete také nastavit strojní parametry (Obr. 31-2,str. 69).

Obr. 31-1: nastavení programu

Obr. 31-2: nastavení stroje

Všechny informace stroje jsou uloženy ve strojních souborech. Soubory se nacházejí v adresáři [LW]:\DATEN\WPROFI32\MASCH.

# 32 Soubory stroje

V magacnc.ini jsou uloženy nastavení pro oblast CAM programovacího systému. soubory se nacházejí v adresáři [LW]:\DATEN\WPROFI32\MASCH. Následuje FRAESEN.MAS s několika vysvětleními.

MNR:6;

#### Větev pro technologické-soubory

PTC:U:\DATEN\WPROFI32\PFR\\*.PFR MTC:U:\DATEN\WPROFI32\MFR\\*.MFR TOM:U:\DATEN\WPROFI32\TOOL\_MAC\\*.TOM

- /\* ČÍSLO STROJE PRO CYKLY UŽIVATELE
- /\* **VĚTEV TECHNOLOGIE**

MATERIAL.SEZNAM

DATA PRO KOMPLEX. **TECHNOLOGIE** 

CHLADÍCÍ KAPALINA

UŽIVATELSKÁ LISTINA

PŘÌDAVNÁ DATA VRTÁNÍ

PARAMETERY UŽIVATELSKÉ

PROGRAMY VĚTEV NC-MAKRO

/\*

/\*

/\*

/\*

/\*

/\*

/\*

/\*

- /\* VĚTEV TECHNOLOG.MAKRO
- VĚTEV PRO MAKRA NÁSTROJU /\*

FORMULÁŘ PLÁN.PROCESŮ SEZNAM ÚHLŮ HLAVY ASCII

| Větev a rozšíření souborů pro NC-program | lové soι | ıbory                   |
|------------------------------------------|----------|-------------------------|
| NC :U:\DATEN\BLOCK\*.NC                  | /*       | NC-VĚTEV PRO HOTOVÉ NC- |

NC :U:\DATEN\BLOCK\\*.NC

WTT:C:\TMP\REPORT.TXT

MNC:U:\DATEN\WPROFI32\NC\\*.NC MTL:U:\DATEN\WPROFI32\MASCH\MAT.TXT REP:U:\DATEN\WPROFI32\MASCH\FRAESEN.REP WKL:U:\DATEN\WPROFI32\MASCH\WIKO.TXT ATD:U:\DATEN\WPROFI32\MASCH\KOMPLEX.BHR

BZD:U:\DATEN\WPROFI32\MASCH\ZUSATZ.BHR MFT:U:\DATEN\WPROFI32\MASCH\LIST\_M.TXT USR:U:\DATEN\WPROFI32\USRCY FR\USR FR L.TXT USP:U:\DATEN\WPROFI32\USRCY\_FR\USR\_FR\_P.TXT

#### Větev a jméno nástrojových souborů: FWL:U:\DATEN\WPROFI32\FRAESEN\FR\_WKZL.TXT

DWL:U:\DATEN\WPROFI32\DREHEN\DR\_WKZL.TXT

FREZ.NÁSTROJE ASCII /\*

PROGR.

- /\* SOUSTR:NÁSTROJE ASCII
- /\* SOUB. TEMP. NASTR..ASCII
- FDB:W,C:\COSCOM\DESIGWIN\NTMEGBAS -APPSTD#08 Kompletnĺnástroje\_frézov. -FIELD#4 -SELECT#/K;
  - /\* FREZNÁSTROJEDATABANK

DDB:W,C:\COSCOM\DESIGWIN\NTMEGBAS -APPSTD#11 Komplettwerkzeuge Drehen -FIELD#4 -SELECT#/K;

SNW:U:\DATEN\WPROFI32\FRAESEN\\*.DBS MMA:0MASMASK.TXT;

- /\* DATABANKASOUSTR.NÁSTROJŮ
- /\* DATABANKAFRÉZ.NÀSTROJŮ
- TEXTY MASKY ZÁVIS.OD STROJE WTS:PLFR,STFR,NUFR,SOF1,SOF 2,SOF3,ZENT,BOHR,SSEN,ZEEN, REIF, REIV, SRSP, SLSP, FSSP, GEW M,GEWF,GUNC,GUNF,GEWW,GE WR,GEWP,STB1,STB2,STB3,SON D:
- OPTIMAL.ŘADA FREZ:NÁSTROJE

VA1:10.000000,10.000000,10.000000,1.200000,1.200000,1.200000,2.400000,2.400000,2.400000; VA2:10.000000.10.000000.10.000000.1.200000.1.200000.1.200000.2.400000.2.400000.2.400000:

|          | /* | DATAČAS.ZÁVISLOSTÍ              |
|----------|----|---------------------------------|
| TIM:0;   | /* | ČAS.JEDN:0=SEK / 1=MIN          |
| TTM:0;   | /* | JSOU 4A-SOUSTR:NASTR:           |
|          |    | ZRCADLENÍ (1=ja)                |
| MSL:0.5; | /* | MIN.ŘEZNÁDÉLKA U SOUSTR.        |
| ZKL:1;   | /* | SOUSTR.CYKLUS-PŘEDNASTAV.       |
|          |    | (ANO=1/NE =0)                   |
| G43:0;   | /* | Posiční věty s G41/42 u soustr. |
|          |    | (ANO=1/NE=0)                    |

| PZK:0:                                           | /*          | ZVLÁŠTNÍ CYKLUS FRÉZ.                                              |
|--------------------------------------------------|-------------|--------------------------------------------------------------------|
| SAB:2.000000:                                    | ,<br>/*     | BEZP.ODSTUP                                                        |
| FZL:0:                                           | /*          | VÝPOČET ZUBŮ (ANO=0/NF=1)                                          |
| FUM:0:                                           | /*          | JEDNOTKA POSUVU MANUEI                                             |
| · -····-,                                        | <i>.</i>    | (mm/U=0/mm/min=1)                                                  |
| FUL:0.                                           | /*          | JEDNOTKAPOSUVU SEZN /BMO                                           |
|                                                  | '           | (mm/L) = 0/mm/min - 1)                                             |
| ΤΜ/Ζ·Ο·                                          | /*          | Načtení dvojitých obsazení z nástroj                               |
| ۱ <b>۲ ۷ ۲</b> . 0,                              | /           | $\Delta = 1/NE_0$                                                  |
| \/UM·### ###·                                    | /*          |                                                                    |
| v i iivi. <del>###</del> ,###                    | 1           |                                                                    |
| DZM-2 00000 ###                                  | /*          |                                                                    |
| r∠ivi.∠.000000,###,                              | 1           |                                                                    |
|                                                  | /*          |                                                                    |
|                                                  | /<br>/*     |                                                                    |
|                                                  | /           |                                                                    |
| EVF:33.000000;                                   | /``<br>/*   |                                                                    |
| EIV:1;                                           | /~          |                                                                    |
|                                                  |             | VYNORENIZAP/VYP (0-3)                                              |
| Elementy, které jsou kratší než 1 mm budou vy    | dán         | y se zadanou hodnotou:                                             |
| FPP:300,1;                                       | /*          | G0-DRÁHY SE ZVÝŠENÝM                                               |
|                                                  |             | POSUVEM NOVÝ DINCLF PO G01                                         |
| MST:M00;                                         | /*          | MEŘ.ŘEZU STOP                                                      |
| HLP:CFUNCHLP.INI                                 | /*          | INI-SOUBOR PRO ONLINE-                                             |
|                                                  |             | NÁPOVĚDU                                                           |
| SML:0                                            | /*          | Logika pozice svisle zap (0)/vvp (1)                               |
| GST:###.###:                                     | /*          | NASTAVENÍSTUPNUPŘĚVODOV                                            |
| ,,                                               |             | S JOKEREM V3                                                       |
| TLA:0:                                           | /*          | ZRCADL:ROVIN (ANO=1 / NF=0 )                                       |
| FAC:0.0.3.1.16.0                                 | ,<br>/*     | KA1 KA2 WA1 WA2 KS                                                 |
| FAV:0,0,0,1,10,0,                                | ,<br>/*     | PŘESAZENÍ OTOČ STŮU                                                |
|                                                  | /           |                                                                    |
|                                                  | /*          |                                                                    |
| нн <b>с.</b> о,                                  | /           |                                                                    |
| 7VI ·0·                                          | /*          | υ-ΛΟΟΟΕΟΤΤΕΙΝΚΚΕΙΝΙ.<br>Ι/ΥΠΑΝΙ ΩΠΙΦΑΠΝΙΟ ΚΑΡΤΕΖΙΙΟ                |
| Δ1L.U,                                           | /<br>/*     | VIDANI SOURADNIC RARIEZ. $(0)$ ,<br>KADTÉZKV $\pm 1/AI OOVITĚ (4)$ |
|                                                  | /           | NAINTEZINT + VALGOVITE (1), $VADTÉZKV + VALGOVITĚ +$               |
|                                                  |             | AARIEZAT + VALGUVITE + TRANSMIT (2)                                |
| WR1-0 000000 0 000000 500 000000                 | /*          |                                                                    |
|                                                  | /<br>/*     |                                                                    |
| WF2.0.000000,0.000000,0.000000,0.000000,0.000000 |             | DUD V TIVIEINT INASTRJ. Z                                          |
|                                                  |             |                                                                    |
| VD2.0.000000,0.000000,0.000000,0.000000,0.000000 | ,0000<br>*/ |                                                                    |
|                                                  | /<br>/*     |                                                                    |
|                                                  | 1           | SOUSTRUZENI. JEN T.REVULVER                                        |
|                                                  |             |                                                                    |
| Nastaveni pro běh jokeru:                        |             |                                                                    |
|                                                  |             |                                                                    |
| Aktivní smí být jenom jedno nastavení.           |             | I                                                                  |
|                                                  | _           |                                                                    |
| XX0:WJO:W,C:\COSCOM\JOKERV3\WINJOKER.EXE         | /*          | VOLBA WINJOKERS JAKO EXE                                           |
| WJO:C:\COSCOM\JOKERV3\WJOKRIFC.DLL               | /*          | VOLBA WINJOKERS JAKO DLL                                           |
| Větev pro DINCLF:                                |             |                                                                    |
| DIN:C:\TMP\DINCLF.                               | /*          | DINCLE DATE!                                                       |
| XXX:/* PRVNÍ MĚNIČ                               | ,           |                                                                    |
|                                                  |             |                                                                    |
| vetev a jmeno modu jokeru:                       | 44          |                                                                    |
| UMS:U:\DATEN\JOKERV3\NCJ_FR\FRAESEN.NCJ          | /*          | VETEV PREVODNIKU+                                                  |
|                                                  |             | PREVODNIK PRVNI BEH JOKERU                                         |

| AR1:/BATCH/O/D=C:\TMP\DINCLF.                                                                                                    | /*                                | LISTINA ARGUMENTU PRVNÌ BĚH<br>JOKERU                                                                                                    |  |  |  |
|----------------------------------------------------------------------------------------------------|-----------------------------------|----------------------------------------------------------------------------------------------------|--|--|--|
| XX1 do XX6, Nastavení pro vícenásobnou vo                                                                                                    | olbu jo                           | okeru                                                                                                    |  |  |  |
| Pro aktivaci běhu jokeru pro list nast<br>"XX2:" a "XX3:".                                                                                                    | tavení                            | musite vymazat parameter                                                                                                    |  |  |  |
| XXX:/* ZUSATZBLOCK PRO JOKER-NÁSOBNOU VOL<br>X11:LUM:U:\DATEN\JOKERV3\NCJ_FR\EINRICHT_FR<br>X12:LY1:U:\DATEN\BLOCK\*.WKE<br>X13:LY2:U:\DATEN\BLOCK\*.ERP<br>X14:AR3:/E= | BU K PI<br>.NCJ<br>/*<br>/*<br>/* | RVNÍMU PŘEVODNÍKU<br>/* JMÉNO PŘEVODNÌKU<br>VĚTEV VOLBY PRO 1. PŘÍD.BĚH<br>VĚTEV VOLBY PRO 2 PŘÍD.BĚH<br>BLOKHLADINY ČÍSLO PRO PRVNÍ<br>JOKER |  |  |  |
| XXX:/* DRUHY PREVIDNIK<br>X21:ZUM:U:\DATEN\JOKERV3\NCJ_FR\*.ncj                                                                                                    | /*                                | VĚTEVPŘEVODNÍKU+<br>PŘEVODNÌK DRUHÝ BĚH<br>JOKERU                                                                                             |  |  |  |
| X22:O1:/BATCH/O/D=C:\TMP\DINCLF.                                                                                                    | /*                                | LISTINA ARGUMENTU DRUHÝ<br>BĚH JOKERU                                                                                                    |  |  |  |
| X23:ZNC:U:\DATEN\BLOCK\*.*                                                                                                    | /*                                | NC-VĚTEV PRO HOTOVÉ NC-<br>PROGRAMY DRUHÝ BĚH<br>JOKERU                                                                                       |  |  |  |
| XXX:/* DRITTER UMSETZER<br>X31:DUM:u:\DATEN\JOKERV3\NCJ_FR\*.ncj                                                                                                    | /*                                | VĚTEV PŘEVODNÍKU+<br>PŘEVODNÌK TŘETÍ BĚH JOKERU                                                                                               |  |  |  |
| X32:DA1:/BATCH/O/D=C:\TMP\DINCLF.                                                                                                    | /*                                | VĚTEV PŘEVODNÍKU+<br>PŘEVODNÍK TŘETÍ BĚH JOKERU                                                                                               |  |  |  |
| X33:DNC:U:\DATEN\BLOCK\*.*                                                                                                    | /*                                | ) NC-VĚTEV PRO HOTOVÉ NC-<br>PROGRAMY TŘETÍ BĚH JOKERU                                                                                        |  |  |  |
| Jméno panelu uživatele, který bude zvolen se strojem:                                                                                                    |                                   |                                                                                                    |  |  |  |
| MNU:FRAESEN.MTL<br>NNC:1:                                                                                                    | /*<br>/*                          | MENU OBSAZENI<br>PŘEPÍNAČ PRO NOVÝ DINCLF                                                                                                    |  |  |  |

NCF:U:\DATEN\WPROFI32\MASCH\HEADER.MNC NCC:U:\DATEN\WPROFI32\MASCH\NCCONF1.STD /\* SOUBOR STROJE-NC-VĚTA /\* STANDART.SOUBOR- VĚTA

# 33 Editor

# 33.1 Přečíslování

Pomocí této funkce mohou být pozměněné NC-programy opět očíslovány. Parametry mohou být pro stroj specificky nastaveny (obr. 33-1, str. 73). Některé funkce krátce vysvětlíme:

| Numerieren                                  | 2                                                                                                    |
|---------------------------------------------|----------------------------------------------------------------------------------------------------|
| Parametersatz für Maschine                  | Standard> Speichern                                                                                                    |
| mit Werten<br>Startwert 1<br>Schrittweite 1 | mit Sprungschablonen<br>Zufügen<br>Löschen                                                                                                    |
| der Satzadressen                            | <ul> <li>im Bereich</li> <li>Alles</li> <li>Markierung</li> <li>Hauptprogramm</li> <li>Listering with laboration of the laboration of the laboration of</li></ul> |
| Satznummern-Format                          | Hauptpgm. mit Unterprogrammen     Programmteil-Erkennung                                                                                                    |
|                                             | OK Abbruch Hilfe                                                                                                    |

obr. 33-1: přečíslování

# Příklad šablony skoků:

## NC program:

- N5X100N10Y10N15@100 K30N20X10N25Y10
- N30 X40

# Šablony skoků:

- 1. @100\_K%#
  - Volné místo nemusí zůstat.
  - %# Následuje adresa skoku.
- 2. @1%2\_K%#
  - %2 Zástupce pro dvě číslice t.z. jenom "1" je konstantní.
    Volné místo nemusí zůstet.
  - %# Následuje adresa skoku.
- 3. @%z\_K%#

%z Zástupce pro libovolné číslo Volné místo nemusí zůstet.

%# Následuje adresa skoku.

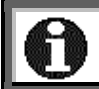

Před povelem skoku musí stát číslo věty. Formát čisla věty musí být aktivován.

# Příklad číslo věty:

Pro aktivaci čísla věty nastavte pod bodem Satznummern-Symbol, (symbol čísla věty) Zahl von Stellen (Čísla míst) a Nachfolgendes Zeichen Následující znamínko), nutné hodnoty (Obr. 33-2, str. 74). Klikněte Zufügen na (přidat) а převezměte format. Nakonec klikněte Aktivieren na (aktivovat). Formát čísla věty bude označen hvězdičkou.

| Satznummern                                                                                 |                                              | ×                |
|---------------------------------------------------------------------------------------------|----------------------------------------------|------------------|
| Verwende Satznumme                                                                          | rn                                           | ОК               |
| Satznummern-Symbol:<br>Anzahl von Stellen:<br>Nachfolgendes Zeichen:<br>Beispieldarstellung | N<br><fließend><br/><kein></kein></fließend> | Abbruch<br>Hilfe |
| N25                                                                                         |                                              |                  |
| Liste aller Satznummern<br>25<br>* N25                                                      | Zufügen<br>Ändern<br>Entfernen<br>Aktivieren |                  |

Obr. 33-2: Satznummernformat

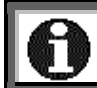

Zapsat můžete různé formáty a ty střídavě aktivovat.

# 34 Seznamy nástrojů

#### 34.1 Frézování

34.1.1 Seznam nástrojů

Data nástrojů jsou uložena v textových seznamech (např. Fr\_wkzl.txt). Soubory mohou být založeny se vztahem ke stroji a nacházejí se v adresáři **[LW]:\DATEN\ WPROFI32\FRAESEN**.

Soubory mají následující stavbu:

| 10100001,10100003,10,40.000000,PLANFRAESER,11,1,1,0,0,0,0,0000000,3,0,40.0000000,153.0000000,15.0000000,15.0000000,0                                                                                                    |
|----------------------------------------------------------------------------------------------------|
| .000000,0.000000,15.000000,                                                                                                    |
| 1,15,40.000000,0.300000,8,0.000000,0.000000,                                                                                                    |
| 2,15,30.000000,0.100000,8,0.0000000,0.000000,                                                                                                    |
| 3,15,20.000000,0.100000,8,0.0000000,0.000000,                                                                                                    |
| 4,15,10.000000,0.001000,8,0.0000000,0.000000,                                                                                                    |
| 5,15,20.000000,0.001000,8,0.0000000,0.000000,                                                                                                    |
| 6,15,20.000000,0.001000,8,0.000000,0.000000,                                                                                                    |
| 7,15,25.000000,0.001000,8,0.0000000,0.000000,                                                                                                    |
| 8,15,16.000000,0.001000,8,0.000000,0.000000,                                                                                                    |
| 9,15,30.000000,0.001000,8,0.000000,0.000000,                                                                                                    |
| 10,15,25.000000,0.010000,8,0.000000,0.000000,                                                                                                    |
| 11,15,10.000000,0.011000,8,0.000000,0.000000,                                                                                                    |
| 12,15,08.000000,0.012000,8,0.000000,0.000000,                                                                                                    |
| 13,15,15.000000,0.013000,8,0.000000,0.000000,                                                                                                    |
| 14,15,05.000000,0.014000,8,0.000000,0.000000,                                                                                                    |
| 15,15,15.000000,0.015000,8,0.000000,0.000000,                                                                                                    |
| 16,15,30.000000,0.016000,8,0.000000,0.000000,                                                                                                    |
| 17,15,10.000000,0.017000,8,0.000000,0.000000,                                                                                                    |
| 18,15,70.000000,0.018000,8,0.000000,0.000000,                                                                                                    |
| 19,15,12.000000,0.019000,8,0.000000,0.000000,                                                                                                    |
| 20,15,80.000000,0.002000,8,0.000000,0.000000,;                                                                                                    |
| 10100001,10100003,10,60.000000,PLANFRAESER,11,1,1,0,0,0,8.000000,3,6,40.000000,155.000000,0.000000,15.0000000,                                                                                                    |
| .000000,0.000000,15.000000,                                                                                                    |
| 1,15,40.000000,0.300000,8,0.000000,0.000000,                                                                                                    |
|                                                                                                    |
| 2,15,30.000000,0.100000,8,0.0000000,0.000000,                                                                                                    |
| 2,15,30.000000,0.100000,8,0.000000,0.000000,<br>3,15,20.000000,0.100000,8,0.000000,0.000000,                                                                                                    |
| 2,15,30.000000,0.100000,8,0.000000,0.000000,<br>3,15,20.000000,0.100000,8,0.000000,0.000000,<br>4,15,10.000000,0.001000,8,0.000000,0.000000,                                                                                                    |
| 2,15,30.000000,0.100000,8,0.000000,0.000000,<br>3,15,20.000000,0.100000,8,0.000000,0.000000,<br>4,15,10.000000,0.001000,8,0.000000,0.000000,<br>5,15,20.000000,0.001000,8,0.000000,0.000000,                                                                                                    |
| 2,15,30.000000,0.100000,8,0.000000,0.000000,<br>3,15,20.000000,0.100000,8,0.000000,0.000000,<br>4,15,10.000000,0.001000,8,0.000000,0.000000,<br>5,15,20.000000,0.001000,8,0.000000,0.000000,<br>6,15,20.000000,0.001000,8,0.000000,0.000000,                                                                                                    |
| 2,15,30.000000,0.100000,8,0.000000,0.000000,<br>3,15,20.000000,0.100000,8,0.000000,0.000000,<br>4,15,10.000000,0.001000,8,0.000000,0.000000,<br>5,15,20.000000,0.001000,8,0.000000,0.000000,<br>6,15,20.000000,0.001000,8,0.000000,0.000000,<br>7,15,25.000000,0.001000,8,0.000000,0.000000,                                                                                                    |
| 2,15,30.000000,0.100000,8,0.000000,0.000000,<br>3,15,20.000000,0.100000,8,0.000000,0.000000,<br>4,15,10.000000,0.001000,8,0.000000,0.000000,<br>5,15,20.000000,0.001000,8,0.000000,0.000000,<br>6,15,20.000000,0.001000,8,0.000000,0.000000,<br>7,15,25.000000,0.001000,8,0.000000,0.000000,<br>8,15,16.000000,0.001000,8,0.000000,0.000000,                                                                                                    |
| 2,15,30.000000,0.100000,8,0.000000,0.000000,<br>3,15,20.000000,0.100000,8,0.000000,0.000000,<br>4,15,10.000000,0.001000,8,0.000000,0.000000,<br>5,15,20.000000,0.001000,8,0.000000,0.000000,<br>6,15,25.000000,0.001000,8,0.000000,0.000000,<br>7,15,25.000000,0.001000,8,0.000000,0.000000,<br>8,15,16.000000,0.001000,8,0.000000,0.000000,<br>9,15,30.000000,0.001000,8,0.000000,0.000000,                                                                                                    |
| 2,15,30.000000,0.100000,8,0.000000,0.000000,<br>3,15,20.000000,0.100000,8,0.000000,0.000000,<br>4,15,10.000000,0.001000,8,0.000000,0.000000,<br>5,15,20.000000,0.001000,8,0.000000,0.000000,<br>7,15,25.000000,0.001000,8,0.000000,0.000000,<br>8,15,16.000000,0.001000,8,0.000000,0.000000,<br>9,15,30.000000,0.001000,8,0.000000,0.000000,<br>10,15,25.000000,0.010000,8,0.0000000,0.000000,                                                                                                    |
| 2,15,30.000000,0.100000,8,0.000000,0.000000,<br>3,15,20.000000,0.100000,8,0.000000,0.000000,<br>4,15,10.000000,0.001000,8,0.000000,0.000000,<br>5,15,20.000000,0.001000,8,0.000000,0.000000,<br>7,15,25.000000,0.001000,8,0.000000,0.000000,<br>8,15,16.000000,0.001000,8,0.000000,0.000000,<br>9,15,30.000000,0.001000,8,0.000000,0.000000,<br>10,15,25.000000,0.011000,8,0.000000,0.000000,<br>11,15,10.000000,0.011000,8,0.000000,0.000000,                                                                                                    |
| 2,15,30.000000,0.100000,8,0.000000,0.000000,<br>3,15,20.000000,0.100000,8,0.000000,0.000000,<br>4,15,10.000000,0.001000,8,0.000000,0.000000,<br>5,15,20.000000,0.001000,8,0.000000,0.000000,<br>6,15,20.000000,0.001000,8,0.000000,0.000000,<br>8,15,16.000000,0.001000,8,0.000000,0.000000,<br>9,15,30.000000,0.001000,8,0.000000,0.000000,<br>10,15,25.000000,0.010000,8,0.000000,0.000000,<br>11,15,10.000000,0.011000,8,0.000000,0.000000,<br>12,15,08.000000,0.012000,8,0.000000,0.000000,                                                                                                    |
| 2,15,30.000000,0.100000,8,0.000000,0.000000,<br>3,15,20.000000,0.100000,8,0.000000,0.000000,<br>4,15,10.000000,0.001000,8,0.000000,0.000000,<br>5,15,20.000000,0.001000,8,0.000000,0.000000,<br>6,15,25.000000,0.001000,8,0.000000,0.000000,<br>8,15,16.000000,0.001000,8,0.000000,0.000000,<br>9,15,30.000000,0.010000,8,0.000000,0.000000,<br>10,15,25.000000,0.010000,8,0.000000,0.000000,<br>11,15,10.000000,0.011000,8,0.000000,0.000000,<br>12,15,08.000000,0.012000,8,0.000000,0.000000,<br>13,15,15.000000,0.013000,8,0.000000,0.000000,                                                                                                    |
| 2,15,30.000000,0.100000,8,0.000000,0.000000,<br>3,15,20.000000,0.100000,8,0.000000,0.000000,<br>4,15,10.000000,0.001000,8,0.000000,0.000000,<br>5,15,20.000000,0.001000,8,0.000000,0.000000,<br>7,15,25.000000,0.001000,8,0.000000,0.000000,<br>8,15,16.000000,0.001000,8,0.000000,0.000000,<br>9,15,30.000000,0.010000,8,0.000000,0.000000,<br>11,15,10.000000,0.011000,8,0.000000,0.000000,<br>12,15,08.000000,0.011000,8,0.000000,0.000000,<br>13,15,15.000000,0.01200,8,0.000000,0.000000,<br>14,15,05.000000,0.014000,8,0.000000,0.000000,                                                                                                    |
| 2,15,30.000000,0.100000,8,0.000000,0.000000,<br>3,15,20.000000,0.100000,8,0.000000,0.000000,<br>4,15,10.000000,0.001000,8,0.000000,0.000000,<br>5,15,20.000000,0.001000,8,0.000000,0.000000,<br>7,15,25.000000,0.001000,8,0.000000,0.000000,<br>8,15,16.000000,0.001000,8,0.000000,0.000000,<br>9,15,30.000000,0.001000,8,0.000000,0.000000,<br>10,15,25.000000,0.011000,8,0.000000,0.000000,<br>11,15,10.000000,0.012000,8,0.000000,0.000000,<br>12,15,08.000000,0.012000,8,0.000000,0.000000,<br>13,15,15.000000,0.012000,8,0.000000,0.000000,<br>14,15,05.000000,0.014000,8,0.000000,0.000000,<br>15,15,15.000000,0.015000,8,0.000000,0.000000,                                                                                                    |
| 2,15,30.000000,0.100000,8,0.000000,0.000000,<br>3,15,20.000000,0.100000,8,0.000000,0.000000,<br>4,15,10.000000,0.001000,8,0.000000,0.000000,<br>5,15,20.000000,0.001000,8,0.000000,0.000000,<br>7,15,25.000000,0.001000,8,0.000000,0.000000,<br>8,15,16.000000,0.001000,8,0.000000,0.000000,<br>9,15,30.000000,0.01000,8,0.000000,0.000000,<br>10,15,25.000000,0.011000,8,0.000000,0.000000,<br>11,15,15.000000,0.012000,8,0.000000,0.000000,<br>12,15,08.000000,0.012000,8,0.000000,0.000000,<br>13,15,15.000000,0.013000,8,0.000000,0.000000,<br>14,15,05.000000,0.013000,8,0.000000,0.000000,<br>15,15,15.000000,0.015000,8,0.000000,0.000000,<br>15,15,15.000000,0.015000,8,0.000000,0.000000,                                                                                                    |
| 2,15,30.000000,0.100000,8,0.000000,0.000000,<br>3,15,20.000000,0.100000,8,0.000000,0.000000,<br>4,15,10.000000,0.001000,8,0.000000,0.000000,<br>5,15,20.000000,0.001000,8,0.000000,0.000000,<br>7,15,25.000000,0.001000,8,0.000000,0.000000,<br>8,15,16.000000,0.001000,8,0.000000,0.000000,<br>9,15,30.000000,0.010000,8,0.000000,0.000000,<br>10,15,25.000000,0.010000,8,0.000000,0.000000,<br>11,15,10.000000,0.012000,8,0.000000,0.000000,<br>12,15,08.000000,0.012000,8,0.000000,0.000000,<br>13,15,15.000000,0.013000,8,0.000000,0.000000,<br>14,15,05.000000,0.014000,8,0.000000,0.000000,<br>15,15,15.000000,0.014000,8,0.000000,0.000000,<br>15,15,15.000000,0.016000,8,0.000000,0.000000,<br>17,15,10.000000,0.017000,8,0.000000,0.000000,                                                                                                    |
| 2,15,30.000000,0.100000,8,0.000000,0.000000,<br>3,15,20.000000,0.100000,8,0.000000,0.000000,<br>4,15,10.000000,0.001000,8,0.000000,0.000000,<br>5,15,20.000000,0.001000,8,0.000000,0.000000,<br>7,15,25.000000,0.001000,8,0.000000,0.000000,<br>9,15,30.000000,0.001000,8,0.000000,0.000000,<br>10,15,25.000000,0.01000,8,0.000000,0.000000,<br>11,15,10.000000,0.011000,8,0.000000,0.000000,<br>12,15,08.000000,0.012000,8,0.000000,0.000000,<br>13,15,15.000000,0.013000,8,0.000000,0.000000,<br>14,15,0000000,0.015000,8,0.000000,0.000000,<br>15,15,15.000000,0.015000,8,0.000000,0.000000,<br>17,15,10.000000,0.016000,8,0.000000,0.000000,<br>17,15,10.000000,0.016000,8,0.000000,0.000000,<br>17,15,10.000000,0.017000,8,0.000000,0.000000,<br>18,15,70.000000,0.018000,8,0.000000,0.000000,                                                                                                    |
| 2,15,30.000000,0.100000,8,0.000000,0.000000,<br>3,15,20.000000,0.100000,8,0.000000,0.000000,<br>5,15,20.000000,0.001000,8,0.000000,0.000000,<br>6,15,20.000000,0.001000,8,0.000000,0.000000,<br>7,15,25.000000,0.001000,8,0.000000,0.000000,<br>9,15,30.000000,0.001000,8,0.000000,0.000000,<br>11,15,10.000000,0.011000,8,0.000000,0.000000,<br>12,15,08.000000,0.011000,8,0.000000,0.000000,<br>13,15,15.000000,0.013000,8,0.000000,0.000000,<br>14,15,05.000000,0.014000,8,0.000000,0.000000,<br>15,15,15.000000,0.01600,8,0.000000,0.000000,<br>15,15,15.000000,0.01600,8,0.000000,0.000000,<br>15,15,15.000000,0.01600,8,0.000000,0.000000,<br>15,15,15.000000,0.01600,8,0.000000,0.000000,<br>15,15,10.000000,0.01600,8,0.000000,0.000000,<br>15,15,10.000000,0.017000,8,0.000000,0.000000,<br>15,15,10.000000,0.016000,8,0.000000,0.000000,<br>15,15,10.000000,0.016000,8,0.000000,0.000000,<br>15,15,10.000000,0.016000,8,0.000000,0.000000,<br>15,15,10.000000,0.016000,8,0.000000,0.000000,<br>15,15,10.000000,0.016000,8,0.000000,0.000000,<br>15,15,10.000000,0.016000,8,0.000000,0.000000,<br>15,15,10.000000,0.016000,8,0.000000,0.000000,<br>15,15,15.000000,0.016000,8,0.000000,0.000000,<br>15,15,15.000000,0.016000,8,0.000000,0.000000,<br>15,15,15.000000,0.016000,8,0.000000,0.000000,<br>15,15,15.000000,0.016000,8,0.000000,0.000000,<br>15,15,15.000000,0.016000,8,0.000000,0.000000,<br>15,15,15.000000,0.016000,8,0.000000,0.000000,<br>15,15,15.000000,0.016000,8,0.000000,0.000000,<br>15,15,15.000000,0.016000,8,0.000000,0.000000,<br>15,15,15.000000,0.018000,8,0.000000,0.000000,<br>15,15,15.000000,0.018000,8,0.000000,0.000000,<br>15,15,12.000000,0.019000,8,0.000000,0.000000,<br>15,15,12.000000,0.019000,8,0.000000,0.000000,<br>15,15,12.000000,0.018000,8,0.000000,0.000000,<br>15,15,12.000000,0.019000,8,0.000000,0.000000,<br>15,15,12.000000,0.019000,8,0.000000,0.000000,<br>15,15,12.000000,0.019000,8,0.000000,0.000000,<br>15,15,12.000000,0.019000,8,0.000000,0.000000,<br>15,15,12.000000,0.019000,8,0.000000,0.000000,<br>15,15,12.000000,0.019000,8,0.000000,0.000000,<br>15,15,12.000000,0.019000,8,0.000000,0.000000,00000,000000,<br>15,15,12.000000,0.01900 |

První řádka v seznamu (v našem příkladě první dvě) popisuje nástroj. Následujících 20 řádek obsahují řezné hodnoty. Nasleduje popis dalšího nástroje.

| Číslo | Parametr      | Označení                       | Datenty     |
|-------|---------------|--------------------------------|-------------|
|       |               |                                | р           |
| 1     | Ident_Nr.     | Identifikační číslo nástroje   | text/číslo  |
| 2     | Grafik-Nr.    | Číslo souboru výkresu nástroje | text/čislol |
| 3     | KI,           | Třída nástroje                 | číslo       |
| 4     | Durchm.,      | Průměr nástroje [mm]           | číslo       |
| 5     | Bez.,         | Označení nástroje              | Text/Ohl    |
| 6     | Wkz_Mat.,     | Materiál nástroje              | číslo       |
| 7     | MaschSchl.,   | Strojní klíčl                  | číslo       |
| 8     | R_Nr,         | Číslo revolveru                | číslo       |
| 9     | T_Nr,         | T-Číslor                       | číslo       |
| 10    | D_Nr,         | Korekturní přepínač průměr     | číslo       |
| 11    | H_Nr,         | Korekturní přepínač délka      | číslo       |
| 12    | BearbLänge,   | Délka obrábění [mm]            | číslo       |
| 13    | M3/M4,        | Směr otáčení                   | tlačítko    |
| 14    | Oehne,        | Počet břitů                    | číslo       |
| 15    | SollQ,        | Předepsaný průměr [mm]         | číslo       |
| 16    | SollL,        | Předepsaná délka [mm]          | číslo       |
| 17    | fraesri,      | Souběžně-/protiběžně           | tlačítko    |
| 18    | Ecken_Radius, | Zaoblení rohů [mm]             | číslo       |
| 19    | S_Winkel,     | Ostrý roh [°]                  | číslo       |
| 20    | 2.Durchm.,    | Druhý průměr (záhlubník,) [mm] | číslo       |
| 21    | Kern_Durchm., | Základní průměr [mm]           | číslo       |
| 22    | Ueberbohrl.   | Délka převrtání [mm]           | číslo       |

# 34.1.2 Parametry nástrojů

#### 34.1.3 Hluboké vrtání

Při této technologii budou určeny některé hodnoty parametrů v technologické masce. Použijte následující parametry.

| Číslo | Parameter     | Označení                           | Datenty |
|-------|---------------|------------------------------------|---------|
|       |               |                                    | р       |
| 20    | 2.Durchm.,    | První hloubka vrtání [mm]          | číslo   |
| 21    | Kern_Durchm., | Degresní hodnota [mm]              | číslo   |
| 22    | Ueberbohrl.   | Nadzvednutí pro lámání třísek [mm] | číslo   |

34.1.4 Přesné vyvrtávání

Při této technologii budou určeny některé hodnoty parametrů v technologické masce. Použijte následující parametry.

| Číslor | Parameter     | Označení                   | Datenty |
|--------|---------------|----------------------------|---------|
|        |               |                            | р       |
| 20     | 2.Durchm.,    | Zadní hloubka vřetena [mm] | číslo   |
| 21     | Kern_Durchm., | Hodnota přesuvu [mm]       | číslo   |
| 22     | Ueberbohrl.   | Úhel vřetena [°]           | číslo   |
### 34.1.5 Řezné hodnotv

| Číslo | Parameter           | Označení                                   | Datenty  |
|-------|---------------------|--------------------------------------------|----------|
|       |                     |                                            | р        |
| 1     | Materialklasse      | se Třída materiálu                         |          |
| 2     | max-<br>Schnittiefe | Maximalní řezná hloubka pro přisunutí [mm] | číslo    |
| 3     | Schnittgeschw       | Řezná rychlost [m/min]                     | číslo    |
| 4     | Vorschub            | Posuv [mm/otáčku]                          | číslo    |
| 5     | M7/M8/M9            | Povel chladící vody                        | tlačítko |
| 6     | Sollst              | Předepsaná trvanlivost (není zhodnocena)   | číslo    |
| 7     | Restst              | Zbytková trvanlivost (není zhodnocena)     | číslo    |

34.1.6 Délka obrábění/max. řezná hloubka

Parametr Bearb.\_Länge (délka obrábění) (12) a max-Schnittiefe (max. řezná hloubka) jsou vysvětleny v obr. 34-1, str. 77.

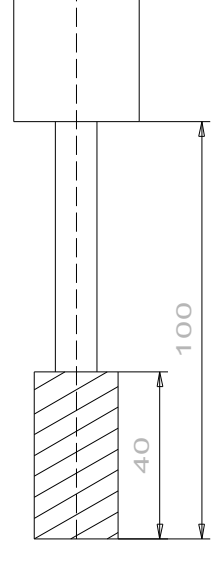

obr. 34-1:délka obráběn / max. řezná hloubka

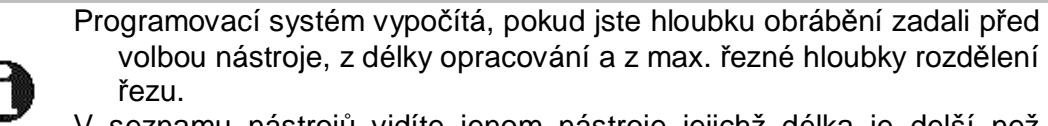

volbou nástroje, z délky opracování a z max. řezné hloubky rozdělení V seznamu nástrojů vidíte jenom nástroje jejichž délka je delší než

hloubka obrábění.

### 34.2 Soustružení

34.2.1 Seznam nástrojů

Data nástrojů jsou uloženy v textových seznamech (např. Dr\_wkzl.txt). Soubory mohou být založeny v závislosti na stroji a nalézají se v adresáři [LW]:\DATEN\ WPROFI32\DREHEN.

Soubory mají následující stavbu:

25012101,25012101,250,SCHRUPPWERKZEUG,links,90.000000,90.000000,10.000000,0.000000,0.000000,0.000000 0.0.000000.80.000000.0.000000.33.22.3.EXT.RGT.4.0.0.0.200.000000.100.000000. 1,5.000000,230.000000,0.500000,8,3000,0.000000,0.000000, 2,2.000000,100.000000,0.150000,8,3000,0.000000,0.000000, 3,2.000000,100.000000,0.160000,8,3000,0.000000,0.000000, 4.2.000000.100.000000.0.550000.8.2555.0.000000.0.000000. 5.2.000000,100.000000,0.120000,8,2500,0.000000,0.000000, 6,2.000000,400.000000,0.100000,7,2500,0.000000,0.000000, 7,2.000000,177.000000,0.100000,8,2500,0.000000,0.000000, 8,2.000000,188.000000,0.100000,7,2600,0.000000,0.000000, 9,2.000000,199.000000,0.100000,8,2500,0.000000,0.000000, 10,2.00000,166.000000,0.100000,7,3300,0.000000,0.000000, 11,2.00000,100.000000,0.030000,8,2500,0.000000,0.000000, 12,2.00000,80.0000000,0.080000,8,2500,0.000000,0.000000, 13,2.00000,40.0000000,0.060000,8,2500,0.000000,0.000000, 14,2.00000,60.0000000,0.150000,7,2500,0.000000,0.000000, 15,2.00000,100.000000,0.120000,8,2500,0.000000,0.000000, 16,2.00000,400.000000,0.100000,7,2500,0.000000,0.000000, 18,2.00000,88.0000000,0.100000,7,2500,0.000000,0.000000, 19,2.00000,99.0000000,0.100000,8,2500,0.000000,0.000000, 20,2.00000,66.0000000,0.100000,7,2500,0.000000,0.000000; 25012102,25012102,250,SCHRUPPWERKZEUG,links,90.000000,95.000000,15.000000,1.200000,0.000000,0.000000,0.000000 0,0.000000,80.000000,1.000000,33,22,8,EXT,RGT,4,0,0,0,0,200.000000,100.000000, 1,5.000000,230.000000,0.500000,8,3000,0.000000,0.000000, 2,2.000000,100.000000,0.150000,8,3000,0.000000,0.000000, 3,2.000000,40.000000,0.160000,8,3000,0.000000,0.000000, 4,2.000000,100.000000,0.550000,8,2555,0.000000,0.000000, 5,2.000000,100.000000,0.120000,8,2500,0.000000,0.000000, 6,2.000000,400.000000,0.100000,7,2500,0.000000,0.000000, 7,2.000000,77.0000000,0.100000,8,2500,0.000000,0.000000, 8,2.000000,88.0000000,0.100000,7,2600,0.000000,0.000000, 9,2.000000,99.0000000,0.100000,8,2500,0.000000,0.000000, 10,2.00000,66.0000000,0.100000,7,3300,0.000000,0.000000, 11,2.00000,100.000000,0.030000,8,2500,0.000000,0.000000, 12,2.00000,80.0000000,0.080000,8,2500,0.000000,0.000000, 13,2.00000,40.0000000,0.060000,8,2500,0.000000,0.000000, 14,2.00000,60.0000000,0.150000,7,2500,0.000000,0.000000, 15,2.00000,100.000000,0.120000,8,2500,0.000000,0.000000, 16,2.00000,400.000000,0.100000,7,2500,0.000000,0.000000, 17,2.00000,77.0000000,0.100000,8,2500,0.000000,0.000000, 18,2.00000,88.0000000,0.100000,7,2500,0.000000,0.000000, 19,2.00000,99.0000000,0.100000,8,2500,0.000000,0.000000, 20,2.00000,66.0000000,0.100000,7,2500,0.000000,0.000000;

První řádka v seznamu (v našem příkladě první dvě) popisuje nástroj. Následujících 20 řádek obsahují řezné hodnoty. Nasleduje popis dalšího nástroje.

| Číslo | Parameter          | Označení                            | Datenty  |  |  |
|-------|--------------------|-------------------------------------|----------|--|--|
|       |                    |                                     | р        |  |  |
| 1     | Ident_Nr,          | Identifikační číslo nástroje        | Text/Ohl |  |  |
| 2     | WKZ-Zeich-<br>Nr., | Jméno souboru výkresu nástroje      | Text/Ohl |  |  |
| 3     | KI,                | Třída nástroje                      | Ohl      |  |  |
| 4     | WKZ-Name,          | Označení nástroje                   | Text/Ohl |  |  |
| 5     | Ausfüh.,           | Typ nástroje (např. vpravo/vlevo)   | Text/Ohl |  |  |
| 6     | EA,                | Úhel upnutí [°]                     | Ohl      |  |  |
| 7     | VA,                | Řezný úhel vpředu [°]               | Ohl      |  |  |
| 8     | HA,                | Řezný úhel vzadu [°]                | Ohl      |  |  |
| 9     | SR,                | Řezný radius [mm]                   | Ohl      |  |  |
| 10    | BearbLänge,        | Délka obrábění [mm]                 | Ohl      |  |  |
| 11    | Wkz-Breite,        | Šířka nástroje [mm] (Einstechstahl) | Ohl      |  |  |
| 12    | Wkz-Durchm.,       | Půměr nástroje [mm]                 | Ohl      |  |  |
| 13    | Steigung,          | Stoupání [mm]                       | Ohl      |  |  |
| 14    | Flankenwinkel,     | Úhel boku [°]                       | Ohl      |  |  |
| 15    | Sicherheitsw.,     | Bezpečnostní úhel [°]               | Ohl      |  |  |
| 16    | WS,                | Materiál nástroje                   | Ohl      |  |  |
| 17    | MS,                | Strojní klíč                        | Ohl      |  |  |
| 18    | Lage,              | Délka břitu                         | Tlačítko |  |  |
| 19    | EXT/INT,           | Oblast obrábění vnější/vnitřní      | Tlačítko |  |  |
| 20    | RGT/LFT,           | Směr obrábění vpravo/vlevo          | Tlačítko |  |  |
| 21    | 3/4,               | Směr otáčení                        | Tlačítko |  |  |
| 22    | R_Nr,              | Číslo revolveru                     | Ohl      |  |  |
| 23    | Platz,             | T-číslo                             | Ohl      |  |  |
| 24    | Kor1,              | Přepínač korektury 1                | Ohl      |  |  |
| 25    | Kor2,              | Přepínač korektury 2                | Ohl      |  |  |
| 26    | SollQ,             | Předepsaný průměr [mm]              | Ohl      |  |  |
| 27    | SollL,             | Předepsaný délka [mm]               |          |  |  |

#### 34.2.2 Nástrojové parametry

# 34.2.3 Stupňovité vrtání

Při stupňovém vrtání uložte následující rozdílná data na následující parametry.

| Číslo | Parameter      | Označení         | Datenty |
|-------|----------------|------------------|---------|
|       |                |                  | р       |
| 7     | VA,            | 1. Průměr [mm]   | Ohl     |
| 12    | Wkz-Durchm.,   | 2. Průměr [mm]   | Ohl     |
| 14    | Flankenwinkel, | Plochý úhel [°]  | Ohl     |
| 15    | Sicherheitsw., | Spičatý úhel [°] | Ohl     |

## 34.2.4 Řezná data

| Číslo | Parameter     | Označení                                 | Datenty |
|-------|---------------|------------------------------------------|---------|
|       |               |                                          | р       |
| 1     | Matkl.,       | Třída materiálu                          | Ohl     |
| 2     | Schnittiefe   | Max. řezná hloubka pro přísuv [mm]       | Ohl     |
| 3     | Schnittgeschw | Řezná rychlost [m/min]                   | Ohl     |
| 4     | Vorschub      | Posuv [mm/otáčku]                        | Ohl     |
| 5     | Kühlmittel    | Povel chladící kapaliny                  | Button  |
| 6     | Drehohl,      | Obrátky                                  | Ohl     |
| 7     | Sollzeit,     | Předepsaná trvanlivost (není zhodnocena) | Ohl     |
| 8     | Restzeit,     | Zbytková trvanlivost (není zhodnocena)   | Ohl     |

## 35 Soustružnické nástroje

### 35.1 Úhel upnutí

Pozice nastroje je popsána úhlem upnutí. Grafika ukazuje možnosti (obr. 35-1, str. 81). Další Informace najdete v návodu 90° k použití.

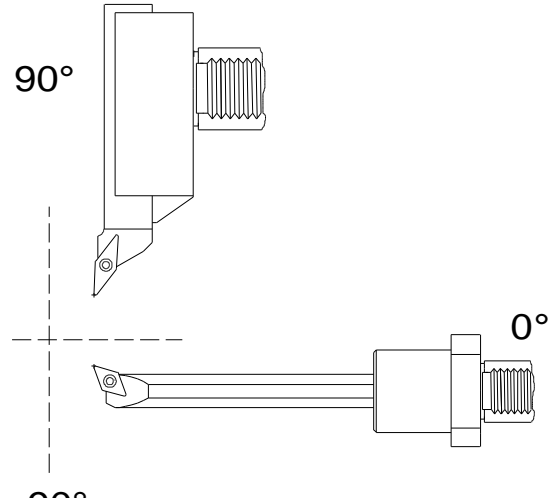

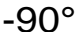

35.2 Obsazení hladin

obr. 35-1: Einspannwinkel

U výkresů nástrojů musíte dodržet určité obsazení hladin Toto obsazení je závislé o typu nástroje (hrubovací nůž, zapichovák, atd.). Přesný popis najdete v návodu k použití. Obsazení hladin pro hrubovací a upichovací nástroje krátce popíšeme (obr. 35-2 a obr. 35-381).

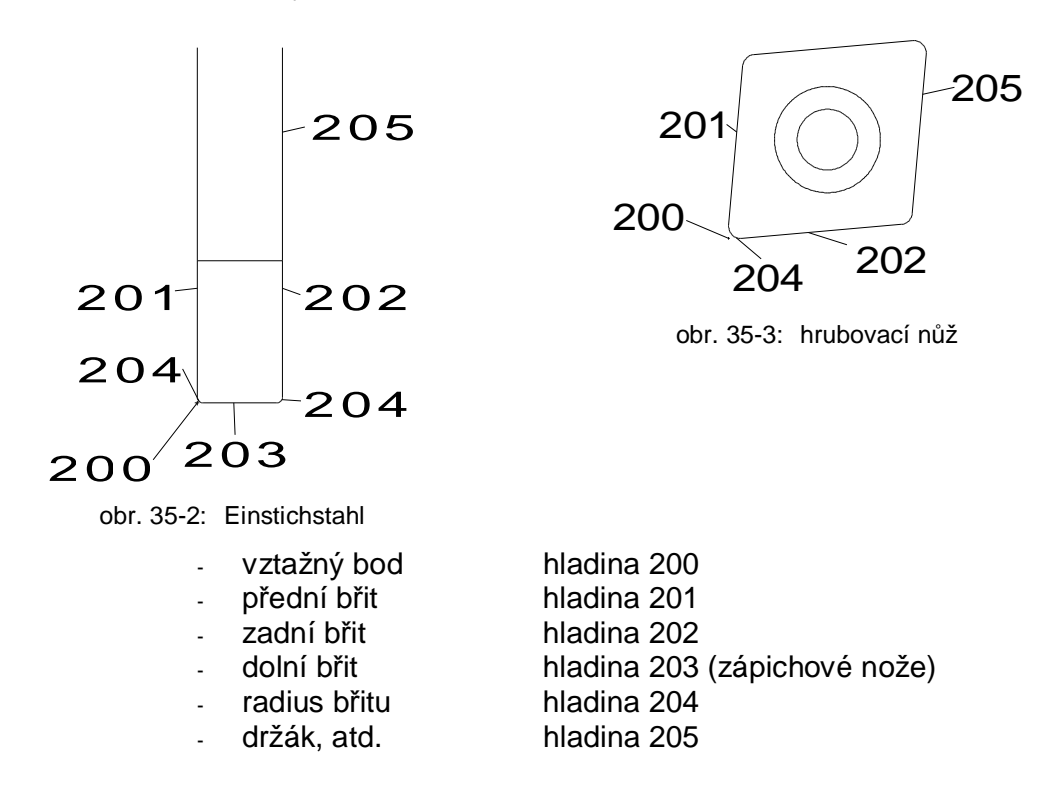

## 35.3 Vztažný bod břitu

Vztažný bod břitu je závislý od polohy břitu. U břitů přes 90° leží vztažný bod v závislosti od polohy poloměru břitu (**Chyba! Nenalezen zdroj odkazů.**) na bodu kde se protíná vodorovná tangenta s obloukem břitu (obr. 35-4, obr. 35-6 str. 82). U břitů pod 90° leží vztažný bod v průsečíku tangent (obr. 35-5, str. 82).

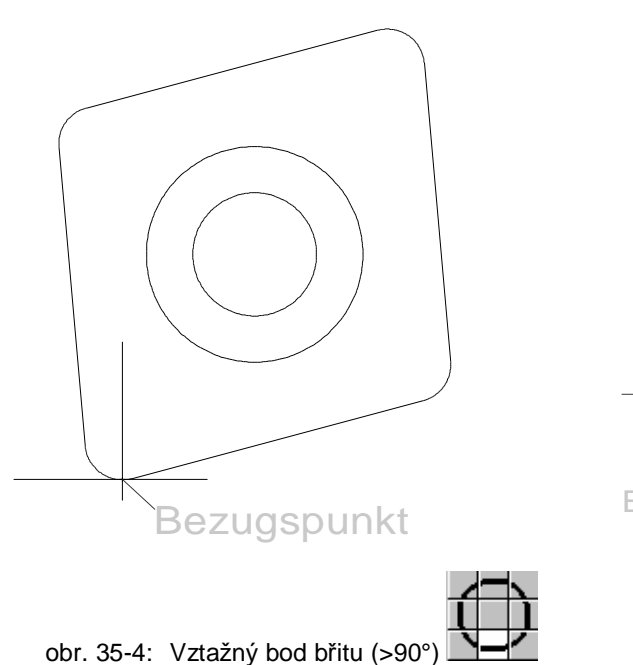

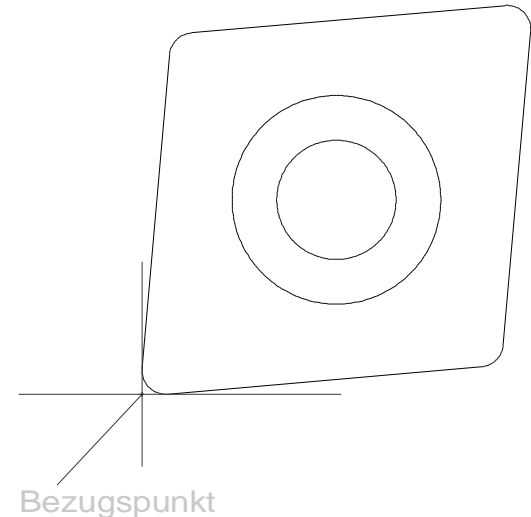

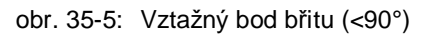

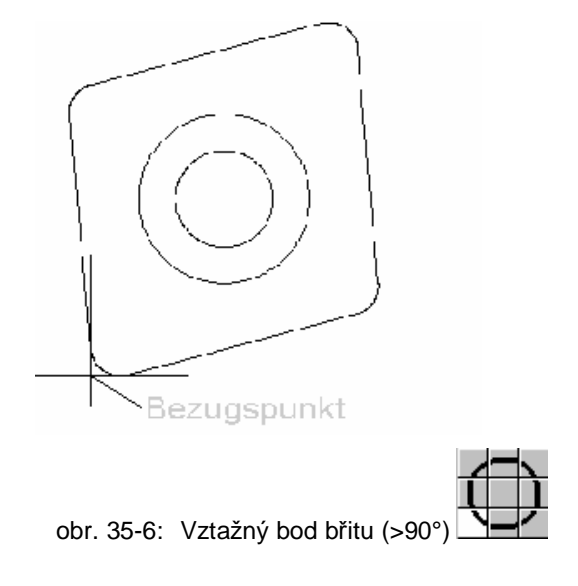

Я

# 36 Plán procesu

|              | Volba funkce            |           |                                |  |
|--------------|-------------------------|-----------|--------------------------------|--|
| Funkce       | Povely v roletovém menu | Short-Cut | lkony v<br>panelu<br>uživatele |  |
| Plán procesu | CAM/Prozessplan         | F5        |                                |  |

| I Proze                 | essplan                |       |        |            |          |          |         |           |              | ×     |
|-------------------------|------------------------|-------|--------|------------|----------|----------|---------|-----------|--------------|-------|
|                         |                        | P1    | 9      | EBENE      | XY 1     | G54 0.0( | D 📕     |           |              |       |
|                         | 0                      | P2    |        | PROFIL     | 2/-10.00 | 002:18   | в 🚺     | T1        | 46.00        |       |
| $\overline{\mathbf{v}}$ | $\bigcirc$             | P3    |        | TASCHE1    | 2/-10.00 | 001:38   | 6       | T2        | 10.00        | 个自    |
| ~ ~                     | $\square$              | P4    |        | TASCHE2    | 2/-10.00 | 001:18   | ₀       |           |              |       |
|                         | <b>₩</b>               | S1    |        | ZENTRIEREN | -5.00    | 000:23   | 7 🚶     | T3        | 10.00        | 8] (B |
| V V                     | + ++                   | S2    |        | BOHREN1    | -10.00   | 000:17   | 7       | T4        | 8.00         |       |
| <b>v</b>                | + +<br>+ +             | S3    |        | BOHREN2    | -12.00   | 000:3    | 1       | T5        | 8.50         |       |
| ~                       |                        |       | ů<br>B | GEWINDE    | -10.00   | 000:08   | 8 8     | T6        | 10.00        |       |
|                         |                        |       |        |            |          |          |         |           |              |       |
|                         |                        |       |        |            |          |          |         |           |              |       |
|                         |                        |       |        |            |          |          |         |           |              |       |
|                         |                        |       |        |            |          |          |         |           |              | J 🖳   |
| <u> M</u> M             |                        |       |        |            |          |          |         |           | Schließen    |       |
|                         | kopír                  | ovat  | t      |            | Ę        | 5        | tiskno  | out plán  | procesu      |       |
| 鲁                       | přesu                  | unou  | ıt     |            | [        | ¢        | sous    | tržení no | ově spočítat | t     |
| 徻                       | vymazat (žádné "Undo") |       |        |            | <b>3</b> | volba    | simulad | ce        |              |       |
| Ľ                       | vložit                 | t     |        |            | ť        | t_≮      | optim   | nalizace  |              |       |
| 8] <b>[</b> 2           | optim                  | naliz | ace    | oblastí    | (        |          | obr.v   | olba obr  | azovky       |       |
| ?                       | pomo                   | oc    |        |            |          |          |         |           |              |       |

Formát tisku pro plán procesu bude určen v jednom souboru. Větev a jméno souboru budou definovány v souboru stroje (např. [LW]:\DATEN\WPROFI32\MASCH\FRAESEN.REP).

|            |                                       |                        | Aufru               | f der         | Funktic | n          |                      |                     |
|------------|---------------------------------------|------------------------|---------------------|---------------|---------|------------|----------------------|---------------------|
| Funktion   | Befehl in der<br>Pull-Down-Menüleiste |                        |                     | Shor          | t-Cut   | Ico<br>Mei | n in der<br>nüleiste |                     |
| Simulace   | c                                     | CAM/Simul              | ation               |               | F       | 6          |                      |                     |
| Simulation |                                       |                        |                     |               |         |            |                      | ×                   |
| 🗖 Р1 🅥 Е   | BENE                                  | XY 10                  | G54 0.00            |               |         |            |                      | -                   |
| 🖸 P2 🔽 F   | ROFIL                                 | 2/-10.00               | 002:18              |               | T1      | 46         | .00                  |                     |
| 🖸 РЗ 🗔 Т   | ASCHE1                                | 2/-10.00               | 001:36              |               | T2      | 10         | .00                  |                     |
| 🕞 Р4 🗔 Т   | ASCHE2                                | 2/-10.00               | 001:18              |               |         |            |                      |                     |
| 🚓 S1 🛃 Z   | ENTRIEREN                             | -5.00                  | 000:27              | ţ             | T3      | 10         | .00                  |                     |
| +‡+ S2 🗱 B | OHREN1                                | -10.00                 | 000:17              |               | Τ4      | 8          | 3.00                 |                     |
| ++ S3      | OHREN2                                | -12.00                 | 000:31              |               | T5      | 8          | 3.50                 |                     |
|            | EWINDE                                | -10.00                 | 000:08              | <u>R</u>      | T6      | 10         | .00                  |                     |
|            | <u>000000</u>                         | Komplett<br>Einzelschr | :                   |               |         |            |                      | FRZ<br>FRZ<br>Start |
|            |                                       | Werkzeu                | 9                   | ]             |         |            | S                    | chließen            |
|            | ☐<br>→<br>FRZ                         | simulační<br>zamrazen  | nastave<br>í techno | ení<br>ologií |         |            |                      |                     |
|            |                                       | obr.volba              | obrazov             | /ky           |         |            | (                    |                     |

Funkce zoomu zvolíte pomocí Short-Cuts [a] (autozoom), [w] (přímýzoom), [-] (zmenšit), [+] (zvětšit) und [r] (nově kreslit)

•

## 38 NC Program

#### 38.1 NC výdej vět

|              | Volba funkce            |           |                                |  |  |
|--------------|-------------------------|-----------|--------------------------------|--|--|
| Funkce       | Povely v roletovém menu | Short-Cut | lkony v<br>panelu<br>uživatele |  |  |
| NC výdej vět | CAM/NC Start            | F7        | NC                             |  |  |

Touto funkcí odstartujete NC výdej vět. System vytváří, když je NC vydej vět aktivovánt, Program pro **CAM/Programmeinstellungen** (CAD nastavení programu) zvoleného stroje. Zadaní **NC-Programmname** z **CAM/Programmeinstellungen** bude použito jako jméno souboru. Větev bude čtena ze souboru stroje.

Pokud větev ve,které by soubor měl být zapsán neexistuje, objeví se po průběhu jokeru hlášení chyby (Obr. 38-1, str. 85) na obrazovce.

| WJOKRIF        | C.DLL X                               |
|----------------|---------------------------------------|
| $(\mathbf{i})$ | Creating and/or writing a file failed |
|                | ОК                                    |

Obr. 38-1: Fehlermeldung

### 38.2 Jokerlauf Ein/Aus

|                       | Volba funkce            |               |                             |  |
|-----------------------|-------------------------|---------------|-----------------------------|--|
| Funkce                | Povely v roletovém menu | Short-Cut     | lkony v panelu<br>uživatele |  |
| Běh jokeru<br>zap/vyp |                         | Shift +<br>F7 | Э¥                          |  |

Tato ikona není standartně na panelu uživatele.

DINCLF se vytváří při každém startu znova. Výdej vět s průběhem jokeru můžete kombinací tlačítek [Shift + F7] vypnout nebo zapnout. (Obr. 38-2, str. 85). Když je běh jokeru deaktivován bude ukázán jen DINCLF.

| R ProfiCAM                      | ×  |
|---------------------------------|----|
| NC-Satzausgabe ohne Jokerlauf ! |    |
|                                 |    |
|                                 | ОК |

Obr. 38-2: běh jokeru vyp/zapnout

#### 38.3 Program editovat

|           | Volba funkce            |           |                               |  |  |
|-----------|-------------------------|-----------|-------------------------------|--|--|
| Funkce    | Povely v roletovém menu | Short-Cut | Ikona v panelu<br>technologie |  |  |
| NC-editor | CAM/NC-Editor           |           |                               |  |  |

Hotový NC-program může být otevřen přímo z programovacího systému. Když tuto funkci zvolíte otevře se okno (Obr. 38-3, str. 86). Klikněte na **Editieren** aby se NC-program otevřel. Programm se otevře s NC-editorem.

| 1 | NC - Text     | x |
|---|---------------|---|
|   | DINCLF.       |   |
|   | Editieren     |   |
|   | Drucken       | ĺ |
|   | Datei löschen |   |
|   | Schließen     |   |

Obr. 38-3: NC-Editor

0

Když, během běhu jokeru jmeno programu změníte není editování programu touto funkcí možné. Vytvoříte-li jen DINCLF, pak bude jen DINCLF otevřena.

# 39 Volba nástrojů

|         | Volba fu                | unkce     |                                  |
|---------|-------------------------|-----------|----------------------------------|
| Funkce  | Povely v roletovém menu | Short-Cut | lkona v<br>panelu<br>technologie |
| Nástroj | Fräsen/Fräswerkzeug neu |           |                                  |

Při volbě nástrojů povelem frezování/nástroj se otevře okno (Obr. 39-1, str. 87). V tomto okně jsou všechny nástroje zaznamenány, které jste během programování definovaly.

Když chcete definovat nový nástroj tak klikněte na prázdné , černé pole.

Pak se otevře další okno, ve kterém můžete nový nástroj definovat (Obr. 39-2, str. 87).

| A MISWON | <b>≏</b>            |
|----------|---------------------|
| <b></b>  | 4                   |
|          |                     |
|          |                     |
|          |                     |
|          |                     |
|          |                     |
|          |                     |
|          |                     |
|          |                     |
|          |                     |
| II 😕 🖬   | a a grant scritcter |

|                     | <u> </u> | • • • •              |           |
|---------------------|----------|----------------------|-----------|
| 🖁 Werkzeuge         |          |                      | x         |
| FRÄSWERKZEUGE       |          | SENKWERKZEUGE        |           |
| Planfräser          | 10-19    | Spitzensenker        | 90-94     |
| Sonderfräser 1      | 20-24    | Zapfensenker         | 95-99     |
| Sonderfräser 2      | 25-29    |                      |           |
| Sonderfräser 3      | 30-34    | BOHRWERKZEUGE        |           |
| Nutenfräser         | 35-39    | Bohrer               | 55-69     |
| Schaftfräser        | 40-49    | NC-Anbohrer          | 50-54     |
|                     |          | Reibahle fest        | 80-84     |
| GEWINDEWERKZEUGE    |          | Reibahle verstellbar | 85-89     |
| Metr. Gewindewerkz. | 100-114  | Schruppspindel       | 70-73     |
| Metr. Feingewindew. | 115-124  | Schlichtspindel      | 74-77     |
| UNC - Gewindewerkz. | 125-129  | Feinschlichtspindel  | 78-79     |
| UNF - Gewindewerkz. | 130-134  | Stufenbohrer         | 180-183   |
| Whitworth Gewindew. | 135-139  | Stufenbohrer         | 184-186   |
| Rohrgewindewerkzeug | 140-144  | Stufenbohrer         | 187-190   |
| Panzergewindewerkz. | 145-149  |                      | Schließen |

Obr. 39-2: Auswahlfenster Werkzeugtyp

Označení nástrojů můžete editovat (Masken\_c.txt, Masmask.txt, Maschsoubory). Třídy materiálu jsou pevně programovány. Při volbě nástrojů z technologických oken je třída nástroje předem

nastavena.

Klikněte na (Obr. 39-3, str. 88) das pole Werkzeugliste *(seznam nástrojů)*.

Zvolte ze seznamu jeden nástroj (Obr. 39-4, str. 88).

Překontrolujte řezné hodnoty a potvrďte následující okna s OK.

| 🖥 Stirnfräser          | ×         |
|------------------------|-----------|
| T-Nr. D-Nr. 1 H        | I-Nr. 1   |
| 0                      |           |
| SCHAFTFRAESER          |           |
| Werkzeugklasse         | 40        |
| Durchmesser            | 10        |
| Schnittgeschwindigkeit | 55.5      |
| Drehzahl               | 1767      |
| Vorschub               | 706.8     |
| Materialklasse         | 2         |
| Zähnezahl              | 1         |
| maximale Schnitttiefe  | ###       |
|                        |           |
| M08 AUSSEN             |           |
| Rechtslauf             |           |
| Gleichlauf             |           |
| Sollmaße               |           |
| Werkzeugliste          |           |
| Werkzeugdatenbank      |           |
| OK Kopieren Löschen    | Abbrechen |

Obr. 39-3: Werkzeugdatenfenster

| Werkzeugliste       |     |         |               |         |    |          | × |
|---------------------|-----|---------|---------------|---------|----|----------|---|
| Werkzeug Ident - Nr | KI  | Durchm. | Bezeichnung   | Bearb.L | WМ | MS       |   |
| 20200001            | 40  | 5       | SCHAFTFRAESER | 4       | 11 | 1        |   |
| 20200002            | 40  | 6       | SCHAFTFRAESER | 6       | 11 | 1        |   |
| 20200003            | 40  | 6.5     | SCHAFTFRAESER | 8       | 11 | 1        |   |
| 20200010            | 40  | 10      | SCHAFTFRAESER | 4       | 11 | 1        |   |
| 20200011            | 40  | 10      | SCHAFTFRAESER | 12      | 11 | 1        |   |
| 20200021            | 42  | 12      | SCHAFTFRAESER | 12      | 11 | 1        |   |
| 20200022            | 40  | 14      | SCHAFTFRAESER | 8       | 11 | 1        |   |
| 20200031            | 40  | 17.5    | SCHAFTFRAESER | 10      | 11 | 1        |   |
| 20200041            | 40  | 20      | SCHAFTFRAESER | 22      | 11 | 1        |   |
| 20200042            | 40  | 28      | SCHAFTFRAESER | 30      | 11 | 1        | - |
| Editieren Neues     | Wkz | Ansic   | sht           |         | S  | chließer |   |

Obr. 39-4: seznam nástrojů

# 40 Short-Cuts

A

Když je Shift-Lock-tlačítko stlačeno, pak nefungují Short-Cuts.

# 40.1 Funkce uchopení

| ¥ 🖌                  |                                     |           |
|----------------------|-------------------------------------|-----------|
| <u>\\</u>            | uchopit bod odstupu                 | Shift + e |
| $\tilde{\mathbf{x}}$ | uchopit bod dotyku                  | b         |
| $\Omega_{5}$         | uchopit bod dotyku (dvakrát kliken) | Shift + b |
| $\prec$              | uchopit element                     | I         |
| ~                    | uchopit koncové a poloviční body    | v         |
| 1                    | uchopit koncový bod                 |           |
| +                    | uchopit volně                       | f         |
| $\frac{2}{2}$        | uchopit konstrukční body            | Shift + k |
| ©¦-                  | uchopit středový bod                | m         |
| ++                   | uchopit bod                         | р         |
|                      | uchopit Raster                      | g         |
| X                    | uchopit bod ittpunkt                | S         |
| $\frac{1}{2}$        | uchopit průsečík (dvakrát kliken)   | Strg + s  |
| N <sub>M</sub> .     | uchopit segment                     | Strg + I  |
| ${\mathbb H}$        | uchopit úhel                        | Shift + a |
|                      | zadání klávesnicí                   | k         |

# 40.2 Zoom-Funkce

| ę             | ₹                           | autozoom                 | a                              |
|---------------|-----------------------------|--------------------------|--------------------------------|
| Ú.            | <u> </u>                    | nově kreslit             | r                              |
| (<br>7(       |                             | zvolit výřezy obrazovky  | 1-5 (desítková klavesnice)     |
| -             |                             | uložit výřezy obrazovky  | Shift+1-5(desítková lavesnice) |
| (             | R.                          | přímý zoom               | w                              |
| 6             | EL,                         | pan-zoom                 | Shift + p                      |
| ¢             | <u>ا</u> کر                 | total 1:1                | 0 (Nula)                       |
| 0             | R                           | zoom větší               | +                              |
| (             | ನ                           | zoom menší<br>zoom menší | -<br>h                         |
| 40.3 <u>E</u> | ditov                       | <u>ací funkce</u>        |                                |
| 5             | ; 5<br><del> x -</del><br>F | rozlomit průsečík        | Shift + j                      |
| -             | l×⊢                         | rozlomit automaticky     | j                              |
|               | SÌ                          | fasetky                  | rg + f                         |
| 3             | R∖¦                         | zaoblit                  | hift + r                       |
| (             | <u>}</u> ⊾                  | trennen                  | t                              |
| ד<br>זד<br>-  | RIM                         | oříznout jednoduše       | Shift + t                      |
| -<br>T        | RIM                         | oříznout dvojitě         | Strg + t                       |
| T             | :=∃<br>RIM<br>⊢→I           | oříznout vícekrát        | z                              |
| -<br>TI       |                             | oříznout volně           | Shift + v                      |

40.4 CAD-Funkce

| 40.4 <u>CAD-</u> | I UIIKCE                          |                 |
|------------------|-----------------------------------|-----------------|
| rîn<br>i         | hlášení průsečíků obrysů          |                 |
| 45               | určení atributů<br>volba nápovědy | Shift + s<br>F1 |
|                  | volba kótování                    | Strg + b        |
| <br>⊨≏           | vymazat                           | C               |
|                  | makro vložit                      | Shift + F4      |
|                  | zpět                              | u               |
| G                | znovuobnovení                     | Shift + u       |
| Ð                | zvolit výkres                     | Shift + F3      |
| 40.5 <u>CAM-</u> | <u>Funkce</u>                     |                 |
|                  | volba plán procesu                | F5              |
|                  | volba poslední technologie        | Strg + ENDE     |
|                  | volba nastavení programu          | F2              |
| <b>a</b>         | volba simulace                    | F6              |
|                  | CAM-filez olit                    |                 |
| Ľ <u>́</u>       | CAM-makro vložit                  | F4              |
| ل-تي<br>المتعام  | volba obrysu soustružení          | Strg + k        |
|                  | volba soustrž. nástrojů           | Shift + F6      |
|                  | volba obrysu frézování            | Strg + p        |
| LITT<br>NC J     | volba frézovacích nástrojů        | Shift + F5      |
|                  | NC-makro nabít                    | F8              |
| 4                | NC-programm editovat              | Shift + F8      |

|                   | NC-start                                      | F7                                    |
|-------------------|-----------------------------------------------|---------------------------------------|
| <u>.</u>          | NC-start s během jokeru zap/vyp               | Shift + F7                            |
| CAM               | volba bodového vzoru<br>zbylý material ukázat | <b>Strg + m</b><br>o (nicht die Null) |
|                   | uložit v oblasti CAM                          | q                                     |
| ₿ <b>4</b><br>+ 2 | díl obrátit                                   | F9                                    |
| =⊡<br>+ 2<br>/    | bod výměny nástroje                           | Shift + w                             |
| 40.6 <u>Další</u> |                                               |                                       |
| 172               | volba roletového menu                         | F10                                   |
|                   | tisknout                                      | Shift + d                             |
|                   | nastavení tisku                               | Strg + d                              |
|                   | interní paleta barvy                          | Shift + f                             |
|                   | skupiny                                       | Shift + g                             |
|                   | hladiny                                       | Shift + I                             |
|                   | síť                                           | Strg + g                              |
|                   | kalkulačka                                    | Strg + a                              |